# Návod k obsluze

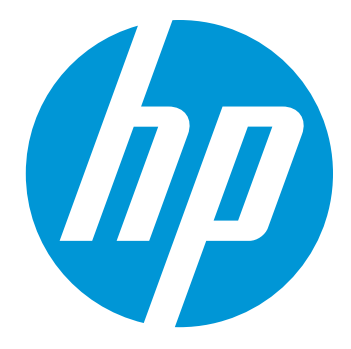

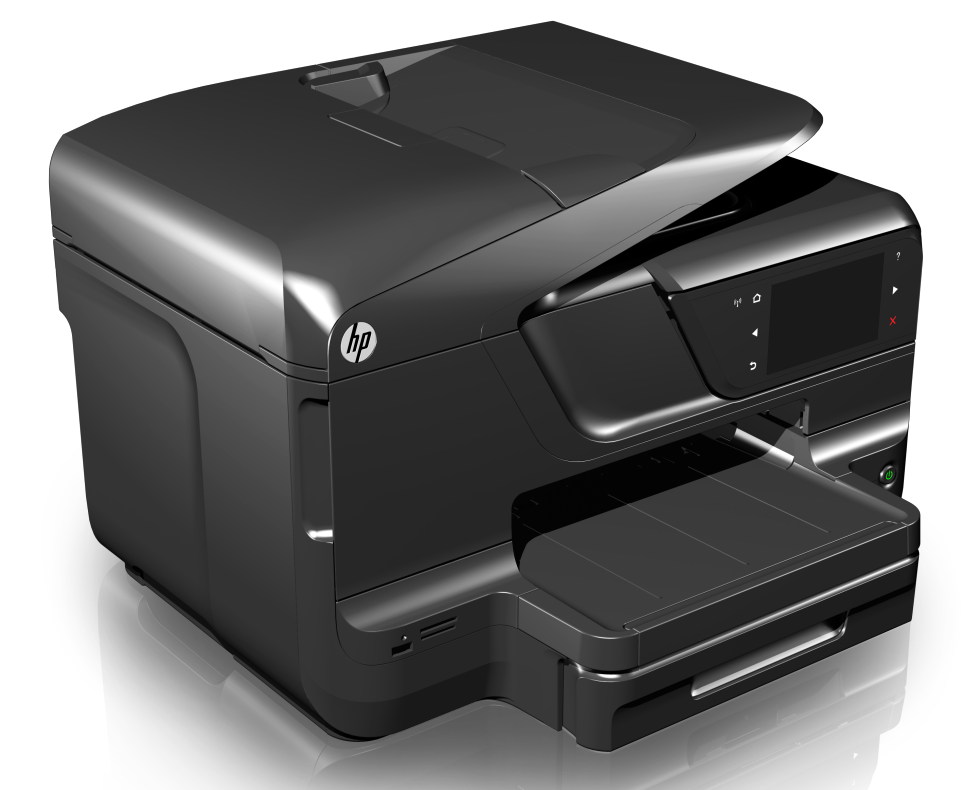

# HP Officejet Pro 8600

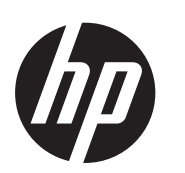

# Řada zařízení HP e-All-in-One Officejet Pro 8600

Návod k obsluze

#### Informace o autorských právech

© 2014 Copyright Hewlett-Packard Development Company, L.P.

2. vydání, 1/2014

#### poznámky společnosti Hewlett-Packard

Informace obsažené v tomto dokumentu mohou být změněny bez předchozího upozornění.

Všechna práva vyhrazena. Reprodukce, úpravy či překlad tohoto dokumentu bez předchozího písemného povolení společnosti Hewlett-Packard jsou zakázány s výjimkou případů povolených zákony o autorských právech.

Jediné záruky na produkty a služby společnosti HP jsou výslovně uvedeny v prohlášení o záruce, které je každému z těchto produktů a služeb přiloženo. Žádná ze zde uvedených informací nezakládá nárok na další záruky. Společnost HP není zodpovědná za technické nebo redakční chyby ani za opomenutí vyskytující se v tomto dokumentu.

#### Ochranné známky

Windows, Windows XP a Windows Vista jsou ochranné známky společnosti Microsoft Corporation registrované v USA.

ENERGY STAR a značka ENERGY STAR jsou registrované ochranné známky v USA.

#### Bezpečnostní informace

# ≙

Při používání tohoto produktu vždy dodržujte bezpečnostní předpisy, aby se zamezilo nebezpečí zranění v důsledku požáru nebo poranění elektrickým proudem.

1. Pečlivě si prostudujte všechny pokyny, obsažené v dokumentaci k tiskárně.

2. Dodržujte všechna varování a pokyny vyznačené na produktu.

3. Před čistěním odpojte tento produkt ze zásuvky.

 Neinstalujte ani nepoužívejte toto zařízení v blízkosti vody nebo pokud máte vlhké ruce.

5. Instalujte produkt bezpečně na stabilní povrch.

 Zařízení instalujte na chráněném místě, kde nemůže dojít k poškození zařízení, k zakopnutí o přívodní kabel nebo k poškození kabelu.

7. Pokud zařízení nefunguje normálně, viz <u>Vyřešit problém</u>.

 Uvnitř zařízení se nevyskytují žádné části, které by uživatel mohl sám opravit. s požadavky na servis se obraťte na kvalifikované pracovníky servisu.

#### Usnadnění

Tiskárna disponuje řadou funkcí, které usnadňují přístupnost pro handicapované osoby.

#### Zrakové postižení

Software tiskárny je přístupné pro uživatele s poruchami zraku nebo s oslabeným zrakem při použití možností a funkcí usnadnění, kterými disponuje váš operační systém. Podporuje rovněž pomocné technologie jako jsou čtečky obrazovky, čtečky Braillova písma a hlasově-textové aplikace. Pro barvoslepé uživatele jsou barevná tlačítka a karty používaná v softwaru a ovládacím panelu tiskárny opatřena jednoduchým textem nebo popisy ikon, které vyjadřují příslušnou akci.

#### Omezení pohyblivosti

Uživatelé s poruchami pohyblivosti mohou ovládat funkce softwaru tiskárny pomocí příkazů zadávaných z klávesnice. Software podporuje rovněž možnosti usnadnění ve Windows, a to Jedním prstem, Filtrování kláves a Myš klávesnicí. Dvířka tiskárny, tlačítka, zásobníky papíru a vodítka papíru mohou ovládat i uživatelé s omezenou silou a dosahem.

#### Podpora

Další podrobnosti o usnadnění v souvislosti s tímto produktem a snahou společnosti HP o usnadnění práce s produktem najdete na webové stránce <u>www.hp.com/accessibility</u>. Informace o usnadnění pro operační systémy Mac OS X najdete na webové stránce společnosti Apple www.apple.com/accessibility.

# Obsah

| 1 | Začínáme                                                                        |    |
|---|---------------------------------------------------------------------------------|----|
|   | Usnadnění                                                                       | 10 |
|   | Ekologie                                                                        | 11 |
|   | Porozumění součástem tiskárny                                                   | 12 |
|   | Pohled zepředu                                                                  | 12 |
|   | Oblast tiskových materiálů                                                      | 13 |
|   | Pohled zezadu                                                                   | 13 |
|   | Použití ovládacího panelu tiskárny                                              | 14 |
|   | Přehled tlačítek a kontrolek                                                    | 14 |
|   | HP Officejet Pro 8600                                                           | 14 |
|   | HP Officejet Pro 8600 Plus a HP Officejet Pro 8600 Premium                      | 15 |
|   | Ikony displeje ovládacího panelu                                                | 16 |
|   | Změna nastavení tiskárny                                                        | 18 |
|   | Vyberte režim                                                                   | 18 |
|   | Změna nastavení tiskárny                                                        | 19 |
|   | Nalezení čísla modelu tiskárny                                                  | 19 |
|   | Výběr tiskového média                                                           | 19 |
|   | Doporučený typ papíru pro tisk a kopírování                                     | 20 |
|   | Doporučené papíry pro tisk fotografií                                           | 21 |
|   | Tipy pro výběr a používání média                                                | 22 |
|   | Vložení předlohy na sklo skeneru                                                | 22 |
|   | Vložení předlohy do automatického podavače dokumentů (ADF)                      | 23 |
|   | Vkládání média                                                                  | 24 |
|   | Vkládání média standardního formátu                                             | 25 |
|   | Vkládání obálek                                                                 | 26 |
|   | Vkládání karet a fotografického papíru                                          | 27 |
|   | Vkládání média vlastní velikosti                                                | 27 |
|   | Vložte paměťové zařízení                                                        | 29 |
|   | Instalace příslušenství                                                         | 29 |
|   | Nainstalujte příslušenství pro automatický oboustranný tisk (duplexní jednotku) | 30 |
|   | Instalace zásobníku 2                                                           | 30 |
|   | Konfigurace zásobníků                                                           | 32 |
|   | Zapnutí příslušenství v ovladači tiskárny                                       | 33 |
|   | Zapnutí příslušenství (Windows)                                                 |    |
|   | Zapnutí příslušenství (Mac OS X)                                                | 34 |
|   | Udržba tiskárny                                                                 | 34 |
|   | Cištění skla skeneru                                                            | 34 |
|   | Cištění vnějších ploch                                                          | 35 |
|   | Cištění automatického podavače dokumentů                                        | 35 |
|   | Aktualizace tiskárny                                                            |    |
|   | Vypnéte tiskárnu                                                                | 37 |

### 2 Tisk

| - | Hor                                                                                                    |                |
|---|----------------------------------------------------------------------------------------------------|----------------|
|   | Tisk dokumentů                                                                                                    | 38             |
|   | Tisk dokumentů (Windows)                                                                                                 | 39             |
|   | Tisk dokumentů (Mac OS X)                                                                                                | 39             |
|   | Tisk letáků                                                                                                    |                |
|   | Tisk letáků (Windows)                                                                                                    | 40             |
|   | Tisk letáků (Mac OS X)                                                                                                   | 40             |
|   | Tisk na obálky                                                                                                    | 41             |
|   | Tisk na obálky (Windows).                                                                                                | 41             |
|   | Tisk na obálky (Mac OS X)                                                                                                | 42             |
|   | Tisk fotografi                                                                                                    | 42             |
|   | Tisk fotografií na fotonanír (Windows)                                                                                   |                |
|   | Tisk fotografií na fotografický nanír (Mac OS X)                                                                         |                |
|   | Tisk fotografií z poměťového začízoní                                                                                    | 43             |
|   | Tisk na spasiální média a média vlastního formátu                                                                        |                |
|   | Tisk na specialní media a media vlastního formátu                                                                        |                |
|   | Tisk na media se specialnim nebo vlastnim formatem (Mac OS X)                                                            |                |
|   | Nastaveni vlastniho formatu (Mac OS X)                                                                                   |                |
|   | lisk dokumentu bez okraju                                                                                                |                |
|   | lisk dokumentú bez okrajú (Windows)                                                                                      | 46             |
|   | Tisk dokumentů bez okrajů (Mac OS X)                                                                                     | 47             |
|   | HP ePrint                                                                                                    | 47             |
|   | Oboustranný tisk (duplexní tisk)                                                                                         | 48             |
| 3 | Skenování<br>Skenování předlohy<br>Skenování do počítače<br>Skenování na paměťovou kartu<br>Skenování na paměťovou kartu | 50<br>50<br>51 |
|   | Skenování dokumentů na upravitelný tevt                                                                                  |                |
|   | Skenování dokumentů jako upravitelného toxtu                                                                             |                |
|   | Delugy pro akonování delumentů vo formě uprovitelného tevtu                                                              |                |
|   | Pokyny pro skenovani dokumentu ve forme upravitemeno textu                                                               |                |
| 4 | HP Digital Solutions                                                                                                    |                |
|   | K čemu slouží aplikace HP Digital Solutions?                                                                             | 55             |
|   | Aplikace HP Direct Digital Filing.                                                                                       |                |
|   | Anlikace HP Digital Fax                                                                                                  | 55             |
|   | Požadavky                                                                                                    | 56             |
|   | Nastavení anlikace HP Digital Solutions                                                                                  |                |
|   | Nastavení aplikace Hi Digital Goldions                                                                                   |                |
|   | Nastavení funkce NF Díletí Dígital Filing                                                                                |                |
|   | Naslavení funkce Skenování do slové složky                                                                               |                |
|   | Nastaveni funkce Skenovani do elektronicke posty                                                                         |                |
|   |                                                                                                    | 61             |
|   | Pouziti sady HP Digital Solutions                                                                                        | 62             |
|   | Pouziti funkce HP Skenovat do siťové složky                                                                              | 62             |
|   | Používání funkce skenování do elektronické pošty                                                                         | 62             |
|   | Použití aplikace HP Digital Fax                                                                                          | 63             |
| 5 | kopírování                                                                                                    |                |

| Kopírování dokumentů       | 64 |
|----------------------------|----|
| Změna nastavení kopírování | 64 |

| Obsah |  |
|-------|--|
|-------|--|

| 6 | Fax                                                                           |    |
|---|-------------------------------------------------------------------------------|----|
|   | Odeslání faxu                                                                 | 66 |
|   | Odeslání standardního faxu                                                    | 66 |
|   | Odeslání standardního faxu z počítače                                         | 67 |
|   | Ruční odeslání faxu pomocí telefonu                                           | 68 |
|   | Odeslání faxu pomocí monitorovaného vytáčení                                  | 69 |
|   | Odeslání faxu z paměti                                                        | 69 |
|   | Naplánování pozdějšího odeslání faxu                                          | 70 |
|   | Posílání faxu více příjemcům                                                  | 71 |
|   | Odeslání faxu v režimu opravy chyb                                            | 71 |
|   | Příjem faxu                                                                   | 72 |
|   | Příjem faxu ručně                                                             | 72 |
|   | Nastavení záložního faxu                                                      | 73 |
|   | Opakovaný tisk přijatých faxů z paměti                                        | 74 |
|   | Žádost o příjem faxu                                                          | 74 |
|   | Předávání faxů na jiné číslo                                                  | 74 |
|   | Nastavení formátu papíru pro přijímané faxy                                   | 75 |
|   | Nastavení automatického zmenšení příchozích faxů                              | 75 |
|   | Blokování faxových čísel                                                      | 76 |
|   | Přidání čísel do seznamu nežádoucích faxových čísel                           | 76 |
|   | Odstranění čísel ze seznamu nežádoucích faxových čísel                        | 77 |
|   | Tisk protokolu blokovaných faxových čísel                                     | 77 |
|   | Příjem faxů do počítače pomocí funkce Digitální fax HP (faxování do počítače) | 77 |
|   | Požadavky Faxování do PC a Faxování do Mac                                    | 78 |
|   | Aktivace funkce Faxování do PC a Faxování do Mac                              | 78 |
|   | Úprava nastavení Faxování do PC nebo Faxování do Mac                          | 78 |
|   | Nastavení položek rychlé volby                                                | 79 |
|   | Nastavení a změna položek rychlé volby                                        | 80 |
|   | Nastavení a změna položek skupinové rychlé volby                              | 80 |
|   | Odstranění položek rychlé volby                                               | 81 |
|   | Tisk seznamu položek rychlé volby                                             | 81 |
|   | Změna nastavení faxu                                                          | 82 |
|   | Konfigurace záhlaví faxu                                                      | 82 |
|   | Nastavení režimu odpovědi (automatická odpověď)                               | 82 |
|   | Nastavení počtu zazvonění před příjmem faxu                                   | 83 |
|   | Změna odpovědi podle typu zvonění pro rozlišovací vyzvánění                   | 83 |
|   | Nastavení typu volby                                                          | 84 |
|   | Nastavení možností opakované volby                                            | 84 |
|   | Nastavení rychlosti faxu                                                      | 85 |
|   | Nastavení hlasitosti faxu                                                     | 85 |
|   | Fax a digitální telefonní služby                                              | 86 |
|   | Protokol Fax over Internet                                                    | 86 |
|   | Použití protokolů                                                             | 87 |
|   | Tisk protokolů potvrzení faxů                                                 | 87 |
|   | Tisk chybových protokolů faxů                                                 | 88 |
|   | Tisk a zobrazení protokolu faxů                                               | 89 |
|   | Vymazání protokolu faxu                                                       | 89 |
|   | Tisk detailů poslední faxové transakce                                        | 89 |
|   | Tisk Protokolu ID volajících                                                  | 89 |
|   | Zobrazit Historii volání                                                      | 89 |

#### 7 Webové služby

|   | Co jsou webové služby?                                             | 91  |
|---|--------------------------------------------------------------------|-----|
|   | HP ePrint                                                          | 91  |
|   | Aplikace tiskárny                                                  | 91  |
|   | Nastavení webových služeb                                          | 92  |
|   | Nastavení webových služeb pomocí softwaru tiskárny HP              | 92  |
|   | Nastavení webových služeb pomocí ovládacího panelu tiskárny        | 93  |
|   | Nastavení webových služeb pomocí implementovaného webového serveru | 93  |
|   | Používání webových služeb                                          | 93  |
|   | HP ePrint                                                          | 93  |
|   | Tisk pomocí služby HP ePrint                                       | 94  |
|   | Vyhledání e-mailové adresy tiskárny                                | 94  |
|   | Vypnutí služby HP ePrint                                           | 94  |
|   | Aplikace tiskárny                                                  | 94  |
|   | Použití aplikací tiskárny                                          | 95  |
|   | Správa aplikací tiskárny                                           | 95  |
|   | Zapnutí aplikací tiskárny                                          | 95  |
|   | Odebrání webových služeb                                           | 95  |
| Q | Bráco s inkoustovými kazotami                                      |     |
| 0 | riace s inkoustovými kazetách s tiskové hlavě                      | 96  |
|   | Kontrola odbadovaných hladin inkoustu                              |     |
|   | Tisk pouze s černým nebo barevným inkoustem                        |     |
|   | Výměna inkoustových kazet                                          |     |
|   | l kládání tiskového spotřebního materiálu                          | 100 |
|   | Shěr informací o použití                                           | 100 |
|   |                                                                    |     |
| 9 | Vyřešit problém                                                    |     |
|   | Podpora společnosti HP                                             | 101 |
|   | Získání elektronické podpory                                       | 102 |
|   | Telefonická podpora HP                                             | 102 |
|   | Předtím, než zavoláte                                              | 103 |
|   | Délka poskytování telefonické podpory                              | 103 |
|   | Telefonní čísla telefonické podpory                                | 103 |
|   | Po vypršení lhůty telefonické podpory                              | 104 |
|   | Obecné rady a zdroje pro řešení problémů                           |     |
|   | Rešeni problémů s tiskárnou                                        |     |
|   | l iskárna se neočekávané vypnula                                   |     |
|   | Zarovnání selhalo                                                  |     |
|   | liskárna neodpovídá (nic se netiskne)                              |     |
|   | liskarna tiskne pomalu                                             |     |
|   | liskarna vydává neočekávané zvuky                                  |     |
|   | Prazdne nebo cástečné vytištěné stránky                            |     |
|   | Na strance neco chybi nebo je nesprávné                            |     |
|   | Umisténi textu nebo grafiky je nesprávné                           | 109 |
|   |                                                                    |     |
|   | Odstraňování potíží s kvalitou tisku                               | 110 |

| Řešení problémů s kopírováním                                                                      | 116 |
|----------------------------------------------------------------------------------------------------|-----|
| Nevycházejí žádné kopie                                                                            | 116 |
| Kopie jsou prázdné                                                                                 | 117 |
| V dokumentech chybí obrazy nebo jsou vybledlé                                                      | 117 |
| Velikost je zmenšena                                                                               | 117 |
| Kopírování není kvalitní                                                                           | 118 |
| Závady kopírování jsou zjevné                                                                      | 118 |
| Tiskárna vytiskne polovinu stránky a potom vysune papír                                            | 119 |
| Nesprávný papír                                                                                    | 119 |
| Řešení problémů se skenováním                                                                      | 119 |
| Skener nereaguje                                                                                   | 120 |
| Skenování trvá příliš dlouho                                                                       | 120 |
| Část obrazu se nenaskenovala nebo chybí text                                                       | 120 |
| Text nelze upravit                                                                                 | 121 |
| Zobrazují se chybová hlášení                                                                       | 122 |
| Nízká kvalita skenovaného obrazu                                                                   | 122 |
| Závady snímání jsou zjevné                                                                         | 123 |
| Řešení problémů s faxem                                                                            | 124 |
| Selhal test faxu                                                                                   | 124 |
| Řešení problémů pomocí webových služeb a webových stránek společnosti HP                           | 138 |
| Řešení problémů pomocí webových služeb                                                             | 138 |
| Řešení problémů pomocí webových stránek společnosti HP                                             | 139 |
| Řešení problémů s aplikací HP Digital Solutions                                                    | 139 |
| Řešení problémů aplikace HP Direct Digital Filing                                                  | 140 |
| Běžné problémy                                                                                     | 140 |
| Nelze skenovat do síťové složky                                                                    | 140 |
| Nelze skenovat do elektronické pošty                                                               | 141 |
| Dialogové okno sdílení se změnilo po instalaci aplikace HP Direct Digital Filing                   |     |
| (operační systém Windows)                                                                          | 142 |
| Rešení problémů aplikace HP Digital Fax                                                            | 142 |
| Rešení problémů s paměťovým zařízením                                                              | 143 |
| Tiskárna nemůže číst z paměťového zařízení                                                         | 144 |
| Tiskárna nenačte fotografie z paměťového zařízení                                                  | 144 |
| Odstraňování problémů s kabelovou sítí (Ethernet)                                                  | 144 |
| Rešení obecných problémů se sítí                                                                   | 144 |
| Rešení problémů s bezdrátovým připojením                                                           | 145 |
| Základy odstraňování problémů s bezdrátovou síti                                                   | 145 |
| Krok 1 - Zkontrolujte, zda kontrolka bezdrátového připojení (802.11) svíti                         | 145 |
| Krok 2 - Restartujte komponenty bezdrátové sítě                                                    | 146 |
| Krok 3 - Spustle test bezdratoveho tisku                                                           | 146 |
| Pokrocile odstranovani problemu s bezdratovou siti                                                 | 146 |
| Krok 1: Zkontrolujte, ze je počítač pripojen k siti                                                | 146 |
| Krok 2: Zkontrolujte, zda je tiskarna pripojena k vasi siti                                        | 148 |
| Krok 3: Zkontrolujte, zda software brany firewali nebiokuje komunikaci                             | 149 |
| Krok 4: Zkontrolujte, ze je tiskarna online a pripravena                                           | 149 |
| NIOK 5: ZKONTROIUJIE, ZOA JE JAKO VYCNOZI OVIADAC TISKARNY VYDRANA TISKARNA                        | 450 |
| s bezuratovym pripojenim (pouze pro system windows)                                                | 150 |
| Riok o. ojistete se, ze počitač nemi pripojen k siti pomoći site VPN (Vilitual<br>Drivato Notwork) | 150 |
| Filvait Intimult)                                                                                  | IOU |
|                                                                                                    | 151 |

| 151 |
|-----|
| 152 |
| 153 |
| 154 |
| 154 |
| 154 |
| 155 |
| 156 |
| 157 |
| 157 |
| 158 |
| 159 |
| 161 |
| 163 |
| 163 |
| 166 |
|     |

#### A Technické informace

| Informace o záruce                                            | 168 |
|---------------------------------------------------------------|-----|
| Prohlášení o omezené záruce společnosti Hewlett-Packard       | 169 |
| Informace o záruce na inkoustové kazety                       | 170 |
| Technické údaje tiskárny                                      | 171 |
| Rozměry                                                       | 171 |
| Funkce produktu a kapacity                                    | 171 |
| Technické údaje procesoru a paměti                            |     |
| Systémové požadavky                                           |     |
| Specifikace síťového protokolu                                | 173 |
| Specifikace vestavěného webového serveru                      | 173 |
| Technické údaje médií                                         | 174 |
| Vysvětlení technických údajů pro podporovaná média            | 174 |
| Nastavení minimálních okrajů                                  | 177 |
| Pokyny pro tisk na obě strany papíru                          | 178 |
| Technické parametry tisku                                     | 178 |
| Specifikace kopírování                                        | 178 |
| Specifikace faxu                                              | 178 |
| Specifikace skenování                                         | 179 |
| Specifikace webových služeb a webových stránek společnosti HP | 179 |
| Specifikace webových služeb                                   | 179 |
| Specifikace webových stránek společnosti HP                   | 180 |
| Požadavky na okolní prostředí                                 | 180 |
| Elektrické specifikace                                        | 180 |
| Specifikace akustických emisí                                 | 180 |
| Specifikace paměťového zařízení                               | 180 |
| Specifikace paměťových karet                                  | 181 |
| Jednotky USB flash                                            | 181 |

| Regulatorní informace                                                        |     |
|------------------------------------------------------------------------------|-----|
| Prohlášení FCC                                                               |     |
| Poznámka pro uživatele v Koreji                                              |     |
| Japonské prohlášení VCCI (třída B)                                           |     |
| Poznámky pro uživatele v Japonsku o napálecím kabelu                         |     |
| Prohlášení o akustických emisích pro Německo.                                |     |
| Upozornění pro Evropskou unii                                                |     |
| Prohlášení o kontrolce LED                                                   |     |
| Lesk krytu periferních zařízení pro Německo.                                 |     |
| Poznámka pro uživatele telefonní sítě v USA: Požadavky FCC.                  |     |
| Upozornění pro uživatele kanadské telefonní sítě                             | 187 |
| Upozornění pro uživatele německé telefonní sítě                              | 187 |
| Prohlášení o faxu na pevné lince pro Austrálii                               | 187 |
| Regulatorní informace pro bezdrátové produkty                                | 188 |
| Vystavení radiaci na rádiové frekvenci                                       | 188 |
| Poznámka pro užibvatele v Brazílii                                           | 188 |
| Poznámka pro uživatele v Kanadě                                              | 188 |
| Poznámka pro uživatele na Taiwanu                                            | 188 |
| Regulatorní číslo modelu.                                                    |     |
| Program dohledu nad ekologickým dopadem výrobku                              | 190 |
| Použití papíru                                                               |     |
| Plasty                                                                       |     |
| Bezpečnostní listv materiálu                                                 | 190 |
| Program recyklace                                                            | 190 |
| Program pro recyklaci inkoustového spotřebního materiálu HP.                 |     |
| Likvidace vysloužilého zařízení uživateli v domácnosti v zemích/oblastech EU |     |
| Spotřeba energie                                                             |     |
| Chemické látky                                                               |     |
| Informace o akumulátoru                                                      |     |
| Likvidace baterie na Tchai-wanu.                                             |     |
| Výstraha pro uživatele v Kalifornii.                                         |     |
| Poznámky RoHS (pouze Čína)                                                   |     |
| Poznámky RoHS (pouze Ukraijna)                                               |     |
| Licence třetích stran                                                        | 194 |
|                                                                              |     |
| Spotřební materiál a příslušenství HP                                        |     |

| в | Spotřební materiál a příslušenství HP         |  |
|---|-----------------------------------------------|--|
|   | Objednejte online spotřební materiál pro tisk |  |
|   | Spotřební materiál                            |  |
|   | Inkoustové kazety a tiskové hlavy             |  |
|   | Média HP                                      |  |

#### C Další nastavení faxu

| Nastavení faxování (paralelní telefonní systémy)                                 | 205 |
|----------------------------------------------------------------------------------|-----|
| Výběr správného nastavení faxu pro domácnost a kancelář                          | 206 |
| Případ A: Samostatná faxová linka (nepřijímá žádná hlasová volání)               | 208 |
| Případ B: Nastavení tiskárnu pro DSL                                             | 209 |
| Případ C: Nastavení tiskárny pro telefonní systém PBX nebo linku ISDN            | 210 |
| Případ D: Fax se službou rozlišovacího vyzvánění na téže lince                   | 211 |
| Případ E: Sdílená hlasová/faxová linka                                           | 212 |
| Případ F: Sdílená hlasová/faxová linka s hlasovou poštou                         | 213 |
| Případ G: Faxová linka sdílená s modemem pro telefonické připojení počítače (bez |     |
| příjmu hlasového volání)                                                         | 214 |
| Nastavení tiskárny s počítačovým modemem pro vytáčené připojení                  | 215 |
| Nastavení tiskárny s modemem DSL/ADSL pro připojení počítače                     | 216 |
| Případ H: Sdílená linka hlas/fax s modemem pro telefonické připojení počítače    | 217 |
| Hlasová a faxová linka sdílená s modemem pro telefonické připojení počítače      | 217 |
| Hlasová a faxová linka sdílená s modemem DSL/ADSL pro telefonické připojení      |     |
| počítače                                                                         | 219 |
| Případ I: Sdílená hlasová/faxová linka se záznamníkem                            | 221 |
| Případ J: Hlasová a faxová linka sdílená s počítačovým modemem a se              |     |
| záznamníkem                                                                      | 222 |
| Hlasová a faxová linka sdílená s modemem pro telefonické připojení počítače a    |     |
| se záznamníkem                                                                   | 222 |
| Hlasová a faxová linka sdílená s modemem počítače DSL/ADSL a se                  |     |
| záznamníkem                                                                      | 224 |
| Případ K: Sdílená hlasová/faxová linka s modemem pro telefonické připojení       |     |
| počítače a hlasovou poštu                                                        | 226 |
| Nastavení faxu sériového typu                                                    | 228 |
| Test nastavení faxu                                                              | 228 |
|                                                                                  |     |
| Nastaveni site                                                                   |     |
| Zmena zakladniho nastaveni site                                                  | 230 |
| Zobrazeni a tisk nastaveni site                                                  | 230 |
| Zapnuti a vypnuti bezdratoveho radioveho rezimu                                  | 230 |
| Změna rozšířeného nastavení síté                                                 | 230 |
| Nastaveni rychlosti připojeni                                                    | 231 |
| Zobrazeni nastaveni IP                                                           | 231 |
| Zména nastavení IP                                                               | 231 |
| Proveďte kontiguraci nastavení brány firewall tiskárny                           | 231 |
| Vytvoření a použití pravidel brány firewall                                      | 231 |
| Resetování nastavení sítě                                                        | 233 |

D

#### Obsah

|   | Nastavte tiskárnu pro bezdrátovou komunikaci                               | 233 |
|---|----------------------------------------------------------------------------|-----|
|   | Než začnete                                                                | 234 |
|   | Nastavení tiskárny ve vaší bezdrátové síti                                 | 234 |
|   | Nastavení tiskárny pomocí softwaru tiskárny HP                             | 234 |
|   | Nastavení tiskárny pomocí průvodce bezdrátovým připojením                  | 235 |
|   | Nastavení tiskárny pomocí WPS (WiFi Protected Setup)                       | 235 |
|   | Nastavení tiskárny pomocí implementovaného webového serveru (EWS)          | 236 |
|   | Změna typu připojení                                                       | 236 |
|   | Test bezdrátového připojení                                                | 237 |
|   | Směrnice pro zajištění zabezpečení bezdrátové sítě                         | 237 |
|   | Přehled nastavení zabezpečení                                              | 237 |
|   | Přidání hardwarových adres k bezdrátovému směrovači (filtrování adres MAC) | 238 |
|   | Další pokyny týkající se zabezpečení bezdrátové sítě                       | 238 |
|   | Směrnice pro snížení rušení u bezdrátové sítě                              | 239 |
|   | Odinstaluite a opět instaluite software HP                                 | 239 |
|   | Windows                                                                    | 239 |
|   | Systém Mac OS X                                                            | 240 |
| Е | Nástroje správy tiskárny                                                   |     |
|   | Nástroj Toolbox (Windows)                                                  | 241 |
|   | HP Utility (Mac OS X)                                                      | 241 |
|   | Vestavěný webový server                                                    | 241 |
|   | Soubory cookie                                                             | 242 |
|   | Otevření vestavěného webového serveru                                      | 242 |

|          | 2 |
|----------|---|
| Reistřík | 2 |
|          |   |

# 1 Začínáme

Tato příručka obsahuje podrobnosti týkající se použití tiskárny a řešení potíží.

- <u>Usnadnění</u>
- <u>Ekologie</u>
- Porozumění součástem tiskárny
- <u>Použití ovládacího panelu tiskárny</u>
- Nalezení čísla modelu tiskárny
- Výběr tiskového média
- Vložení předlohy na sklo skeneru
- <u>Vložení předlohy do automatického podavače dokumentů (ADF)</u>
- <u>Vkládání média</u>
- <u>Vložte paměťové zařízení.</u>
- Instalace příslušenství
- Údržba tiskárny
- <u>Aktualizace tiskárny</u>
- Vypněte tiskárnu
- Poznámka Pokud tiskárnu používáte s počítačem s operačním systémem Windows XP Starter Edition, Windows Vista Starter Edition nebo Windows 7 Starter Edition, některé funkce nemusí být k dispozici. Další informace naleznete v tématu Systémové požadavky.

# Usnadnění

Tiskárna disponuje řadou funkcí, které usnadňují přístupnost pro handicapované osoby.

#### Zrakové postižení

Software společnosti HP dodaný se zařízením je přístupný pro uživatele s poruchami zraku nebo s oslabeným zrakem při použití možností a funkcí usnadnění, kterými disponuje váš operační systém. Podporuje rovněž pomocné technologie, jako jsou čtečky obrazovky, čtečky Braillova písma a hlasově-textové aplikace. Pro barvoslepé uživatele jsou barevná tlačítka a karty používané v softwaru HP a na tiskárně opatřeny jednoduchým textem nebo popisy ikon, které vyjadřují příslušnou akci.

#### Omezení pohyblivosti

Uživatelé s poruchami pohyblivosti mohou ovládat funkce softwaru HP pomocí příkazů zadávaných z klávesnice. Software HP podporuje rovněž možnosti usnadnění ve Windows, a to Jedním prstem, Filtrování kláves a Myš klávesnicí. Dvířka tiskárny, tlačítka, zásobníky papíru a vodítka papíru mohou ovládat i uživatelé s omezenou silou a dosahem.

#### Podpora

Další podrobnosti o usnadnění v souvislosti s tímto produktem a snahou společnostiHP o usnadnění práce s produktem najdete na webové stránce <u>www.hp.com/accessibility</u>.

Informace o usnadnění pro operační systémy Mac OS X najdete na webové stránce společnosti Apple <u>www.apple.com/accessibility</u>.

# Ekologie

Společnost Hewlett-Packard je zavázána nabízet kvalitní produkty neohrožující životní prostředí. Do konstrukce tohoto výrobku byly zahrnuty prvky podporující recyklaci: Další informace naleznete v části <u>Program dohledu nad ekologickým dopadem</u> <u>výrobku</u>.

Společnost HP se zavazuje pomáhat zákazníkům snižovat dopad používání svých produktů na životní prostředí. Následující tipy od společnosti HP vám pomohou posoudit a snížit vliv vaší činnosti na životní prostředí.

Další informace o iniciativách společnosti HP v oblasti ochrany životního prostředí najdete na webové stránce <u>www.hp.com/hpinfo/globalcitizenship/environment/</u>.

#### Správa napájení

Tipy pro snížení spotřeby elektrické energie:

 Aktivujte režim spánku tiskárny a vyberte nejkratší možný čas. Tiskárna po stanovené době nečinnosti přejde do režimu s nízkou spotřebou energie. Chcete-

li tuto funkci nakonfigurovat, stiskněte **ECO** (tlačítko eco) na ovládacím panelu tiskárny, poté stiskněte tlačítko **Spánek** a nakonec vyberte požadovanou možnost.

Použijte funkci plánovaného zapnutí a vypnutí tiskárny a nastavte den a čas, kdy se má tiskárna automaticky zapnout a vypnout. Můžete například naplánovat, aby se tiskárna zapínala v 8:00 a vypínala ve 20:00 od pondělí do pátku. Ušetříte tak energii na provoz v noci a o víkendech. Chcete-li tuto funkci nakonfigurovat, stiskněte CCC (tlačítko eco) na ovládacím panelu tiskárny, zvolte možnost

Naplánovat zapnutí a vypnutí a poté nastavte čas zapnutí a vypnutí tiskárny. Nastavte nižší jas obrazovky. Chcete-li tuto funkci nakonfigurovat, stiskněte

- **BCO** (tlačítko eco) na ovládacím panelu tiskárny, poté tlačítko **Jas obrazovky** a nakonec zvolte požadovanou možnost.
- Poznámka Pokud chybí jedna nebo více inkoustových kazet, funkce tiskárny Režim spánku a Naplánovat zapnutí a vypnutí jsou dočasně nedostupné. Po vložení kazet se tyto funkce obnoví.
- ▲ Upozornění Společnost HP doporučuje vyměnit všechny prázdné kazety co nejdříve, jak je to možné, abyste se vyhnuli problémům s kvalitou tisku a výslednou vyšší spotřebou inkoustu z důvodu opakovaného tisku nebo poškození inkoustového systému. Nikdy tiskárnu nevypínejte, chybí-li v ní inkoustové kazety.

#### Šetření tiskovým spotřebním materiálem

Tipy pro šetření tiskovým spotřebním materiálem, např. inkoustem a papírem:

- Nastavte režim tisku na možnost Koncept. V nastavení Koncept se spotřebuje méně inkoustu.
- Nečistěte tiskové hlavy, pokud to není nezbytně nutné. Časté čištění způsobuje plýtvání inkoustem a zkrácení životnosti tiskových kazet.
- Spotřebu papíru můžete snížit tiskem na obě strany papíru. Pokud je tiskárna vybavena příslušenstvím pro automatický oboustranný tisk (duplexní jednotkou), prostudujte si informace uvedené v části <u>Oboustranný tisk (duplexní tisk)</u>. Pokud duplexní jednotka není k dispozici, můžete nejprve vytisknout liché stránky a poté je obrátit a vytisknout sudé stránky.

# Porozumění součástem tiskárny

Tato část obsahuje následující témata:

- Pohled zepředu
- Oblast tiskových materiálů
- Pohled zezadu

#### Pohled zepředu

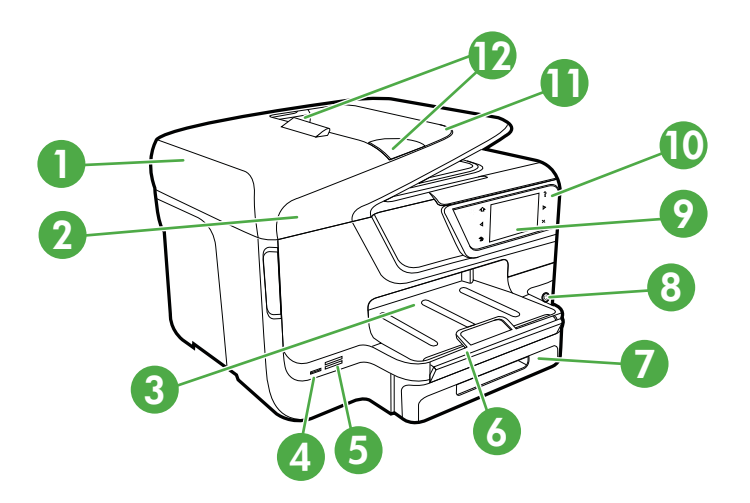

| 1 | Automatický podavač dokumentů (ADF)            |
|---|------------------------------------------------|
| 2 | Sklo skeneru                                   |
| 3 | Výstupní zásobník                              |
| 4 | Přední port univerzální sériové sběrnice (USB) |
| 5 | Slot pro paměťovou kartu                       |

(pokračování)

| 6  | Nástavec výstupního zásobníku                             |
|----|-----------------------------------------------------------|
| 7  | Zásobník 1                                                |
| 8  | ပံ (tlačítko Napájení)                                    |
| 9  | Displej ovládacího panelu (liší se podle modelu tiskárny) |
| 10 | Ovládací panel (liší se podle modelu tiskárny)            |
| 11 | Zásobník podavače dokumentů                               |
| 12 | Šířková vodítka                                           |

### Oblast tiskových materiálů

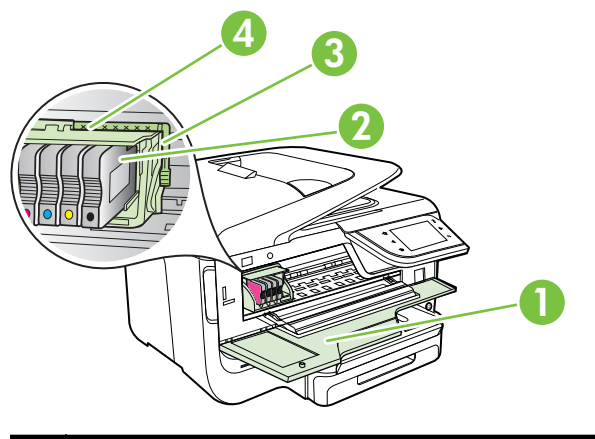

| 1 | Dvířka pro přístup k inkoustové kazetě |
|---|----------------------------------------|
| 2 | Inkoustové kazety                      |
| 3 | Záklopka tiskové hlavy                 |
| 4 | Tisková hlava                          |

### Pohled zezadu

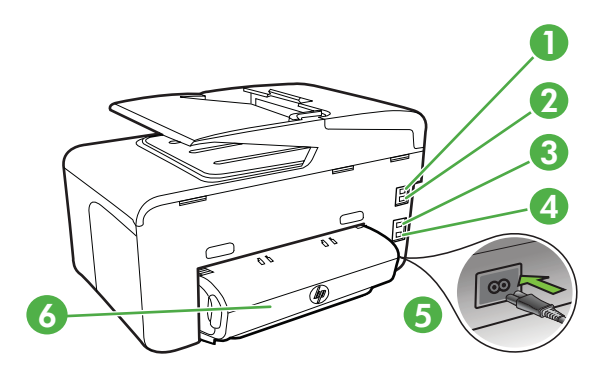

| 1 | Port faxu (1-LINE)                                                 |
|---|--------------------------------------------------------------------|
| 2 | Port faxu (2-EXT)                                                  |
| 3 | Port sítě Ethernet                                                 |
| 4 | Zadní port univerzální sériové sběrnice (USB)                      |
| 5 | Vstup napájení                                                     |
| 6 | Příslušenství pro automatický oboustranný tisk (duplexní jednotka) |

# Použití ovládacího panelu tiskárny

Tato část obsahuje následující témata:

- Přehled tlačítek a kontrolek
- Ikony displeje ovládacího panelu
- <u>Změna nastavení tiskárny</u>

#### Přehled tlačítek a kontrolek

Následující schémata a s ním související tabulky podávají stručný přehled funkcí ovládacího panelu všech modelů tiskárny. Další informace naleznete v tématu Nalezení čísla modelu tiskárny.

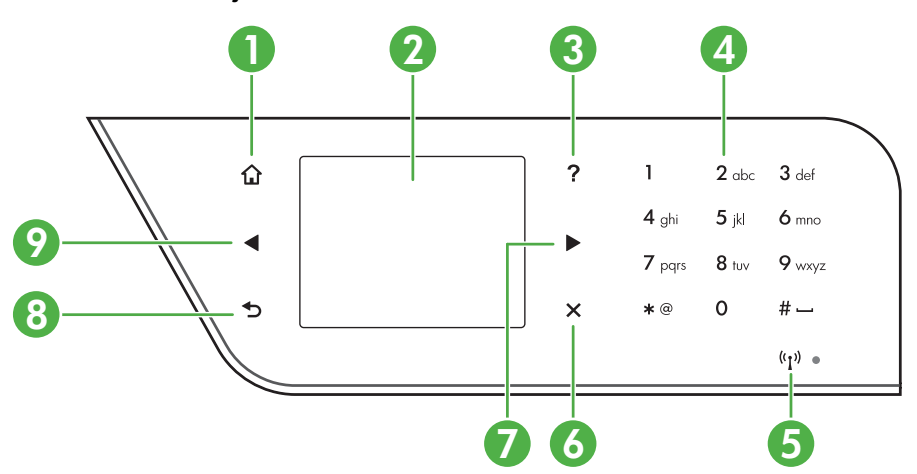

#### HP Officejet Pro 8600

| Popisek | Název a popis                                                                                                    |
|---------|----------------------------------------------------------------------------------------------------|
| 1       | Tlačítko Domů: Slouží k návratu z jiných obrazovek na úvodní obrazovku.                                                                                                    |
| 2       | <b>Displej ovládacího panelu</b> : Pro zvolení možností nabídky se dotkněte obrazovky. Další informace o ikonách na displeji naleznete v tématu <u>lkony displeje ovládacího panelu</u> . |
| 3       | Tlačítko Nápověda: Otevře nabídku Nápověda.                                                                                                    |
| 4       | Klávesnice: Slouží k zadávání čísel a textu.                                                                                                    |

(pokračování)

| Popisek | Název a popis                                                                       |
|---------|-------------------------------------------------------------------------------------|
| 5       | Ikona bezdrátové sítě: Je-li aktivní bezdrátové připojení 802.11, ikona svítí.      |
| 6       | Tlačítko Storno: Slouží k zastavení úlohy, zavření nabídky nebo ukončení nastavení. |
| 7       | Šipka vpravo: Slouží k posunu v nabídkách.                                          |
| 8       | Tlačítko Zpět: Návrat k předchozí nabídce.                                          |
| 9       | Levé tlačítko se šipkou: Prochází mezi nastaveními v nabídkách.                     |

#### HP Officejet Pro 8600 Plus a HP Officejet Pro 8600 Premium

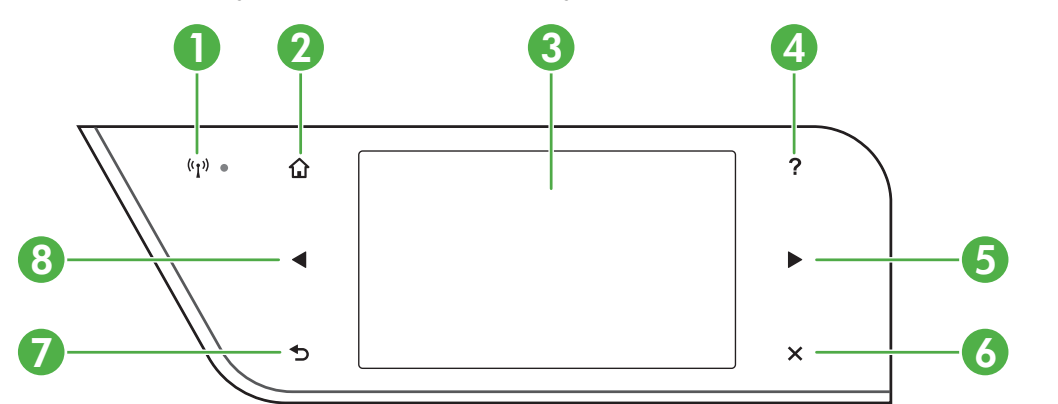

| Popisek | Název a popis                                                                                                    |
|---------|----------------------------------------------------------------------------------------------------|
| 1       | ikona Bezdrátové: Je-li aktivní bezdrátové připojení 802.11, ikona svítí.                                                                                                    |
| 2       | Tlačítko Domů: Slouží k návratu z jiných obrazovek na úvodní obrazovku.                                                                                                    |
| 3       | <b>Displej ovládacího panelu</b> : Pro zvolení možností nabídky se dotkněte obrazovky. Další informace o ikonách na displeji naleznete v tématu <u>lkony displeje ovládacího panelu</u> . |
| 4       | Tlačítko Nápověda: Otevře nabídku Nápověda.                                                                                                    |
| 5       | Pravé tlačítko se šipkou: Slouží k posunu v nabídkách.                                                                                                    |
| 6       | Tlačítko Storno: Slouží k zastavení úlohy, opuštění nabídky nebo ukončení nastavení.                                                                                                    |
| 7       | Tlačítko Zpět: Návrat k předchozí nabídce.                                                                                                    |
| 8       | Levé tlačítko se šipkou: Slouží k posunu v nabídkách.                                                                                                    |

## lkony displeje ovládacího panelu

| Ikona | Účel                                                                                                    |
|-------|----------------------------------------------------------------------------------------------------|
|       | Signalizuje existenci připojení kabelové sítě.                                                                                                    |
| ((j)) | Signalizuje existenci připojení bezdrátové sítě. Síla signálu je vyznačena počtem<br>zahnutých linek. Platí pro režim infrastruktury. Další informace naleznete v části<br><u>Nastavte tiskárnu pro bezdrátovou komunikaci</u> . |
| P     | Oznamuje, že je funkce HP ePrint zapnutá. Další informace naleznete v tématu<br><u>HP ePrint</u> .                                                                                                    |
|       | Zobrazí obrazovku, pomocí níž můžete kopírovat nebo vybírat jiné možnosti.                                                                                                    |
|       | Zobrazuje obrazovku, pomocí níž můžete posílat faxy a provádět nastavení faxu.                                                                                                    |
|       | Zobrazuje obrazovku, pomocí níž můžete skenovat nebo měnit nastavení skenování.                                                                                                    |

#### (pokračování)

| Ikona                                     | Účel                                                                                                    |
|-------------------------------------------|----------------------------------------------------------------------------------------------------|
| Apps                                      | Zobrazuje obrazovku, pomocí níž můžete přistupovat k aplikacím HP. Další informace naleznete v tématu <u>Aplikace tiskárny</u> .                                                                                                    |
|                                           | Zobrazí obrazovku, pomocí níž můžete nastavit možnosti tisku fotografií.                                                                                                    |
|                                           | Slouží k zobrazení obrazovky Nastavení určené k vytváření protokolů, změnám nastavení faxů a jiných nastavení údržby a přístupu k obrazovce Nápověda.                                                                                                    |
| Network                                   | Zobrazí obrazovku Síť pro výběr možností sítě.                                                                                                    |
|                                           | Obsahuje více informací o funkcích tiskárny.                                                                                                    |
| Model HP Officejet Pro<br>8600            | Zobrazí obrazovku, na které zjistíte informace o inkoustových kazetách, včetně<br>hladiny inkoustu. Pokud kazeta vyžaduje servis, je ikona červeně orámovaná.                                                                                                    |
|                                           | <b>Poznámka</b> Varování a indikátory týkající se hladiny inkoustu poskytují odhady pouze za účelem plánování. Jakmile se na displeji zobrazí varovné hlášení o nedostatku inkoustu, připravte si náhradní kazetu, abyste zabránili případnému zpoždění tisku. Kazety není nutné vyměňovat, dokud k tomu nebudete vyzváni. |
| Modely HP Officejet<br>Pro 8600 Plus a HP |                                                                                                    |

Kapitola 1 (pokračování)

| lkona                         | Účel                                                                                                    |
|-------------------------------|----------------------------------------------------------------------------------------------------|
| Officejet Pro 8600<br>Premium |                                                                                                    |
|                               | Zobrazuje stav funkce Automatická odpověď. Stisknutím možnosti Automatická                                       |
|                               | Nastavení režimu odpovědi (automatická odpověď).                                                                 |
| eco                           | Otevře obrazovku, která informuje o funkcích pro úsporu přírodních zdrojů a snížení dopadu na životní prostředí. |
|                               | Tip Na této obrazovce lze konfigurovat také některé funkce.                                                      |

#### Změna nastavení tiskárny

Pomocí ovládacího panelu změníte režim a nastavení tiskárny, vytisknete protokol nebo získáte nápovědu k tiskárně.

Tip Pokud je tiskárna připojena k počítači, můžete její nastavení změnit také pomocí softwarových nástrojů HP, jako je software tiskárny HP, HP Utility (Mac OS X) nebo server EWS. Informace o použití těchto nástrojů naleznete v části <u>Nástroje správy tiskárny</u>.

Tato část obsahuje následující témata:

- Vyberte režim
- Změna nastavení tiskárny

#### Vyberte režim

Hlavní nabídka displeje ovládacího panelu uvádí dostupné režimy tiskárny.

Poznámka Chcete-li vybrat režim, pomocí tlačítka (šipka vlevo) nebo (šipka vpravo) zobrazte dostupné režimy a poté stiskněte ikonu požadovaného režimu. Podle výzev na displeji ovládacího panelu dokončete úlohu. Po dokončení úlohy se na displeji ovládacího panelu znovu objeví hlavní nabídka.

#### Přepnutí režimu

Stisknutím tlačítka **1** (tlačítko Zpět) přejděte zpět do hlavní nabídky. Pomocí tlačítka **4** (šipka vlevo) nebo **b** (šipka vpravo) procházejte dostupnými režimy a stisknutím ikony vyberte požadovaný režim.

#### Přepnutí nastavení režimu

- 1. Po výběru režimu stisknutím tlačítek se šipkami procházejte dostupná nastavení a poté stisknutím tlačítka vyberte nastavení, které chcete změnit.
- 2. Podle výzev na displeji změňte nastavení a poté stiskněte Hotovo.

🖹 Poznámka Stisknutím tlačítka 👈 (tlačítko Zpět) přejdete do předchozí nabídky.

#### Změna nastavení tiskárny

Pokud chcete změnit nastavení tiskárny nebo tisknout protokoly, využijte možnosti nabídky Nastavení:

- 1. Stiskněte tlačítko 🕨 (šipka vpravo ) a poté možnost Nastavení.
- 2. Stisknutím tlačítek se šipkami procházejte nabídky.
- 3. Stisknutím položek nabídky vybírejte nabídky nebo možnosti.
- 🖹 Poznámka Stisknutím tlačítka 숙 (tlačítko Zpět) přejdete do předchozí nabídky.

## Nalezení čísla modelu tiskárny

Kromě názvu modelu, který se nachází na přední části tiskárny, má tiskárna specifické číslo modelu. Toto číslo slouží k určení, jaký spotřební materiál je pro vaši tiskárnu k dispozici, spolu s informacemi o získání podpory.

Číslo modelu je uvedeno na štítku na vnitřní straně dvířek pro přístup k inkoustové kazetě, v blízkosti oblasti s inkoustovými kazetami.

# Výběr tiskového média

Tiskárna je navržena tak, aby dobře fungovala s většinou typů médií. Před nakoupením většího počtu papírů nejdříve vyzkoušejte různé druhy. Pro optimální kvalitu tisku používejte papíry HP. Další informace o médiích HP najdete na webové stránce společnosti HP na adrese <u>www.hp.com</u>.

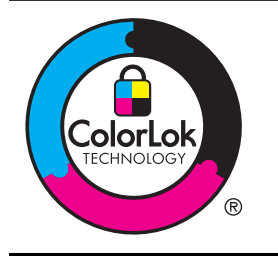

Společnost HP doporučuje pro tisk a kopírování každodenních dokumentů běžné papíry s logem ColorLok. Všechny papíry s logem ColorLok jsou nezávisle testovány, aby splnily vysoké standardy spolehlivosti a kvality tisku a vytvořily dokumenty s ostrými, živými barvami a sytou černou, které schnou rychleji než běžné papíry. Hledejte papíry s logem ColorLok v řadě hmotností a velikostí od předních výrobců papíru.

Tato část obsahuje následující témata:

- Doporučený typ papíru pro tisk a kopírování
- Doporučené papíry pro tisk fotografií
- <u>Tipy pro výběr a používání média</u>

#### Doporučený typ papíru pro tisk a kopírování

Chcete-li dosáhnout nejlepší kvality při tisku, HP doporučuje použití papírů HP, které jsou přímo určeny pro typ projektu, který tisknete.

V závislosti na zemi/oblasti pravděpodobně nebudou některé z těchto papírů k dispozici.

| Papír na brožury HP<br>Brochure Paper<br>Papír HP Professional<br>Paper                 | Tyto papíry jsou lesklé nebo matné po obou stranách pro<br>oboustranný tisk. Jsou skvělou volbou pro tisk marketingových<br>materiálů v profesionální kvalitě, jako jsou brožury a letáky do<br>poštovních zásilek nebo obchodní grafika používaná na desky<br>výkazů a kalendáře.                                                                                                    |
|-----------------------------------------------------------------------------------------|----------------------------------------------------------------------------------------------------|
| Papír HP Premium<br>Presentation Paper<br>Profesionální papíry<br>HP Professional Paper | Tyto papíry jsou silné oboustranné matné papíry vhodné pro<br>prezentace, návrhy, zprávy a oběžníky. Jsou silné, aby se zajistil<br>ohromující vzhled a povrch.                                                                                                    |
| Jasně bílý papír HP do<br>inkoustových tiskáren<br>HP Bright White Inkjet<br>Paper      | Jasně bílý papír HP Bright White Inkjet Paper poskytuje vysoký<br>stupeň barevného kontrastu a ostrý text. Je dostatečně neprůhledný<br>pro oboustranné barevné použití a nedochází u něj k propíjení, takže<br>je ideální pro tisk bulletinů, zpráv a letáků. Je vybaven technologií<br>ColorLok zajišťující méně rozmazání, sytější odstíny černé a živé<br>barvy.                                                                                                    |
| Tiskový papír HP<br>Printing Paper                                                      | Papír HP Printing Paper je víceúčelový papír s vysokou kvalitou.<br>Vytváří dokumenty, které vzbuzují solidnější dojem než dokumenty<br>vytištěné na standardní víceúčelový papír nebo papír do kopírek, ať<br>již jde o vzhled, či hmatový dojem. Je vybaven technologií ColorLok<br>zajišťující méně rozmazání, sytější odstíny černé a živé barvy.                                                                                                    |
| Kancelářský papír HP<br>Office Paper                                                    | Papír HP Office Paper je víceúčelový papír s vysokou kvalitou. Je vhodný pro kopie, koncepty, připomínky a další každodenní dokumenty. Je vybaven technologií ColorLok zajišťující méně rozmazání, sytější odstíny černé a živé barvy.                                                                                                    |
| Kancelářský papír HP<br>Office Recycled Paper                                           | Kancelářský papír HP Office Recycled Paper je vysoce kvalitní<br>víceúčelový papír, který je vyroben z 30 % recyklovaných vláken. Je<br>vybaven technologií ColorLok zajišťující méně rozmazání, sytější<br>odstíny černé a živé barvy.                                                                                                    |
| Fotografický papír HP<br>Premium Plus Photo                                             | Nejlepší fotografický papír HP pro tisk fotografií v profesionální kvalitě<br>je silný papír. Disponuje rychleschnoucí povrchovou úpravou, která<br>umožňuje snadnou manipulaci bez rozmazávání. Odolává vodě,<br>šmouhám, otiskům prstů a vlhkosti. Je dostupný v několika formátech<br>včetně A4, 8,5 x 11 palců, 10 x 15 cm (4 x 6 palců), 13 x 18 cm (5 x<br>7 palců) a se dvěma povrchovými úpravami - lesklý a jemně lesklý<br>(saténově matný). Neobsahuje kyseliny a zajišťuje, že dokumenty<br>dlouho vydrží.                                          |
| Zdokonalený<br>fotografický papír HP<br>Advanced Photo Paper                            | Tento silný fotografický papír je vybaven okamžitě schnoucím<br>povrchem pro snadnou manipulaci bez rozmazávání. Odolává vodě,<br>šmouhám, otiskům prstů a vlhkosti. Vzhled i struktura vytištěných<br>fotografií je srovnatelná s fotografiemi vyvolanými ve fotografických<br>laboratořích. Je dostupný v několika formátech včetně A4, 8,5 x<br>11 palců, 10 x 15 cm (4 x 6 palců), 13 x 18 cm (5 x 7 palců) a se<br>dvěma povrchovými úpravami – lesklý a jemně lesklý (saténově<br>matný). Neobsahuje kyseliny a zajišťuje, že dokumenty dlouho<br>vydrží. |

(pokračování)

| Fotografický papír HP<br>Everyday Photo Paper | Tiskněte barevné každodenní snímky při nízkých nákladech pomocí papírů určených k běžnému fotografickému tisku. Tento fotografický papír za dostupné ceny rychle schne a snadno se s ním manipuluje. Při použití tohoto papíru s jakoukoli inkoustovou tiskárnou získáte ostré a jasné snímky. Dostupný s pololesklým povrchem ve formátu 8,5 x 11 palců, A4, 4 x 6 palců a 10 x 15 cm. Bez obsahu kyseliny pro větší stálost dokumentů. |
|-----------------------------------------------|----------------------------------------------------------------------------------------------------|
| Nažehlovací fólie HP<br>Iron-On Transfers     | Nažehlovací fólie HP Iron-On Transfer (pro barevné textilie nebo pro<br>světlé či bílé textilie) jsou ideálním řešením pro vytváření obtisků na<br>trička vyrobených z vlastních digitálních fotografií.                                                                                                    |

Chcete-li objednat papíry HP nebo jiný spotřební materiál, přejděte na stránku <u>www.hp.com</u>. Vyberte možnost **Nákup produktů a služeb** a poté možnost **Inkoust, toner a papír**.

Poznámka V současné době je tato část webových stránek společnosti HP dostupná pouze v angličtině.

#### Doporučené papíry pro tisk fotografií

Chcete-li dosáhnout nejlepší kvality při tisku, HP doporučuje použití papírů HP, které jsou přímo určeny pro typ projektu, který tisknete. V závislosti na zemi/oblasti pravděpodobně nebudou některé z těchto papírů k dispozici.

V závislosti na zemi/oblasti pravděpodobně nebudou některé z těchto papírů k dispozici.

| Fotografický papír HP<br>Premium Plus Photo                  | Nejlepší fotografický papír HP pro tisk fotografií v profesionální kvalitě<br>je silný papír. Disponuje rychleschnoucí povrchovou úpravou, která<br>umožňuje snadnou manipulaci bez rozmazávání. Odolává vodě,<br>šmouhám, otiskům prstů a vlhkosti. Je dostupný v několika formátech<br>včetně A4, 8,5 x 11 palců, 10 x 15 cm (4 x 6 palců), 13 x 18 cm (5 x<br>7 palců) a se dvěma povrchovými úpravami - lesklý a jemně lesklý<br>(saténově matný). Neobsahuje kyseliny a zajišťuje, že dokumenty<br>dlouho vydrží.                                                     |
|--------------------------------------------------------------|----------------------------------------------------------------------------------------------------|
| Zdokonalený<br>fotografický papír HP<br>Advanced Photo Paper | Tento silný fotografický papír je vybaven okamžitě schnoucím<br>povrchem pro snadnou manipulaci bez rozmazávání. Odolává vodě,<br>šmouhám, otiskům prstů a vlhkosti. Vzhled i struktura vytištěných<br>fotografií je srovnatelná s fotografiemi vyvolanými ve fotografických<br>laboratořích. Papír je dostupný v několika formátech včetně A4,<br>8,5 x 11 palců, 10 x 15 cm (4 x 6 palců), 13 x 18 cm (5 x 7 palců) a se<br>dvěma povrchovými úpravami – jako lesklý a jemně lesklý (saténově<br>matný). Neobsahuje kyseliny a zajišťuje, že dokumenty dlouho<br>vydrží. |
| Fotografický papír HP<br>Everyday Photo Paper                | Tiskněte barevné každodenní snímky při nízkých nákladech pomocí papírů určených k běžnému fotografickému tisku. Tento fotografický papír za dostupné ceny rychle schne a snadno se s ním manipuluje. Při použití tohoto papíru s jakoukoli inkoustovou tiskárnou získáte ostré a jasné snímky. Je dostupný s pololesklým povrchem ve formátu 8,5 x 11 palců, A4, 4 x 6 palců a 10 x 15 cm. Neobsahuje kyseliny, což zaručuje větší stálost dokumentů.                                                                                                    |
| Fotografické sady HP<br>Photo Value Pack                     | Balíčky HP Photo Value obsahují balení originálních inkoustových<br>kazet značky HP a papírů HP Advanced Photo Paper, které vám<br>pomohou ušetřit čas a problémy s tiskem cenově dostupných                                                                                                    |

(pokračování)

fotografií v laboratorní kvalitě na tiskárně značky HP. Originální inkousty HP a papír HP Advanced Photo Paper jsou navrženy tak, aby pracovaly společně, takže fotografie jsou výtisk od výtisku trvanlivé a živé. Vynikající pro tisk celé řady fotografií z dovolené nebo více fotografií ke sdílení.

Chcete-li objednat papíry HP nebo jiný spotřební materiál, přejděte na stránku <u>www.hp.com</u>. Vyberte možnost **Nákup produktů a služeb** a poté možnost **Inkoust, toner a papír**.

Poznámka V současné době je tato část webových stránek společnosti HP dostupná pouze v angličtině.

#### Tipy pro výběr a používání média

Nejlepších výsledků dosáhnete, budete-li postupovat podle následujících směrnic.

- Vždy používejte ta média, která vyhovují specifikacím tiskárny. Další informace naleznete v tématu <u>Technické údaje médií</u>.
- Do zásobníku nebo automatického podavače dokumentů (ADF) vkládejte pouze jeden typ média.
- Při plnění zásobníků a automatického podavače dokumentů vždy ověřte, zda je médium vloženo správně. Další informace viz <u>Vkládání média</u> nebo <u>Vložení</u> <u>předlohy do automatického podavače dokumentů (ADF)</u>.
- Zásobník ani automatický podavač dokumentů nepřeplňujte. Další informace viz <u>Vkládání média</u> nebo <u>Vložení předlohy do automatického podavače dokumentů</u> (ADF).
- Do zásobníku ani automatického podavače dokumentů nevkládejte níže uvedená média – jinak může dojít k uvíznutí papíru, snížení kvality tisku či dalším potížím:
  - Vícedílné formuláře
  - Média, která jsou poškozená, zkroucená nebo zvlněná
  - Média s výřezy nebo s perforací
  - Média s hrubou texturou nebo s reliéfem a média, která špatně přijímají inkoust
  - Média, která jsou příliš tenká nebo se snadno protahují
  - Média se sponkami nebo svorkami
  - Poznámka Pokud potřebujete skenovat, kopírovat nebo faxovat dokumenty, které obsahují stránky nevyhovující těmto pokynům, položte je na sklo skeneru. Další informace naleznete v tématu <u>Vložení předlohy na sklo</u> <u>skeneru</u>.

# Vložení předlohy na sklo skeneru

Můžete kopírovat, skenovat a faxovat předlohy až do formátu Letter nebo A4, stačí je vložit na skleněnou podložku.

Poznámka Řada zvláštních funkcí správně nefunguje, pokud není sklo a víko čisté. Další informace naleznete v tématu <u>Údržba tiskárny</u>.

#### Vložení předlohy na sklo skeneru

Postup vkládání předloh na sklo skeneru.

- 1. Zvedněte víko skeneru.
- 2. Předlohu vkládejte tiskovou stranou dolů.
  - Tip Při vkládání předloh vám pomohou vodítka vyrytá podél hrany skleněné podložky.

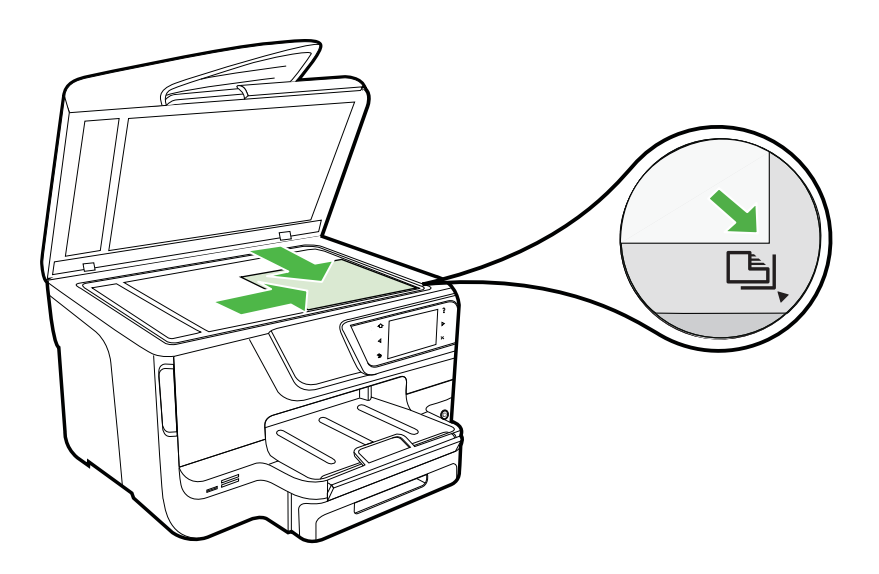

3. Zavřete víko.

# Vložení předlohy do automatického podavače dokumentů (ADF)

Můžete kopírovat, skenovat nebo faxovat jednostranné, jednostránkové či vícestránkové dokumenty formátu A4 nebo Letter. Stačí je vložit do zásobníku podavače dokumentů.

- Do automatického podavače nevkládejte fotografie; mohlo by dojít k jejich poškození. Používejte jen ta média, která tiskárna podporuje. Další informace naleznete v tématu <u>Tipy pro výběr a používání média</u>.
- Poznámka Pomocí automatického podavače dokumentů mohou být skenovány, kopírovány nebo faxovány pouze jednostranné dokumenty ve formátu A4 nebo Letter. Automatický podavač dokumentů nepodporuje oboustranné dokumenty ani jiné formáty papíru.

**Poznámka** Některé funkce, například funkce kopírování **Přizpůsobit na stránku**, nebudou fungovat, vložíte-li předlohy do ADF. Předlohy musíte pokládat na sklo.

Zásobník podavače dokumentů má kapacitu maximálně 35 nebo 50 listů obyčejného papíru ve formátu A4 nebo Letter v závislosti na modelu tiskárny.

#### Vložení předlohy do automatického podavače

Dodržte následující postup vkládání dokumentu do automatického podavače dokumentů.

- 1. Vložte předlohu do zásobníku podavače dokumentů tiskovou stranou nahoru.
  - a. Pokud předlohu vložíte v orientaci na výšku, umístěte stránky tak, aby šel do podavače nejprve horní okraj dokumentu. Pokud předlohu vložíte v orientaci na šířku, umístěte stránky tak, aby šel do podavače nejprve levý okraj dokumentu.
  - b. Média zasunujte do automatického podavače dokumentů tak daleko, až uslyšíte pípnutí nebo se na displeji zobrazí zpráva, která oznamuje, že byly rozpoznány vložené stránky.
  - Tip Další nápovědu poskytuje při vkládání předlohy do automatického podavače schéma vytlačené na automatickém podavači.

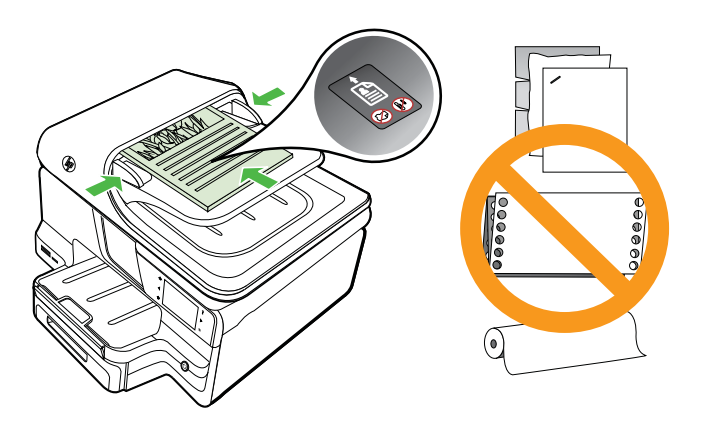

- 2. Vodítka šířky posouvejte ke středu, až se zastaví o levou a pravou stranu média.
- Poznámka Před zvednutím víka tiskárny vyjměte všechny předlohy ze zásobníku podavače dokumentů.

# Vkládání média

Tato část obsahuje pokyny pro vkládání médií do tiskárny.

Tato část obsahuje následující témata:

- <u>Vkládání média standardního formátu</u>
- Vkládání obálek
- Vkládání karet a fotografického papíru
- Vkládání média vlastní velikosti

#### Vkládání média standardního formátu

#### Vložení média

Dodržujte tyto pokyny při vkládání standardního média.

1. Vytáhněte Zásobník 1.

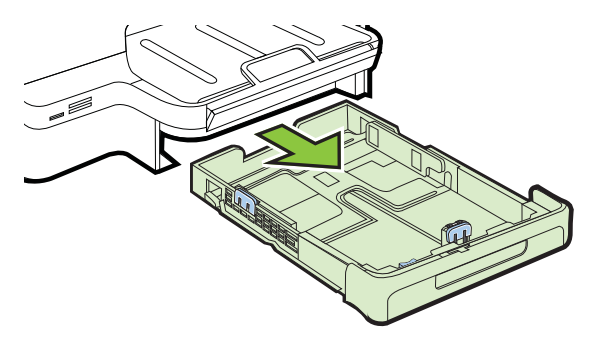

 Vložte média potištěnou stranou dolů se zarovnáním na střed zásobníku. Zkontrolujte, zda stoh média těsně doléhá k čáře vodítek šířky papíru a nepřesahuje čáru vyznačenou na vodítkách.

Poznámka Nevkládejte papír v době, kdy tiskárna tiskne.

**3.** Vodítka médií v zásobníku nastavte podle formátu média, které jste vložili, a potom znovu vložte zásobník.

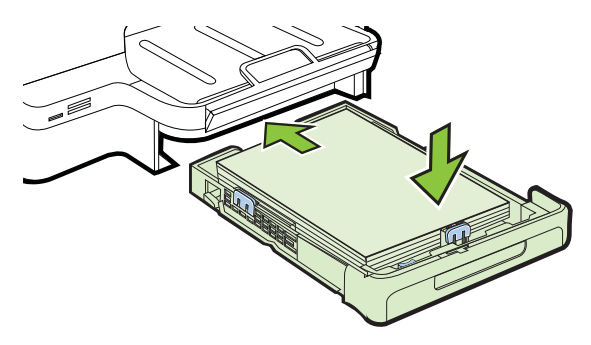

4. Vytáhněte nástavec výstupního zásobníku.

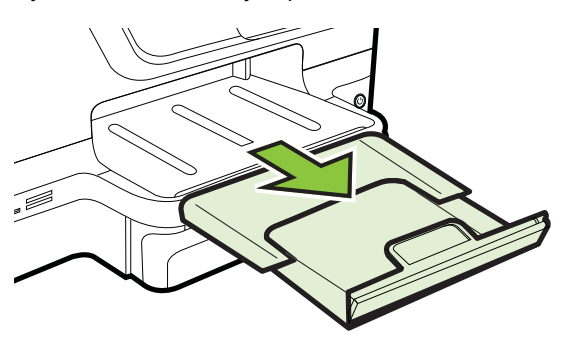

Kapitola 1

#### Vkládání obálek

#### Vložení obálek

Dodržujte tyto pokyny při vkládání obálky.

1. Vytáhněte Zásobník 1.

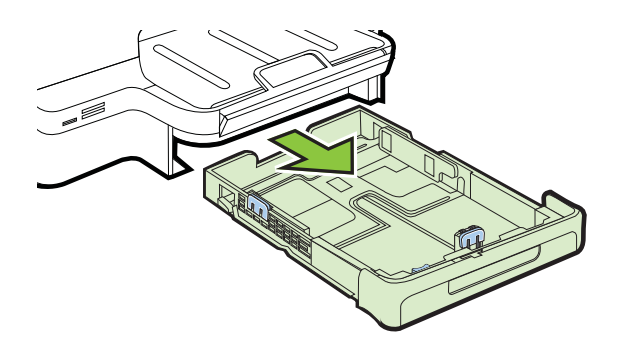

 Vložte obálky tiskovou stranou dolů a dle obrázku. Zkontrolujte, zda stoh obálek těsně doléhá k pravé a zadní stěně zásobníku a nepřesahuje čáru vyznačenou v zásobníku.

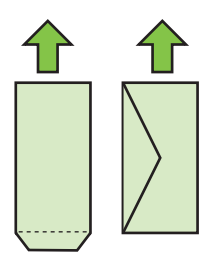

Poznámka Nevkládejte papír v době, kdy tiskárna tiskne.

- **3.** Vodítka médií v zásobníku nastavte podle formátu média, které jste vložili, a potom znovu vložte zásobník.
- 4. Vytáhněte nástavec výstupního zásobníku.

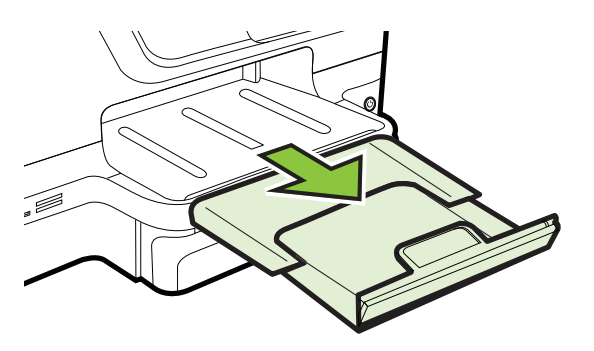

#### Vkládání karet a fotografického papíru

#### Vkládání karet a fotografického papíru

Dodržujte tyto pokyny při použití fotografického papíru.

1. Vytáhněte Zásobník 1.

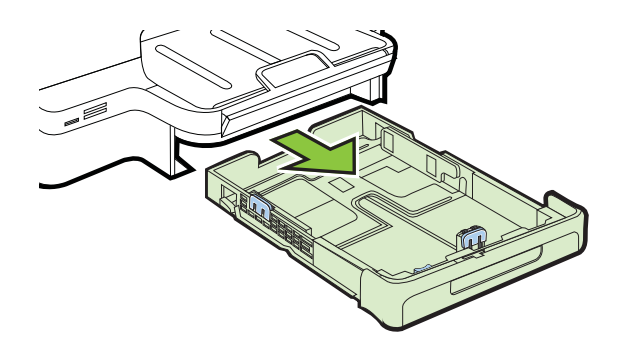

 Vložte média potištěnou stranou dolů se zarovnáním na střed zásobníku. Zkontrolujte, zda stoh média těsně doléhá k čáře vodítek šířky papíru a nepřesahuje čáru vyznačenou na vodítkách.

Poznámka Nevkládejte papír v době, kdy tiskárna tiskne.

- **3.** Vodítka médií v zásobníku nastavte podle formátu média, které jste vložili, a potom znovu vložte zásobník.
- 4. Vytáhněte nástavec výstupního zásobníku.

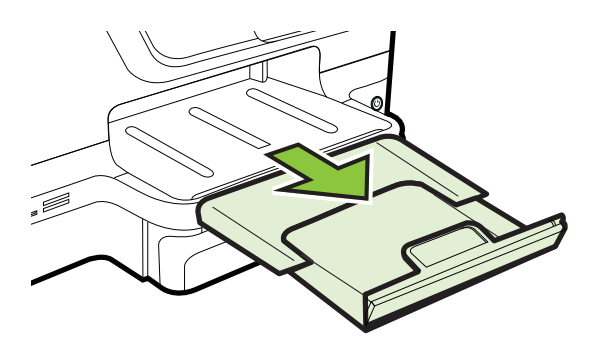

#### Vkládání média vlastní velikosti

#### Vkládání médií vlastní velikosti

Dodržujte tyto pokyny při vkládání média vlastní velikosti.

- ▲ Upozornění Používejte jen ta média vlastního formátu, která tiskárna podporuje. Další informace naleznete v tématu <u>Technické údaje médií</u>.
- Poznámka Do zásobníku 2 vkládejte pouze obyčejná média.

1. Vytáhněte Zásobník 1.

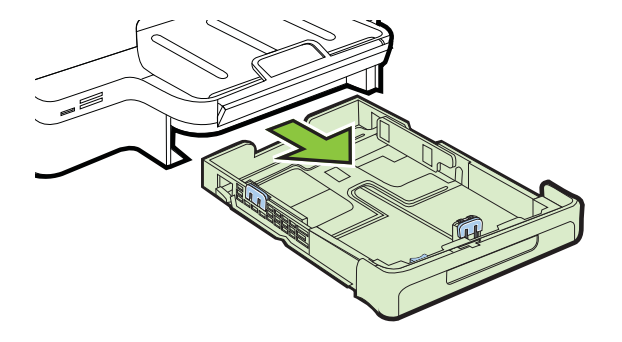

 Vložte média potištěnou stranou dolů se zarovnáním na střed zásobníku. Zkontrolujte, zda stoh média těsně doléhá k čáře vodítek šířky papíru a nepřesahuje čáru vyznačenou na vodítkách.

Poznámka Nevkládejte papír v době, kdy tiskárna tiskne.

**3.** Vodítka médií v zásobníku nastavte podle formátu média, které jste vložili, a potom znovu vložte zásobník.

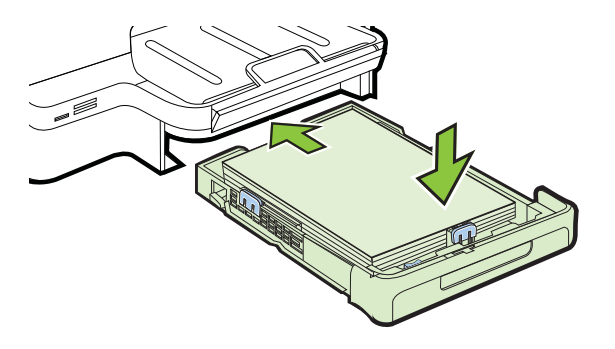

4. Vytáhněte nástavec výstupního zásobníku.

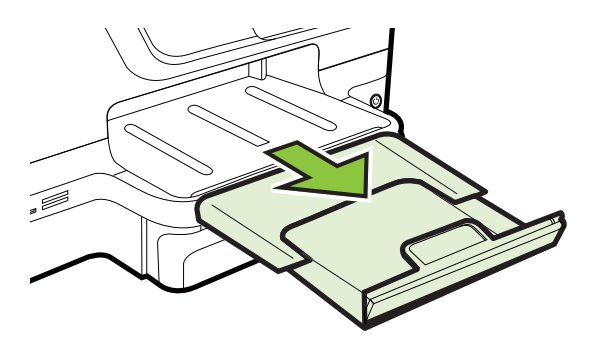

# Vložte paměťové zařízení.

Pokud váš digitální fotoaparát používá k ukládání fotografií paměťovou kartu, můžete tuto kartu vložit do tiskárny a vytisknout nebo uložit fotografie.

▲ Upozornění Vyjmutím paměťové karty, která je právě používána, může dojít k poškození souborů na kartě. Kartu lze bezpečně vyjmout pouze tehdy, pokud kontrolka fotografie nebliká. Nikdy také současně nevkládejte více než jednu paměťovou kartu, neboť by také mohlo dojít k poškození souborů na paměťových kartách.

Poznámka Tiskárna nepodporuje zašifrované paměťové karty.

Další informace o podporovaných paměťových kartách naleznete v části <u>Specifikace</u> paměťového zařízení.

#### Postup při vložení paměťové karty

Dle těchto pokynů vložte paměťovou kartu do tiskárny.

- 1. Paměťovou kartu obraťte tak, aby štítek byl nahoře a kontakty směřovaly k tiskárně.
- 2. Vložte paměťovou kartu do správného slotu pro paměťové karty.

#### Připojení paměťového zařízení

- 1. Pokud připojujete digitální fotoaparát, změňte režim USB fotoaparátu na režim paměťového zařízení a poté připojte druhý konec kabelu USB k fotoaparátu.
  - Poznámka Různé fotoaparáty používají k popisu paměťového režimu různé pojmy. Některé fotoaparáty například obsahují nastavení digitální fotoaparát a nastavení disková jednotka. v takovém případě nastavení disková jednotka reprezentuje paměťový režim. Jestliže na vašem fotoaparátu nepracuje ukládací zařízení, bude zřejmě nutné provést aktualizaci firmwaru fotoaparátu. Další informace viz dokumentace dodávaná s fotoaparátem.
- 2. Připojte paměťové zařízení USB nebo druhý konec kabelu USB fotoaparátu k portu USB na přední části tiskárny.
- Poznámka Jestliže se vaše zařízení USB neshoduje s tímto portem v důsledku omezení rozměrů, nebo jestliže je konektor na zařízení kratší než 11 milimetrů, bude nutné zakoupit prodlužovací kabel USB pro připojení vašeho zařízení k tomuto portu. Další informace o podporovaných zařízeních USB viz <u>Specifikace</u> paměťových karet.

# Instalace příslušenství

Tato část obsahuje následující témata:

- Nainstalujte příslušenství pro automatický oboustranný tisk (duplexní jednotku).
- Instalace zásobníku 2
- Konfigurace zásobníků
- Zapnutí příslušenství v ovladači tiskárny

#### Nainstalujte příslušenství pro automatický oboustranný tisk (duplexní jednotku).

Můžete automaticky tisknout na obě strany jednoho listu papíru. Informace o použití duplexní jednotky viz <u>Oboustranný tisk (duplexní tisk)</u>.

Instalace tiskové duplexní jednotky:

Duplexní jednotku zasuňte zezadu do tiskárny, až zaklapne. Při instalaci netiskněte tlačítka na žádné straně duplexní jednotky. Používejte je jen pro vyjímání jednotky z tiskárny.

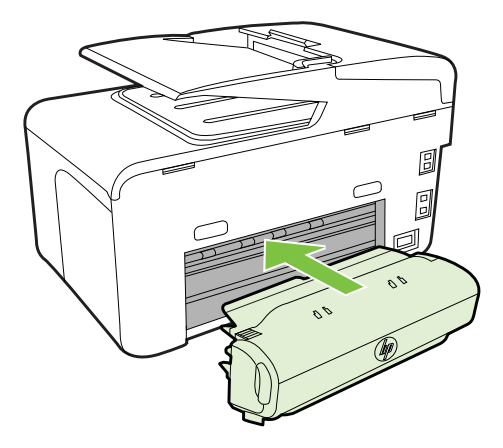

#### Instalace zásobníku 2

Poznámka Tato funkce je k dispozici u některých modelů této tiskárny.

Zásobník 2 má kapacitu až 250 listů běžného papíru. Informace o možnostech objednávání naleznete v části <u>Spotřební materiál a příslušenství HP</u>.

#### Instalace zásobníku 2

- 1. Vybalte zásobník, odstraňte pásku a obalový materiál a zásobník přemístěte na připravené místo. Plocha musí být stabilní a vodorovná.
- 2. Vypněte tiskárnu, odpojte napájecí kabel.
- 3. Postavte tiskárnu na horní část zásobníku.
  - Upozornění Dejte pozor, abyste neměli prsty a ruce na spodní části tiskárny.
- 4. Připojte napájecí kabel a zapněte počítač.
- 5. Zapněte zásobník 2 v ovladači tiskárny. Další informace viz <u>Zapnutí příslušenství</u> v ovladači tiskárny.

#### Vkládání do zásobníku 2

1. Vytáhněte zásobník z tiskárny uchopením zespodu za jeho přední část.

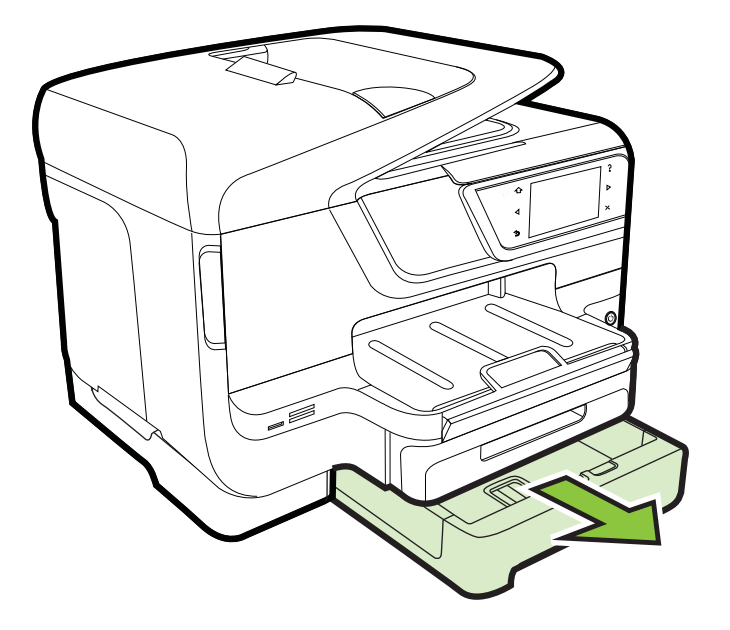

 Vložte papír potištěnou stranou dolů se zarovnáním ke středu zásobníku. Zkontrolujte, zda stoh papírů těsně doléhá k čáře vodítek šířky papíru a nepřesahuje čáru vyznačenou na vodítkách.

Poznámka Do zásobníku 2 je možno zakládat jen běžný papír.

3. Vodítka média v zásobníku nastavte posunutím podle formátu, který jste vložili.

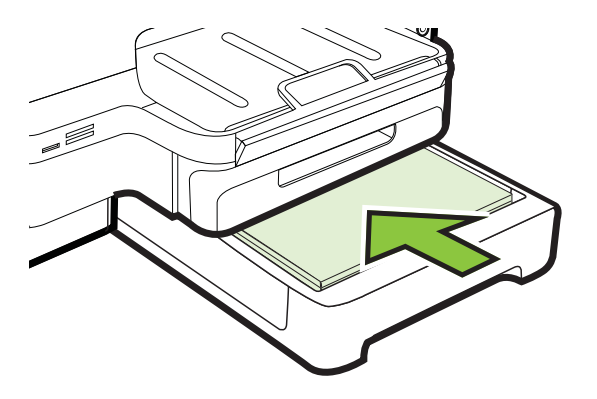

- 4. Opět opatrně vložte zásobník.
- 5. Vytáhněte nástavec výstupního zásobníku.

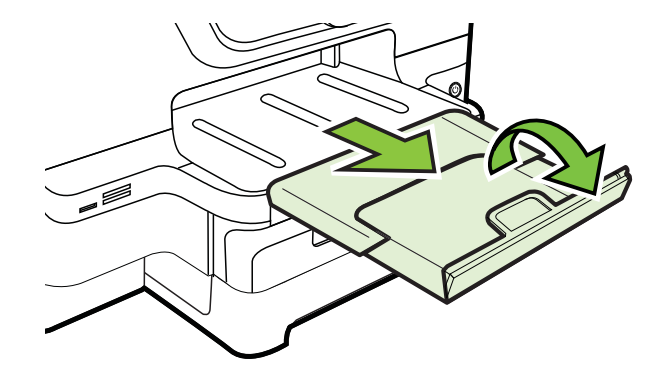

#### Konfigurace zásobníků

Poznámka Zásobník 2 je volitelným příslušenstvím. Informace o objednávání viz Objednejte online spotřební materiál pro tisk.

Aby bylo možné zásobníky konfigurovat, musí vložený a zapnutý zásobník 2.

Ve výchozím nastavení tiskárna odebírá média ze zásobníku 1. Když je zásobník 1 prázdný, odebírá tiskárna média ze zásobníku 2 (pokud je nainstalován a naplněn médii). Tyto výchozí vlastnosti můžete změnit pomocí následujících funkcí:

- Zámek zásobníku: Tuto funkci použijte k ochraně před nežádoucím použitím speciálních tiskových médií jako jsou např. hlavičkový papír nebo předtištěná média. Pokud během tisku dokumentu v tiskárně dojde médium, k dokončení tiskové úlohy se nepoužije papír ze zamknutého zásobníku.
- Výchozí zásobník: Tuto funkci použijte k určení zásobníku, z nějž bude tiskárna odebírat média jako první.
- Poznámka K použití zámku zásobníku a nastavení výchozího zásobníku, musíte zvolit možnost automatického výběru zásobníku v softwaru tiskárny. Zároveň jestliže je tiskárna připojena k síti a nastavíte výchozí zásobník, bude toto nastavení platit pro všechny uživatele tiskárny.

Zásobník 2 je určen pouze pro obyčejný papír.
V následující tabulce je seznam možných způsobů použití zásobníků tak, aby vyhovovaly vašim požadavkům na tisk.

| Jestliže chcete                                                                                                    | Postupujte takto                                                                                                    |
|----------------------------------------------------------------------------------------------------|----------------------------------------------------------------------------------------------------|
| Po založení stejného média do obou<br>zásobníků by tiskárna měla odebírat médium z<br>jednoho zásobníku, pokud je druhý prázdný. | <ul> <li>Vložte médium do zásobníku 1 nebo<br/>zásobníku 2. Další informace viz<br/><u>Vkládání média</u>.</li> <li>Přesvědčte se, že je zámek zásobníku<br/>vypnutý.</li> </ul>                                                                       |
| Speciální tiskové médium (například<br>hlavičkový papír) a obyčejný papír jsou<br>založeny v zásobnících.                        | <ul> <li>Vložte speciální médium do zásobníku 1<br/>a obyčejný papír do zásobníku 2.</li> <li>Přesvědčte se, že je jako výchozí<br/>zásobník nastaven zásobník 2.</li> <li>Přesvědčte se, že je zámek zásobníku<br/>nastaven na zásobník 1.</li> </ul> |
| Po založení média do obou zásobníků by<br>tiskárna měla odebírat médium nejprve ze<br>specifického zásobníku.                    | <ul> <li>Vložte média do zásobníku 1 a zásobníku 2.</li> <li>Přesvědčte se, že je jako výchozí zásobník nastaven požadovaný zásobník.</li> </ul>                                                                                                    |

#### Postup konfigurace zásobníků

- 1. Ujistěte se, že je tiskárna zapnutá.
- Stiskněte tlačítko i (šipka vpravo), poté položky Nastavení a Preference a vyberte možnost Výchozí zásobník nebo Zámek zásobníku.
- 3. Po změně požadovaných nastavení zásobníku klepněte na OK nebo Použít.

## Zapnutí příslušenství v ovladači tiskárny

- Zapnutí příslušenství (Windows)
- Zapnutí příslušenství (Mac OS X)

#### Zapnutí příslušenství (Windows)

 Klepněte na tlačítko Start a na tlačítko Tiskárny nebo Tiskárny a faxy nebo Zařízení a tiskárny.

-nebo-

Klepněte na **Start**, klepněte na **Ovládací panely** a potom poklepejte na **Tiskárny**.

- 2. Klepněte pravým tlačítkem na ikonu tiskárny a poté na možnost Vlastnosti tiskárny.
- Klepněte na kartu Nastavení zařízení. Klepněte na příslušenství, které chcete zapnout, klepněte na možnost Nainstalováno v rozbalovací nabídce a potom klepněte na OK.

## Zapnutí příslušenství (Mac OS X)

Při instalaci softwaru tiskárny operační systém Mac OS X automaticky zapne všechno příslušenství v ovladači tiskárny. Jestliže později přidáváte nové příslušenství, postupujte podle těchto kroků:

- 1. Otevřete nabídku **Předvolby systému** a vyberte položku **Tisk a fax** nebo **Tisk** a skenování.
- 2. V zobrazeném seznamu tiskáren vyberte požadovanou tiskárnu a potom klepněte na položku **Možnosti a spotřební materiál**.
- 3. Klepněte na kartu Ovladač.
- 4. Vyberte možnosti, které chcete nainstalovat, a klepněte na tlačítko OK.

# Údržba tiskárny

Tato část obsahuje pokyny, které umožňují udržet tiskárnu ve špičkovém provozním stavu. Tyto postupy údržby provádějte podle potřeby.

- <u>Čištění skla skeneru</u>
- <u>Čištění vnějších ploch</u>
- <u>Čištění automatického podavače dokumentů</u>

# Čištění skla skeneru

Poznámka Prach nebo nečistoty na skle skeneru, na spodní straně víka skeneru nebo na rámu skeneru mohou zpomalit proces, snížit kvalitu snímků a ovlivnit přesnost speciálních funkcí jako jsou přizpůsobování kopií určitému formátu stránky.

#### Čištění skla skeneru

- 1. Vypněte tiskárnu. Další informace naleznete v tématu Vypněte tiskárnu.
- 2. Zvedněte víko skeneru.

 Očistěte sklo a skleněné okénko měkkým hadříkem, který nepouští vlákna, navlhčeným jemným prostředkem na čištění skla. Sklo osušte suchou tkaninou neuvolňující vlákna.

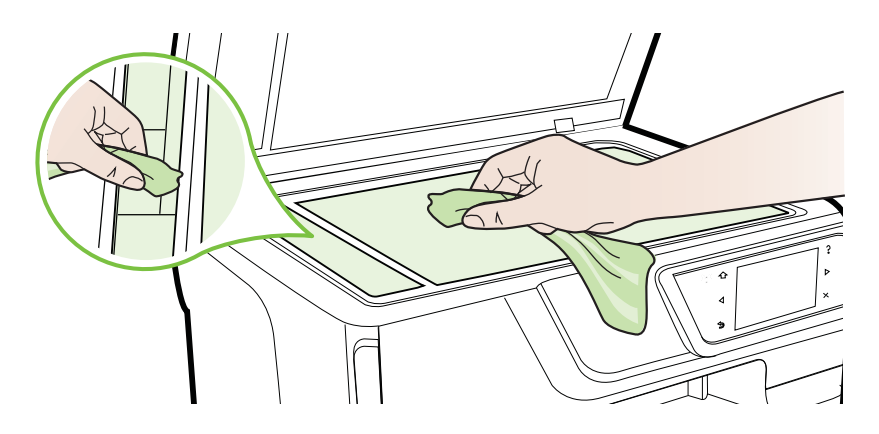

Upozornění K čištění skla skeneru používejte výhradně čistič skla. K čištění skla skeneru nepoužívejte abrazivní prostředky, aceton, benzen ani tetrachlórmetan, jinak může dojít k jeho poškození. Vyvarujte se použití isopropylalkoholu, protože může na skle nechávat šmouhy.

**Upozornění** Čistič skla nestříkejte přímo na sklo. Jestliže je použito příliš mnoho čističe skla, může čistič zatékat pod sklo a poškodit skener.

4. Zavřete víko skeneru a zapněte tiskárnu.

# Čištění vnějších ploch

Upozornění Před čištěním tiskárny vypněte napájení stisknutím tlačítka
 U (tlačítko Napájení) a odpojte napájecí kabel od elektrické zásuvky.

Použijte měkký hadřík, který nepouští vlákna, navlhčete jej a otřete prach, skvrny a šmouhy z krytu tiskárny. Zabraňte vniknutí kapalin do tiskárny a na ovládací panel.

# Čištění automatického podavače dokumentů

Jestliže automatický podavač dokumentů podá více stránek nebo pokud nepodá prázdný papír, můžete vyčistit válečky a oddělovač. Zvednutím krytu automatického

podavače dokumentů odkryjte podávací součásti uvnitř automatického podavače dokumentů, vyčistěte válečky nebo oddělovač a zavřete kryt.

## Čištění válečků a oddělovače

- 1. Odeberte veškeré předlohy z podavače dokumentů.
- Zvedněte kryt automatického podavače dokumentů (1). Takto získáte snadný přístup k válečkům (2) a oddělovacímu bloku (3).

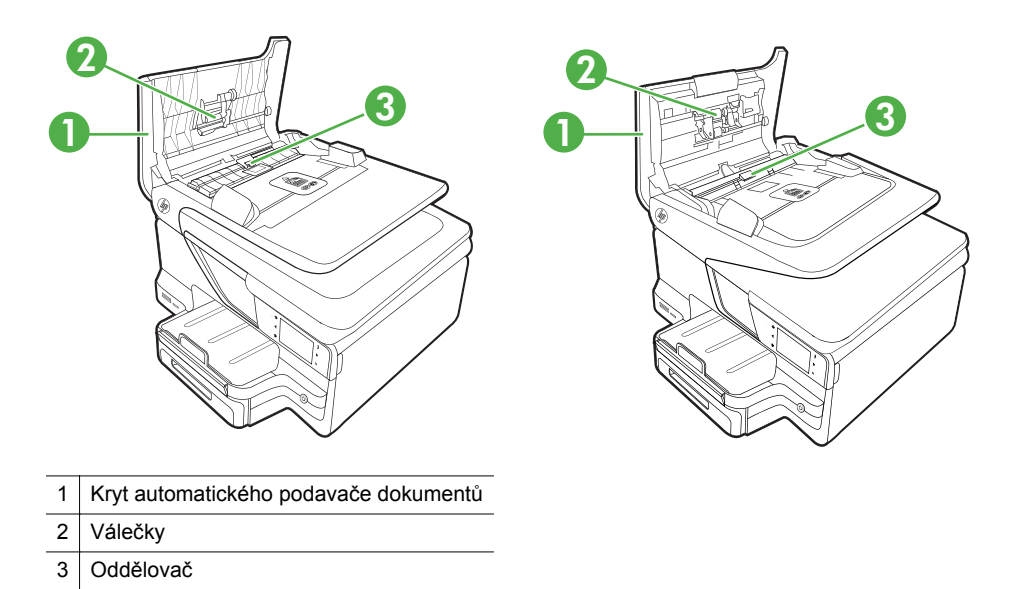

- Destilovanou vodou zvlhčete tkaninu, ze které se neuvolňují vlákna, a vymačkejte ji.
- 4. Vlhkou tkaninou otřete z válečků a oddělovače všechny usazeniny.
  - Poznámka Pokud se usazeniny nepodaří odstranit destilovanou vodou, použijte isopropylalkohol (denaturovaný líh).
- 5. Zavřete kryt automatického podavače.

# Aktualizace tiskárny

Společnost HP stále pracuje na zlepšování výkonu svých tiskáren a poskytování nejnovějších funkcí. Je-li tiskárna připojena k síti a webové služby byly povoleny, můžete zkontrolovat dostupnost aktualizací tiskárny a nainstalovat je.

Tiskárnu aktualizujte podle následujících pokynů:

- 1. Na ovládacím panelu tiskárny stiskněte možnosti 🖏 (HP ePrint), Nastavení a Aktualizace produktu.
- 2. Stiskněte možnost **Zkontrolovat aktualizace produktu** a potom postupujte podle pokynů na displeji.

Tip Chcete-li povolit automatickou kontrolu aktualizací tiskárny, stiskněte možnosti Nastavení, Aktualizace produktu, Automaticky aktualizovat a potom Automaticky.

# Vypněte tiskárnu

Vypněte tiskárnu stisknutím tlačítka 🔱 (tlačítko Napájení) na tiskárně. Po zhasnutí kontrolky napájení, odpojte napájecí kabel nebo produkt vypněte vypínačem na prodlužovacím kabelu.

 Upozornění Pokud tiskárnu nevypnete správně, nemusel by se držák tiskových kazet vrátit do správné polohy, což by vyvolalo potíže s inkoustovými kazetami a kvalitou tisku.

**Upozornění** Společnost HP doporučuje vyměnit všechny prázdné kazety co nejdříve, jak je to možné, abyste se vyhnuli problémům s kvalitou tisku a výslednou vyšší spotřebou inkoustu z důvodu opakovaného tisku nebo poškození inkoustového systému. Nikdy tiskárnu nevypínejte, chybí-li v ní inkoustové kazety.

# 2 Tisk

Většina nastavení tisku je automaticky nastavena aplikací. Nastavení změňte ručně pouze v případě, že chcete změnit kvalitu tisku, tisknout na zvláštní typy papíru nebo používat speciální funkce. Více informací o výběru nejlepšího média pro tisk vašich dokumentů najdete v tématu <u>Výběr tiskového média</u>.

Pro pokračování vyberte tiskovou úlohu:

| Ð         | Tisk dokumentů                                       |
|-----------|------------------------------------------------------|
|           | <u>Tisk letáků</u>                                   |
| $\bowtie$ | <u>Tisk na obálky</u>                                |
|           | Tisk fotografií                                      |
|           | Tisk na speciální média a média vlastního<br>formátu |
|           | Tisk dokumentů bez okrajů                            |

# Tisk dokumentů

V závislosti na vašem operačním systému postupujte dle následujících kroků.

- <u>Tisk dokumentů (Windows)</u>
- <u>Tisk dokumentů (Mac OS X)</u>
- Poznámka Tato tiskárna je vybavena funkcí HP ePrint, bezplatnou službou společnosti HP umožňující tisknout dokumenty kdykoli a odkudkoli a bez nutnosti dalšího softwaru či ovladačů tiskárny. Další informace naleznete v tématu <u>HP</u> <u>ePrint</u>.

# Tisk dokumentů (Windows)

- 1. Vložte do zásobníku papír. Další informace naleznete v tématu Vkládání média.
- 2. Otevřete v aplikaci nabídku Soubor a klepněte na Tisk.
- 3. Zkontrolujte, zda je vybrána tiskárna, kterou chcete použít.
- Chcete-li změnit nastavení, klikněte na tlačítko, které otevře dialogové okno Vlastnosti tiskárny.
   V závislosti na aplikaci může být toto tlačítko označeno Vlastnosti, Možnosti, Nastavení tiskárny, Tiskárna nebo Předvolby.
- Orientaci papíru změníte na kartě Rozvržení, zdroj papíru, typ média, velikost papíru a kvalitu nastavíte na kartě Papír/Kvalita. Pokud chcete tisknout černobíle, klepněte na tlačítko Upřesnit a pak vyberte možnost Tisknout v odstínech šedé.
- 6. Klepněte na OK.
- 7. Klepnutím na tlačítko Tisk nebo OK zahájíte tisk.

# Tisk dokumentů (Mac OS X)

- 1. Vložte do zásobníku papír. Další informace naleznete v tématu Vkládání média.
- 2. Vyberte velikost papíru:
  - a. Otevřete v aplikaci nabídku **Soubor** a klepněte na možnost **Vzhled** stránky.
    - Poznámka Pokud položku Vzhled stránky v nabídce nevidíte, přejděte ke kroku 3.
  - **b**. Ujistěte se, že tiskárna, kterou chcete použít, je vybrána v místní nabídce **Formát pro**.
  - c. Z místní nabídky Formát papíru vyberte formát papíru a poté klepněte na možnost OK.
- 3. Otevřete v aplikaci nabídku **Soubor** a klepněte na možnost **Tisk**.
- 4. Zkontrolujte, zda je vybrána tiskárna, kterou chcete použít.
- 5. V místní nabídce Formát papíru (je-li k dispozici) vyberte formát papíru.
- 6. Změňte nastavení tisku pro jednotlivé možnosti v rozbalovací nabídce tak, aby byla vhodná pro daný projekt.
  - Poznámka Pokud nejsou k dispozici žádné možnosti, klepněte na trojúhelník vedle místní nabídky Tiskárna nebo klepněte na položku Zobrazit podrobnosti.
- 7. Klepnutím na příkaz **Tisk** zahájíte tisk.

# Tisk letáků

V závislosti na vašem operačním systému postupujte dle následujících kroků.

- <u>Tisk letáků (Windows)</u>
- <u>Tisk letáků (Mac OS X)</u>

Poznámka Tato tiskárna je vybavena funkcí HP ePrint, bezplatnou službou společnosti HP umožňující tisknout dokumenty kdykoli a odkudkoli a bez nutnosti dalšího softwaru či ovladačů tiskárny. Další informace naleznete v tématu <u>HP</u> <u>ePrint</u>.

# Tisk letáků (Windows)

- Poznámka Chcete-li nastavení tisku použít pro všechny tiskové úlohy, proveďte změny v softwaru HP dodávaném s tiskárnou. Více informací o softwaru HP najdete v části <u>Nástroje správy tiskárny</u>.
- 1. Vložte do zásobníku papír. Další informace naleznete v tématu Vkládání média.
- 2. Otevřete v aplikaci nabídku Soubor a klepněte na Tisk.
- 3. Zkontrolujte, zda je vybrána tiskárna, kterou chcete použít.
- Chcete-li změnit nastavení, klikněte na tlačítko, které otevře dialogové okno Vlastnosti tiskárny.
   V závislosti na aplikaci může být toto tlačítko označeno Vlastnosti, Možnosti, Nastavení tiskárny, Tiskárna nebo Předvolby.
- Orientaci papíru změníte na kartě Rozvržení, zdroj papíru, typ média, velikost papíru a kvalitu nastavíte na kartě Papír/Kvalita. Pokud chcete tisknout černobíle, klepněte na tlačítko Upřesnit a pak vyberte možnost Tisknout v odstínech šedé.
- 6. Klepněte na OK.
- 7. Klepnutím na tlačítko Tisk nebo OK zahájíte tisk.

## Tisk letáků (Mac OS X)

- 1. Vložte do zásobníku papír. Další informace naleznete v tématu Vkládání média.
- 2. Vyberte velikost papíru:
  - a. Otevřete v aplikaci nabídku **Soubor** a klepněte na možnost **Vzhled** stránky.
    - Poznámka Pokud položku Vzhled stránky v nabídce nevidíte, přejděte ke kroku 3.
  - Ujistěte se, že tiskárna, kterou chcete použít, je vybrána v místní nabídce Formát pro.
  - c. Z místní nabídky Formát papíru vyberte formát papíru a poté klepněte na možnost OK.
- 3. Otevřete v aplikaci nabídku Soubor a klepněte na možnost Tisk.
- 4. Zkontrolujte, zda je vybrána tiskárna, kterou chcete použít.
- 5. V místní nabídce Formát papíru (je-li k dispozici) vyberte formát papíru.

- 6. Klepněte na možnost Typ/kvalita papíru a potom vyberte následující nastavení:
  - **Typ papíru:** Správný typ papíru na brožury
  - Kvalita:Normální nebo Nejlepší
  - Poznámka Pokud nejsou tyto možnosti k dispozici, klepněte na trojúhelník vedle místní nabídky Tiskárna nebo klepněte na položku Zobrazit podrobnosti.
- 7. Nastavte všechny další požadované možnosti tisku a zahajte tisk klepnutím na tlačítko **Tisk**.

# Tisk na obálky

Vyhněte se obálkám s následujícími charakteristikami:

- velmi hladký povrch;
- samolepicí prvky, chlopně nebo okénka;
- silné, nepravidelné, nebo zvlněné hrany;
- pomačkané, roztržené či jinak postižené oblasti.

Zkontrolujte, zda jsou přehyby obálky vkládané do tiskárny ostře složené.

Poznámka Více informací o tisku na obálky viz dokumentace k softwaru, který používáte.

V závislosti na vašem operačním systému postupujte dle následujících kroků.

- <u>Tisk na obálky (Windows)</u>
- <u>Tisk na obálky (Mac OS X)</u>

## Tisk na obálky (Windows)

- Vložte obálky do zásobníku stranou, na kterou se bude tisknout, dolů. Další informace naleznete v tématu <u>Vkládání média</u>.
- 2. Otevřete v aplikaci nabídku Soubor a klepněte na Tisk.
- 3. Zkontrolujte, zda je vybrána tiskárna, kterou chcete použít.
- Chcete-li změnit nastavení, klikněte na tlačítko, které otevře dialogové okno Vlastnosti tiskárny.
   V závislosti na aplikaci může být toto tlačítko označeno Vlastnosti, Možnosti, Nastavení tiskárny, Tiskárna nebo Předvolby.
- 5. Na kartě Rozvržení přepněte orientaci na možnost Na šířku.
- 6. Klepněte na možnost **Papír/Kvalita** a pak vyberte požadovaný typ obálky z rozevíracího seznamu **Formát papíru**.

Tip Další možnosti tiskové úlohy můžete změnit pomocí funkcí na dalších kartách dialogového okna.

7. Klepnutím na OK a pak na Tisk nebo OK spusťte tisk.

# Tisk na obálky (Mac OS X)

- 1. Vložte obálky do zásobníku. Další informace naleznete v tématu <u>Vkládání média</u>.
- 2. Vyberte velikost papíru:
  - a. Otevřete v aplikaci nabídku **Soubor** a klepněte na možnost **Vzhled** stránky.
    - Poznámka Pokud položku Vzhled stránky v nabídce nevidíte, přejděte ke kroku 3.
  - b. Ujistěte se, že tiskárna, kterou chcete použít, je vybrána v místní nabídce Formát pro.
  - c. Z místní nabídky **Formát papíru** vyberte odpovídající formát obálky a poté klepněte na možnost **OK**.
- 3. Otevřete v aplikaci nabídku Soubor a klepněte na možnost Tisk.
- 4. Zkontrolujte, zda je vybrána tiskárna, kterou chcete použít.
- V místní nabídce Formát papíru (je-li k dispozici) vyberte požadovaný formát obálky.
- 6. Vyberte volbu Orientace.
  - Poznámka Pokud nejsou tyto možnosti k dispozici, klepněte na trojúhelník vedle místní nabídky Tiskárna nebo klepněte na položku Zobrazit podrobnosti.
- 7. Nastavte všechny další požadované možnosti tisku a zahajte tisk klepnutím na tlačítko **Tisk**.

# Tisk fotografií

Nepoužitý fotografický papír nenechávejte ve vstupním zásobníku. Papír by se mohl začít kroutit, což by mohlo snížit kvalitu výtisku. Fotografický papír by měl být před zahájením tisku rovný.

V závislosti na vašem operačním systému postupujte dle následujících kroků.

- <u>Tisk fotografií na fotopapír (Windows)</u>
- <u>Tisk fotografií na fotografický papír (Mac OS X)</u>
- <u>Tisk fotografií z paměťového zařízení</u>
- Poznámka Tato tiskárna je vybavena funkcí HP ePrint, bezplatnou službou společnosti HP umožňující tisknout dokumenty kdykoli a odkudkoli a bez nutnosti dalšího softwaru či ovladačů tiskárny. Další informace naleznete v tématu <u>HP</u> <u>ePrint</u>.

# Tisk fotografií na fotopapír (Windows)

- 1. Vložte do zásobníku papír. Další informace naleznete v tématu Vkládání média.
- 2. Otevřete v aplikaci nabídku Soubor a klepněte na Tisk.
- 3. Zkontrolujte, zda je vybrána tiskárna, kterou chcete použít.

- Chcete-li změnit nastavení, klikněte na tlačítko, které otevře dialogové okno Vlastnosti tiskárny.
   V závislosti na aplikaci může být tato možnost označena Vlastnosti, Možnosti, Nastavení tiskárny, Tiskárna nebo Předvolby.
- 5. Na kartě **Papír/Kvalita** vyberte typ požadovaného papíru v rozbalovací nabídce **Média**.
- 6. Klepněte na tlačítko Upřesnit a poté v rozbalovací nabídce Kvalita výstupu vyberte možnost Nejlepší nebo Maximální rozlišení.
- 7. Chcete-li tisknout fotografie černobíle, klepněte na rozbalovací nabídku Odstíny šedi a pak vyberte jednu z následujících možností:
  - Odstíny šedi ve vysoké kvalitě: používá všechny dostupné barvy pro tisk vašich fotografií v odstínech šedi. Tím se dosahuje jemných a přirozených odstínů šedi.
  - Pouze černý inkoust: používá černý inkoust pro tisk fotografií v odstínech šedé. Šedého vystínování se dosahuje pomocí různorodého rozložení černých bodů, což může vést k zrnitému vzhledu fotografie.
- 8. Klepnutím na OK a pak na Tisk nebo OK spusťte tisk.

# Tisk fotografií na fotografický papír (Mac OS X)

- 1. Vložte do zásobníku papír. Další informace naleznete v tématu <u>Vkládání média</u>.
- 2. Vyberte velikost papíru:
  - a. Otevřete v aplikaci nabídku **Soubor** a klepněte na možnost **Vzhled** stránky.
    - Poznámka Pokud položku Vzhled stránky v nabídce nevidíte, přejděte ke kroku 3.
  - Ujistěte se, že tiskárna, kterou chcete použít, je vybrána v místní nabídce Formát pro.
  - V místní nabídce Formát papíru vyberte formát papíru a poté klepněte na možnost OK.
- 3. Otevřete v aplikaci nabídku Soubor a klepněte na Tisk.
- 4. Zkontrolujte, zda je vybrána tiskárna, kterou chcete použít.
- 5. V místní nabídce Formát papíru (je-li k dispozici) vyberte vhodný formát papíru.
- 6. Klepněte na možnost Typ/kvalita papíru a potom vyberte následující nastavení:
  - **Typ papíru:** Příslušný typ fotografického papíru
  - Kvalita:Nejlepší nebo Maximální rozlišení

Poznámka Pokud nejsou tyto možnosti k dispozici, klepněte na trojúhelník vedle místní nabídky Tiskárna nebo klepněte na položku Zobrazit podrobnosti.

- 7. Je-li třeba, změňte možnosti fotografií a barev:
  - a. Klepněte na trojúhelník vedle položky **Možnosti barev** a vyberte odpovídající možnosti **Fotokorekce**:
    - Vypnuto: Na obrázek nebudou použity žádné automatické úpravy.
    - Základní: Obrázek bude automaticky zaostřen a ostrost obrazu bude lehce upravena.
  - b. Chcete-li tisknout fotografie černobíle, klepněte na možnost **Stupně šedi** z rozbalovací nabídky **Barva** a pak vyberte jednu z následujících možností:
    - Vysoká kvalita: Používá všechny dostupné barvy pro tisk vašich fotografií v odstínech šedi. Tím se dosahuje jemných a přirozených odstínů šedi.
    - Pouze černá tisková kazeta: Používá černý inkoust pro tisk fotografií v odstínech šedi. Šedého vystínování se dosahuje pomocí různorodého rozložení černých bodů, což může vést k zrnitému vzhledu fotografie.
- 8. Nastavte všechny další požadované možnosti tisku a zahajte tisk klepnutím na tlačítko **Tisk**.

## Tisk fotografií z paměťového zařízení

K portu USB na zadní části tiskárny lze připojit paměťové zařízení USB (například flashdisk USB nebo přenosný pevný disk).

Další informace o používání paměťových zařízení naleznete v části <u>Vložte paměťové zařízení.</u>

 Upozornění Vyjmutím paměťového zařízení, které se právě používá, může dojít k poškození souborů na paměťovém zařízení. Paměťovou kartu lze bezpečně vyjmout pouze tehdy, když kontrolka stavu nebliká.

## Tisk vybraných fotografií

- Poznámka Tato funkce je k dispozici pouze tehdy, pokud paměťové zařízení neobsahuje obsah ve formátu DPOF (Digital Print Order Format).
- 1. Zasuňte paměťové zařízení do odpovídajícího slotu tiskárny. Na displeji ovládacího panelu se objeví obrazovka Fotografie.
- 2. Stiskněte Zobrazení a tisk. Zobrazí se fotografie.
- **3.** Při výběru, úpravě a tisku fotografií postupujte podle pokynů na displeji ovládacího panelu.

# Tisk na speciální média a média vlastního formátu

Pokud vaše aplikace podporuje papír vlastního formátu, nastavte vlastní velikost média v aplikaci ještě před tiskem dokumentu. Pokud ne, nastavte velikost přímo v ovladači tiskárny. Možná bude nutné stávající dokumenty přeformátovat, aby se na vlastní formát papíru správně vytiskly.

Používejte jen ty vlastní formáty papíru, které tiskárna podporuje. Další informace naleznete v tématu <u>Technické údaje médií</u>.

Poznámka Definování vlastních formátů médií je v tiskovém softwaru společnosti HP k dispozici pouze v systému Mac OS X.

V závislosti na vašem operačním systému postupujte dle následujících kroků.

- <u>Tisk na média se speciálním nebo vlastním formátem (Mac OS X)</u>
- <u>Nastavení vlastního formátu (Mac OS X)</u>

## Tisk na média se speciálním nebo vlastním formátem (Mac OS X)

- Poznámka Dříve než budete tisknout na papír vlastního formátu, musíte v softwaru HP dodávaném s tiskárnou nastavit vlastní velikost. Pokyny naleznete v části <u>Nastavení vlastního formátu (Mac OS X)</u>.
- Vložte do zásobníku správný papír. Další informace naleznete v tématu <u>Vkládání</u> média.
- 2. Vyberte velikost papíru:
  - a. Otevřete v aplikaci nabídku **Soubor** a klepněte na možnost **Vzhled** stránky.
    - Poznámka Pokud položku Vzhled stránky v nabídce nevidíte, přejděte ke kroku 3.
  - Ujistěte se, že tiskárna, kterou chcete použít, je vybrána v místní nabídce Formát pro.
  - V místní nabídce Formát papíru vyberte formát papíru a poté klepněte na možnost OK.
- 3. Otevřete v aplikaci nabídku Soubor a klepněte na možnost Tisk.
- 4. Zkontrolujte, zda je vybrána tiskárna, kterou chcete použít.
- 5. V místní nabídce **Formát papíru** (je-li k dispozici) vyberte odpovídající formát papíru.
- 6. V místní nabídce klepněte na možnost Manipulace s papírem.
- Pod položkou Umístění formátu papíru klepněte na Měřítko upravit na velikost stránky a potom vyberte vlastní formát papíru.
- 8. Nastavte všechny další požadované možnosti tisku a zahajte tisk klepnutím na tlačítko **Tisk**.

# Nastavení vlastního formátu (Mac OS X)

- 1. Vložte do zásobníku papír. Další informace naleznete v tématu Vkládání média.
- V nabídce Soubor vaší softwarové aplikace klepněte na možnost Vzhled stránky a ujistěte se, že požadovaná tiskárna je vybrána v místní nabídce Formát pro.

– NEBO –

V nabídce **Soubor** vaší softwarové aplikace klepněte na možnost **Tisk** a poté se ujistěte, že je vybrána požadovaná tiskárna.

- Klepněte na možnost Správa vlastního formátu papíru v místní nabídce Formát papíru.
  - Poznámka Pokud nejsou tyto možnosti k dispozici v dialogovém okně Tisk, klepněte na trojúhelník vedle místní nabídky Tiskárna nebo klepněte na položku Zobrazit podrobnosti.
- 4. Klepněte na znaménko + na levé straně obrazovky, poklepejte na možnost **Bez** názvu a zadejte název nového, vlastního formátu.
- 5. Zadejte rozměry v polích Šířka a Výška a pak dle potřeby nastavte okraje.
- 6. Klepněte na OK.

# Tisk dokumentů bez okrajů

Tisk bez okrajů umožňuje tisknout až k okrajům u určitých typů fotografických médií a v rozsahu standardních formátů médií.

Poznámka Nemůžete tisknout dokument bez okrajů, pokud je typ papíru nastaven na Obyčejný papír.

**Poznámka** Před tiskem dokumentu bez okrajů otevřete v softwarové aplikaci soubor a nastavte velikost obrazu. Zkontrolujte, zda velikost obrazu odpovídá velikosti média, na které budete tisknout.

Poznámka Ne všechny aplikace podporují tisk bez okrajů.

V závislosti na vašem operačním systému postupujte dle následujících kroků.

- <u>Tisk dokumentů bez okrajů (Windows)</u>
- <u>Tisk dokumentů bez okrajů (Mac OS X)</u>

## Tisk dokumentů bez okrajů (Windows)

- 1. Vložte do zásobníku papír. Další informace naleznete v tématu Vkládání média.
- 2. Otevřete v aplikaci nabídku Soubor a klepněte na Tisk.
- 3. Zkontrolujte, zda je vybrána tiskárna, kterou chcete použít.
- Chcete-li změnit nastavení, klikněte na tlačítko, které otevře dialogové okno Vlastnosti tiskárny.
   V závislosti na aplikaci může být toto tlačítko označeno Vlastnosti, Možnosti, Nastavení tiskárny, Tiskárna nebo Předvolby.
- 5. Klepněte na kartu Papír/Kvalita a pak na tlačítko Upřesnit.
- 6. V možnosti Tisk bez okrajů klepněte na položku Tisk bez okrajů a poté na tlačítko OK.
- 7. V rozbalovacím seznamu Médium vyberte příslušný typ papíru.
- 8. Klepnutím na OK a pak na Tisk nebo OK spusťte tisk.

# Tisk dokumentů bez okrajů (Mac OS X)

- 1. Vložte do zásobníku papír. Další informace naleznete v tématu Vkládání média.
- 2. Vyberte bezokrajový formát papíru:
  - a. Otevřete v aplikaci nabídku Soubor a klepněte na možnost Vzhled stránky.
    - Poznámka Pokud položku Vzhled stránky v nabídce nevidíte, přejděte ke kroku 3.
  - Ujistěte se, že tiskárna, kterou chcete použít, je vybrána v místní nabídce Formát pro.
  - c. Vyberte dostupný bezokrajový formát papíru z místní nabídky **Formát** papíru a klepněte na tlačíko **OK**.
- 3. Otevřete v aplikaci nabídku Soubor a klepněte na možnost Tisk.
- 4. Zkontrolujte, zda je vybrána tiskárna, kterou chcete použít.
- 5. V místní nabídce Formát papíru (je-li k dispozici) vyberte formát papíru.
- 6. Klepněte na možnost Typ/kvalita papíru a potom vyberte následující nastavení:
  - **Typ papíru:** příslušný typ papíru
  - Kvalita:Nejlepší nebo Maximální rozlišení
  - Poznámka Pokud nejsou tyto možnosti k dispozici, klepněte na trojúhelník vedle místní nabídky Tiskárna nebo klepněte na položku Zobrazit podrobnosti.
- 7. Ujistěte se, že je zaškrtnuto políčko Tisk bez okrajů.
- 8. Podle potřeby klepněte na trojúhelník u položky **Možnosti barev** a vyberte vhodné možnosti **Oprava fotografie**:
  - Vypnuto: Na obrázek nebudou použity žádné automatické úpravy.
  - Základní: Obrázek bude automaticky zaostřen a ostrost obrazu bude lehce upravena.
- **9.** Nastavte všechny další požadované možnosti tisku a zahajte tisk klepnutím na tlačítko **Tisk**.

# **HP ePrint**

Díky službě HP ePrint můžete tisknout z mobilních telefonů, netbooků či jiných mobilních zařízení připojených k e-mailu nebo z tradičních e-mailových klientů – kdykoli a odkudkoli. Pomocí mobilního zařízení a webových služeb tiskárny můžete tisknout dokumenty v tiskárně hned vedle sebe nebo v tiskárně vzdálené tisíce kilometrů.

Chcete-li používat službu HP ePrint, musíte mít následující součásti:

- Tiskárna s funkcí HP ePrint připojená k Internetu (prostřednictvím kabelu sítě Ethernet nebo bezdrátového připojení)
- Zařízení umožňující odesílat e-maily

Webové služby tiskárny povolíte a nastavíte podle pokynů zobrazovaných na ovládacím panelu tiskárny. Další informace viz <u>www.hp.com/go/ePrintCenter</u>.

# Oboustranný tisk (duplexní tisk)

Pomocí příslušenství pro automatický oboustranný tisk (duplexní jednotky) lze tisknout automaticky na obě strany listu média.

- Poznámka K oboustrannému tisku je nutné na zařízení nainstalovat příslušenství pro automatický oboustranný tisk (duplexní jednotku).
- Tip Tisknout na obě strany listu ručně můžete tak, že nejprve vytisknete stránky s lichými čísly, obrátíte je a poté vytisknete stránky se sudými čísly.

#### Provedení oboustranného tisku (Windows)

- 1. Vložte příslušné médium. Další informace viz <u>Pokyny pro tisk na obě strany</u> papíru a <u>Vkládání média</u>.
- Zkontrolujte, zda je duplexní jednotka správně nainstalována. Další informace naleznete v tématu <u>Nainstalujte příslušenství pro automatický oboustranný tisk</u> (duplexní jednotku).
- V otevřeném dokumentu klepněte na možnost Tisk v nabídce Soubor a poté v možnostech Tisk na obě strany na kartě Rozvržení vyberte položku Otočit podélně nebo Otočit příčně.
- 4. Proveďte změny všech ostatních nastavení a potom klepněte na OK.
- 5. Vytiskněte dokument.

#### Provedení oboustranného tisku (Mac OS X)

- 1. Vložte příslušné médium. Další informace viz <u>Pokyny pro tisk na obě strany</u> papíru a <u>Vkládání média</u>.
- Zkontrolujte, zda je duplexní jednotka správně nainstalována. Další informace naleznete v tématu <u>Nainstalujte příslušenství pro automatický oboustranný tisk</u> (duplexní jednotku).
- 3. Vyberte velikost papíru:
  - a. Otevřete v aplikaci nabídku **Soubor** a klepněte na možnost **Vzhled** stránky.
    - Poznámka Pokud položku Vzhled stránky v nabídce nevidíte, přejděte ke kroku 4.
  - Ujistěte se, že tiskárna, kterou chcete použít, je vybrána v místní nabídce Formát pro.
  - c. Z místní nabídky Formát papíru vyberte formát papíru a poté klepněte na možnost OK.
- 4. Otevřete v aplikaci nabídku Soubor a klepněte na možnost Tisk.
- 5. Zkontrolujte, zda je vybrána tiskárna, kterou chcete použít.
- 6. V místní nabídce Formát papíru (je-li k dispozici) vyberte formát papíru.
  - Poznámka Je možné, že budete muset zvolit formát papíru označený jako Okraje oboustranného tisku.

V místní nabídce Oboustranný tisk zvolte možnost Oboustranný tisk a poté vyberte pro dokument vhodné možnosti vazby.
 NEBO –

V místní nabídce **Rozvržení** vyberte pro dokument vhodné možnosti vazby z místní nabídky **Oboustranný**.

- Poznámka Pokud nejsou k dispozici žádné možnosti, klepněte na trojúhelník vedle místní nabídky Tiskárna nebo klepněte na položku Zobrazit podrobnosti.
- 8. Nastavte všechny další požadované možnosti tisku a zahajte tisk klepnutím na tlačítko **Tisk**.

# 3 Skenování

Pomocí ovládacího panelu tiskárny můžete skenovat dokumenty, fotografie a jiné předlohy a odesílat je na různá umístění, například do složky v počítači. Tyto předlohy můžete také skenovat z počítače pomocí softwaru HP dodávaného s tiskárnou nebo programů kompatibilních s technologií TWAIN nebo WIA.

Při skenování dokumentů můžete použít software HP k převodu textu skenovaných dokumentů do formátu umožňujícího hledání, kopírování, vkládání a úpravy.

Poznámka Software Skenování HP nepodporuje skenování TWAIN a WIA na počítačích se systémem Mac OS X.

**Poznámka** Některé skenovací funkce budou dostupné až po instalaci softwaru doporučeného společností HP.

Tip Máte-li problémy se skenováním dokumentů, podívejte se do části <u>Řešení</u> problémů se skenováním.

Tato část obsahuje následující témata:

- <u>Skenování předlohy</u>
- <u>Skenování pomocí funkce Webscan</u>
- <u>Skenování dokumentů na upravitelný text</u>

# Skenování předlohy

Poznámka Tiskárna a počítač musí být propojeny a zapnuty.

**Poznámka** Pokud skenujete předlohu z ovládacího panelu tiskárny nebo z počítače pomocí softwaru tiskárny HP, software HP dodávaný s tiskárnou musí být také instalován na počítači a spuštěn ještě před skenováním. Kromě toho musí být v počítačích Windows před zahájením skenování spuštěný software HP.

**Poznámka** Pokud skenujete předlohu bez okrajů, položte ji na sklo skeneru, ne do ADF.

Tato část obsahuje následující témata:

- <u>Skenování do počítače</u>
- <u>Skenování na paměťovou kartu</u>

#### Skenování do počítače

#### Pokud skenujete předlohu do počítače z ovládacího panelu tiskárny

Poznámka Pokud je tiskárna připojena k síti a provádíte skenování do počítače Windows, je před zahájením skenování z ovládacího panelu třeba povolit skenování ze softwaru. Na pracovní ploše počítače klepněte na možnost Start, vyberte možnost Programy nebo Všechny programy, složku vaší tiskárny HP a pak vaši tiskárnu HP. Poklepejte na možnost Činnosti skeneru a poté na možnost Spravovat skenování do počítače. Nakonec klepněte na položku Povolit. Následujícími kroky proveďte skenování z ovládacího panelu.

- Položte předlohu potištěnou stranou dolů do pravého předního rohu skleněné podložky nebo ji vložte potištěnou stranou nahoru do automatického podavače dokumentů. Další informace viz <u>Vložení předlohy na sklo skeneru</u> nebo <u>Vložení</u> <u>předlohy do automatického podavače dokumentů (ADF)</u>.
- 2. Stiskněte Skenovat a potom vyberte položku Počítač.
- Stisknutím Typ dokumentu vyberte typ dokumentu, který chcete uložit. Stisknutím možnosti Rozlišení změníte nastavení rozlišení skenování.
- 4. Proveďte změny možností skenování dle potřeby.
- 5. Stiskněte Skenovat.

#### Naskenování předlohy pomocí skenovacího softwaru HP

- Položte předlohu potištěnou stranou dolů do pravého předního rohu skleněné podložky nebo ji vložte potištěnou stranou nahoru do automatického podavače dokumentů. Další informace viz <u>Vložení předlohy na sklo skeneru</u> nebo <u>Vložení</u> <u>předlohy do automatického podavače dokumentů (ADF)</u>.
- 2. V počítači otevřete skenovací software HP:
  - Systém Windows: Na pracovní ploše počítače klepněte na Start vyberte možnost Programy nebo Všechny programy, vyberte složku tiskárny HP a pak možnost HP Scan.
  - Mac OS X: Dvakrát klikněte na ikonu HP Scans 3. Tato ikona se nachází ve složce Hewlett-Packard ve složce Applications (Aplikace) v nejvyšší úrovni pevného disku.
- 3. Zvolte zástupce skenování. Proveďte požadované změny nastavení skenování.
- 4. Chcete-li zahájit skenování, klepněte na možnost Skenovat.
- Poznámka Software HP můžete využít k převodu textu skenovaných dokumentů do formátu umožňujícího hledání, kopírování, vkládání a úpravy. Tento formát umožňuje úpravy dopisů, novinových výstřižků a řady dalších dokumentů. Další informace naleznete v tématu <u>Skenování dokumentů na upravitelný text</u>.

## Skenování na paměťovou kartu

Z ovládacího panelu tiskárny můžete skenovat přímo na paměťovou kartu - bez nutnosti použití počítače nebo softwaru HP dodaného s tiskárnou.

## Skenování předlohy na paměťovou kartu z ovládacího panelu tiskárny

Následujícími kroky naskenujte předlohu na paměťovou kartu.

- Položte předlohu potištěnou stranou dolů do pravého předního rohu skleněné podložky nebo ji vložte potištěnou stranou nahoru do automatického podavače dokumentů. Další informace viz <u>Vložení předlohy na sklo skeneru</u> nebo <u>Vložení</u> <u>předlohy do automatického podavače dokumentů (ADF)</u>.
- 2. Vložte paměťovou kartu. Další informace naleznete v tématu <u>Vložte paměťové</u> zařízení.
- 3. Stiskněte tlačítko Skenovat a poté vyberte možnost Paměťové zařízení.
- 4. Proveďte změny možností skenování dle potřeby.
- 5. Stiskněte Skenovat.

Tip Pokud chcete skenovat dokumenty jako upravitelný text, musíte nainstalovat software HP dodaný s tiskárnou. Další informace naleznete v tématu <u>Skenování</u> <u>dokumentů na upravitelný text</u>.

# Skenování pomocí funkce Webscan

Webscan je funkce zabudovaného webového serveru, která umožňuje skenování fotografií a dokumentů z tiskárny do počítače pomocí webového prohlížeče. Tato funkce je dostupná dokonce i tehdy, když do počítače nenainstalujete software tiskárny.

Další informace naleznete v tématu Vestavěný webový server.

Poznámka Pokud nedokážete otevřít aplikaci Webscan v aplikaci EWS, mohla být vypnuta správcem sítě. Další informace vám poskytne správce sítě nebo osoba, která síť nastavovala.

#### Skenování pomocí funkce Webscan

- Položte předlohu potištěnou stranou dolů do pravého předního rohu skleněné podložky nebo ji vložte potištěnou stranou nahoru do automatického podavače dokumentů. Další informace viz <u>Vložení předlohy na sklo skeneru</u> nebo <u>Vložení</u> <u>předlohy do automatického podavače dokumentů (ADF)</u>.
- Spusťte vestavěný webový server. Další informace naleznete v tématu <u>Vestavěný webový server</u>.
- 3. Klepněte na kartu Skenovat, v levé části okna na položku Webscan, proveďte potřebná nastavení a poté klepněte na možnost Skenovat.
- Tip Pokud chcete skenovat dokumenty jako upravitelný text, musíte nainstalovat software HP dodaný s tiskárnou. Další informace naleznete v tématu <u>Skenování</u> <u>dokumentů na upravitelný text</u>.

# Skenování dokumentů na upravitelný text

Při skenování dokumentů můžete použít software HP k převodu textu skenovaných dokumentů do formátu umožňujícího hledání, kopírování, vkládání a úpravy. To umožňuje úpravy dopisů, novinových výstřižků a řady dalších dokumentů.

Tato část obsahuje následující témata:

- Skenování dokumentů jako upravitelného textu
- Pokyny pro skenování dokumentů ve formě upravitelného textu

#### Skenování dokumentů jako upravitelného textu

Při skenování dokumentů ve formě upravitelného textu postupujte podle následujících pokynů.

V závislosti na vašem operačním systému postupujte dle následujících kroků.

## Windows

- Položte předlohu potištěnou stranou dolů do pravého předního rohu skleněné podložky nebo ji vložte potištěnou stranou nahoru do automatického podavače dokumentů. Další informace viz <u>Vložení předlohy na sklo skeneru</u> nebo <u>Vložení</u> <u>předlohy do automatického podavače dokumentů (ADF)</u>.
- 2. Na pracovní ploše počítače klepněte na Start vyberte možnost Programy nebo Všechny programy, vyberte složku tiskárny HP a pak možnost HP Scan.
- 3. Zvolte typ upravitelného textu, který chcete při skenování použít:

| Jestliže chcete                                              | Postupujte takto                                                                                                    |
|--------------------------------------------------------------|----------------------------------------------------------------------------------------------------|
| Extrahovat pouze text bez jakéhokoli<br>formátování předlohy | Ze seznamu vyberte zástupce Uložit jako<br>upravitelný text (OCR) a poté vyberte<br>z rozevírací nabídky Typ souboru<br>možnost Text (.txt).      |
| Extrahovat text a část formátování předlohy                  | Ze seznamu vyberte zástupce Uložit jako<br>upravitelný text (OCR) a poté z rozevírací<br>nabídky Typ souboru vyberte možnost<br>Rich Text (.rtf). |
|                                                              | - nebo -                                                                                                    |
|                                                              | Ze seznamu vyberte zástupce Uložit jako<br>PDF a poté z rozevírací nabídky Typ<br>souboru vyberte možnost Searchable<br>PDF (.pdf).               |

4. Kliknutím na tlačítko **Skenování** spusťte skenování a postupujte podle pokynů na obrazovce.

## Systém Mac OS X

- Položte předlohu potištěnou stranou dolů do pravého předního rohu skleněné podložky nebo ji vložte potištěnou stranou nahoru do automatického podavače dokumentů. Další informace viz <u>Vložení předlohy na sklo skeneru</u> nebo <u>Vložení</u> <u>předlohy do automatického podavače dokumentů (ADF)</u>.
- 2. Dvakrát klikněte na ikonu HP Scan 3. Tato ikona se nachází ve složce **Hewlett-Packard** ve složce **Applications** (Aplikace) v nejvyšší úrovni pevného disku.
- 3. V nabídce HP Scan klikněte na možnost Preference.
- 4. V místní nabídce Předvolby vyberte předvolbu Dokumenty.
- 5. Chcete-li zahájit skenování, klepněte na možnost Skenovat.
- 6. Zvolte typ upravitelného textu, který chcete při skenování použít:

| Jestliže chcete                                              | Postupujte takto                                                                                 |
|--------------------------------------------------------------|--------------------------------------------------------------------------------------------------|
| Extrahovat pouze text bez jakéhokoli<br>formátování předlohy | V místní nabídce <b>Formát</b> vyberte možnost <b>TXT</b> .                                      |
| Extrahovat text a část formátování předlohy                  | V místní nabídce <b>Formát</b> vyberte možnost<br><b>RTF</b> nebo <b>PDF – prohledávatelné</b> . |

7. Klikněte na Save.

# Pokyny pro skenování dokumentů ve formě upravitelného textu

Abyste v softwaru zajistili úspěšné převedení dokumentů, proveďte následující:

 Ujistěte se, že je skleněná plocha skeneru nebo okno ADF čisté.
 Pokud tiskárna naskenuje dokument, šmouhy a prach na skleněné ploše skeneru nebo v okně ADF mohou být naskenovány také a mohou softwaru zabránit v převedení dokumentu na upravitelný text.

### Zkontrolujte správné založení dokumentu.

Při skenování dokumentů na upravitelný text pomocí ADF musí být předloha vložena do ADF horní stranou dopředu a lícovou stranou nahoru. Při skenování ze skleněné plochy skeneru musí být předloha vložena horní stranou k pravému okraji skleněné plochy skeneru.

Také se ujistěte, zda dokument není umístěn šikmo. Další informace viz <u>Vložení</u> <u>předlohy na sklo skeneru</u> nebo <u>Vložení předlohy do automatického podavače</u> <u>dokumentů (ADF)</u>.

Ujistěte se, že je text v dokumentu čitelný.

Abyste dosáhli úspěšného převedení dokumentu na upravitelný text, předloha musí být čitelná a ve vysoké kvalitě. Následující příčiny mohou způsobit neúspěšné převedení dokumentu:

- Text na předloze je slabě čitelný nebo pokroucený.
- Text je příliš malý.
- Struktura dokumentu je příliš složitá.
- Mezi textem v dokumentu jsou malé mezery. Pokud například v textu, který software převádí, chybějí znaky nebo jsou spojené, pak se rn může zobrazit jako m.
- Text se nachází na barevném pozadí. Barevné pozadí může způsobit, že obraz v popředí příliš splývá.

## Vyberte správný profil.

Je třeba vybrat zástupce nebo předvolbu, která umožňuje skenování ve formě upravitelného textu. Tyto možnosti využívají nastavení skenování, která byla navržena pro maximání kvalitu snímků OCR. V systému Windows použijte zástupce **Upravitelný text (OCR)** nebo **Uložit jako PDF**. V systému Mac OS X použijte předvolbu **Dokumenty**.

#### Uložte soubor ve správném formátu.

Chcete-li z dokumentu extrahovat pouze text bez formátování předlohy, vyberte formát prostého textu (například **Text (.txt)** nebo **TXT**). Chcete-li extrahovat text a také část formátování předlohy, vyberte formát Rich Text Format (například **Rich Text (.rtf)** nebo **RTF**) nebo formát prohledávatelného PDF (**Searchable PDF (.pdf)** nebo **PDF-Searchable**).

# 4 HP Digital Solutions

Tiskárna obsahuje sadu digitálních řešení, která umožňují zjednodušení a zrychlení vaší práce. Tato digitální řešení zahrnují následující:

- HP Direct Digital Filing (s funkcemi skenování do síťové složky a skenovat do emailu)
- HP Digital Fax (s funkcemi faxování do složky v síti a faxování do elektronické pošty).
- Poznámka Funkce skenování do e-mailu a faxování do elektronické pošty podporují pouze modelyHP Officejet Pro 8600 Plus a HP Officejet Pro 8600 Premium.

Tato část obsahuje následující témata:

- <u>K čemu slouží aplikace HP Digital Solutions?</u>
- <u>Požadavky</u>
- Nastavení aplikace HP Digital Solutions
- <u>Použití sady HP Digital Solutions</u>

# K čemu slouží aplikace HP Digital Solutions?

Aplikace HP Digital Solutions je řadou nástrojů dodávaných s tiskárnou, které umožňují zvýšení produktivity vašeho podniku.

# Aplikace HP Direct Digital Filing

Přímý přenos digitálních dat HP poskytuje výkonné, celopodnikové skenování, stejně jako základní všestranné možnosti pro správu dokumentů pro více uživatelů v síti. Můžete tak jednoduše přijít k tiskárně, stisknout tlačítko na ovládacím panelu a naskenovat dokumenty přímo do složky v počítači v síti nebo je rychle odeslat obchodním partnerům ve formě e-mailové přílohy – to vše bez speciálního softwaru pro skenování.

Naskenované dokumenty mohou být poslány do složky ve sdílené síti pro osobní nebo skupinový přístup, nebo jednu či více e-mailových adres pro rychlé sdílení. Navíc můžete měnit specifická nastavení skenování pro každou cílovou složku skenování, čím dosáhnete nejlepších nastavení pro každou specifickou úlohu.

# Aplikace HP Digital Fax

Neztrácejte důležité faxy kvůli chybnému umístění ve stohu papíru.

Aplikace HP Digital Fax umožňuje ukládat příchozí černobílé faxy do složky v počítači v síti za účelem jednoduchého sdílení a ukládání a dále přeposílat faxy prostřednictvím e-mailu. Díky tomu můžete přijímat důležité faxy odkudkoli, i když pracujete mimo kancelář.

Navíc můžete vypnout tisk faxů - ušetříte peníze za papír a inkoust a navíc snížíte spotřebu papíru a odpad.

# Požadavky

Před instalací sady HP Digital Solutions se ujistěte, že máte následující:

#### Pro všechny aplikace sady HP Digital Solutions

### Síťové připojení

Tiskárnu lze připojit prostřednictvím bezdrátového připojení nebo pomocí kabelu sítě Ethernet.

Poznámka Pokud je tiskárna připojena pomocí kabelu USB, můžete dokumenty prostřednictvím softwaru HP skenovat do počítače nebo je připojovat k e-mailům. Další informace naleznete v tématu <u>Skenování</u> <u>předlohy</u>. Počítač může přijímat faxy pomocí funkcí Faxování do PC nebo Faxování do Mac. Další informace naleznete v tématu <u>Příjem faxů do</u> <u>počítače pomocí funkce Digitální fax HP (faxování do počítače)</u>.

## Software HP

Společnost HP doporučuje nastavit záhlaví faxu pomocí softwaru HP Digital Solutions dodávaného s tiskárnou.

☆ Tip Pokud byste chtěli sadu HP Digital Solutions použít, aniž byste museli instalovat software HP, můžete použít vestavěný webový server tiskárny.

#### Skenování do síťové složky, Faxování do síťové složky

- Aktivní připojení k síti. Musíte být připojeni k síti.
- Existující sdílená složka systému Windows (SMB)
   Další informace o nalezení názvu počítače naleznete v dokumentaci k operačnímu systému.
- Síťová adresa pro složku.
   V počítači s operačním systémem Windows jsou síťové adresy většinou napsány v tomto formátu: \\mypc\sharedfolder\
- Název počítače, kde je umístěna složka
   Další informace o nalezení názvu počítače naleznete v dokumentaci k operačnímu systému.
- Odpovídající oprávnění ke sdílené složce Musíte mít práva zápisu ke složce.
- Uživatelské jméno a heslo pro sdílenou složku (pokud jsou potřeba)
   Např. uživatelské jméno a heslo systémů Windows nebo Mac OS X používané k přihlášení do sítě.

Poznámka Aplikace HP Direct Digital Filing nepodporuje funkci Active Directory.

#### Skenování do e-mailu, faxování do elektronické pošty

Poznámka Funkce skenování do e-mailu a faxování do elektronické pošty podporují pouze modely HP Officejet Pro 8600 Plus a HP Officejet Pro 8600 Premium.

- Platná e-mailová adresa
- Informace o odchozím serveru SMTP
- Připojení k síti Internet

Pokud funkce skenování a faxování do elektronické pošty instalujete do počítače s operačním systémem Windows, průvodce instalací je schopen automaticky zjistit nastavení elektronické pošty v těchto aplikacích pro správu elektronické pošty:

- Microsoft Outlook 2003-2007 (Windows XP, Windows Vista a Windows 7)
- Outlook Express (Windows XP),
- Windows Mail (Windows Vista),
- Mozilla Thunderbird (Windows XP, Windows Vista a Windows 7)
- Qualcomm Eudora (verze 7.0 a vyšší) (Windows XP a Windows Vista),
- Netscape (verze 7.0) (Windows XP).

Pokud vaše aplikace pro správu elektronické pošty není uvedena v našem seznamu, neznamená to, že funkce skenování a faxování do elektronické pošty nemůžete využívat. Vaše aplikace pro správu elektronické pošty však musí splňovat uvedené požadavky.

# Nastavení aplikace HP Digital Solutions

Sadu HP Digital Solutions lze nastavit pomocí softwaru HP dodaného s tiskárnou, a to prostřednictvím softwarových průvodců, které můžete otevřít v softwaru tiskárny HP (Windows) nebo v nástroji HP Utility (Mac OS X).

- Tip K nastavení sady HP Digital Solutions můžete také použít vestavěný webový server (EWS) tiskárny. Další informace o použití serveru EWS naleznete v části <u>Vestavěný webový server</u>.
- Poznámka Pokud používáte tiskárnu v síti typu Pouze IPv6, musíte nainstalovat digitální řešení pomocí nástroje EWS.

Tato část obsahuje následující témata:

- Nastavení archivační funkce HP Direct Digital Filing
- <u>Nastavení funkce Digital Fax HP</u>

# Nastavení archivační funkce HP Direct Digital Filing

Nástroj Digitální přenos HP můžete nastavit dle odpovídajících pokynů.

Poznámka Tento postup lze použít také pro změnu nastavení.

Tato část obsahuje následující témata:

- Nastavení funkce Skenování do síťové složky
- Nastavení funkce Skenování do elektronické pošty

#### Nastavení funkce Skenování do síťové složky

Rovněž můžete nastavit až 10 cílových složek pro každou tiskárnu.

Poznámka Pro použití funkce Skenování do síťové složky musíte vytvořit a nastavit složku, kterou používáte na počítači připojeném k síti . Složku nelze vytvořit z ovládacího panelu tiskárny. Ujistěte se, že předvolby složky umožňují práva čtení a zápisu. Další informace o vytváření síťových složek a nastavení složek naleznete v dokumentaci a nápovědě dodané s vaším operačním systémem.

Po dokončení nastavení funkce Skenovat do složky v síti software HP automaticky uloží konfiguraci do tiskárny.

Pro založení sdílené složky a povolení funkce Skenovat do složky v síti dokončete následující postup pro váš operační systém.

#### Windows

- 1. Otevřete software tiskárny HP. Další informace naleznete v tématu <u>Nástroj</u> <u>Toolbox (Windows)</u>.
- 2. Poklepejte na možnost Činnosti skeneru a poklepejte na možnost Průvodce skenováním do síťové složky.
- **3.** Postupujte podle pokynů na obrazovce.
- Poznámka Po vytvoření cílových složek můžete použít server EWS tiskárny k přizpůsobení nastavení skenování pro tyto složky. Na poslední obrazovce Průvodce skenováním do síťové složky se ujistěte, že je zaškrtnuto pole Po dokončení spustit vestavěný webový server. Po klepnutí na tlačítko Dokončit se ve výchozím webovém prohlížeči počítače zobrazí server EWS. Další informace o vestavěném webovém serveru naleznete v části <u>Vestavěný webový server</u>.

## Systém Mac OS X

- Otevřete nástroj HP Utility. Další informace naleznete v tématu <u>HP Utility</u> (<u>Mac OS X</u>).
- Klepněte na možnost Skenovat do složky v síti v části Nastavení skenování a poté postupujte dle pokynů na obrazovce.
  - Poznámka Můžete změnit nastavení skenování každé cílové složky.

#### Vestavěný webový server (EWS)

- 1. Otevřete vestavěný webový server (EWS). Další informace naleznete v tématu <u>Vestavěný webový server</u>.
- 2. Na kartě Domů klepněte na položku Nastavení síťové složky v poli Nastavení.
- 3. Klepněte na tlačítko Nový a poté postupujte podle zobrazovaných pokynů.

Poznámka Můžete změnit nastavení skenování každé cílové složky.

4. Po zadání požadovaných informací o síťové složce klepněte na možnost Uložit a testovat, abyste se ujistili, že odkaz na síťovou složku funguje správně. Nový záznam se přidá do seznamu Síťové složky.

## Nastavení funkce Skenování do elektronické pošty

Tiskárnu lze použít ke skenování dokumentů a jejich odesílání na jednu nebo více emailových adres ve formě přílohy – aniž by byl třeba další software pro skenování. Není nutné skenovat soubory z počítače a připojovat je k e-mailovým zprávám.

Poznámka Funkce Skenování do elektronické pošty je k dispozici pouze u modelů HP Officejet Pro 8600 Plus a HP Officejet Pro 8600 Premium.

Chcete-li používat funkci Skenování do elektronické pošty, proveďte nejprve tyto přípravné kroky:

## Nastavení profilů odchozí pošty

Nakonfigurujte e-mailovou adresu, která se má v e-mailové zprávě odesílané tiskárnou zobrazovat jako adresa odesílatele. Nastavit můžete až 10 profilů odchozí pošty. K vytvoření těchto profilů můžete použít software HP nainstalovaný v počítači.

## Přidání e-mailových adres do e-mailového adresáře

Sestavte seznam lidí, kterým chcete z tiskárny odesílat e-mailové zprávy. Zadat lze až 15 e-mailových adres kontaktů s odpovídajícími jmény kontaktů. Můžete také vytvořit skupiny e-mailů. Chcete-li přidat e-mailové adresy, musíte použít vestavěný webový server (EWS) tiskárny.

## Konfigurace dalších možností e-mailu

Systém umožňuje nakonfigurovat výchozí předmět a text všech e-mailových zpráv odesílaných z tiskárny. Chcete-li tyto možnosti nakonfigurovat, musíte použít server EWS tiskárny.

## Krok 1: Nastavení profilů odchozí pošty

Chcete-li nastavit profil odchozí pošty používaný tiskárnou, proveďte níže popsaný postup pro váš operační systém.

## Windows

- 1. Otevřete software tiskárny HP. Další informace naleznete v tématu <u>Nástroj</u> <u>Toolbox (Windows)</u>.
- 2. Poklepejte na možnost Činnosti skeneru a poté na možnost Průvodce skenováním do e-mailu..
- 3. Klepněte na tlačítko Nový a poté postupujte podle zobrazovaných pokynů.
- Poznámka Po nastavení profilu odchozí pošty můžete pomocí vestavěného webového serveru (EWS) tiskárny přidat další profily odchozí pošty a e-mailové adresy do e-mailového adresáře nebo nakonfigurovat další možnost e-mailu. Chcete-li, aby se server EWS otevřel automaticky, na poslední obrazovce Průvodce skenováním do e-mailu zaškrtněte pole Po dokončení spustit vestavěný webový server. Po klepnutí na tlačítko Dokončit se ve výchozím webovém prohlížeči počítače zobrazí server EWS. Další informace o vestavěném webovém serveru naleznete v části <u>Vestavěný webový server</u>.

## Systém Mac OS X

- Otevřete nástroj HP Utility. Další informace naleznete v tématu <u>HP Utility</u> (<u>Mac OS X</u>).
- 2. Klikněte na možnost Skenovat do elektronické pošty.
- 3. Postupujte podle pokynů na obrazovce.
- 4. Po zadání požadovaných informací o síťové složce klepněte na možnost Uložit a testovat, abyste se ujistili, že odkaz na síťovou složku funguje správně. Nový záznam se přidá do seznamu Profily odchozí pošty.

#### Vestavěný webový server (EWS)

- 1. Otevřete vestavěný webový server (EWS). Další informace naleznete v tématu <u>Vestavěný webový server</u>.
- 2. Na kartě Domů klikněte na položku Profily odchozí pošty v poli Nastavení.
- 3. Klepněte na tlačítko Nový a poté postupujte podle zobrazovaných pokynů.
- 4. Po zadání požadovaných informací o síťové složce klepněte na možnost Uložit a testovat, abyste se ujistili, že odkaz na síťovou složku funguje správně. Nový záznam se přidá do seznamu profilů odchozí pošty.

#### Krok 2: Přidání e-mailových adres do e-mailového adresáře

Chcete-li do e-mailového adresáře přidat e-mailové adresy, postupujte následovně:

- Otevřete vestavěný webový server (EWS). Další informace naleznete v tématu <u>Vestavěný webový server</u>.
- 2. Na kartě Skenovat klikněte na možnost E-mailový adresář.
- Chcete-li přidat jednu e-mailovou adresu, klikněte na možnost Nový.
   nebo-

Chcete-li vytvořit e-mailový distribuční seznam, klikněte na možnost Skupina.

- Poznámka Abyste mohli vytvořit e-mailový distribuční seznam, v emailovém adresáři musí být alespoň jedna e-mailová adresa.
- 4. Postupujte podle pokynů na obrazovce. Záznam bude přidán do e-mailového adresáře.
  - Poznámka Jména kontaktů se zobrazí na ovládacím panelu tiskárny a ve vaší aplikaci pro práci s e-maily.

#### Krok 3: Konfigurace dalších možností e-mailu

Chcete-li nakonfigurovat další možnosti e-mailu (například výchozí předmět a text emailových zpráv odesílaných z tiskárny nebo nastavení skenování pro odesílání emailů z tiskárny), postupujte následovně:

- 1. Otevřete vestavěný webový server (EWS). Další informace naleznete v tématu <u>Vestavěný webový server</u>.
- 2. Na kartě Skenovat klikněte na možnost Možnosti e-mailu.
- 3. Proveďte změny všech ostatních nastavení a poté klepněte na **Použít**.

# Nastavení funkce Digital Fax HP

Funkce HP Digital Fax umožňuje tiskárně automaticky přijímat faxy a přímo je ukládat do složky v síti (faxování do síťové složky) nebo je přeposílat jako přílohy e-mailových zpráv (faxování na e-mailovou adresu).

Poznámka Funkci Digital Fax HP lze nakonfigurovat buď pro funkci faxování do síťové složky, nebo pro funkci faxování do elektronické pošty. Obě funkce současně používat nelze.

**Poznámka** Funkce faxování do elektronické pošty je podporována pouze u modelů HP Officejet Pro 8600 Plus a HP Officejet Pro 8600 Premium.

Přijaté faxy jsou ukládány ve formátu TIFF (Tagged Image File Format) nebo PDF.

▲ **Upozornění** Funkce HP Digital Fax je dostupná pouze pro černobílé faxy. Barevné faxy jsou místo ukládání vytištěny.

#### Windows

- **1.** Otevřete software tiskárny HP.
- 2. Poklepejte na možnost Činnosti faxu a poklepejte na možnost Průvodce nastavením digitálního faxu.
- **3.** Postupujte podle pokynů na obrazovce.
- Poznámka Po nastavení digitálního faxu HP můžete pomocí vestavěného webového serveru (EWS) tiskárny upravit nastavení digitálního faxu HP. Chcete-li, aby se server EWS otevřel automaticky, na poslední obrazovce Průvodce nastavením digitálního faxu zaškrtněte pole Po dokončení spustit vestavěný webový server. Po klepnutí na tlačítko Dokončit se ve výchozím webovém prohlížeči počítače zobrazí server EWS. Další informace o vestavěném webovém serveru naleznete v části <u>Vestavěný webový server</u>.

#### Systém Mac OS X

- Otevřete nástroj HP Utility. Další informace naleznete v tématu <u>HP Utility</u> (<u>Mac OS X</u>).
- 2. Klepněte na možnost Archiv digitálních faxů.
- 3. Postupujte podle pokynů na obrazovce.
- 4. Po zadání požadovaných informací klepněte na možnost **Uložit a testovat**, abyste se ujistili, že odkaz na síťovou složku funguje správně.

#### Vestavěný webový server (EWS)

- Na kartě Domů klikněte na položku Faxovat do síťové složky / elektronické pošty v poli Nastavení.
- 2. Postupujte podle pokynů na obrazovce.
- 3. Po zadání požadovaných informací klepněte na možnost **Uložit a testovat**, abyste se ujistili, že odkaz na síťovou složku funguje správně.

# Použití sady HP Digital Solutions

Chcete-li použít možnosti sady HP Digital Solutions dostupné s tiskárnou, postupujte dle odpovídajících pokynů.

# Použití funkce HP Skenovat do síťové složky

- Položte předlohu potištěnou stranou dolů do pravého předního rohu skleněné podložky nebo ji vložte potištěnou stranou nahoru do automatického podavače dokumentů. Další informace viz <u>Vložení předlohy na sklo skeneru</u> nebo <u>Vložení</u> <u>předlohy do automatického podavače dokumentů (ADF)</u>.
- 2. Stiskněte tlačítko Skenovat a poté vyberte možnost Složka v síti.
- 3. Na displeji ovládacího panelu vyberte název, který odpovídá složce, kterou chcete použít.
- 4. Zadejte kód PIN, pokud o to budete požádáni.
- 5. Proveďte změny všech ostatních nastavení a stiskněte tlačítko **Skenovat**.
- Poznámka Připojení může trvat určitou dobu v závislosti na provozu v síti a na rychlosti připojení.

# Používání funkce skenování do elektronické pošty

- Poznámka Funkce Skenování do elektronické pošty je k dispozici pouze u modelů HP Officejet Pro 8600 Plus a HP Officejet Pro 8600 Premium.
- Položte předlohu potištěnou stranou dolů do pravého předního rohu skleněné podložky nebo ji vložte potištěnou stranou nahoru do automatického podavače dokumentů. Další informace viz <u>Vložení předlohy na sklo skeneru</u> nebo <u>Vložení</u> <u>předlohy do automatického podavače dokumentů (ADF)</u>.
- 2. Stiskněte tlačítko Skenovat a poté tlačítko E-mail.
- Na obrazovce ovládacího panelu vyberte název, který odpovídá profilu odchozí pošty, který chcete použít.
- 4. Zadejte kód PIN, pokud o to budete požádáni.
- 5. Vyberte nebo zadejte e-mailovou adresu PŘÍJEMCE.
- 6. Zadejte nebo změňte PŘEDMĚT e-mailové zprávy.
- 7. Proveďte změny všech ostatních nastavení a stiskněte tlačítko Skenovat.
- Poznámka Připojení může trvat určitou dobu v závislosti na provozu v síti a na rychlosti připojení.

# Použití aplikace HP Digital Fax

Po nastavení funkce Digital Fax HP se budou příchozí černobílé faxy podle výchozího nastavení tisknout a poté přesunovat do vybraného cíle - buď do vybrané síťové složky, nebo na vybranou e-mailovou adresu.

- Pokud používáte možnost Faxovat do složky v síti, odehrává se tento proces na pozadí. Funkce HP Digital Fax neodešle upozornění na ukládání souborů do složky v síti.
- Pokud používáte možnost Faxovat do elektronické pošty a vaše aplikace pro správu e-mailů je nastavena na zasílání upozornění při přijetí nové e-mailové zprávy, můžete sledovat nově příchozí faxy.

Poznámka Funkce faxování do elektronické pošty je podporována pouze u modelů HP Officejet Pro 8600 Plus a HP Officejet Pro 8600 Premium.

# 5 kopírování

Můžete vytvářet barevné a černobílé kopie vysoké kvality na řadu různých typů a formátů papíru.

Poznámka Kopírujete-li dokument v době příchodu faxu, fax bude uložen v paměti zařízení, dokud nebude kopírování dokončeno. Tím se může snížit počet stránek faxu uložených v paměti.

Tato část obsahuje následující témata:

- Kopírování dokumentů
- Změna nastavení kopírování

# Kopírování dokumentů

Kvalitní kopie lze pořídit z ovládacího panelu tiskárny.

## Kopírování dokumentů

- 1. Zkontrolujte, zda je v hlavním zásobníku vložen papír. Další informace naleznete v tématu <u>Vkládání média</u>.
- Umístěte předlohu snímanou stranou dolů na pracovní plochu skeneru nebo snímanou stranou nahoru do automatického podavače papíru (ADF). Další informace viz <u>Vložení předlohy na sklo skeneru</u> nebo <u>Vložení předlohy do</u> <u>automatického podavače dokumentů (ADF)</u>.
  - Poznámka Pokud kopírujete fotografii, umístěte ji na skleněnou plochu skeneru směrem dolů, jak ukazuje ikona na okraji skleněné plochy skeneru.
- 3. Stiskněte Kopírovat.
- Proveďte případné další změny nastavení. Další informace naleznete v tématu Změna nastavení kopírování.
- Chcete-li spustit kopírování, stiskněte tlačítko Spustit černobíle nebo Start barevně.
  - Poznámka Pokud máte barevnou předlohu, stisknutí tlačítkaSpustit černobíle vytvoří černobílé předlohy v plných barvách a stisknutí tlačítka Start barevně vytvoří kopie barevné předlohy v plných barvách.

# Změna nastavení kopírování

Úlohy kopírování můžete upravit pomocí řady nastavení dostupných na ovládacím panelu zařízení, například:

- Počet kopií
- Velikost papíru pro kopírování
- Typ papíru kopie
- Rychlost nebo kvalita kopírování

- Světlejší či tmavší
- Změna velikosti předlohy, aby se vešla na různé formáty papíru

Tato nastavení můžete využít u jednotlivých úloh kopírování, nebo je uložit jako výchozí pro budoucí úlohy.

# Změna nastavení kopírování pro jednu úlohu

- 1. Stiskněte Kopírovat.
- 2. Vyberte nastavení funkce kopírování, která chcete změnit.
- 3. Stiskněte Spustit černobíle nebo Spustit barevně.

# Uložení aktuálního nastavení jako výchozího pro budoucí úlohy

- 1. Stiskněte Kopírovat.
- 2. Proveďte změny nastavení kopírování a poté stiskněte Nastavení.
- Stiskněte tlačítko T (šipka dolů) a poté vyberte možnost Nastavit jako nové výchozí.
- 4. Stiskněte Ano, změnit výchozí a poté vyberte Hotovo.

# 6 Fax

Tiskárnu můžete používat pro odesílání a příjem černobílých i barevných faxů. Odeslání faxů můžete naplánovat na později, můžete využít zkrácené volby často volaných čísel a odesílat tak faxy rychleji a snadno. Z ovládacího panelu tiskárny můžete nastavit řadu možností faxování, například rozlišení a kontrast mezi světlostí a tmavostí odesílaných faxů.

Poznámka Před začátkem faxování se přesvědčte, že jste tiskárnu pro faxování nastavili správně. Toto nastavení jste již mohli provést jako součást úvodního nastavení pomocí ovládacího panelu nebo pomocí softwaru HP, který je dodáván s tiskárnou. Správnost nastavení faxu můžete ověřit spuštěním testu nastavení faxu pomocí ovládacího panelu. Další informace o testu faxu viz <u>Test nastavení faxu</u>.

Tato část obsahuje následující témata:

- Odeslání faxu
- <u>Příjem faxu</u>
- Nastavení položek rychlé volby
- Změna nastavení faxu
- Fax a digitální telefonní služby
- Protokol Fax over Internet
- Použití protokolů

# Odeslání faxu

Fax můžete odeslat několika způsoby. Pomocí ovládacího panelu tiskárny je možné odeslat černobílý nebo barevný fax. Fax můžete také odeslat ručně vytočením z připojeného telefonu. To umožňuje před odesláním faxu hovořit s jeho příjemcem.

Tato část obsahuje následující témata:

- Odeslání standardního faxu
- Odeslání standardního faxu z počítače
- Ruční odeslání faxu pomocí telefonu
- Odeslání faxu pomocí monitorovaného vytáčení
- Odeslání faxu z paměti
- <u>Naplánování pozdějšího odeslání faxu</u>
- Posílání faxu více příjemcům
- <u>Odeslání faxu v režimu opravy chyb</u>

# Odeslání standardního faxu

Z ovládacího panelu tiskárny můžete snadno odeslat jednostránkový či vícestránkový černobílý nebo barevný fax.

Poznámka Pokud potřebujete vytisknout potvrzení o úspěšném odeslání faxů, aktivujte funkci potvrzení faxu před odesíláním faxů.

Tip Fax lze též odeslat ručně z telefonu nebo pomocí monitorování vytáčení. Tyto funkce umožňují ovládat rychlost vytáčení. Jsou také užitečné, pokud chcete poplatek za volání uhradit pomocí telefonní karty a během vytáčení potřebujete odpovídat na tónové výzvy.

### Odeslání standardního faxu z ovládacího panelu tiskárny

- Položte předlohu potištěnou stranou dolů do pravého předního rohu skleněné podložky nebo ji vložte potištěnou stranou nahoru do automatického podavače dokumentů. Další informace viz <u>Vložení předlohy na sklo skeneru</u> nebo <u>Vložení</u> <u>předlohy do automatického podavače dokumentů (ADF)</u>.
- 2. Stiskněte Fax.
- 3. Pomocí klávesnice zadejte číslo faxu.
  - Tip Chcete-li do zadávaného faxového čísla přidat mezeru, opakovaně stiskněte tlačítko \*, dokud se na displeji ovládacího panelu nezobrazí pomlčka (-).

# 4. Stiskněte Spustit černobíle nebo Spustit barevně.

Pokud tiskárna zjistí, že je v automatickém podavači dokumentů vložena předloha, odešle dokument na zadané číslo.

Tip Pokud příjemce upozorní na nedostatečnou kvalitu faxu, který jste odeslali, můžete změnit rozlišení nebo kontrast faxu.

## Odeslání standardního faxu z počítače

Dokument můžete odeslat z počítače jako fax, aniž byste jej tiskli a kopii faxovali z tiskárny.

Poznámka Faxy odeslané z počítače touto metodou využívají faxovou linku tiskárny, ne vaše připojení k Internetu nebo modem počítače. Zajistěte proto, aby byla tiskárna připojena k funkční telefonní lince a aby správně fungovala a byla správně nastavena funkce faxování.

Tuto funkci můžete využít až po instalaci softwaru tiskárny pomocí instalačního programu dodávaného na CD se softwarem HP spolu s tiskárnou.

#### Windows

- 1. Otevřete na počítači dokument, který chcete faxovat.
- 2. Otevřete v aplikaci nabídku Soubor a klepněte na možnost Tisk.
- 3. Ze seznamu Název vyberte tiskárnu, která má v názvu slovo "fax".
- 4. Pokud potřebujete změnit nastavení (například vybrat, zda dokument odešlete jako černobílý nebo barevný fax), klepněte na tlačítko, které otevírá dialogové okno Vlastnosti tiskárny. V závislosti na aplikaci může být toto tlačítko označeno Vlastnosti, Možnosti, Nastavení tiskárny, Tiskárna nebo Předvolby.
- 5. Pokud jste změnili některá nastavení, klepněte na tlačítko OK.

- 6. Klepněte na tlačítko Tisk nebo OK.
- Zadejte faxové číslo nebo jiné informace o příjemci, změňte případná další nastavení faxu a poté klepněte na Odeslat fax. Tiskárna začne vytáčet faxové číslo a faxuje dokument.

### Systém Mac OS X

- 1. Otevřete na počítači dokument, který chcete faxovat.
- 2. Otevřete v aplikaci nabídku Soubor a klepněte na možnost Tisk.
- 3. Vyberte tiskárnu, která má v názvu "(Fax)".
- 4. V místní nabídce vyberte možnost Informace o faxu.
  - Poznámka Pokud tuto rozbalovací nabídku nenajdete, zkuste klepnout na trojúhelník pod možností Volba tiskárny.
- 5. Do příslušných polí zadejte faxové číslo a další informace.
  - Tip Chcete-li odeslat barevný fax, vyberte v místní nabídce položku Možnosti faxu a poté klikněte na položku Barva.
- 6. Podle potřeby vyberte další možnosti faxu a kliknutím na tlačítko **Fax** zahajte vytáčení faxového čísla a faxování dokumentu.

## Ruční odeslání faxu pomocí telefonu

Při ručním odeslání faxu je možné zatelefonovat příjemci a před odesláním faxu s ním hovořit. Tato možnost je užitečná tehdy, když chcete před odesláním faxu informovat příjemce o vašem záměru. Při ručním odeslání faxu můžete prostřednictvím telefonního sluchátka slyšet vytáčecí tóny, telefonické výzvy nebo jiné zvuky. Můžete tak snadno odeslat fax pomocí telefonní karty.

V závislosti na nastavení svého faxového přístroje může příjemce ručně odpovědět na volání nebo nechat přístroj přijmout volání. Pokud příjemce přijme hovor, můžete s ním před odesláním faxu mluvit. Pokud volání přijme faxový přístroj a vy uslyšíte faxové tóny z přijímajícího faxového přístroje, můžete odeslat fax.

#### Ruční odeslání faxu z integrovaného telefonu

- Položte předlohu potištěnou stranou dolů do pravého předního rohu skleněné podložky nebo ji vložte potištěnou stranou nahoru do automatického podavače dokumentů. Další informace viz <u>Vložení předlohy na sklo skeneru</u> nebo <u>Vložení</u> <u>předlohy do automatického podavače dokumentů (ADF)</u>.
- 2. Stiskněte Fax.
- 3. Zvolte číslo pomocí klávesnice na telefonu připojeném k tiskárně.
  - Poznámka Během ručního odesílání faxů nepoužívejte klávesnici na ovládacím panelu tiskárny. K vytočení čísla příjemce použijte klávesnici telefonu.
- 4. Pokud příjemce přijme hovor, můžete s ním před odesláním faxu mluvit.
  - Poznámka Pokud volání přijme faxový přístroj, uslyšíte faxové tóny z přijímajícího faxového přístroje. Pokračujte dalším krokem a proveďte faxový přenos.
- Až budete připravení odeslat fax, stiskněte Spustit černobíle nebo Spustit barevně.

Poznámka Pokud se objeví výzva, vyberte Odeslat fax.

Pokud jste s příjemcem faxu hovořili před odesláním faxu, upozorněte jej, že až uslyší faxové tóny, musí na svém faxu stisknout **Start**.

Během přenosu faxu bude telefonní linka tichá. v této době můžete telefon zavěsit. Pokud chcete pokračovat v hovoru s příjemcem, nezavěšujte, dokud se přenos faxu neukončí.

### Odeslání faxu pomocí monitorovaného vytáčení

Monitorované vytáčení umožňuje z ovládacího panelu tiskárny vytáčet číslo jako z běžného telefonu. Při odesílání faxu pomocí monitorovaného vytáčení slyšíte tóny volby, reakce volaného a další zvuky díky reproduktorům tiskárny. Díky tomu můžete reagovat na volaného a také řídit rychlost vytáčení.

- Tip Pokud používáte telefonní kartu a nezadáte dostatečně rychle její kód PIN, může tiskárna začít vysílat faxový signál příliš brzy a služba telefonní karty pak PIN nezachytí. Pokud se to stane, můžete PIN své telefonní karty uložit do rychlé volby. Další informace naleznete v tématu <u>Nastavení položek rychlé volby</u>.
- Poznámka Hlasitost musí být zapnuta, jinak vytáčecí tón neuslyšíte.

Odeslání faxu z ovládacího panelu tiskárny pomocí monitorovaného vytáčení

- Vložte předlohy. Další informace naleznete v tématu <u>Vložení předlohy na sklo</u> skeneru nebo <u>Vložení předlohy do automatického podavače dokumentů (ADF)</u>.
- Stiskněte Fax a poté Spustit černobíle nebo Spustit barevně.
   Pokud tiskárna zjistí, že je v automatickém podavači dokumentů vložena předloha, uslyšíte oznamovací tón.
- **3.** Jakmile uslyšíte oznamovací tón, zadejte číslo pomocí klávesnice na ovládacím panelu tiskárny.
- 4. Postupujte podle pokynů, které se zobrazí.
  - Tip Pokud při odesílání faxů používáte telefonní kartu a pokud máte kód PIN telefonní karty uložen jako položku rychlé volby, po výzvě k zadání kódu PIN

vyberte stisknutím ikony with tu položku rychlé volby, ve které je uložen kód PIN.

Fax se odešle, když přijímající faxový přístroj odpoví.

### Odeslání faxu z paměti

Můžete naskenovat černobílý fax do paměti a poté odeslat fax z paměti. Tato funkce se hodí, když je faxové číslo, na které chcete fax odeslat, obsazené nebo dočasně nedostupné. Tiskárna skenuje originály do paměti a odešle je, jakmile je schopna se

spojit s faxem adresáta. Poté, co tiskárna naskenuje všechny stránky do paměti, můžete předlohy ze zásobníku podavače dokumentů nebo skleněné plochy skeneru odstranit.

Poznámka Z paměti můžete poslat pouze černobílé faxy.

### Odeslání faxu z paměti

- Vložte předlohy. Další informace naleznete v tématu <u>Vložení předlohy na sklo</u> skeneru nebo <u>Vložení předlohy do automatického podavače dokumentů (ADF)</u>.
- 2. Stiskněte Fax a poté stiskněte Možnosti faxu nebo Nastavení faxu.
- 3. Stiskněte Skenovat a faxovat.
- 4. Pomocí klávesnice zadejte faxové číslo, stisknutím ikony Derte položku

rychlé volby nebo stisknutím K vyberte číslo dřívějšího odchozího nebo příchozího volání.

5. Stiskněte Faxovat.

Tiskárna naskenuje předlohy do paměti a odešle fax, jakmile bude faxový přístroj příjemce dostupný.

### Naplánování pozdějšího odeslání faxu

Můžete naplánovat, aby byl černobílý fax odeslán během dalších 24 hodin. To umožňuje odeslat černobílý fax pozdě večer, kdy nejsou telefonní linky tak obsazené nebo je volání levnější. Tiskárna fax automaticky odešle ve stanovený čas.

Pozdější odeslání můžete naplánovat pouze jeden fax. Ostatní faxy můžete nadále odesílat běžným způsobem, i když je některý fax naplánován na pozdější odeslání.

Poznámka Naplánované faxy lze odesílat pouze černobíle.

### Nastavení faxu na pozdější odeslání z ovládacího panelu tiskárny

- 1. Vložte předlohy. Další informace naleznete v tématu <u>Vložení předlohy do</u> automatického podavače dokumentů (ADF).
- 2. Stiskněte Fax a poté stiskněte Možnosti faxu nebo Nastavení faxu.
- 3. Stiskněte Odeslat fax později.
- Zadejte čas odeslání pomocí číselné klávesnice, stiskněte AM nebo PM a poté vyberte Hotovo.
- 5. Pomocí klávesnice zadejte faxové číslo, stisknutím ikony 🔤 vyberte položku

rychlé volby nebo stisknutím K vyberte číslo dřívějšího odchozího nebo příchozího volání.

6. Stiskněte Faxovat.

Tiskárna naskenuje všechny stránky a displej zobrazí naplánovaný čas. Fax je odeslán v nastavený čas.

### Zrušení faxu určeného k pozdějšímu odeslání

Stiskněte hlášení Odeslat fax později na displeji.
 NEBO -

Stiskněte Fax a poté vyberte Možnosti faxu nebo Nastavení faxu.

2. Stiskněte možnost Zrušit naplánované odeslání faxu.

# Posílání faxu více příjemcům

Fax můžete odeslat více příjemcům najednou seskupením jednotlivých položek rychlé volby do položek skupinové rychlé volby.

### Posílání faxu několika příjemcům s použitím skupinové rychlé volby

- Vložte předlohy. Další informace naleznete v tématu <u>Vložení předlohy na sklo</u> skeneru nebo <u>Vložení předlohy do automatického podavače dokumentů (ADF)</u>.
- 2. Stiskněte možnost Fax, poté ikonu E (Rychlá volba) a poté skupinu příjemců.

### 3. Stiskněte Spustit černobíle.

Pokud tiskárna zjistí, že je v automatickém podavači dokumentů vložena předloha, odešle dokument na každé číslo v položce rychlé volby skupiny.

Poznámka Kvůli omezení paměti můžete na rychlé volby skupiny posílat pouze černobílé faxy. Tiskárna naskenuje fax do paměti a poté vytočí první číslo. Po navázání spojení odešle fax a poté vytočí další číslo. Pokud je číslo obsazeno nebo neodpovídá, tiskárna postupuje podle nastavení pro Opakovaná vol. při obsaz. lince a Neodpovídá - opakovat volbu. Pokud nelze navázat spojení, je vytočeno další číslo a vytvořen chybový protokol.

# Odeslání faxu v režimu opravy chyb

**Režim opravy chyb** (ECM) brání ztrátě dat vlivem nekvalitní linky, neboť detekuje chyby během přenosu a automaticky si vyžádá opakované vyslání chybně odeslané části. Telefonní poplatky se nezvýší, na kvalitních linkách se mohou i snížit. Na nekvalitních linkách ECM prodlouží dobu přenosu a tím i poplatky, ale přenos je mnohem spolehlivější. Výchozím nastavením je **Svítí**. ECM vypněte, jen pokud vede k podstatnému zvýšení poplatků a vy jste ochotni akceptovat nižší kvalitu s tím, že klesnou poplatky.

Než režim opravy chyb vypnete, zvažte následující fakta. Vypnete-li režim opravy chyb:

- změní se kvalita a rychlost přenosu odesílaných i přijímaných faxů,
- položka Rychlost faxu bude automaticky nastavena na hodnotu Střední,
- nebudete již moci odesílat ani přijímat barevné faxy.

### Postup pro změnu nastavení režimu opravy chyb z ovládacího panelu

- Na hlavní obrazovce stiskněte tlačítko 
   (šipka vpravo) a poté vyberte možnost Nastavení.
- 2. Stiskněte Nastavení faxu a poté vyberte Rozšířené nastavení faxu.
- 3. Vyberte možnost **Režim opravy chyb**.
- 4. Vyberte Svítí nebo Vypnuto.

# Příjem faxu

Faxy můžete přijímat automaticky i ručně. Pokud vypnete možnost Automatická odpověď, bude nutné přijímat faxy ručně. Když zapnete možnost Automatická odpověď (to je výchozí nastavení), tiskárna automaticky odpoví na příchozí hovory a přijme faxy po počtu zazvonění nastaveném volbou Zvon. před odpov.. (Výchozí nastavení volby Zvon. před odpov. je pět zazvonění.)

Pokud přijmete fax formátu Legal nebo ve větším formátu a tiskárna právě není nastavena na použití papíru formátu Legal, tiskárna fax zmenší, aby se vešel na vložený papír. Pokud jste funkci **Automatické zmenšení** vypnuli, tiskárna fax vytiskne na dvě stránky.

Poznámka Kopírujete-li dokument v době příchodu faxu, fax bude uložen v paměti tiskárny, dokud nebude kopírování dokončeno. Tím se může snížit počet stránek faxu uložených v paměti.

- <u>Příjem faxu ručně</u>
- Nastavení záložního faxu
- Opakovaný tisk přijatých faxů z paměti
- <u>Žádost o příjem faxu</u>
- Předávání faxů na jiné číslo
- Nastavení formátu papíru pro přijímané faxy
- Nastavení automatického zmenšení příchozích faxů
- Blokování faxových čísel
- <u>Příjem faxů do počítače pomocí funkce Digitální fax HP (faxování do počítače)</u>

### Příjem faxu ručně

Pokud právě telefonujete, může vám osoba, se kterou mluvíte, poslat fax, aniž by se přerušilo telefonické spojení. Tento způsob odesílání faxů se nazývá ruční faxování. Chcete-li přijmout fax ručně, postupujte podle pokynů v této části.

Poznámka Můžete zvednout sluchátko a hovořit, nebo poslouchat faxové tóny.

K ručnímu příjmu faxů z telefonního přístroje můžete použít telefon, který:

- Přímé připojení k tiskárně (k portu 2-EXT)
- Připojení ke stejné telefonní lince, ale bez přímého připojení k tiskárně.

### Ruční příjem faxu

- 1. Zkontrolujte, že je tiskárna zapnuta a v hlavním zásobníku je vložen papír.
- 2. Ze zásobníku automatického podavače vyjměte všechny předlohy.
- Nastavte pro parametr Zvon. před odpov. vyšší hodnotu, která vám umožní odpovědět na příchozí volání dříve, než odpoví tiskárna. Případně vypněte funkci Automatická odpověď, takže tiskárna nebude automaticky odpovídat na příchozí volání.

- 4. Pokud právě hovoříte s odesílatelem faxu, sdělte mu, aby na svém faxovém přístroji stiskl Start.
- 5. Pokud uslyšíte faxové tóny vysílané odesílajícím faxovým přístrojem, proveďte následující krok:
  - a. Stiskněte Fax a poté vyberte Spustit černobíle nebo Spustit barevně.
  - **b**. Když tiskárna začne přijímat fax, můžete telefon zavěsit nebo zůstat na lince. Telefonní linka je během přenosu faxu tichá.

### Nastavení záložního faxu

V závislosti na předvolbách a požadavcích na zabezpečení můžete tiskárnu nastavit tak, aby ukládala všechny přijaté faxy, jen faxy přijaté během chybového stavu tiskárny, nebo aby neukládala žádné přijaté faxy.

K dispozici jsou tyto režimy Zálohy faxu:

| Svítí           | Výchozí nastavení. Je-li režim funkce <b>Záložní fax</b> nastaven na hodnotu<br><b>Svítí</b> , tiskárna ukládá všechny přijaté faxy do paměti. To vám umožňuje<br>opětovně tisknout až osm posledních faxů uložených v paměti.<br><b>Poznámka</b> Pokud má tiskárna nedostatek paměti, nejstarší vytištěné<br>faxy se při příjmu nových faxů přepíší. Pokud je paměť plná<br>nevytištěných faxů, přestane tiskárna odpovídat na příchozí faxová<br>volání.      |
|-----------------|----------------------------------------------------------------------------------------------------|
|                 | <b>Poznámka</b> Přijmete-li příliš velký fax, například velmi podrobnou<br>barevnou fotografii, nelze jej kvůli paměťovým omezením uložit do<br>paměti.                                                                                                    |
| Pouze při chybě | V důsledku toho bude tiskárna ukládat faxy do paměti pouze v případě,<br>že se dostane do chybového stavu, který jí nedovolí faxy vytisknout<br>(například když v tiskárně dojde papír). Tiskárna i nadále ukládá příchozí<br>faxy, pokud je místo v paměti. (Pokud se paměť zaplní, tiskárna přestane<br>odpovídat na příchozí faxová volání.) Až bude chybový stav vyřešen,<br>vytisknou se automaticky faxy uložené v paměti a poté se z paměti<br>odstraní. |
| Vypnuto         | Faxy se nikdy neukládají do paměti. Funkci <b>Záložní fax</b> může být vhodné vypnout, například z bezpečnostních důvodů. Pokud se vyskytne chyba, která tiskárně brání v tisku (například když v tiskárně dojde papír), přestane tiskárna odpovídat na příchozí faxová volání.                                                                                                    |

Poznámka Pokud je funkce Záloha faxu povolena a vypnete tiskárnu, všechny faxy uložené v paměti jsou vymazány, včetně nevytištěných faxů přijatých v době, kdy se vyskytla chyba. v takovém případě je nutné požádat odesílatele o nové zaslání všech nevytištěných faxů. Chcete-li vytvořit seznam přijatých faxů, vytiskněte Protokol faxu. Při vypnutí tiskárny nebude smazán Protokol faxu.

### Postup pro nastavení záložního faxu z ovládacího panelu tiskárny

- 1. Stiskněte tlačítko 🕨 (šipka vpravo ) a poté vyberte možnost Nastavení.
- 2. Stiskněte Nastavení faxu a poté vyberte Rozšířené nastavení faxu.
- 3. Stiskněte Záložní příjem faxu.
- 4. Stiskněte Svítí, Pouze při chybě nebo Vypnuto.

# Opakovaný tisk přijatých faxů z paměti

Pokud nastavíte režim **Záložní fax** na **Svítí**, tiskárna ukládá všechny přijímané faxy do paměti bez ohledu na to, zda došlo k chybě.

Poznámka Pokud se kapacita paměti zaplní, tiskárna při příjmu nových faxů přepíše nejstarší vytištěné faxy. Pokud jsou všechny uložené faxy nevytištěné, tiskárna přestane odpovídat na příchozí faxová volání, dokud faxy nevymažete z paměti nebo nevytisknete. Faxy z paměti také možná budete chtít vymazat z důvodů bezpečnosti nebo ochrany soukromí.

V závislosti na velikosti faxů v paměti lze vytisknout až osm naposledy přijatých faxů, pokud jsou dosud uloženy v paměti. Můžete například vytisknout faxy, jejichž výtisky jste ztratili.

### Postup opakovaného tisku faxů uložených v paměti z ovládacího panelu

- 1. Zkontrolujte, zda je v hlavním zásobníku vložen papír.
- 2. Stiskněte tlačítko 🕨 (šipka vpravo ) a poté vyberte možnost Nastavení.
- Stiskněte Nástroje nebo Nástroje faxu a poté vyberte Dotisk faxů uložených v paměti.

Faxy se vytisknou v opačném pořadí, než v jakém byly přijaty. Naposledy přijatý fax se vytiskne první apod.

4. Pokud chcete zastavit opakovaný tisk faxů z paměti, stiskněte 🗙 (tlačítko Storno).

### Žádost o příjem faxu

Funkce žádostí umožňuje tiskárně požádat jiný faxový přístroj o odeslání faxu, který je zařazen ve frontě tohoto přístroje. Jestliže použijete funkci **Žádost o příjem**, bude tiskárna volat určený faxový přístroj a požádá ho o fax. Určený faxový přístroj musí být nastaven tak, aby přijímal žádosti, a musí v něm být fax připravený k odeslání.

Poznámka Tiskárna nepodporuje žádosti o vstupní kódy. Tyto kódy jsou funkcí zabezpečení, která vyžaduje, aby přijímající faxový přístroj poskytl před přijetím faxu přístupový kód pro zařízení, které žádá o přijetí faxu. Ujistěte se, že zařízení, do kterého odesíláte žádost, nemá nastaveno přístupový kód (nebo nemá změněno výchozí přístupový kód), protože by tiskárna nemohla přijmout fax.

### Nastavení žádosti o příjem faxu z ovládacího panelu tiskárny

- 1. Stiskněte Fax a poté vyberte Nastavení faxu nebo Jiné metody.
- 2. Stiskněte Žádost o příjem.
- 3. Zadejte číslo druhého faxu.
- 4. Stiskněte Faxovat.

### Předávání faxů na jiné číslo

Tiskárnu můžete nastavit tak, aby faxy předávala na jiné faxové číslo. Přijatý barevný fax je předán černobíle.

Společnost HP doporučuje, abyste si ověřili, zda číslo, na které předáváte faxy, je funkční faxovou linkou. Přesvědčte se o funkčnosti přístroje, který má přijímat předávané faxy, odesláním zkušebního faxu.

### Předávání faxů pomocí ovládacího panelu tiskárny

- 1. Stiskněte tlačítko Nastavení.
- 2. Stiskněte možnost Nastavení faxu nebo Instalace faxu a poté vyberte možnost Rozšířené nastavení faxu.
- 3. Stiskněte možnost Předávání faxů.
- 4. Stiskněte Zapnuto (Tisknout a předat), pokud chcete fax tisknout a předat, nebo vyberte Zapnuto (Předat), pokud chcete fax předat.
  - Poznámka Pokud tiskárna nedokáže fax předat určenému faxovému přístroji (například protože není zapnut), tiskárna fax vytiskne. Pokud tiskárnu nastavíte na tisk chybového protokolu přijatých faxů, vytiskne také chybový protokol.
- 5. Po zobrazení výzvy zadejte číslo faxového přístroje, který bude předávané faxy přijímat, a poté stiskněte **Hotovo**. U všech následujících výzev zadejte požadované informace: datum začátku, čas začátku, datum konce a čas konce.
- 6. Předávání faxů je aktivováno. Stisknutím tlačítka OK potvrďte výběr. Pokud tiskárna při zapnuté funkci Předávání faxů ztratí napájení, nastavení Předávání faxů a telefonní číslo zůstanou uloženy. Po obnově napájení tiskárny je Předávání faxů stále Zapnuto.
  - Poznámka Předávání faxů můžete zrušit volbou Vypnout v nabídce Předávání faxů.

# Nastavení formátu papíru pro přijímané faxy

Můžete vybrat formát papíru pro přijaté faxy. Vybraný formát papíru by měl odpovídat papíru vloženému do zásobníku. Faxy lze tisknout pouze na papíry formátu letter, A4 nebo legal.

Poznámka Pokud je při příjmu faxu v hlavním zásobníku vložen papír nesprávného formátu, fax se nevytiskne a na displeji se zobrazí chybová zpráva. Vložte do vstupního zásobníku papír formátu Letter, Legal nebo A4 a poté fax vytiskněte stisknutím OK.

### Postup pro nastavení formátu papíru pro přijímané faxy z ovládacího panelu

- 1. Stiskněte tlačítko 🕨 (šipka vpravo ) a poté vyberte možnost Nastavení.
- 2. Stiskněte Nastavení faxu a potom vyberte Základní nastavení faxu.
- 3. Stiskněte Formát papíru faxu a potom vyberte možnost.

# Nastavení automatického zmenšení příchozích faxů

Nastavení **Automatické zmenšení** určuje činnost tiskárny při příjmu faxu, který je příliš velký pro výchozí formát papíru. Toto nastavení je ve výchozím stavu zapnuto, takže obraz příchozího faxu se zmenší tak, aby se vešel na jednu stránku, pokud je to možné. Je-li tato funkce vypnuta, budou informace, které se nevejdou na první stránku,

vytištěny na druhou stránku. Nastavení **Automatické zmenšení** je užitečné, když přijímáte fax formátu Legal a v hlavním zásobníku je vložen papír formátu Letter.

### Postup pro nastavení automatického zmenšení z ovládacího panelu

- 1. Stiskněte tlačítko 🖕 (šipka vpravo ) a poté vyberte možnost Nastavení.
- 2. Stiskněte Nastavení faxu a poté vyberte Rozšířené nastavení faxu.
- 3. Stiskněte tlačítko Automatické zmenšení a poté Zapnout nebo Vypnout.

### Blokování faxových čísel

Pokud si u telefonní společnosti objednáte službu oznámení ID volajícího, můžete blokovat konkrétní čísla, z nichž nebudou přijímána faxová volání. Při přijetí faxu tiskárna porovná číslo volajícího se seznamem nežádoucích faxových čísel a určí, zda fax přijmout nebo ne. Pokud je číslo volajícího na seznamu blokovaných čísel, fax se nevytiskne. (Maximální počet faxových čísel, která můžete blokovat, závisí na modelu tiskárny.)

Poznámka Tato funkce není podporována ve všech zemích a oblastech. Není-li funkce ve vaší zemi nebo oblasti podporována, nezobrazí se v nabídceNastavení faxu nebo Možnosti faxu položka Blokování nežádoucích faxů.

**Poznámka** Jestliže do seznamu ID volajícího nejsou přidána žádná telefonní čísla, předpokládá se, že nemáte službu ID volajícího.

- <u>Přidání čísel do seznamu nežádoucích faxových čísel</u>
- Odstranění čísel ze seznamu nežádoucích faxových čísel
- <u>Tisk protokolu blokovaných faxových čísel</u>

### Přidání čísel do seznamu nežádoucích faxových čísel

Určitá čísla můžete blokovat přidáním do seznamu blokovaných faxových čísel.

### Přidání čísla do seznamu nežádoucích faxových čísel

- 1. Stiskněte možnost Nastavení.
- 2. Stiskněte Nastavení faxu a potom vyberte Základní nastavení faxu.
- 3. Stiskněte možnost Blokování nežádoucích faxů.
- Objeví se výzva k zadání ID volajícího, od nějž nemají být přijímány faxy. Pokračujte stisknutím OK.
- 5. Stiskněte možnost Přidat čísla.
- 6. Chcete-li vybrat číslo faxu, které chcete blokovat, ze seznamu ID volajících, vyberte položku Vybrat z historie ID volajících.
   nebo -

Chcete-li zadat blokované číslo faxu ručně, stiskněte položku Zadat nové číslo.

- 7. Po zadání faxového čísla, které chcete blokovat, stiskněte Hotovo.
  - Poznámka Zkontrolujte, zda jste zadali faxové číslo, které je zobrazeno na displeji ovládacího panelu, a nikoli faxové číslo, které je zobrazeno v záhlaví přijatého faxu, neboť tato čísla se mohou lišit.

### Odstranění čísel ze seznamu nežádoucích faxových čísel

Až již nebudete chtít faxové číslo blokovat, můžete ho ze seznamu blokovaných faxových čísel odebrat.

### Postup při odebrání čísla ze seznamu blokovaných faxových čísel

- 1. Stiskněte tlačítko 🕨 (šipka vpravo ) a poté možnost Nastavení.
- 2. Stiskněte tlačítko Nastavení faxu a poté Základní nastavení faxu.
- 4. Stiskněte Odebrat čísla.
- 5. Stiskněte číslo, které chcete odebrat, a potom stiskněte tlačítko OK.

### Tisk protokolu blokovaných faxových čísel

Pro tisk seznamu blokovaných faxových čísel použijte následující postup.

### Tisk protokolu blokovaných faxových čísel

- 1. Stiskněte tlačítko 🕨 (šipka vpravo ) a poté možnost Nastavení.
- 2. Stiskněte tlačítko Nastavení faxu a poté Základní nastavení faxu.
- 3. Stiskněte tlačítko 🐺 (šipka dolů) a poté stiskněte tlačítko Blokování nežád. faxů.
- 4. Stiskněte tlačítko Tisk protokolů a potom tlačítko Seznam blokovaných čísel.

# Příjem faxů do počítače pomocí funkce Digitální fax HP (faxování do počítače)

Je-li tiskárna připojena k počítači pomocí kabelu USB, můžete použít funkci Digitální fax HP (Faxování do PC a Faxování do Mac) k automatickému příjmu faxů a ukládání přímo do počítače. S funkcí Faxování do počítače a Faxování na Mac můžete snadno ukládat digitální kopie faxů a snížit nutnost manipulace s velkými stohy papíru.

Poznámka Pokud je tiskárna připojena k síti pomocí kabelu sítě Ethernet nebo bezdrátového připojení, můžete místo toho použít aplikaci Digitální fax HP. Další informace naleznete v tématu <u>HP Digital Solutions</u>.

Přijaté faxy jsou ukládány ve formátu TIFF. Jakmile je fax přijat, dostanete oznámení s odkazem na složku, do které byl fax uložen.

Soubory jsou pojmenovávány následujícím způsobem: XXXX\_YYYYYYYZZZZZZ.tif, kde X představuje informace o odesílateli, Y představuje datum a Z představuje čas přijetí faxu.

Poznámka Funkce Faxování do počítače a Faxování na Mac je dostupná pouze pro černobílé faxy. Barevné faxy jsou místo ukládání do počítače vytištěny.

Tato část obsahuje následující témata:

- Požadavky Faxování do PC a Faxování do Mac
- <u>Aktivace funkce Faxování do PC a Faxování do Mac</u>
- <u>Úprava nastavení Faxování do PC nebo Faxování do Mac</u>

### Požadavky Faxování do PC a Faxování do Mac

- Počítač pro správu (počítač, který spustil faxování do počítače) musí být zapnut. Jako počítač pro správu Faxování do počítače nebo Faxování na Mac může sloužit pouze jeden počítač.
- Cílový počítač nebo server musejí být zapnuty po celou dobu. Vzdálený počítač musí být také zapnutý, faxy nebudou přijímány, pokud bude počítač v režimu spánku nebo v úsporném režimu.
- Do vstupního zásobníku musí být vložen papír. Více informací najdete zde: <u>Vkládání média</u>.

### Aktivace funkce Faxování do PC a Faxování do Mac

V počítači se systémem Windows můžete k aktivaci funkce Faxování do PC použít Průvodce nastavením digitálního faxu. V počítači Macintosh můžete použít nástroj HP Utility.

### Nastavení funkce Faxování do PC (Windows)

- Na pracovní ploše počítače klikněte na tlačítko Start. Vyberte možnost Programy nebo Všechny programy a vyberte složku tiskárny HP a pak tiskárnu HP.
- 2. Poklepejte na možnost Činnosti faxu a poklepejte na možnost Průvodce nastavením digitálního faxu.
- 3. Postupujte podle pokynů na obrazovce.

### Nastavení Faxování do Mac (Mac OS X)

- Otevřete nástroj HP Utility. Další informace naleznete v tématu <u>HP Utility</u> (<u>Mac OS X</u>).
- 2. Klepněte na ikonu Aplikace v panelu nástrojů HP.
- 3. Poklepejte na HP Setup Assistant a poté postupujte dle pokynů na obrazovce.

### Úprava nastavení Faxování do PC nebo Faxování do Mac

Nastavení faxování do PC na vašem počítači nebo síti můžete kdykoliv změnit v Průvodci nastavením digitálního faxu. Nastavení faxování do systému Mac Ize změnit v programu HP Utility.

Faxování do PC a Faxování do Mac můžete vypnout a tisk faxů zakázat pomocí ovládacího panelu tiskárny.

# Změna nastavení z ovládacího panelu tiskárny

- 1. Stiskněte tlačítko 🕨 (šipka vpravo ) a poté možnost Nastavení.
- 2. Stiskněte možnosti Nastavení faxu, Základní nastavení faxu a Faxování do PC.
- 3. Vyberte nastavení, které chcete změnit. Můžete změnit následující nastavení:
  - Zobrazení názvu hostitelského PC: Zobrazení názvu počítače, který zajišťuje správu faxování do PC nebo faxování do Mac.
  - Vypnutí: Vypnutí Faxování do PC nebo Faxování do Mac
    - Poznámka Použití softwaru HP v počítači k zapnutí funkce Faxování do PC nebo Faxování do Mac.
  - **Zakázat tisk faxů**: Tato volba slouží k vytištění faxů ihned po jejich příjmu Pokud vypnete tisk, barevné faxy se budou tisknout nadále.

### Úprava nastavení ze softwaru HP (Windows)

- Na pracovní ploše počítače klikněte na tlačítko Start. Vyberte možnost Programy nebo Všechny programy a vyberte složku tiskárny HP a pak tiskárnu HP.
- 2. Poklepejte na možnost Činnosti faxu a poklepejte na možnost Průvodce nastavením digitálního faxu.
- 3. Postupujte podle pokynů na obrazovce.

# Úprava nastavení ze softwaru HP (Mac OS X)

- 1. Otevřete nástroj HP Utility. Další informace naleznete v tématu <u>HP Utility</u> (<u>Mac OS X</u>).
- 2. Klikněte na položku Aplikace na panelu nástrojů HP.
- 3. Poklepejte na HP Setup Assistant a poté postupujte dle pokynů na obrazovce.

# Vypnutí Faxování do PC nebo Faxování do Mac

- 1. Stiskněte tlačítko 🖕 (šipka vpravo ) a poté možnost Nastavení.
- 2. Stiskněte možnosti Nastavení faxu, Základní nastavení faxu a Faxování do PC.
- 3. Stiskněte možnost Vypnout.

# Nastavení položek rychlé volby

Jako položky rychlé volby můžete použít často používaná faxová čísla. Díky tomu můžete rychle vytáčet tato čísla pomocí ovládacího panelu tiskárny.

Tip Kromě vytváření a správy položek rychlé volby pomocí ovládacího panelu tiskárny můžete také použít nástroje dostupné v počítači, jako je software HP dodaný s tiskárnou nebo vestavěný webový server (EWS) tiskárny. Další informace naleznete v tématu <u>Nástroje správy tiskárny</u>. Tato část obsahuje následující témata:

- Nastavení a změna položek rychlé volby
- Nastavení a změna položek skupinové rychlé volby
- Odstranění položek rychlé volby
- <u>Tisk seznamu položek rychlé volby</u>

# Nastavení a změna položek rychlé volby

Jako položky rychlé volby můžete uložit faxová čísla.

### Nastavení položek rychlé volby

- 1. Na ovládacím panelu tiskárny stiskněte tlačítko **b** (šipka vpravo ) a poté stiskněte možnost **Nastavení**.
- 2. Stiskněte Nastavení faxu a poté vyberte možnost Nastavení rychlé volby.
- 3. Stiskněte možnost **Přidat/upravit rychlou volbu** a poté stiskněte číslo nepoužívané položky.
- 4. Zadejte faxové číslo a stiskněte možnost Další.
  - Poznámka Číslo zadejte včetně pauz a jiných potřebných čísel, jako je směrové číslo, přístupový kód pro přístup na vnější linku (obvykle 0 nebo 9) nebo předčíslí pro meziměstské hovory.
- 5. Zadejte název položky rychlé volby a poté stiskněte možnost Hotovo.

### Změna položek rychlé volby

- Na ovládacím panelu tiskárny stiskněte tlačítko 
   (šipka vpravo) a poté stiskněte možnost Nastavení.
- 2. Stiskněte Nastavení faxu a poté vyberte možnost Nastavení rychlé volby.
- Stiskněte možnost Přidat/upravit rychlou volbu a poté stiskněte položku rychlé volby, kterou chcete změnit.
- 4. Chcete-li změnit faxové číslo, zadejte nové a stiskněte možnost Další.
  - Poznámka Číslo zadejte včetně pauz a jiných potřebných čísel, jako je směrové číslo, přístupový kód pro přístup na vnější linku (obvykle 0 nebo 9) nebo předčíslí pro meziměstské hovory.
- Chcete-li změnit název položky rychlé volby, zadejte nový a stiskněte možnost Hotovo.

### Nastavení a změna položek skupinové rychlé volby

Jako položky skupinové rychlé volby můžete uložit faxová čísla.

### Nastavení položek skupinové rychlé volby

Poznámka Před vytvořením položky skupinové rychlé volby musíte nejdříve vytvořit alespoň jednu položku rychlé volby.

- 1. Na ovládacím panelu tiskárny stiskněte tlačítko **b** (šipka vpravo ) a poté stiskněte možnost **Nastavení**.
- 2. Stiskněte Nastavení faxu a poté vyberte možnost Nastavení rychlé volby.
- Stiskněte možnost Skupinová rychlá volba a poté stiskněte číslo nepoužívané položky.
- **4.** Stiskněte položky rychlé volby, které chcete zahrnout do položky skupinové rychlé volby, a poté stiskněte možnost **OK**.
- 5. Zadejte název položky rychlé volby a poté stiskněte možnost Hotovo.

### Změna položek skupinové rychlé volby

- 1. Na ovládacím panelu tiskárny stiskněte tlačítko **b** (šipka vpravo ) a poté stiskněte možnost **Nastavení**.
- 2. Stiskněte Nastavení faxu a poté vyberte možnost Nastavení rychlé volby.
- 3. Vyberte možnost Skupinová rychlá volba a poté stiskněte položku, kterou chcete změnit.
- 4. Chcete-li přidat nebo odebrat položky rychlé volby ze skupiny, stiskněte položky rychlé volby, které chcete přidat nebo odebrat, a poté stiskněte tlačítko **OK**.
- 5. Chcete-li změnit název skupinové rychlé volby, zadejte nový a stiskněte možnost Hotovo.

# Odstranění položek rychlé volby

Chcete-li odstranit položky rychlé volby nebo skupinové rychlé volby, postupujte následovně:

- 1. Na ovládacím panelu tiskárny stiskněte tlačítko 🕨 (šipka vpravo ) a poté stiskněte možnost Nastavení.
- 2. Stiskněte položku Nastavení faxu a poté vyberte možnost Nastavení rychlé volby.
- 3. Stiskněte možnost Odstranit rychlou volbu, stiskněte položku, kterou chcete odstranit, a poté volbu potvrďte stisknutím možnosti Ano.
  - Poznámka Odstraníte-li položku skupinové rychlé volby, neodstraníte jednotlivé položky rychlé volby.

# Tisk seznamu položek rychlé volby

Chcete-li vytisknout seznam všech položek rychlé volby, které byly nastaveny, postupujte následovně:

- 1. Vložte do zásobníku papír. Další informace naleznete v tématu Vkládání média.
- 2. Na ovládacím panelu tiskárny stiskněte tlačítko **•** (šipka vpravo ) a poté stiskněte možnost Nastavení.
- 3. Stiskněte položku Nastavení faxu a poté vyberte možnost Nastavení rychlé volby.
- 4. Stiskněte možnost Tisk seznamu rychlých voleb.

# Změna nastavení faxu

Po provedení všech kroků uvedených v příručce Začínáme, která byla dodána s tiskárnou, použijte následující kroky k základnímu nastavení nebo ke konfiguraci ostatních možností pro faxování.

- Konfigurace záhlaví faxu
- Nastavení režimu odpovědi (automatická odpověď)
- Nastavení počtu zazvonění před příjmem faxu
- Změna odpovědi podle typu zvonění pro rozlišovací vyzvánění
- Nastavení typu volby
- Nastavení možností opakované volby
- Nastavení rychlosti faxu
- Nastavení hlasitosti faxu

### Konfigurace záhlaví faxu

Záhlaví faxu uvádí na začátku každého odeslaného faxu vaše jméno a faxové číslo. Společnost HP doporučuje nastavit záhlaví faxu pomocí softwaru HP dodávaného s tiskárnou. Záhlaví faxu můžete také nastavit z ovládacího panelu tiskárny dle následujícího popisu.

Poznámka V některých zemích/oblastech je záhlaví faxu zákonem předepsaným požadavkem.

### Nastavení nebo změna záhlaví faxu

- 1. Stiskněte tlačítko 🕨 (šipka vpravo ) a poté možnost Nastavení.
- 2. Stiskněte tlačítko Nastavení faxu a poté Základní nastavení faxu.
- 3. Stiskněte Záhlaví faxu.
- 4. Zadejte své jméno nebo název společnosti a stiskněte Hotovo.
- 5. Zadejte své faxové číslo a stiskněte Hotovo.

### Nastavení režimu odpovědi (automatická odpověď)

Režim odpovědi určuje, zda tiskárna odpoví či neodpoví na příchozí volání.

- Zapněte nastavení Automatická odpověď, chcete-li, aby tiskárna odpovídala na faxy automaticky. Tiskárna bude automaticky odpovídat na všechna příchozí volání a faxy.
- Vypněte nastavení Automatická odpověď, chcete-li přijímat faxy ručně. Při přijímání příchozích faxových volání pak musíte být osobně přítomni, jinak tiskárna fax nepřijme.

### Nastavení režimu odpovědi

- 1. Stiskněte tlačítko 🕨 (šipka vpravo ) a poté možnost Nastavení.
- 2. Stiskněte tlačítko Nastavení faxu a poté Základní nastavení faxu.
- 3. Stiskněte možnost Automatická odpověď a potom Zapnuto nebo Vypnuto.

# Nastavení počtu zazvonění před příjmem faxu

Zapnete-li nastavení **Automatická odpověď**, můžete zadat počet zazvonění, po kterém zařízení automaticky přijme příchozí volání.

Nastavení **Zvon. před odpov.** je důležité, pokud je záznamník připojen ke stejné telefonní lince jako tiskárna, protože chcete, aby záznamník přijal hovor dříve než tiskárna. Počet zazvonění před odpovědí tiskárny by měl být vyšší než počet zazvonění před odpovědí záznamníku.

Nastavte například záznamník na malý počet zazvonění před odpovědí a tiskárnu na maximální počet zazvonění před odpovědí. (Maximální počet zazvonění se v jednotlivých zemích a oblastech liší.) Při tomto nastavení odpoví záznamník na volání a tiskárna bude sledovat linku. Jestliže tiskárna zjistí tóny faxu, tiskárna přijme fax. Pokud se jedná o hlasové volání, telefonní záznamník zaznamená příchozí zprávu.

### Nastavení počtu zazvonění před příjmem faxu

- 1. Stiskněte tlačítko 🕨 (šipka vpravo ) a poté možnost Nastavení.
- 2. Stiskněte tlačítko Nastavení faxu a poté Základní nastavení faxu.
- 3. Stiskněte Zvonění před odpovědí.
- 5. Vybrané nastavení potvrďte stisknutím Hotovo.

# Změna odpovědi podle typu zvonění pro rozlišovací vyzvánění

Mnoho telekomunikačních společností nabízí funkci rozlišovacího zvonění, která vám umožní sdílet na jedné telefonní lince několik telefonních čísel. Jestliže se přihlásíte k odběru této služby, bude každému z čísel přidělen jiný druh vyzvánění. Tiskárnu můžete nastavit tak, aby odpovídala na příchozí volání, která mají určitý typ vyzvánění.

Jestliže jste připojili tiskárnu k lince s rozlišovacím vyzváněním, požádejte telekomunikační společnost o přidělení jednoho typu vyzvánění pro hlasová volání a jiného typu pro faxová volání. Společnost HP doporučuje zvolit pro faxová volání dvojité nebo trojité zazvonění. Jakmile tiskárna rozpozná stanovený typ zvonění, odpoví na volání a přijme fax.

Tip Pomocí funkce Zjištění typu zvonění na ovládacím panelu tiskárny lze nastavit rozlišující vyzvánění. Pomocí této funkce tiskárna rozpozná a zaznamená typ zvonění příchozího hovoru. Na základě tohoto hovoru pak automaticky určí rozlišující typ zvonění přidělený telefonní společností faxovým hovorům.

Jestliže službu rozlišovacího vyzvánění nevyužíváte, použijte výchozí druh vyzvánění, tedy možnost **Všechna zvonění**.

Poznámka Tiskárna nemůže přijímat faxy, je-li hlavní telefon vyvěšen.

### Postup změny odpovědi podle typu zvonění pro rozlišující vyzvánění

- 1. Ověřte, že je tiskárna nastavena tak, aby na faxová volání odpovídala automaticky.
- Na ovládacím panelu tiskárny stiskněte tlačítko » (šipka vpravo) a poté stiskněte možnost Nastavení.

- 3. Stiskněte Nastavení faxu a poté vyberte Rozšířené nastavení faxu.
- 4. Stiskněte Rozlišovací vyzvánění.
- Objeví se hlášení, že byste toto nastavení neměli měnit, pokud nemáte na jedné telefonní lince více telefonních čísel. Pokračujte stisknutím Ano.
- 6. Použijte jeden z následujících postupů:
  - Stiskněte typ zvonění přidělený telefonní společností faxovým hovorům.
     -nebo-
  - Stiskněte možnost **Zaznamenaný typ zvonění** a poté postupujte dle pokynů na ovládacím panelu tiskárny.
  - Poznámka Pokud funkce Zjištění typu zvonění nerozpozná daný typ zvonění nebo pokud funkci vypnete předčasně, u typu zvonění se automaticky nastaví výchozí možnost Všechna zvonění.

**Poznámka** Pokud používáte telefonní systém PBX s různými typy zvonění pro interní a externí hovory, musí být faxové číslo voláno z externího čísla.

### Nastavení typu volby

Tento postup slouží k nastavení režimu tónové nebo pulsní volby. Výchozí nastavení z výroby je volba **Tónová**. Ponechejte toto nastavení a změňte je jen tehdy, když jste si jisti, že vaše telefonní linka nemůže použít tónovou volbu.

Poznámka Možnost pulsní volby není dostupná ve všech zemích či oblastech.

### Nastavení typu volby

- 1. Stiskněte tlačítko 🕨 (šipka vpravo ) a poté vyberte možnost Nastavení.
- 2. Stiskněte tlačítko Nastavení faxu a poté Základní nastavení faxu.
- 4. Stisknutím vyberte Tónová volba nebo Pulsní volba.

### Nastavení možností opakované volby

Pokud tiskárna nedokázala odeslat fax, protože faxový přístroj neodpověděl nebo byl obsazen, tiskárna volá znovu podle nastavení Opakovaná volba při obsazené lince a Neodpovídá - opakovat volbu. Zapnutí nebo vypnutí těchto voleb proveďte následujícím postupem.

- Opakovaná volba při obsazené lince: Pokud je zapnuta tato volba, tiskárna automaticky opakuje volbu, pokud je příjemce obsazen. Ve výchozím nastavení je tato volba ZAPNUTA.
- Neodpovídá opakovat volbu: Pokud je zapnuta tato volba, tiskárna automaticky opakuje volbu, pokud fax příjemce neodpovídá. Výchozí nastavení pro tuto možnost je Vypnuto.

### Nastavení možností opakované volby

- 1. Stiskněte tlačítko 🕨 (šipka vpravo ) a poté možnost Nastavení.
- 2. Stiskněte Nastavení faxu a poté vyberte Rozšířené nastavení faxu.
- Stiskněte položky Opakovaná volba při obsazené lince nebo Neodpovídá opakovat volbu a poté vyberte odpovídající možnosti.

### Nastavení rychlosti faxu

Můžete nastavit rychlost faxu pro komunikaci mezi tiskárnou a dalším faxovým přístrojem při odesílání a přijmu faxů.

Používáte-li jednu z následujících služeb či protokolů, může být požadována nižší rychlost faxu:

- Internetová telefonní služba
- Systém PBX
- Protokol FoIP (Fax over Internet Protocol)
- Služba ISDN (Integrated Services Digital Network)

Jestliže máte problémy s odesíláním a přijímáním faxů, použijte nižší **Rychlost faxu**. Následující tabulka uvádí dostupná nastavení rychlosti faxu.

| Nastavení rychlosti faxu | Rychlost faxu       |  |  |
|--------------------------|---------------------|--|--|
| Rychlá                   | v.34 (33 600 baudů) |  |  |
| Střední                  | v.17 (14 400 baudů) |  |  |
| Pomalá                   | v.29 (9 600 baudů)  |  |  |

### Nastavení rychlosti faxu

- 1. Stiskněte tlačítko 🕨 (šipka vpravo ) a poté možnost Nastavení.
- 2. Stiskněte Nastavení faxu a poté vyberte Rozšířené nastavení faxu.
- 3. Stiskněte možnost Rychlost faxu.
- 4. Stisknutím proveďte výběr možnosti.

### Nastavení hlasitosti faxu

Použijte tento postup pro zvýšení nebo snížení hlasitosti zvuků faxu.

### Nastavení hlasitosti faxu

- 1. Stiskněte tlačítko 🕨 (šipka vpravo ) a poté možnost Nastavení.
- 2. Stiskněte tlačítko Nastavení faxu a poté Základní nastavení faxu.
- 3. Stiskněte možnost Hlasitost faxu.
- 4. Stisknutím vyberte Tichý, Hlasitý nebo Vypnuto.

# Fax a digitální telefonní služby

Mnoho telefonních společností poskytuje svým zákazníkům digitální telefonní služby, jako jsou následující:

- DSL: Digitální předplatitelská linka (DSL) telekomunikační společnosti. (V některých zemích/oblastech může být služba DSL nazývána ADSL.)
- PBX: Telefonní systém PBX (Private Branch Exchange).
- Síť ISDN: Systém ISDN (Integrated Services Digital Network).
- Protokol FoIP: Levná telefonní služba, která umožňuje odesílat a přijímat faxy z vašeho zařízení s využitím Internetu. Tato metoda se nazývá FoIP (Fax over Internet Protocol). Další informace naleznete v tématu <u>Protokol Fax over Internet</u>.

Tiskárny HP byly navrženy speciálně pro použití tradičních analogových telefonních služeb. Používáte-li digitální telefonní prostředí (jako jsou technologie DSL/ADSL, PBX nebo ISDN), budete při nastavování faxu v tiskárně potřebovat použít filtry nebo převaděče z digitálního na analogový signál.

Poznámka Společnost HP nezaručuje, že bude tiskárna kompatibilní se všemi linkami a poskytovateli digitálních služeb ve všech digitálních prostředích nebo se všemi převaděči z digitálního na analogový signál. Doporučujeme, abyste se vždy poradili přímo se svou telefonní společností o správných možnostech instalace na základě poskytovaných služeb linky.

# **Protokol Fax over Internet**

Je možné si předplatit levnou telefonní službu, která umožňuje odesílat a přijímat faxy z vašeho zařízení s využitím Internetu. Tato metoda se nazývá FoIP (Fax over Internet Protocol).

Službu FoIP (poskytovanou telekomunikační společností) zřejmě využíváte, pokud:

- spolu s faxovým číslem vytáčíte zvláštní přístupový kód, nebo
- máte konvertor adresy IP, kterým se připojujete k Internetu a který je vybaven analogovými telefonními porty pro připojení faxu.
- Poznámka Faxy lze odesílat a přijímat jen v případě, že připojíte telefonní kabel k portu "1-LINE" na tiskárně. To znamená, že připojení k Internetu musí být provedeno prostřednictvím konvertoru, na kterém jsou k dispozici standardní analogové telefonní konektory pro faxová připojení, nebo prostřednictvím telekomunikační společnosti.
- Tip Podpora tradičních faxových přenosů přes jakékoli telefonní systémy využívající internetový protokol je často omezená. Máte-li problémy s faxováním, zkuste použít nižší rychlost faxu nebo zakázat režim opravy chyb faxu (ECM).
   Pokud však vypnete režim ECM, nebudete moci odesílat a přijímat barevné faxy. (Další informace o změně rychlosti faxu najdete v tématu <u>Nastavení rychlosti faxu</u>. Další informace o použití režimu ECM najdete v tématu <u>Odeslání faxu v režimu opravy chyb</u>.

Pokud máte dotazy ohledně internetového faxování, kontaktujte oddělení podpory internetového faxování nebo vašeho místního poskytovatele služeb.

# Použití protokolů

Tiskárnu lze nastavit tak, aby se ke každému přijatému či odeslanému faxu automaticky vytiskly protokoly o chybách a potvrzení. v případě potřeby lze protokoly také vytisknout ručně. Tyto protokoly obsahují užitečné informace o tiskárně.

Ve výchozím nastavení vytiskne tiskárna protokol pouze v tom případě, že nastaly potíže s odesíláním nebo příjmem faxu. Po každé transakci se na displeji ovládacího panelu krátce zobrazí hlášení s potvrzením, že byl fax úspěšně odeslán.

Poznámka Na kontrolním panelu nebo v aplikaci HP si můžete prohlédnout informace o hladině inkoustu, pokud zprávy nejsou srozumitelné. Další informace naleznete v tématu <u>Nástroje správy tiskárny</u>.

**Poznámka** Varování a indikátory množství inkoustu poskytují pouze přibližné údaje a slouží pouze k plánování. Pokud se vám zobrazí varovná zpráva, že je v tiskárně málo inkoustu, zvažte přípravu náhradní tiskové kazety, abyste se vyhnuli možným zdržením tisku. Inkoustové kazety není nutné vyměňovat, dokud k tomu nebudete vyzváni.

**Poznámka** Ujistěte se, že jsou tisková hlava a inkoustové tiskové kazety v dobrém stavu a že jsou řádně vloženy. Další informace naleznete v tématu <u>Práce s inkoustovými kazetami</u>.

Tato část obsahuje následující témata:

- <u>Tisk protokolů potvrzení faxů</u>
- <u>Tisk chybových protokolů faxů</u>
- <u>Tisk a zobrazení protokolu faxů</u>
- Vymazání protokolu faxu
- <u>Tisk detailů poslední faxové transakce</u>
- <u>Tisk Protokolu ID volajících</u>
- Zobrazit Historii volání

# Tisk protokolů potvrzení faxů

Pokud potřebujete vytisknout potvrzení o tom, že faxy byly úspěšně odeslány, postupujte podle následujících pokynů. Tisk potvrzení musí být aktivován **před** odesláním faxů. Stiskněte buď tlačítko **Zapnuto (Odeslat fax)**, nebo tlačítko **Zapnuto (Odeslat a přijmout)**.

Výchozím nastavením potvrzení faxů je hodnota **Vypnuto**. To znamená, že zařízení nevytiskne potvrzení pro žádný přijatý ani odeslaný fax. Po skončení každé transakce se na displeji ovládacího panelu krátce zobrazí zpráva informující, zda byl fax úspěšně odeslán.

Poznámka Můžete přidat obrázek první strany faxu na Protokol potvrzení faxu, pokud vyberete možnost Zapnuto (Odeslat fax) nebo Zapnuto (Odeslat a přijmout), a pokud faxujete skenovanou předlohu z paměti nebo používáte možnost Skenovat a faxovat.

### Zapnutí potvrzení faxu

- 1. Stiskněte tlačítko 🕨 (šipka vpravo ) a poté možnost Nastavení.
- 2. Stiskněte možnost Nastavení faxu a poté vyberte možnost Protokoly faxu.
- 3. Stiskněte Potvrzení faxu.
- 4. Stisknutím vyberte jednu z následujících možností:

| Vypnuto                            | Netiskne při úspěšném odesílání a přijímání faxů žádné potvrzení.<br>Toto je výchozí nastavení. |
|------------------------------------|-------------------------------------------------------------------------------------------------|
| Zapnuto<br>(Odeslat fax)           | Vytiskne potvrzení faxu při každém odeslaném faxu.                                              |
| Zapnuto<br>(Přijmout fax)          | Vytiskne potvrzení faxu při každém přijatém faxu.                                               |
| Zapnuto<br>(Odeslat<br>a přijmout) | Vytiskne potvrzení faxu při každém odeslaném a přijatém faxu.                                   |

### Pokud chcete mít v protokolu obrázek faxu

- 1. Stiskněte tlačítko 🕨 (šipka vpravo ) a poté možnost Nastavení.
- 2. Stiskněte tlačítko Protokoly faxu a poté stiskněte tlačítko Potvrzení faxu.
- 3. Stiskněte možnost Zapnuto (Odeslat fax) nebo Zapnuto (Odeslat a přijmout).
- 4. Stiskněte možnost Potvrzení faxu s obrazem.

### Tisk chybových protokolů faxů

Tiskárnu lze konfigurovat tak, aby se automaticky vytiskl protokol, dojde-li během přenosu nebo příjmu k chybě.

### Nastavení tiskárny pro automatický tisk protokolů o chybách faxu

- 1. Stiskněte tlačítko 🕨 (šipka vpravo ) a poté možnost Nastavení.
- 2. Stiskněte možnost Nastavení faxu a poté vyberte možnost Protokoly faxu.
- 3. Stiskněte Protokol chyb faxu.
- 4. Stisknutím vyberte jednu z následujících možností.

| Zapnuto<br>(Odeslat<br>a přijmout) | Vytiskne se, kdykoli dojde k chybě faxu.                               |
|------------------------------------|------------------------------------------------------------------------|
| Vypnuto                            | Nebudou se tisknout žádné chybové protokoly faxování.                  |
| Zapnuto<br>(Odeslat fax)           | Vytiskne se, kdykoli dojde k chybě přenosu. Toto je výchozí nastavení. |
| Zapnuto<br>(Přijmout fax)          | Vytiskne se kdykoli dojde k chybě příjmu.                              |

# Tisk a zobrazení protokolu faxů

Můžete vytisknout protokol faxů přijatých a odeslaných tiskárnou.

### Postup při tisku protokolu faxu z ovládacího panelu tiskárny

- 1. Stiskněte tlačítko 🕨 (šipka vpravo ) a poté vyberte možnost Nastavení.
- 2. Stiskněte možnost Nastavení faxu a poté vyberte možnost Protokoly faxu.
- 3. Stiskněte Protokol faxu.

### Vymazání protokolu faxu

Protokol faxu můžete vyčistit podle následujících pokynů.

Poznámka Vymazáním protokolu faxu také odstraníte všechny faxy uložené v paměti.

### Smazání protokolu faxu

- 1. Stiskněte tlačítko 🕨 (šipka vpravo ) a poté možnost Nastavení.
- 2. Použijte jeden z následujících postupů:
  - Stiskněte Nástroje.
     -nebo-
  - Stiskněte možnost Nastavení faxu a poté vyberte položku Nástroje faxu.
- 3. Stiskněte možnost Vymazat protokol faxu.

# Tisk detailů poslední faxové transakce

Funkce Poslední faxová transakce vytiskne protokol s podrobnostmi o poslední faxové transakci. Podrobnosti zahrnují faxové číslo, počet stránek a stav faxu.

### Tisk protokolu Poslední faxová transakce

- 1. Stiskněte tlačítko 🕨 (šipka vpravo ) a poté možnost Nastavení.
- 2. Stiskněte možnost Nastavení faxu a poté vyberte možnost Protokoly faxu.
- 3. Stiskněte Poslední transakce

### Tisk Protokolu ID volajících

Pro tisk seznamu faxových čísel ID volajících použijte následující postup.

### Tisk Protokolu historie ID volajících

- 1. Stiskněte tlačítko 🖕 (šipka vpravo ) a poté možnost Nastavení.
- 2. Stiskněte možnost Nastavení faxu a poté vyberte možnost Protokoly faxu.
- 3. Stiskněte tlačítko Protokol ID volajícího.

### Zobrazit Historii volání

Pokud chcete zobrazit seznam všech volání z tiskárny, použijte následující postup.

Poznámka Historii volání nelze vytisknout. Můžete ji však zobrazit na displeji ovládacího panelu tiskárny.

# Postup zobrazení Historie volání

- 1. Stiskněte tlačítko 🕨 (šipka vpravo ) a poté možnost Fax.
- 2. Stiskněte 🔛 (Historie volání).

# 7 Webové služby

Tiskárna nabízí inovativní webová řešení, která umožňují rychlý přístup na Internet, získání dokumentů a jejich rychlé a bezproblémové vytištění – to vše bez nutnosti použít počítač.

Poznámka Aby bylo možné využívat tyto webové funkce, tiskárna musí být připojena k Internetu (prostřednictvím kabelu sítě Ethernet nebo bezdrátového připojení). Webové funkce nelze použít, pokud je tiskárna připojena kabelem USB.

Tato část obsahuje následující témata:

- <u>Co jsou webové služby?</u>
- Nastavení webových služeb
- Používání webových služeb
- Odebrání webových služeb

# Co jsou webové služby?

Tato tiskárna obsahuje následující webové služby:

- HP ePrint
- Aplikace tiskárny

### **HP ePrint**

HP ePrint je bezplatná služba společnosti HP umožňující tisknout dokumenty na tiskárně vybavené technologií HP ePrint kdykoli a odkudkoli. Pokud povolíte webové služby na tiskárně, můžete poté jednoduše tisknout tak, že odešlete e-mail na e-mailovou adresu přiřazenou tiskárně. Nepotřebujete žádné zvláštní ovladače či software. Pokud můžete odeslat e-mail, znamená to, že můžete využít službu HP ePrint a tisknout bez ohledu na to, kde se právě nacházíte.

Jakmile si vytvoříte účet v nástroji ePrintCenter, můžete se přihlásit a zobrazit stav úloh služby HP ePrint, spravovat frontu tiskárny se službou HP ePrint, řídit, kdo může používat e-mailovou adresu vaší tiskárny se službou HP ePrint pro tisk, a získat nápovědu ke službě HP ePrint.

### Aplikace tiskárny

Aplikace tiskárny umožňují přímo z tiskárny snadno najít a vytisknout předem naformátovaný webový obsah. Také můžete ukládat webové dokumenty.

Aplikace tiskárny umožňují ukládat různé dokumenty, jako například kupóny pro rodinné činnosti, zprávy, cestovní zprávy, informace týkající se sportu, vaření, fotografie a další. Můžete dokonce zobrazovat a tisknout obrázky online z oblíbených fotografických webů.

Některé tiskové aplikace umožňují plánování doručení obsahu do tiskárny.

Předem naformátovaný obsah určený pro tuto tiskárnu nebude ořezán a nebudou vytištěny žádné stránky navíc. V případě některých tiskáren můžete také na obrazovce náhledu určit nastavení papíru.

To vše bez nutnosti zapnout počítač.

# Nastavení webových služeb

Webové služby nastavte podle následujících kroků:

- Poznámka Než webové služby nastavíte, ujistěte se, že jste připojeni k Internetu pomocí kabelového (Ethernet) nebo bezdrátového připojení.
- Nastavení webových služeb pomocí softwaru tiskárny HP
- Nastavení webových služeb pomocí ovládacího panelu tiskárny
- Nastavení webových služeb pomocí implementovaného webového serveru

### Nastavení webových služeb pomocí softwaru tiskárny HP

Kromě povolení klíčových funkcí tiskárny můžete použít software tiskárny HP dodaný s vaší tiskárnou také k nastavení webových služeb. Pokud jste webové služby nenastavili, když jste do počítače instalovali software HP, můžete software k nastavení webových služeb stále použít.

Webové služby nastavte podle následujícího postupu pro váš operační systém:

### Windows

- Na pracovní ploše počítače klepněte na položku Start, vyberte možnost Programy nebo Všechny programy, klepněte na položku HP, poté na složku tiskárny a nakonec vyberte ikonu s názvem vaší tiskárny.
- Poklepejte na možnost Řešení v síti a poté na možnost Nastavení služby ePrint.

Otevře se implementovaný webový server tiskárny.

- Na kartěWebové služby klikněte na možnost Nastavení v části Nastavení webových služeb.
- 4. Klepněte na možnost **Přijmout podmínky používání a povolit webové služby** a poté klepněte na tlačítko **Další**.
- 5. Chcete-li tiskárně umožnit automatické zjišťování a instalaci aktualizací produktu, klepněte na možnost **Ano**.
- 6. Pokud vaše síť používá nastavení proxy při připojování k Internetu, zadejte tato nastavení.
- 7. Dokončete nastavení podle pokynů uvedených v listu s informacemi o webových službách.

### Systém Mac OS X

Pro nastavení a správu webových služeb v systému Mac OS X můžete použít implementovaný webový server (EWS) tiskárny. Další informace naleznete v tématu <u>Nastavení webových služeb pomocí implementovaného webového</u> <u>serveru</u>.

# Nastavení webových služeb pomocí ovládacího panelu tiskárny

Ovládací panel tiskárny představuje jednoduchý způsob nastavení a správy webových služeb.

Webové služby nastavte podle následujících kroků:

- 1. Zkontrolujte, zda je tiskárna připojena k Internetu.
- Na ovládacím panelu tiskárny stiskněte možnost R (Aplikace) nebo (HP ePrint).
- 3. Stisknutím možnosti Akceptovat přijměte podmínky webových služeb pro použití webových služeb.
- 4. Na obrazovce Automaticky aktualizovat stiskněte možnost Ano. Povolíte tím automatickou kontrolu a instalaci aktualizací produktu.
- 5. Pokud síť používá nastavení proxy při připojování k Internetu, zadejte tato nastavení:
  - a. Stiskněte možnost Enter Proxy (Zadat server proxy).
  - b. Zadejte nastavení serveru proxy a potom stiskněte možnost Hotovo.
- 6. Dokončete nastavení podle pokynů uvedených v listu s informacemi o webových službách.

### Nastavení webových služeb pomocí implementovaného webového serveru

Pro nastavení a správu webových služeb můžete použít implementovaný webový server (EWS) tiskárny.

Webové služby nastavte podle následujících kroků:

- 1. Otevřete server EWS. Další informace naleznete v tématu <u>Vestavěný webový</u> server.
- 2. Na kartěWebové služby klikněte na možnost Nastavení v části Nastavení webových služeb.
- 3. Klepněte na možnost **Přijmout podmínky používání a povolit webové služby** a poté klepněte na tlačítko **Další**.
- 4. Chcete-li tiskárně umožnit automatické zjišťování a instalaci aktualizací produktu, klepněte na možnost **Ano**.
- 5. Pokud vaše síť používá nastavení proxy při připojování k Internetu, zadejte tato nastavení.
- 6. Dokončete nastavení podle pokynů uvedených v listu s informacemi o webových službách.

# Používání webových služeb

Následující část popisuje používání a konfiguraci webových služeb.

- HP ePrint
- <u>Aplikace tiskárny</u>

### HP ePrint

Služba HP ePrint vám umožní kdykoli a odkudkoli tisknout na tiskárně vybavené technologií HP ePrint.

Chcete-li používat službu HP ePrint, ujistěte se, že máte k dispozici následující:

- počítač nebo mobilní zařízení podporující Internet a e-mail,
- tiskárnu podporující službu HP ePrint, na které byly povoleny webové služby.
- Tip Další informace o správě a konfiguraci nastavení služby HP ePrint a informace o nejnovějších funkcích najdete na webu ePrintCenter (www.eprintcenter.com).

### Tisk pomocí služby HP ePrint

Chcete-li tisknout dokumenty pomocí služby HP ePrint, postupujte podle následujících kroků:

- 1. Na počítači nebo mobilním zařízení otevřete e-mailovou aplikaci.
  - Poznámka Informace o používání e-mailové aplikace na vašem počítači nebo mobilním zařízení najdete v dokumentaci dodané s aplikací.
- Vytvořte novou e-mailovou zprávu a připojte soubor, který chcete vytisknout. Seznam souborů, které lze vytisknout pomocí služby HP ePrint, a pokyny, jak postupovat při používání služby HP ePrint, najdete v části <u>Specifikace webových</u> <u>služeb a webových stránek společnosti HP.</u>
- Zadejte e-mailovou adresu tiskárny do řádku "Příjemce" e-mailové zprávy a poté e-mailovou zprávu odešlete.
  - Poznámka Ujistěte se, že e-mailová adresa tiskárny je jediná adresa uvedená v řádku "Příjemce" e-mailové zprávy. Pokud jsou v řádku "Příjemce" uvedeny další e-mailové adresy, odesílané přílohy se nemusí vytisknout.

### Vyhledání e-mailové adresy tiskárny

E-mailovou adresu tiskárny se službou HP ePrint zobrazíte podle následujících kroků:

- Na hlavní obrazovce stiskněte možnost na (HP ePrint).
- 2. Na displeji se zobrazí e-mailová adresa tiskárny.

☆ Tip Chcete-li e-mailovou adresu vytisknout, stiskněte možnost Tisk.

### Vypnutí služby HP ePrint

Službu HP ePrint vypnete podle následujících kroků:

- 1. Na hlavní stránce stiskněte tlačítko 🖏 (HP ePrint) a poté možnost Nastavení.
- 2. Stiskněte možnost ePrint a poté možnost Vypnout.
- Poznámka Chcete-li odebrat všechny webové služby, viz část <u>Odebrání</u> webových služeb.

### Aplikace tiskárny

Aplikace tiskárny umožňují přímo z tiskárny snadno najít a vytisknout předem naformátovaný webový obsah.

### Použití aplikací tiskárny

Chcete-li použít aplikace tiskárny, stiskněte tlačítko Aplikace na displeji ovládacího panelu tiskárny a potom stiskněte požadovanou aplikaci tiskárny.

Více informací o jednotlivých aplikacích tiskárny najdete na adrese <u>www.eprintcenter.com</u>.

### Správa aplikací tiskárny

Aplikace tiskárny lze spravovat pomocí aplikace ePrintCenter. Aplikace tiskárny můžete přidat, konfigurovat a odebrat a také můžete určit jejich pořadí na displeji tiskárny.

Poznámka Chcete-li spravovat aplikace tiskárny pomocí aplikace ePrintCenter, vytvořte účet ePrintCenter a přidejte tiskárnu. Další informace najdete na webu www.eprintcenter.com.

### Zapnutí aplikací tiskárny

Chcete-li aplikace tiskárny vypnout, postupujte podle následujících kroků:

- 1. Na hlavní stránce stiskněte tlačítko 🖏 (HP ePrint) a poté možnost Nastavení.
- 2. Stiskněte možnost Aplikace a poté možnost Vypnout.
- Poznámka Chcete-li odebrat všechny webové služby, viz část <u>Odebrání</u> webových služeb.

# Odebrání webových služeb

Webové služby odeberte podle následujících kroků:

- 1. Na ovládacím panelu tiskárny stiskněte možnost 🖏 (HP ePrint) a potom možnost Nastavení.
- 2. Stiskněte možnost Odebrání webových služeb.

# 8 Práce s inkoustovými kazetami

Chcete-li při tisku pomocí tiskárny dosáhnout co nejlepší kvality, je třeba zvládnout jednoduché postupy údržby. Tato část popisuje pokyny pro manipulaci s inkoustovými kazetami a pokyny pro výměnu, zarovnání a čištění inkoustových kazet a čištění tiskových hlav.

Tip Máte-li problémy s kopírováním dokumentů, podívejte se do části Odstraňování potíží s kvalitou tisku.

Tato část obsahuje následující témata:

- Informace o inkoustových kazetách a tiskové hlavě
- Kontrola odhadovaných hladin inkoustu
- <u>Tisk pouze s černým nebo barevným inkoustem</u>
- Výměna inkoustových kazet
- Ukládání tiskového spotřebního materiálu
- Sběr informací o použití

# Informace o inkoustových kazetách a tiskové hlavě

Při údržbě inkoustových kazet HP a pro zajištění nejvyšší možné kvality tisku vám pomohou následující tipy.

- Pokyny v této uživatelské příručce se vztahují na výměnu inkoustových kazet a nejsou určeny pro jejich první instalaci
- M Upozornění Společnost HP doporučuje vyměnit všechny prázdné kazety co nejdříve, jak je to možné, abyste se vyhnuli problémům s kvalitou tisku a výslednou vyšší spotřebou inkoustu z důvodu opakovaného tisku nebo poškození inkoustového systému. Nikdy tiskárnu nevypínejte, chybí-li v ní inkoustové kazety.
- Inkoustové kazety uchovávejte až do instalace v neporušeném originálním obalu.
- Ujistěte se, že jste tiskárnu správně vypnuli. Další informace naleznete v tématu Vypněte tiskárnu.
- Inkoustové kazety skladujte při pokojové teplotě (15-35 °C nebo 59-95 °F).
- Tiskovou hlavu nečistěte bezdůvodně. Časté čištění způsobuje plýtvání inkoustem a zkrácení životnosti tiskových kazet.

- S inkoustovými kazetami zacházejte opatrně. Pád, třesení nebo neopatrné zacházení během instalace mohou způsobit dočasné potíže s tiskem.
- Před transportem tiskárny učiňte následující opatření, aby nemohl inkoust uniknout ze sestavy tiskové hlavy nebo se tiskárna jinak nepoškodila:
  - <sup>°</sup> Vypněte tiskárnu stisknutím U (tlačítko Napájení). Před odpojením tiskárny počkejte, až se zastaví veškeré pohyby vnitřních součástí. Další informace naleznete v tématu <u>Vypněte tiskárnu</u>.
  - Ujistěte se, že inkoustové kazety a tisková hlava jsou instalované.
  - Tiskárna se musí transportovat v horizontální poloze; nesmí se položit na bok, zadní nebo čelní stranu nebo vzhůru nohama.

### Příbuzná témata

- Kontrola odhadovaných hladin inkoustu
- <u>Údržba tiskových hlav</u>

# Kontrola odhadovaných hladin inkoustu

Přibližné množství inkoustu v kazetách máte možnost zkontrolovat pomocí nástroje softwaru tiskárny nebo pomocí ovládacího panelu tiskárny. Informace o použití těchto nástrojů naleznete v částech <u>Nástroje správy tiskárny</u> a <u>Použití ovládacího panelu tiskárny</u>. Můžete také vytisknout stránku Stav tiskárny pro zobrazení této informace, (viz <u>Jak porozumět Hlášení o stavu tiskárny</u>).

Poznámka Varování a indikátory množství inkoustu poskytují pouze přibližné údaje a slouží pouze k plánování. Pokud se vám zobrazí varovná zpráva, že je v tiskárně málo inkoustu, zvažte přípravu náhradní tiskové kazety, abyste se vyhnuli možným zdržením tisku. Kazety není třeba vyměňovat, dokud o to nebudete požádáni.

**Poznámka** Jestliže jste instalovali plněnou nebo opravenou kazetu nebo kazetu, která byla použita v jiné tiskárně, může být ukazatel hladiny nepřesný nebo nedostupný.

**Poznámka** Inkoust z inkoustových kazet je používán při procesu tisku mnoha různými způsoby, včetně inicializačního procesu, který připravuje tiskárnu a inkoustové kazety k tisku, a při údržbě tiskové hlavy, při které se udržují tiskové trysky čisté, aby mohl inkoust hladce protékat. Kromě toho zůstane v použité kazetě ještě určitý zbytek inkoustu. Více informací viz <u>www.hp.com/go/inkusage</u>.

# Tisk pouze s černým nebo barevným inkoustem

S tímto produktem by se za normálních okolností nemělo tisknout pouze s černou kazetou, když v barevných kazetách došel inkoust.

Můžete však tisknout po celou dobu, co inkoust v kazetách dochází.

Pokud tisková hlava obsahuje dostatek inkoustu, tiskárna vám nabídne tisk pouze s černým inkoustem (když v jedné nebo více barevných kazetách došel inkoust) nebo pouze s barevným inkoustem (když v černé kazetě došel inkoust).

- Počet stránek, které lze vytisknout pouze s černým nebo barevným inkoustem, je omezený. Proto mějte v takovém případě připraveny náhradní inkoustové tiskové kazety.
- Pokud již není k dispozici dostatek inkoustu, zobrazí se zpráva, že je kazeta (případně více kazet) prázdná, a bude třeba danou kazetu vyměnit, abyste v tisku mohli pokračovat.
- ▲ Upozornění U inkoustových kazet ponechaných mimo tiskárnu sice nedochází k poškození, ale po nastavení a připravení tiskárny k používání je třeba, aby tisková hlava obsahovala všechny inkoustové kazety. Ponechání jedné či více pozic pro kazety nevyužité po delší dobu může způsobit problémy s kvalitou tisku a časem také k možnému poškození tiskové hlavy. Pokud jste nedávno po delší dobu ponechali kazetu mimo tiskárnu nebo pokud nedávno došlo k uvíznutí papíru v tiskárně a došlo ke snížení kvality tisku, vyčistěte tiskovou hlavu. Další informace naleznete v tématu Čištění tiskové hlavy.

# Výměna inkoustových kazet

Poznámka Informace o recyklaci spotřebovaných zásob inkoustu uvádí část <u>Program pro recyklaci inkoustového spotřebního materiálu HP</u>.

Pokud ještě nemáte náhradní inkoustové kazety pro tiskárnu, viz <u>Inkoustové kazety a</u> tiskové hlavy.

Poznámka V současné době je tato část webových stránek společnosti HP dostupná pouze v angličtině.

Poznámka Všechny kazety nejsou dostupné ve všech zemích nebo oblastech.

▲ Upozornění Společnost HP doporučuje vyměnit všechny prázdné kazety co nejdříve, jak je to možné, abyste se vyhnuli problémům s kvalitou tisku a výslednou vyšší spotřebou inkoustu z důvodu opakovaného tisku nebo poškození inkoustového systému. Nikdy tiskárnu nevypínejte, chybí-li v ní inkoustové kazety.

Dodržte následující postup pro výměnu inkoustových kazet.

### Postup při výměně inkoustových kazet

- 1. Ujistěte se, že je tiskárna zapnutá.
- 2. Otevřete přístupová dvířka inkoustové tiskové kazety.
  - Poznámka Vyčkejte, než se držák tiskových kazet přestane pohybovat, než budete pokračovat.

**3.** Uvolněte inkoustovou kazetu stisknutím její přední strany a pak ji vyjměte ze zásuvky.

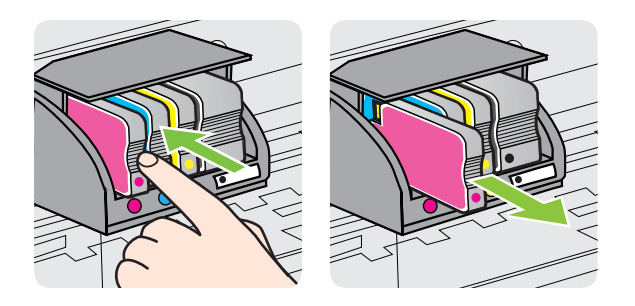

- 4. Vyjměte novou inkoustovou kazetu z obalu.
- 5. Řiďte se barevnými písmeny a zasuňte inkoustovou kazetu do prázdné zásuvky, až bude v zásuvce pevně usazená.
  - ▲ Upozornění Při instalaci tiskových kazet nezvedejte úchyt pojistky tiskového vozíku. Pokud tak učiníte, tisková hlava nebo tiskové kazety mohou být nesprávně usazeny a mohou se vyskytnout chyby nebo problémy s kvalitou tisku. Aby byly inkoustové kazety správně nainstalovány, pojistka musí zůstat v dolní poloze.

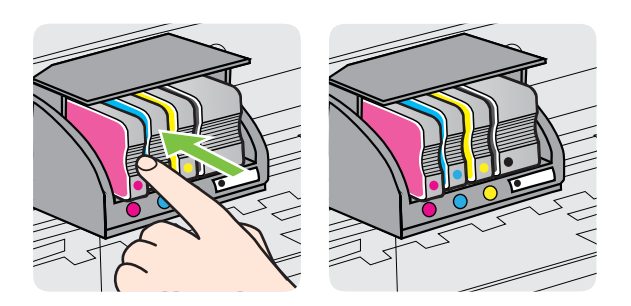

Zkontrolujte, zda jste inkoustovou kazetu vložili do zásuvky označené písmenem se stejnou barvou, jako má kazeta.

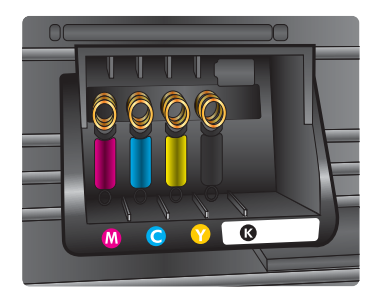

- 6. Kroky 3 až 5 opakujte pro každou inkoustovou kazetu, kterou chcete vyměnit.
- 7. Zavřete přístupová dvířka inkoustových kazet.

### Příbuzná témata

Inkoustové kazety a tiskové hlavy

# Ukládání tiskového spotřebního materiálu

Inkoustové kazety lze v tiskárně ponechat po delší dobu. Aby se však zajistil optimální stav inkoustové kazety, je třeba tiskárnu správně vypnout. Další informace naleznete v tématu <u>Vypněte tiskárnu</u>.

# Sběr informací o použití

Inkoustové kazety HP, použité v této tiskárně, obsahují paměťový čip, který pomáhá při provozu tiskárny.

Navíc paměťový čip shromažďuje určité informace o využití tiskárny, například: datum, kdy byla kazeta poprvé nainstalována; datum, kdy byla kazeta naposled použita; počet stránek vytištěných pomocí kazety; pokrytí stránky; použité režimy tisku; veškeré chyby tisku, k nimž mohlo dojít; model tiskárny. Tyto informace společnosti HP pomáhají při navrhování nových tiskáren, které splňují potřeby tisku našich zákazníků.

Data shromažďovaná na paměťovém čipu tiskové kazety neobsahují informace, které by mohly být použity k identifikaci zákazníka nebo uživatele kazety nebo tiskárny.

Společnost HP shromažďuje část paměťových čipů z kazet vrácených společnosti HP v rámci bezplatného recyklačního programu (HP Planet Partners: <u>www.hp.com/</u> recycle). Paměťové čipy z této části jsou přečteny za účelem vylepšení budoucích tiskáren společnosti HP. Partneři společnosti HP, kteří pomáhají s recyklací kazety, mohou mít k údajům také přístup.

K anonymním informacím na paměťovém čipu může získat přístup jakákoli třetí strana, která má k dispozici kazetu. Pokud nechcete umožnit k těmto informacím přístup, můžete tento čip vyřadit z provozu. Pokud to provedete, kazetu nebude možné v tiskárně HP použít.

Pokud jste znepokojeni ohledně poskytování těchto anonymních informací, můžete je znepřístupnit vypnutím schopnosti čipu shromažďovat informace o využití tiskárny.

### Vypnutí sběru informací

- 1. Na ovládacím panelu tiskárny stiskněte tlačítko **b** (šipka vpravo ) a poté stiskněte možnost **Nastavení**.
- Vyberte položku Předvolby a stiskněte tlačítko Informace o čipu tiskové kazety.
- 3. Vypněte sběr informací stisknutím OK.
- Poznámka I po vypnutí funkce paměťového čipu pro shromažďování informací o použití tiskárny, můžete tiskovou kazetu nadále používat v tiskárně HP.

# 9 Vyřešit problém

Informace uvedené v této části představují návrhy způsobu řešení běžných problémů. Pokud tiskárna nepracuje správně a tyto návrhy potíže nevyřeší, zkuste použít jednu z následujících služeb podpory.

Tato část obsahuje následující témata:

- Podpora společnosti HP
- Obecné rady a zdroje pro řešení problémů
- <u>Řešení problémů s tiskárnou</u>
- Odstraňování potíží s kvalitou tisku
- <u>Řešení problémů s tiskem</u>
- <u>Řešení problémů s kopírováním</u>
- <u>Řešení problémů se skenováním</u>
- <u>Řešení problémů s faxem</u>
- <u>Řešení problémů pomocí webových služeb a webových stránek společnosti HP</u>
- <u>Řešení problémů s aplikací HP Digital Solutions</u>
- <u>Řešení problémů s paměťovým zařízením</u>
- Odstraňování problémů s kabelovou sítí (Ethernet)
- <u>Řešení problémů s bezdrátovým připojením</u>
- Konfigurace brány firewall na práci s tiskárnami
- <u>Řešení potíží se správou tiskáren</u>
- <u>Řešení problémů s instalací</u>
- Jak porozumět Hlášení o stavu tiskárny
- <u>Údržba tiskových hlav</u>
- Vysvětlení stránky konfigurace sítě
- Odstranění uvíznutí

# Podpora společnosti HP

### Pokud máte problémy, postupujte podle těchto kroků

- 1. Přečtěte si dokumentaci dodanou s tiskárnou.
- 2. Navštivte webové stránky online podpory společnosti HP na adrese <u>www.hp.com/go/customercare</u>. Webová stránka poskytuje informace a nástroje, které vám mohou pomoci při řešení běžných potíží s tiskárnou. Online podpora HP je dostupná všem zákazníkům společnosti HP. Jedná se o nejrychlejší zdroj těch nejaktuálnějších informací o tiskárně. Odborná podpora zahrnuje následující prvky:
  - Rychlý přístup ke kvalifikovaným odborníkům online podpory
  - Aktualizace softwaru HP a ovladače pro tiskárnu HP
  - Cenné informace pro řešení běžných problémů
  - Proaktivní aktualizace tiskárny, podpora výstrah a zasílání novinek HP, které jsou k dispozici, když tiskárnu HP zaregistrujete

Další informace naleznete v tématu Získání elektronické podpory.

 Telefonická podpora společnosti HP. Možnosti podpory a dostupnost se liší dle tiskárny, země/oblasti a jazyka. Další informace naleznete v tématu <u>Telefonická</u> <u>podpora HP</u>.

# Získání elektronické podpory

Informace o podpoře a záruce naleznete na webových stránkách společnosti HP v části <u>www.hp.com/go/customercare</u>. Webová stránka poskytuje informace a nástroje, které vám mohou pomoci při řešení běžných potíží s tiskárnou. Pokud se zobrazí výzva, zvolte zemi/oblast a potom klepnutím na položku **Kontaktovat HP** získejte informace o technické podpoře.

Tyto webové stránky též poskytují technickou podporu, ovladače, spotřební materiál, informace o objednávání a další možnosti, jako například:

- Přístup ke stránkám s podporou online
- Odeslání e-mailové zprávy společnosti HP s požadavkem na odpovědi na vaše dotazy.
- Spojení s technikem HP pomocí online diskuse
- Kontrola softwarových aktualizací HP.

Podporu můžete také získat ze softwaru HP pro systémy Windows Mac OS X, která poskytuje jednoduchá řešení běžných potíží krok za krokem. Další informace naleznete v tématu <u>Nástroje správy tiskárny</u>.

Možnosti podpory a dostupnost se liší dle tiskárny, země/oblasti a jazyka.

# Telefonická podpora HP

Telefonní čísla podpory a příslušné hovorné uvedené v tomto seznamu jsou aktuální v době publikování a platí pouze pro hovory z pevných linek. Pro mobilní telefony mohou platit jiné ceny.

Nejaktuálnější seznam čísel telefonické podpory společnosti HP a ceny hovorů viz <u>www.hp.com/go/customercare</u>. Tato webová stránka poskytuje informace a nástroje, které vám mohou pomoci při řešení běžných potíží s tiskárnou.

Během záruční doby můžete využít pomoc střediska služeb zákazníkům společnosti HP.

Poznámka Společnost HP neposkytuje telefonickou podporu pro tisk v systému Linux. Veškerá podpora je poskytována online na následující webové stránce: <u>https://launchpad.net/hplip</u>. Klepnutím na tlačítko Zadejte otázku spusťte proces podpory.

Webová stránka HPLIP neposkytuje technickou podporu pro operační systémy Windows nebo Mac OS X. Pokud používáte tyto operační systémy, přejděte na <u>www.hp.com/go/customercare</u>. Webová stránka poskytuje informace a nástroje, které vám mohou pomoci při řešení běžných potíží s tiskárnou.

Tato část obsahuje následující témata:

- Předtím, než zavoláte
- <u>Délka poskytování telefonické podpory</u>

- Telefonní čísla telefonické podpory
- Po vypršení lhůty telefonické podpory

### Předtím, než zavoláte

Podporu HP volejte v době, kdy jste u počítače a tiskárny. Buďte připraveni k předání následujících informací:

- Číslo modelu
- Sériové číslo (nachází se na zadní nebo spodní straně tiskárny)
- Zprávy zobrazované při výskytu problému
- Odpovědi na tyto otázky:
  - Nastala tato situace již dříve?
  - Můžete přivodit opakování této situace?
  - Přidali jste v době, kdy k této situaci došlo, do počítače nějaký nový hardware nebo software?
  - Stalo se něco předtím, než nastala tato situace (například bouřka nebo přemístění tiskárny)?

### Délka poskytování telefonické podpory

Jednoroční telefonická podpora je k dispozici v Severní Americe, Pacifické Asii a Latinské Americe (včetně Mexika).

### Telefonní čísla telefonické podpory

HP v mnoha lokalitách poskytuje během záruční doby telefonickou podporu zdarma. Některá čísla telefonické podpory ale nemusí umožňovat volání zdarma. Nejaktuálnější seznam čísel telefonické podpory viz <u>www.hp.com/go/customercare</u>. Webová stránka poskytuje informace a nástroje, které vám mohou pomoci při řešení běžných potíží s tiskárnou.

| www.np.com/support                       |                                                                          |                              |                                               |                                                             |                              |  |  |  |
|------------------------------------------|--------------------------------------------------------------------------|------------------------------|-----------------------------------------------|-------------------------------------------------------------|------------------------------|--|--|--|
| Africa (English speaking)                | +27 11 2345872                                                           | www.hp.com/afr/support/cc-en | www.hp.com/support                            | 0800 222 47                                                 | الأردن                       |  |  |  |
| Afrique (francophone)                    | +33 1 4993 9230                                                          | www.hp.com/afr/support/cc-fr | 한국                                            | 1588-3003                                                   | www.hp.com/support/korea     |  |  |  |
| www.hp.com/support                       | 021 672 280                                                              | الجزائر                      | Luxembourg (Français)                         | +352 900 40 006                                             | www.hp.com/support           |  |  |  |
| Algérie                                  | Algérie 021 67 22 80                                                     |                              |                                               | 0.15 €/min                                                  |                              |  |  |  |
| Argentina (Buenos Aires) 54-11-4708-1600 |                                                                          | www.hp.com/la/soporte        | Luxemburg (Deutsch)                           | +352 900 40 007<br>0 15 €/Min                               | www.np.com/support           |  |  |  |
| Argentina                                | Argentina 0-800-555-5000                                                 |                              | Madagascar                                    | 262 262 51 21 21                                            | www.hp.com/support           |  |  |  |
| Australia                                | 1300 721 147                                                             | www.hp.com/support/australia | Magyarország                                  | 06 40 200 629                                               | www.hp.hu/support/cc         |  |  |  |
| Australia (out-of-warranty)              | 1902 910 910                                                             | www.hp.com/support/australia |                                               | 7,2 HUF/perc vezetékes telefonra                            |                              |  |  |  |
| Osterreich                               | +43 0820 87 4417                                                         | www.hp.com/at/support/cc     | Malaysia                                      | 1800 88 8588                                                | www.hp.com/support           |  |  |  |
| www.bp.com/support                       | 17212049                                                                 | البحدين                      | Mauritius                                     | 262 262 210 404                                             | www.hp.com/support           |  |  |  |
| België                                   | +32 078 600 019                                                          | www.hp.be/support/cc-pl      | México (Ciudad de México)                     | 55-5258-9922                                                | www.hp.com/la/soporte        |  |  |  |
| Doigio                                   | Peak Hours: 0,055 € p/m                                                  |                              | México                                        | 01-800-472-68368                                            | www.hp.com/la/soporte        |  |  |  |
|                                          | Low Hours: 0,27 € p/m                                                    |                              | Maroc                                         | 0801 005 010                                                | www.hp.com/support           |  |  |  |
| Belgique                                 | +32 078 600 020<br>Peak Hours: 0.055€/m Low Hours:                       | www.np.be/support/cc-tr      | Nederland                                     | +31 0900 2020 165                                           | www.hp.nl/support/cc         |  |  |  |
|                                          | 0,27 €/m                                                                 |                              | New Zealand                                   | 0800 441 147                                                | www.hp.com/support           |  |  |  |
| Brasil (Sao Paulo)                       | 55-11-4004-7751                                                          | www.hp.com/la/soporte        | Nigeria                                       | (01) 271 2320                                               | www.hp.com/support           |  |  |  |
| Brasil                                   | 0-800-709-7751                                                           | www.hp.com/la/soporte        | Norge                                         | +47 815 62 070                                              | www.hp.no/support/cc         |  |  |  |
| Canada                                   | 1-(800)-474-8838 (1-800 hp                                               | www.np.com/support           |                                               | starter på 0,59 Kr per min.,                                |                              |  |  |  |
| Central America & The                    |                                                                          | www.hp.com/la/soporte        |                                               | Fra mobiltelefon gjelder                                    |                              |  |  |  |
| Caribbean                                |                                                                          |                              |                                               | mobiltelefontakster.                                        |                              |  |  |  |
| Chile                                    | 800-360-999                                                              | www.hp.com/la/soporte        | www.hp.com/support                            | 24791773                                                    | غمان                         |  |  |  |
| 中国                                       | 1068687980                                                               | www.hp.com/support/china     | Panamá                                        | 1-800-711-2884                                              | www.hp.com/la/soporte        |  |  |  |
| 中国                                       | 800-810-3888                                                             | www.hp.com/support/china     | Paraguay                                      | 009 800 54 1 0006                                           | www.np.com/ia/soporte        |  |  |  |
| Colombia (Bogotá)                        | 571-606-9191                                                             | www.hp.com/la/soporte        | Peru                                          | 0-000-10111                                                 | www.np.com/ia/soporte        |  |  |  |
| Colombia                                 | 01-8000-51-4746-8368                                                     | www.hp.com/la/soporte        | Philippines                                   | 2 00/ 3001                                                  | www.np.com/support           |  |  |  |
| Costa Rica                               | 0-800-011-1046                                                           | www.hp.com/la/soporte        | FUISKa                                        | Koszt połączenia:- z tel.                                   | www.np.p/wsparcie/cc         |  |  |  |
| Ceská republika                          | 810 222 222<br>1 53 CZN/min                                              | www.hp.cz/support/cc         |                                               | stacjonarnego jak za 1 impuls wg<br>tarvfv operatora z tel. |                              |  |  |  |
| Danmark                                  | +45 70 202 845                                                           | www.hp.dk/support/cc         |                                               | komórkowego wg taryfy operatora.                            |                              |  |  |  |
|                                          | Opkald: 0,145 (kr. pr. min.)                                             |                              | Portugal                                      | +351 808 201 492                                            | www.hp.pt/suporte/cc         |  |  |  |
|                                          | Pr. min. man-lør 08.00-19.30: 0,25<br>Pr. min. øvrige tidspunkter: 0 125 |                              |                                               | minuto e 3 cêntimos restantes                               |                              |  |  |  |
| Ecuador (Andinatel)                      | 1.000.110 @                                                              | www.bp.com/la/soporte        | Ruarta Rias                                   | minutos                                                     | uses ha com/ourport          |  |  |  |
| Ecoador (Andinator)                      | 800-711-2884                                                             | www.np.comna/acpone          | República Dominicana                          | 1-800-711-2884                                              | www.hp.com/support           |  |  |  |
| Ecuador (Pacifitel)                      | 1-800-225-528 🕾                                                          | www.hp.com/la/soporte        | Reunion                                       | 0820 890 323                                                | www.hp.com/support           |  |  |  |
| ,                                        | 800-711-2884                                                             |                              | România                                       | 0801 033 390                                                | www.hp.ro/support/cc         |  |  |  |
| www.hp.com/support                       | (02) 6910602                                                             | مصر                          |                                               | (021 204 7090)                                              |                              |  |  |  |
| El Salvador                              | 800-6160                                                                 | www.hp.com/la/soporte        | Россия (Москва)                               | 495 777 3284                                                | www.hp.ru/support/cc         |  |  |  |
| España                                   | +34 902 010 059                                                          | www.hp.es/soporte/cc         | Россия (Санкт-Петербург)                      | 812 332 4240                                                | www.hp.ru/support/cc         |  |  |  |
| France                                   | 0.94 € p/m                                                               | www.bp.com/fr/oupport/co     | www.hp.com/support                            | 800 897 1415                                                | السعوبية                     |  |  |  |
| Deutenbland                              | +49 01805 652 180                                                        | www.np.com/m/support/cc      | Singapore                                     | +65 6272 5300                                               | www.hp.com/support/singapore |  |  |  |
| Deutschland                              | 0,14 €/Min aus dem deutschen                                             | www.np.com/de/support/cc     | Slovenská republika                           | 0850 111 256                                                | www.hp.com/support           |  |  |  |
|                                          | Festnetz - bei Anruten aus<br>Mobilfunknetzen können andere              |                              | South Africa (RSA)                            | 0860 104 771                                                | www.hp.com/za/support/cc     |  |  |  |
|                                          | Preise gelten                                                            |                              | Suomi                                         | +358 0 203 66 767                                           | www.hp.fi/tuki/cc            |  |  |  |
| Ελλάδα                                   | 801-11-75400                                                             | www.hp.com/gr/support/cc     | Sverige                                       | +46 077 120 4765<br>0 23 kr/min                             | www.np.se/support/cc         |  |  |  |
| Κύπρος                                   | +800 9 2654                                                              | www.hp.com/support           | Switzerland                                   | +41 0848 672 672                                            | www.hp.com/support           |  |  |  |
| Guatemala                                | 1-800-711-2884                                                           | www.hp.com/la/soporte        |                                               | 0,08 CHF/min.                                               |                              |  |  |  |
| 香港特別行政區                                  | (852) 2802 4098                                                          | www.hp.com/support/hongkong  | 臺灣                                            | 0800-010055 (免費)                                            | www.hp.com/support/taiwan    |  |  |  |
| India                                    | 1-800-425-7737                                                           | www.hp.com/support/india     | ไทย                                           | +66 (2) 353 9000                                            | www.hp.com/support           |  |  |  |
| India                                    | 91-80-28526900                                                           | www.hp.com/support/india     | www.hp.com/support                            | 071 891 391                                                 | تونس                         |  |  |  |
| Indonesia                                | +62 (21) 350 3408                                                        | www.np.com/support           | Trinidad & Tobago                             | 1-800-711-2884                                              | www.hp.com/la/soporte        |  |  |  |
| www.hp.com/support                       | +971 4 224 9189                                                          | العراق                       | Türkiye (İstanbul, Askanı                     | 23 926 000                                                  | www.np.com/support           |  |  |  |
| www.np.com/support                       | +971 4 224 9189                                                          | الكويت                       | i urkiye (islanbul, Ankara,<br>İzmir & Bursa) | Verel numara: 444 0307                                      | www.np.com.tr/destek/cc      |  |  |  |
| www.np.com/support                       | +9/1 4 224 9189                                                          | ليتان                        | Україна                                       | (044) 230-51-06                                             | www.hp.ua/support/cc         |  |  |  |
| www.hp.com/support                       | +9/1 4 224 9189                                                          | قطر<br>                      | www.hp.com/support                            | 600 54 47 47                                                | الأمارات العربية المتحدة     |  |  |  |
| www.hp.com/support                       | +971 4 224 9189                                                          | اليمن                        | United Kingdom                                | 0844 369 0369                                               | www.hp.com/uk/support/cc     |  |  |  |
| Ireland                                  | +353 1890 923 902<br>Calls cost Cost 5 1 cent pock /                     | www.hp.com/ie/support/cc     |                                               | 0.50 £ p/m                                                  |                              |  |  |  |
|                                          | 1.3 cent off-peak per minute                                             |                              | United States                                 | 1-(800)-474-6836                                            | www.hp.com/support           |  |  |  |
| Italia                                   | +39 848 800 871                                                          | www.hp.com/it/support/cc     | Uruguay                                       | 0004-054-177                                                | www.hp.com/la/soporte        |  |  |  |
| Innaire                                  | costo telefonico locale                                                  |                              | venezuela (Caracas)                           | 58-212-278-8666                                             | www.np.com/la/soporte        |  |  |  |
| Jamaica                                  | 1-000-/11-2884                                                           | www.np.com/la/soporte        | Venezuela                                     | U-0UU-4/4-08308                                             | www.np.com/ia/soporte        |  |  |  |
| 日平                                       | 0120-96-1665                                                             | www.np.com/support/japan     | VIELINAIII                                    | 104 00234330                                                | www.np.com/support           |  |  |  |

# www.hp.com/support

### Po vypršení lhůty telefonické podpory

Po vypršení lhůty telefonické podpory je podpora společnosti HP k dispozici za dodatečný poplatek. Nápovědu můžete rovněž získat na webových stránkách online podpory společnosti HP: <u>www.hp.com/go/customercare</u>. Webová stránka poskytuje informace a nástroje, které vám mohou pomoci při řešení běžných potíží s tiskárnou. Chcete-li získat informace o dostupných možnostech podpory, obraťte se na prodejce společnosti HP nebo zavolejte na telefonní číslo podpory pro vaši zemi/oblast.
# Obecné rady a zdroje pro řešení problémů

Poznámka Řada níže uvedených kroků vyžaduje software HP. Pokud jste software HP ještě nenainstalovali, můžete jej nainstalovat z disku CD softwaru HP přiloženého k tiskárně nebo jej stáhnout z webu podpory HP <u>www.hp.com/go/</u> <u>customercare</u>. Tato webová stránka poskytuje informace a nástroje, které vám mohou pomoci při řešení běžných potíží s tiskárnou.

Zkontrolujte či proveďte následující kroky, než začnete řešit problémy:

- Zkuste tiskárnu vypnout a pak znovu zapnout.
- Uvíznutí papíru viz Odstranění uvíznutí.
- Při problémech s podáváním papíru, např. pootočení a uvíznutí papíru viz <u>Řešení</u> problémů s tiskem.
- Kontrolka U (tlačítko Napájení) svítí a nebliká. Při prvním zapnutí tiskárny po instalaci inkoustových kazet je třeba přibližně 12 minut k inicializaci tiskárny.
- Zajistěte, aby napájecí kabel a ostatní kabely byly funkční a byly řádně připojeny k tiskárně. Zajistěte, aby byl napájecí kabel řádně připojen k funkční a zapnuté zásuvce sítě rozvodu střídavého proudu (AC). Požadavky na napětí viz <u>Elektrické</u> <u>specifikace</u>.
- Tiskové médium musí být správně založeno ve vstupním zásobníku, aby nedošlo k uvíznutí v tiskárně.
- Veškeré obalové pásky a obalový materiál je odstraněn.
- Tiskárna je nastavena jako aktuální nebo výchozí tiskárna. V systému Windows ve složce Tiskárny ji nastavte jako výchozí tiskárnu. Používáte-li systém Mac OS X, nastavte výchozí tiskárnu v sekci Tisk a fax nebo Tisk a skenování v nabídce Předvolby systému. Další informace naleznete v dokumentaci k počítači.
- Není zaškrtnuto Pozastavit tisk, pokud používáte počítač s operačním systémem Windows.
- Během provádění úlohy není spuštěno příliš mnoho programů. Ukončete programy, které nepoužíváte, nebo před opakovaným pokusem o provedení úlohy restartujte počítač.

# Řešení problémů s tiskárnou

Tip Můžete navštívit webovou stránku podpory online společnosti HP na adrese <u>www.hp.com/go/customercare</u>, kde najdete informace a nástroje, které vám mohou pomoci při řešení běžných potíží s tiskárnou.

Tato část obsahuje následující témata:

- <u>Tiskárna se neočekávaně vypnula</u>
- Zarovnání selhalo
- <u>Tiskárna neodpovídá (nic se netiskne)</u>
- <u>Tiskárna tiskne pomalu</u>
- <u>Tiskárna vydává neočekávané zvuky</u>
- Prázdné nebo částečně vytištěné stránky

- Na stránce něco chybí nebo je nesprávné
- Umístění textu nebo grafiky je nesprávné

#### Tiskárna se neočekávaně vypnula

#### Kontrola napájení a připojení napájení

Zajistěte, aby byla tiskárna řádně připojena k funkční zásuvce sítě rozvodu střídavého proudu (AC). Požadavky na napětí viz <u>Elektrické specifikace</u>.

#### Zarovnání selhalo

Pokud proces zarovnání selže, zkontrolujte, zda jste do zásobníku vložili čistý obyčejný bílý papír. Pokud je při zarovnávání tiskárny ve vstupním zásobníku vložen barevný papír, zarovnávání se nezdaří.

Pokud se zarovnání opakovaně nedaří, je možné, že je třeba vyčistit tiskovou hlavu nebo že je poškozen senzor. Informace o čištění tiskové hlavy najdete v části <u>Čištění</u> tiskové hlavy.

Pokud problém přetrvává i po vyčištění tiskové hlavy, obraťte se na oddělení podpory společnosti HP. Přejděte na stránku <u>www.hp.com/go/customercare</u>. Tato webová stránka poskytuje informace a nástroje, které vám mohou pomoci při řešení běžných potíží s tiskárnou. Pokud se zobrazí výzva, zvolte zemi/oblast a potom klepnutím na položku **Kontaktovat HP** získejte informace o technické podpoře.

#### Tiskárna neodpovídá (nic se netiskne)

#### V tiskové frontě jsou uvíznuté tiskové úlohy

Otevřete tiskovou frontu, stornujte všechny dokumenty a restartujte počítač. Po restartu počítače zkuste tisknout. Více informací naleznete v systému nápovědy operačního systému.

#### Zkontrolujte nastavení tiskárny

Další informace viz Obecné rady a zdroje pro řešení problémů.

#### Zkontrolujte instalaci softwaru HP

Pokud během tisku vypnete tiskárnu, na obrazovce se objeví výstražná zpráva. Pokud se tak nestane, tiskový software HP dodávaný s tiskárnou nemusí být správně nainstalován. K vyřešení je nutno úplně odinstalovat software HP a potom software HP zařízení přeinstalovat. Další informace naleznete v tématu <u>Odinstalujte a opět instalujte software HP</u>.

#### Kontrola připojení kabelu

- Přesvědčte se, že jsou oba konce kabelu USB/kabelu Ethernet řádně zajištěny.
- Pokud je tiskárna připojena k síti, zkontrolujte následující:
  - Zkontrolujte kontrolku připojení (Link) na zadní straně tiskárny.
  - Ujistěte se, že jste k připojení tiskárny nepoužili telefonní kabel.

#### Kontrola veškerého softwaru pro osobní firewall nainstalovaného na počítači

Osobní firewall je zabezpečovací program, který chrání počítač před napadením ze sítě. Brána firewall však může také blokovat komunikaci mezi počítačem a tiskárnou. v případě problémů s komunikací s tiskárnou zkuste bránu firewall dočasně vypnout. Jestliže problém přetrvává, není zdrojem problémů s komunikací brána firewall. Opět zapněte bránu firewall.

#### Tiskárna tiskne pomalu

Jestliže tiskárna tiskne velmi pomalu, vyzkoušejte následující řešení.

- <u>Řešení 1: Použijte nastavení nižší kvality tisku</u>
- <u>Řešení 2: Zkontrolujte hladiny inkoustu</u>
- <u>Řešení 3: Obraťte se na podporu společnosti HP</u>

#### Řešení 1: Použijte nastavení nižší kvality tisku

**Řešení:** Zkontrolujte nastavení kvality tisku. Možnosti **Nejlepší** a **Maximální** rozlišení poskytují nejlepší kvalitu, ale jsou pomalejší než možnost **Normální** nebo **Koncept**. Možnost **Koncept** nabízí nejvyšší rychlosti tisku.

Příčina: Kvalita tisku byla nastavena na vysokou.

Pokud se tímto problém nevyřeší, zkuste následující řešení.

#### Řešení 2: Zkontrolujte hladiny inkoustu

Řešení: Zjištění odhadované úrovně inkoustu v inkoustových kazetách

- Poznámka Varování a indikátory množství inkoustu poskytují pouze přibližné údaje a slouží pouze k plánování. Pokud se vám zobrazí zpráva s informací o nízké hladině inkoustu, zvažte přípravu náhradní kazety, abyste se vyhnuli možným zdržením tisku. Inkoustové kazety není nutné vyměňovat, dokud k tomu nebudete vyzváni.
- ▲ Upozornění Ačkoli se inkoustové kazety nepoškodí, jsou-li ponechány mimo tiskárnu, tisková hlava potřebuje mít po nastavení tiskárny a při používání nainstalovány stále všechny kazety. Necháte-li jednu nebo více zásuvek kazet prázdných po delší dobu, může dojít k potížím s kvalitou tisku a případně i k poškození tiskové hlavy. Pokud jste nedávno nechali kazetu mimo tiskárnu delší dobu nebo pokud došlo k uvíznutí papíru a všimli jste si zhoršené kvality tisku, vyčistěte tiskovou hlavu. Další informace naleznete v tématu <u>Čištění tiskové hlavy</u>.

Další informace viz:

Kontrola odhadovaných hladin inkoustu

Příčina: V inkoustových kazetách je patrně nedostatek inkoustu.

Pokud se tímto problém nevyřeší, zkuste následující řešení.

#### Řešení 3: Obraťte se na podporu společnosti HP

Řešení: Obraťte se na zákaznickou podporu společnosti HP

Přejděte na adresu: <u>www.hp.com/go/customercare</u>. Tato webová stránka poskytuje informace a nástroje, které vám mohou pomoci při řešení běžných potíží s tiskárnou.

Pokud se zobrazí výzva, zvolte zemi/oblast a potom klepnutím na položku **Kontaktovat HP** získejte informace o technické podpoře.

Příčina: Došlo k potížím s tiskárnou.

#### Tiskárna vydává neočekávané zvuky

Z tiskárny můžete slyšet neočekávané zvuky. Jde o servisní zvuky, které souvisí s tím, že tiskárna provádí automatické funkce oprav, aby se tisková hlava zachovala v dobrém stavu.

Poznámka Prevence potenciálního poškození tiskárny:

Nevypínejte tiskárnu, když provádí servis. Pokud tiskárnu chcete vypnout, počkejte před stisknutím tlačítka  $\bigcup$  (tlačítko Napájení), až se tiskárna zcela zastaví. Další informace naleznete v tématu <u>Vypněte tiskárnu</u>.

Ujistěte se, že jsou nainstalovány všechny inkoustové kazety. Pokud některá z inkoustových kazet chybí, tiskárna provede další servis, aby ochránila tiskovou hlavu.

#### Prázdné nebo částečně vytištěné stránky

#### Čištění tiskové hlavy

Proveďte proceduru čištění tiskové hlavy. Další informace naleznete v tématu <u>Čištění</u> <u>tiskové hlavy</u>. Pokud nebyla tiskárna řádně vypnuta, může být potřeba vyčistit tiskovou hlavu.

```
Poznámka Pokud řádně nevypnete tiskárnu, může dojít k potížím s kvalitou tisku, jako např. tisku prázdných nebo nekompletních stránek. Tento problém lze vyřešit vyčištěním tiskových hlav, avšak je lépe mu předcházet správným vypínáním tiskárny. Tiskárnu vždy vypínejte stisknutím tlačítka U (tlačítko Napájení) na tiskárně. Počkejte, až zhasne kontrolka U (tlačítko Napájení), a poté odpojte napájecí kabel nebo vypněte přepěťový chránič.
```

#### Kontrola nastavení médií

- Zkontrolujte, zda jste v ovladači tiskárny vybrali správné nastavení kvality tisku pro tiskové médium založené v zásobnících.
- Zkontrolujte, zda nastavení stránky v ovladači tiskárny odpovídá šířce stránky média založeného v zásobníku.

#### Do zařízení byla zavedena více než jedna stránka

Další informace naleznete v tématu <u>Řešení problémů s tiskem</u>.

#### V souboru je prázdná stránka

Zkontrolujte soubor, zda v něm není prázdná stránka.

#### Na stránce něco chybí nebo je nesprávné

#### Zkontrolujte diagnostickou stránku kvality tisku

Tisk diagnostické stránky kvality tisku vám pomůže rozhodnout, zda je třeba spustit některý nástroj pro údržbu, aby se zvýšila kvalita výtisků. Další informace naleznete v tématu <u>Odstraňování potíží s kvalitou tisku</u>.

#### Kontrola nastavení okrajů

Zkontrolujte, zda nastavení okrajů dokumentu nepřekračuje tiskovou oblast tiskárny. Další informace naleznete v tématu <u>Nastavení minimálních okrajů</u>.

#### Kontrola nastavení barevného tisku

Přesvědčte se, že v ovladači tiskárny není vybrána možnost Odstíny šedé.

#### Zkontrolujte umístění tiskárny a délku kabelu USB

Silná elektromagnetická pole (například generovaná USB kabely) mohou způsobit mírné zkreslení tisku. Přesuňte tiskárnu dál od zdroje elektromagnetických polí. Doporučujeme také používat kabel USB do 3 metrů délky, aby se minimalizoval vliv těchto elektromagnetických polí.

#### Umístění textu nebo grafiky je nesprávné

#### Kontrola způsobu založení tiskového média

Zkontrolujte, zda vodítka šířky a délky papíru těsně přiléhají k okrajům stohu médií a zda není zásobník přeplněn. Další informace viz <u>Vkládání média</u>.

#### Kontrola formátu média

- Obsah stránky může být oříznut, jestliže je formát dokumentu větší než je formát použitého média.
- Přesvědčte se, že formát média nastavený v ovladači tiskárny odpovídá formátu média založeného v zásobníku.

#### Kontrola nastavení okrajů

Pokud jsou text nebo grafika na okrajích stránky oříznuty, zkontrolujte, zda nastavení okrajů dokumentu nepřesahuje tiskovou oblast tiskárny. Další informace naleznete v tématu <u>Nastavení minimálních okrajů</u>.

#### Kontrola nastavení orientace stránky

Přesvědčte se, že nastavení formátu média a orientace stránky dokumentu v aplikaci odpovídá nastavení v ovladači tiskárny. Další informace viz <u>Tisk</u>.

#### Zkontrolujte umístění tiskárny a délku kabelu USB

Silná elektromagnetická pole (například generovaná USB kabely) mohou způsobit mírné zkreslení tisku. Přesuňte tiskárnu dál od zdroje elektromagnetických polí.

Doporučujeme také používat kabel USB do 3 metrů délky, aby se minimalizoval vliv těchto elektromagnetických polí.

Pokud žádné z výše uvedených řešení nepomohlo, je problém pravděpodobně způsoben neschopností aplikace správně interpretovat nastavení tisku. v poznámkách k vydání najděte známé softwarové konflikty nebo nahlédněte do dokumentace k aplikaci, případně se obraťte na výrobce softwaru za účelem získání specifické nápovědy.

## Odstraňování potíží s kvalitou tisku

Tato část slouží k odstraňování potíží s kvalitou tisku:

- Tip Můžete navštívit webovou stránku podpory online společnosti HP na adrese <u>www.hp.com/go/customercare</u>, kde najdete informace a nástroje, které vám mohou pomoci při řešení běžných potíží s tiskárnou.
- <u>Řešení 1: Zkontrolujte, zda používáte originální inkoustové kazety HP.</u>
- <u>Řešení 2: Zkontrolujte hladiny inkoustu</u>
- <u>Řešení 3: Zkontrolujte, že je do vstupního zásobníku vložen papír</u>
- <u>Řešení 4: Zkontrolujte typ papíru.</u>
- <u>Řešení 5: Zkontrolujte nastavení tiskárny</u>
- <u>Řešení 6: Vytiskněte a vyhodnoťte protokol o kvalitě tisku</u>
- <u>Řešení 7: Obraťte se na podporu společnosti HP</u>

#### Řešení 1: Zkontrolujte, zda používáte originální inkoustové kazety HP.

**Řešení:** Zkontrolujte, zda jsou vaše inkoustové kazety originální inkoustové kazety HP.

Společnost HP doporučuje používání originálních tiskových kazet HP. Originální inkoustové kazety HP jsou určeny pro tiskárny HP a byly testovány, aby vám umožnily vždy snadno dosáhnout skvělých výsledků.

Poznámka Společnost HP nemůže zaručit kvalitu a spolehlivost neoriginálního spotřebního materiálu. Na opravy tiskárny po použití spotřebního materiálu od jiného výrobce se nevztahuje záruka.

Pokud jste přesvědčeni, že jste zakoupili originální inkoustovou kazetu HP, přejděte na adresu:

www.hp.com/go/anticounterfeit

Příčina: Byly použity inkoustové kazety jiné značky než HP.

Pokud se tímto problém nevyřeší, zkuste následující řešení.

#### Řešení 2: Zkontrolujte hladiny inkoustu

Řešení: Zjištění odhadované úrovně inkoustu v inkoustových kazetách

- Poznámka Varování a indikátory množství inkoustu poskytují pouze přibližné údaje a slouží pouze k plánování. Pokud se vám zobrazí varovná zpráva, že je v tiskárně málo inkoustu, zvažte přípravu náhradní tiskové kazety, abyste se vyhnuli možným zdržením tisku. Inkoustové kazety není nutné vyměňovat, dokud k tomu nebudete vyzváni.
- ▲ Upozornění Ačkoli se inkoustové kazety nepoškodí, jsou-li ponechány mimo tiskárnu, tisková hlava potřebuje mít po nastavení tiskárny a při používání nainstalovány stále všechny kazety. Necháte-li jednu nebo více zásuvek kazet prázdných po delší dobu, může dojít k potížím s kvalitou tisku a případně i k poškození tiskové hlavy. Pokud jste nedávno nechali kazetu mimo tiskárnu delší dobu nebo pokud došlo k uvíznutí papíru a všimli jste si zhoršené kvality tisku, vyčistěte tiskovou hlavu. Další informace naleznete v tématu <u>Čištění tiskové hlavy</u>.

Další informace viz:

Kontrola odhadovaných hladin inkoustu

Příčina: V inkoustových kazetách je patrně nedostatek inkoustu.

Pokud se tímto problém nevyřeší, zkuste následující řešení.

#### Řešení 3: Zkontrolujte, že je do vstupního zásobníku vložen papír

**Řešení:** Ujistěte se, že je papír vložen správně a že není pokroucený nebo příliš silný.

- Papír vkládejte tiskovou stranou dolů. Pokud například vkládáte lesklý fotografický papír, vložte papír lesklou stranou dolů.
- Zkontrolujte, zda papír leží celou plochou ve vstupním zásobníku a zda není pomačkaný. Pokud je při tisku papír příliš blízko tiskové hlavy, může být inkoust rozpitý. Tato situace může nastat, pokud je papír zvýšený, pomačkaný nebo velmi silný, například v případě obálky.

Další informace viz:

Vkládání média.

Příčina: Papír byl vložen nesprávně, byl pokroucen nebo příliš silný.

Pokud se tímto problém nevyřeší, zkuste následující řešení.

#### Řešení 4: Zkontrolujte typ papíru.

**Řešení:** Společnost HP doporučuje používat papíry HP nebo jiný typ papírů s technologií ColorLok, který je pro tuto tiskárnu vhodný. Všechny papíry s logem ColorLok jsou nezávisle testovány, aby splnily vysoké standardy spolehlivosti a kvality tisku a vytvořily dokumenty s ostrými, živými barvami a sytou černou, které schnou rychleji než běžné papíry.

Vždy se přesvědčte, zda je papír, na který tisknete, rovný. Nejlepších výsledků při tisku obrázků dosáhnete použitím fotografického papíru HP Advanced Photo Paper.

Speciální média skladujte v původním obalu nebo v uzavíratelném plastovém sáčku na rovném povrchu, na chladném a suchém místě. Pokud chcete zahájit tisk, vyjměte pouze tolik papíru, kolik jej chcete bezprostředně použít. Po tisku vraťte veškerý nepoužitý papír do plastového sáčku. Tím uchráníte fotografický papír před zkroucením.

Poznámka V tomto případě není problém s inkousty. Proto není výměna inkoustových kazet nutná.

Další informace viz:

Výběr tiskového média

Příčina: Do vstupního zásobníku byl vložen nesprávný typ papíru.

Pokud se tímto problém nevyřeší, zkuste následující řešení.

#### Řešení 5: Zkontrolujte nastavení tiskárny

Řešení: Zkontrolujte nastavení tisku.

- Zkontrolujte nastavení tisku, abyste zjistili, je-li nastavení barev správné.
   Zkontrolujte například, zda není dokument nastaven na tisk ve stupních šedé. Nebo zkontrolujte rozšířené nastavení barev, jako je saturace, jas nebo barevný tón, a upravte vzhled barev.
- Zkontrolujte nastavení kvality tisku a ujistěte se, že se shoduje s typem papíru, který je vložen do tiskárny.
   Pokud se barvy do sebe navzájem vpíjejí, je možné, že budete muset zvolit nižší kvalitu tisku. Nebo, tisknete-li vysoce kvalitní fotografie, zvolte lepší nastavení. V takovém případě se ujistěte, že je do vstupního zásobníku vložen fotografický papír HP Advanced Photo Paper.
- Poznámka Na některých počítačových monitorech se mohou barvy zobrazovat jinak než při vytištění na papír. V takovém případě není s tiskárnou, nastavením tisku ani inkoustovými kazetami nic špatně. Další řešení potíží není nutné.

Další informace viz:

Výběr tiskového média

Příčina: Nastavení tisku nebylo správné.

Pokud se tímto problém nevyřeší, zkuste následující řešení.

#### Řešení 6: Vytiskněte a vyhodnoť te protokol o kvalitě tisku

#### Řešení:

#### Tisk zprávy o kvalitě tisku

- Ovládací panel: Stiskněte tlačítko (šipka vpravo) a poté možnost
   Nastavení, vyberte položku Hlášení a poté položku Hlášení kvality tisku.
- Vestavěný webový server: Klikněte na kartu Nástroje, na možnost Nástroj kvality tisku v nabídcePomůcky a poté klikněte na tlačítko Hlášení kvality tisku.
- HP Utility (Mac OS X): V části Informace a podpora klikněte na možnost Diagnostika kvality tisku a poté klikněte na možnost Tisk.

| Test Pattern 1<br>If the lines are not straig<br>Under the lines are not straig<br>Test Pattern 2<br>If you see thin white line | ht and connected, alig | gn the printhe | sads.            |          | ī. |
|----------------------------------------------------------------------------------------------------|------------------------|----------------|------------------|----------|----|
| Test Pattern 2<br>If you see thin white line                                                                                    |                        |                |                  |          | 1  |
| Test Pattern 2<br>If you see thin white line                                                                                    |                        |                |                  |          |    |
| Test Pattern 2<br>If you see thin white line                                                                                    |                        |                |                  |          |    |
|                                                                                                    | s across any of the co | olored blocks  | , clean the prin | ntheads. |    |
|                                                                                                    | <b>I</b> II (          |                |                  |          |    |
|                                                                                                    |                        |                |                  |          |    |
|                                                                                                    |                        |                |                  |          |    |

Pokud se na hlášení diagnostiky kvality tisku objeví vady, postupujte podle následujících kroků:

- 1. Pokud je hlášení diagnostiky kvality tisku vybledlé, částečné, s čarami nebo chybějícími barevnýmy pruhy či vzory, zkontrolujte, zda nejsou vyčerpány inkoustové kazety, a vyměňte inkoustovou kazetu, která odpovídá vadnému barevnému pruhu nebo vzoru. Není-li žádná inkoustová kazeta vyčerpaná, vyjměte a nainstalujte znovu všechny inkoustové kazety, abyste se ujistili, že jsou nainstalovány správně. Vyčerpanou kazetu nevyjímejte, dokud nemáte k dispozici novou inkoustovou kazetu. Informace o instalaci nových kazet naleznete v části <u>Výměna inkoustových kazet</u>.
- 2. Zarovnání tiskové hlavy. Další informace naleznete v tématu Zarovnání tiskové hlavy.

- Vyčistěte tiskovou hlavu. Další informace naleznete v tématu <u>Čištění tiskové</u> <u>hlavy</u>.
- Pokud žádné předchozí kroky nepomohly, požádejte podporu společnosti HP o výměnu tiskové hlavy. Další informace naleznete v tématu <u>Podpora</u> <u>společnosti HP</u>.

**Příčina:** Problémy s kvalitou tisku mohou mít řadu příčin: nastavení softwaru, nekvalitní soubor obrazu nebo samotný tiskový systém. Pokud nejste s kvalitou výtisků spokojeni, stránka diagnostiky kvality tisku vám může pomoci určit, zda tiskový systém pracuje správně.

#### Řešení 7: Obraťte se na podporu společnosti HP

Řešení: Obraťte se na zákaznickou podporu společnosti HP

Přejděte na adresu: <u>www.hp.com/go/customercare</u>. Tato webová stránka poskytuje informace a nástroje, které vám mohou pomoci při řešení běžných potíží s tiskárnou.

Pokud se zobrazí výzva, zvolte zemi/oblast a potom klepnutím na položku **Kontaktovat HP** získejte informace o technické podpoře.

Příčina: Došlo k potížím s tiskovou hlavou.

## Řešení problémů s tiskem

Tip Můžete navštívit webovou stránku podpory online společnosti HP na adrese <u>www.hp.com/go/customercare</u>, kde najdete informace a nástroje, které vám mohou pomoci při řešení běžných potíží s tiskárnou.

#### Tiskové médium není podporováno zásobníkem nebo tiskárnou

Používejte jen média, která podporuje tiskárna a použitý zásobník. Další informace naleznete v tématu <u>Technické údaje médií</u>.

#### Médium není odebíráno ze zásobníku

- Přesvědčte se, že je v zásobníku založeno médium. Další informace viz <u>Vkládání</u> média. Před založením média je profoukněte.
- Zkontrolujte, zda jsou vodítka papíru v zásobnících nastavena na správné značky podle velikosti média, které zakládáte. Rovněž se přesvědčte, že vodítka doléhají ke stohu, ne však příliš těsně.
- Přesvědčte se, že médium v zásobníku není zkrouceno. Vyrovnejte papír ohnutím na opačnou stranu než je prohnutí.

#### Médium nevychází správně

 Přesvědčte se, že je nástavec výstupního zásobníku vysunut až na doraz, jinak mohou vytištěné stránky vypadávat z tiskárny.

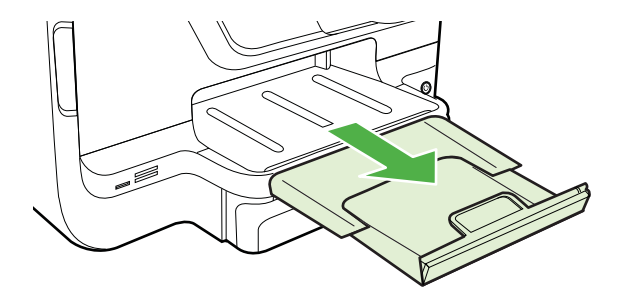

 Odstraňte přebytečná média z výstupního zásobníku. Existuje hranice počtu listů, které může zásobník obsahovat.

#### Stránky jsou pootočeny

- Přesvědčte se, že média založená v zásobnících jsou těsně mezi vodítky média. Dle potřeby zásobníky z tiskárny vytáhněte, správně vložte média a znovu vložte zásobníky, přitom se přesvědčte, že média založená v zásobnících jsou těsně mezi vodítky média.
- Média vkládejte do tiskárny jen tehdy, když neprobíhá tisk.
- Vyjměte a nahraďte příslušenství pro automatický oboustranný tisk (duplexní jednotku).
  - Stiskněte tlačítko na libovolné straně duplexní jednotky a potom panel vyjměte.

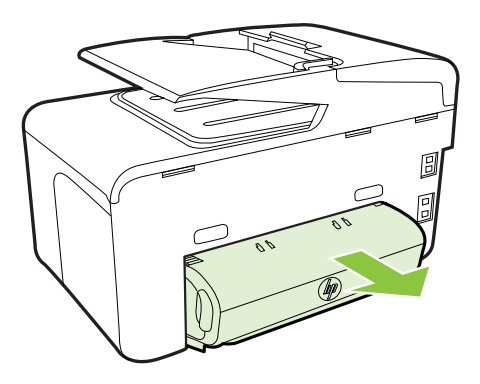

• Zasuňte duplexní jednotku do tiskárny.

#### Odebírá se několik listů současně

- Před založením média je profoukněte.
- Zkontrolujte, zda jsou vodítka papíru v zásobnících nastavena na správné značky podle velikosti média, které zakládáte. Rovněž se přesvědčte, že vodítka doléhají ke stohu, ne však příliš těsně.
- Přesvědčte se, že zásobník není přeplněn papírem.
- Při použití tlustých speciálních médií se přesvědčte, že je zásobník zcela naplněn. Jestliže používáte speciální tisková média, která jsou dostupná jen v malých množstvích, pokuste se speciální média umístit nahoru na jiný papír téhož formátu, který slouží k doplnění zásobníku. (Některá média jsou lépe odebírána, jestliže je zásobník plný.)
- Jestliže používáte speciální tlustá média (např. papír na brožury), vkládejte média tak, aby byl zásobník naplněn mezi 1/4 a 3/4. Podle potřeby umístěte média na stoh jiného papíru téže velikosti, aby výška stohu byla v uvedeném rozmezí.
- K dosažení optimální kvality a výkonu při tisku používejte média HP.

# Řešení problémů s kopírováním

- ☆ Tip Můžete navštívit webovou stránku podpory online společnosti HP na adrese <u>www.hp.com/go/customercare</u>, kde najdete informace a nástroje, které vám mohou pomoci při řešení běžných potíží s tiskárnou.
- Nevycházejí žádné kopie
- Kopie jsou prázdné
- V dokumentech chybí obrazy nebo jsou vybledlé
- <u>Velikost je zmenšena</u>
- Kopírování není kvalitní
- Závady kopírování jsou zjevné
- <u>Tiskárna vytiskne polovinu stránky a potom vysune papír</u>
- <u>Nesprávný papír</u>

#### Nevycházejí žádné kopie

#### Zkontrolujte napájení

Zkontrolujte, zda je napájecí kabel pevně připojen a tiskárna je zapnutá.

#### Zkontrolujte stav tiskárny

- Tiskárna může být zaneprázdněna jinou úlohou. Stav úloh ověřte na displeji ovládacího panelu. Vyčkejte na dokončení případě probíhající úlohy.
- V tiskárně mohlo dojít k uvíznutí. Zkontrolujte uvíznutí papíru. Viz <u>Odstranění uvíznutí</u>.

#### Kontrola zásobníků

Zkontrolujte, zda je vloženo médium. Další informace naleznete v části <u>Vkládání</u> <u>média</u>.

#### Kopie jsou prázdné

#### Kontrola média

Médium zřejmě nesplňuje specifikace pro média Hewlett-Packard (média jsou například příliš vlhká nebo mají příliš drsný povrch). Další informace naleznete v tématu <u>Technické údaje médií</u>.

#### Kontrola nastavení

Nastavení kontrastu je pravděpodobně příliš vysoké. Na ovládacím panelu tiskárny stiskněte **Kopírovat**, stiskněte **Světlejší/Tmavší** a poté tlačítky se šipkami nastavte tmavší kopie.

#### Kontrola zásobníků

Pokud kopírujete z automatického podavače dokumentů (ADF), zkontrolujte, zda byly předlohy správně vloženy. Další informace naleznete v tématu <u>Vložení</u> <u>předlohy do automatického podavače dokumentů (ADF)</u>.

#### V dokumentech chybí obrazy nebo jsou vybledlé

#### Kontrola média

Médium zřejmě nesplňuje specifikace pro média Hewlett-Packard (média jsou například příliš vlhká nebo mají příliš drsný povrch). Další informace naleznete v tématu <u>Technické údaje médií</u>.

#### Kontrola nastavení

Chybějící nebo vybledlé obrazy v dokumentech může vyvolávat nastavení kvality tisku **Rychlý** (při němž se vytváří kopie kvality konceptu). Změňte nastavení na **Normální** nebo **Nejlepší**.

#### Kontrola předlohy

- Přesnost kopie závisí na kvalitě a formátu předlohy. Nabídku Kopie použijte k nastavení jasu kopie. Jestliže je předloha příliš světlá, nemusí na kompenzaci tohoto nedostatku stačit možnosti nastavení kontrastu.
- Barevná pozadí mohou způsobit, že obrazy v popředí budou splývat s pozadím nebo že se pozadí zobrazí v jiném odstínu.
- Pokud kopírujete předlohu bez okrajů, položte ji na sklo skeneru, ne do ADF. Další informace naleznete v tématu <u>Vložení předlohy na sklo skeneru</u>.
- Pokud kopírujete fotografii, umístěte ji na skleněnou plochu skeneru, jak uvádí ikona na ploše skeneru.

#### Velikost je zmenšena

- Možná bylo pomocí ovládacího panelu nastaveno zmenšení/zvětšení nebo jiná funkce, která zmenšuje skenovaný obraz. Zkontrolujte nastavení úlohy kopírování, zda je nastavena normální velikost.
- V softwaru HP lze nastavit zmenšení skenovaného obrázku. Dle potřeby změňte nastavení. Více informací najdete v nápovědě k softwaru HP na obrazovce.

#### Kopírování není kvalitní

#### Kroky ke zlepšení kvality kopie

- Používejte kvalitní předlohy.
- Média vložte správným způsobem. Jestliže jsou média nesprávně vložena, mohou se pootočit a obrazy mohou být nejasné. Další informace naleznete v tématu <u>Vkládání média</u>.
- Pro ochranu předloh používejte nebo vytvořte podkladový list.

#### Zkontrolujte tiskárnu

- Víko skeneru zřejmě není správně uzavřeno.
- Sklo skeneru nebo spodní strana víka zřejmě vyžaduje očištění. Další informace naleznete v tématu <u>Údržba tiskárny</u>.
- Automatický podavač dokumentů (ADF) nejspíš potřebuje vyčistit. Další informace naleznete v tématu <u>Údržba tiskárny</u>.
- Vytiskněte stránku pro zjištění problémů s kvalitou tisku a zkuste je podle pokynů vyřešit. Další informace naleznete v tématu <u>Odstraňování potíží s kvalitou tisku</u>.

#### Závady kopírování jsou zjevné

#### Svislé bílé nebo vybledlé pruhy

Médium zřejmě nesplňuje specifikace pro média Hewlett-Packard (média jsou například příliš vlhká nebo mají příliš drsný povrch). Další informace naleznete v tématu <u>Technické údaje médií</u>.

#### Příliš světlé nebo tmavé

Pokuste se upravit nastavení kontrastu a kvality kopírování.

#### Nežádoucí čáry

Sklo skeneru, spodní strana víka nebo rám zřejmě vyžaduje očištění. Další informace naleznete v tématu <u>Údržba tiskárny</u>.

#### Černé body nebo pruhy

Na skle skeneru nebo na spodní straně víka je zřejmě inkoust, lepidlo, korekční kapalina nebo jiná nežádoucí látka. Pokuste se tiskárnu vyčistit. Další informace naleznete v tématu <u>Údržba tiskárny</u>.

#### Kopie je šikmá nebo potočená

Používáte-li automatický podavač dokumentů (ADF), zkontrolujte následující:

- Zkontrolujte, zda vstupní zásobník ADF není příliš plný.
- Zkontrolujte, zda boční vodítka ADF jsou přitlačena těsně k okrajům média.

#### Nejasný text

- Pokuste se upravit nastavení kontrastu a kvality kopírování.
- Výchozí nastavení zkvalitnění obrazu zřejmě není pro danou úlohu vhodné.
   Zkontrolujte nastavení a změňte je podle potřeby na kvalitu Text nebo
   Fotografie. Další informace viz <u>Změna nastavení kopírování</u>.

#### Neúplné vyplnění textu nebo grafiky

Pokuste se upravit nastavení kontrastu a kvality kopírování.

#### Velká černá písmena vypadají jako pocákaná (nejsou hladká)

Výchozí nastavení zkvalitnění obrazu zřejmě není pro danou úlohu vhodné. Zkontrolujte nastavení a změňte je podle potřeby na kvalitu Text nebo Fotografie. Další informace viz <u>Změna nastavení kopírování</u>.

 Ve světle až středně šedých oblastech jsou zobrazeny zrnité nebo bílé vodorovné pásy

Výchozí nastavení zkvalitnění obrazu zřejmě není pro danou úlohu vhodné. Zkontrolujte nastavení a změňte je podle potřeby na kvalitu Text nebo Fotografie. Další informace viz <u>Změna nastavení kopírování</u>.

#### Tiskárna vytiskne polovinu stránky a potom vysune papír

#### Zkontrolujte inkoustové kazety

Zkontrolujte, zda jsou vloženy správné inkoustové kazety a že je v nich dostatek inkoustu. Další informace najdete v částech <u>Nástroje správy tiskárny</u> a <u>Jak porozumět</u> <u>Hlášení o stavu tiskárny</u>.

Společnost HP nemůže ručit za kvalitu inkoustových kazet třetích stran.

#### Nesprávný papír

#### Zkontrolujte nastavení

Ověřte, že formát a typ vložených médií se shoduje s nastavením na ovládacím panelu.

## Řešení problémů se skenováním

- Tip Můžete navštívit webovou stránku podpory online společnosti HP na adrese <u>www.hp.com/go/customercare</u>, kde najdete informace a nástroje, které vám mohou pomoci při řešení běžných potíží s tiskárnou.
- Skener nereaguje
- Skenování trvá příliš dlouho
- Část obrazu se nenaskenovala nebo chybí text
- <u>Text nelze upravit</u>
- Zobrazují se chybová hlášení
- Nízká kvalita skenovaného obrazu
- <u>Závady snímání jsou zjevné</u>

#### Skener nereaguje

#### Kontrola předlohy

Zkontrolujte, že je předloha správně vložena. Další informace viz <u>Vložení</u> předlohy do automatického podavače dokumentů (ADF) nebo <u>Vložení předlohy</u> na sklo skeneru.

#### Zkontrolujte tiskárnu

Tiskárna zřejmě po určité době nečinnosti opustila režim spánku, což o krátkou dobu oddálí zpracování úlohy. Počkejte, až se zobrazí hlavní stránka.

#### Kontrola softwaru HP

Ujistěte se, zda je správně nainstalován software HP dodávaný s tiskárnou.

#### Skenování trvá příliš dlouho

#### Kontrola nastavení

- Pokud jste nastavili rozlišení na příliš vysokou hodnotu, úloha skenování bude trvat déle a výsledné soubory budou větší. K dosažení dobrých výsledků nepoužívejte rozlišení vyšší, než je nutné. Při snížení rozlišení lze skenovat mnohem rychleji.
- Jestliže obraz skenujete přes rozhraní TWAIN, lze změnit nastavení na skenování předlohy v černobílém režimu. Další informace viz nápověda pro TWAIN na obrazovce.

#### Zkontrolujte stav tiskárny

Jestliže před pokusem o skenování odeslána úloha tisku nebo kopírování, skenování začne ihned, jakmile skener nebude zaneprázdněn. Procesy tisku a snímání sdílejí společnou paměť, což znamená, že skenování bude zřejmě pomalejší.

#### Část obrazu se nenaskenovala nebo chybí text

#### Kontrola předlohy

- Zkontrolujte, zda je předloha správně vložena. Další informace viz <u>Vložení</u> předlohy na sklo skeneru nebo <u>Vložení předlohy do automatického</u> podavače dokumentů (ADF).
- Jestliže dokument skenujete z ADF, pokuste se skenovat dokument přímo ze skla skeneru. Další informace naleznete v tématu <u>Vložení předlohy na</u> <u>sklo skeneru</u>.
- Barevné pozadí může způsobit, že obraz v popředí splývá s pozadím.
   Pokuste se změnit nastavení před skenováním předlohy nebo se o zlepšení obrazu pokuste po naskenování předlohy.

#### Kontrola nastavení

- Zkontrolujte, že je vstupní formát média dostatečně velký pro skenovanou předlohu.
- Pokud používáte software tiskárny HP dodávaný s tiskárnou, mohou být výchozí nastavení tohoto softwaru HP provedena tak, aby se automaticky provedla jiná úloha, než kterou chcete. Více informací o změně nastavení najdete v nápovědě k softwaru tiskárny HP na obrazovce.

#### Text nelze upravit

0

#### Kontrola nastavení

Přesvědčte se, že je nainstalována aplikace OCR. Systém Windows: Na pracovní ploše počítače klepněte na nabídku Start a poté vyberte položky Programy nebo Všechny programy, dále HP, vyberte název tiskárny a poté klepněte na možnost Nastavení a software tiskárny. Klikněte na možnost Přidat další software a Přizpůsobit volby softwaru a ověřte, že je vybrána možnost OCR.

**Mac OS X**: Pokud jste nainstalovali software HP pomocí možnosti pro minimální instalaci, software OCR nemusel být nainstalován. Chcete-li tento software nainstalovat, otevřete nástroj HP Utility. (Další informace viz <u>HP</u> <u>Utility (Mac OS X)</u>.) Klikněte na ikonu **Aplikace** na panelu nástrojů HP, dvakrát klikněte na možnost **HP Setup Assistant** a postupujte podle pokynů na obrazovce.

- Při skenování předlohy zkontrolujte, zda jste v softwaru vybrali typ dokumentu, který poskytuje upravitelný text. Pokud vyberete formát obrázku, není sken převeden na text.
- Pokud používáte samostatný program OCR (optické rozpoznání znaků), může být program OCR propojený s programem pro zpracování textu, který úlohy OCR neprovádí. Další informace naleznete v dokumentaci k programu OCR.
- Přesvědčte se, že jste vybrali jazyk OCR, který odpovídá jazyku použitému ve skenovaném dokumentu. Další informace naleznete v dokumentaci k programu OCR.

#### Kontrola předloh

- Při skenování dokumentů na upravitelný text musí být předloha vložena do zásobníku pro skenování horní stranou dopředu a lícovou stranou dolů. Také se ujistěte, zda dokument není umístěn šikmo. Další informace naleznete v tématu <u>Vložení předlohy na sklo skeneru</u>.
- Text s příliš malými mezerami nemusí software správně rozpoznat. Pokud například v textu, který software převádí, chybějí znaky nebo jsou spojené, pak se rn může zobrazit jako m.
- Přesnost softwaru závisí na kvalitě obrazu, velikosti textu a struktuře předlohy a na kvalitě samotného procesu skenování. Přesvědčte se, že vaše předloha má dobrou kvalitu.
- Barevné pozadí může způsobit, že obraz v popředí příliš splývá.

#### Zobrazují se chybová hlášení

#### Nelze aktivovat zdroj TWAIN nebo Došlo k chybě při získání obrazu

- Pokud obraz získáváte z jiného zařízení, např. z digitální kamery nebo jiného skeneru, ujistěte se, že toto zařízení je kompatibilní s rozhraním TWAIN. Zařízení, která nejsou kompatibilní s protokolem TWAIN, nebudou pracovat se softwarem HP dodaným s tiskárnou.
- Pokud používáte připojení USB, ujistěte se, že je kabel zařízení USB připojen ke správnému portu v zadní části počítače.
- Ověřte, že je vybrán správný zdroj TWAIN. v softwaru HP zkontrolujte zdroj TWAIN výběrem položky Výběr skeneru v nabídce Soubor.

#### Znovu vložte dokument a opakujte úlohu

Stiskněte **OK** na ovládacím panelu tiskárny a poté vložte zbývající dokumenty do automatického podavače dokumentů. Další informace viz <u>Vložení předlohy do automatického podavače dokumentů (ADF)</u>.

#### Nízká kvalita skenovaného obrazu

#### Předloha je fotografie nebo obrázek druhé generace.

Přetištěné fotografie, například z novin nebo časopisů, jsou tvořeny drobnými barevnými body, které představují interpretaci původní fotografie, což výrazně snižuje kvalitu. Body tvořené inkoustem často vytvoří nežádoucí vzory, které se objeví po skenování obrazu a přetisku nebo při zobrazení na obrazovce. Pokud následující návrhy problém nevyřeší, bude zřejmě nutno použít kvalitnější verzi předlohy.

- Tvoření nežádoucích vzorů lze omezit snížením obrazu po skenování.
- Naskenovaný obraz vytiskněte a zkontrolujte, zda se kvalita zlepšila.
- Přesvědčte se, že rozlišení a nastavení barev jsou správná pro prováděný typ úlohy skenování.
- Pro dosažení nejlepších výsledků používejte raději snímání ze skla skeneru než z automatického podavače dokumentů (ADF).

# Na skenovaném obrazu se objevují obrázky, které jsou na zadní straně oboustranné předlohy

U oboustranných předloh může docházet k "prosvítání" textu nebo obrázků ze zadní strany skenované předlohy, jestliže jsou předlohy tištěny na médium, které je příliš tenké nebo je příliš průhledné.

#### Skenovaný obraz je zkosený (zohýbaný)

Předloha byla zřejmě nesprávně vložena. Při vkládání předlohy do ADF důležité použít vodítka médií. Další informace naleznete v tématu <u>Vložení předlohy do automatického</u> podavače dokumentů (ADF).

Pro dosažení nejlepších výsledků používejte raději snímání ze skla skeneru než z automatického podavače dokumentů (ADF).

#### Kvalita obrazu je lepší po vytištění

Obraz, který se zobrazuje na obrazovce není vždy zcela přesnou reprezentací kvality skenování.

- Zkuste na monitoru počítače upravit nastavení tak, bylo možné použít více barev (nebo stupňů šedi). V systému Windows se toto nastavení obvykle upravuje v nabídce Zobrazení v ovládacích panelech systému Windows.
- Pokuste se nastavit rozlišení a nastavení barev.

# Naskenovaný obraz obsahuje nežádoucí skvrny, čáry, svislé bílé pruhy nebo jiné vady

- Je-li sklo skeneru znečištěné, vytvořené obrazy nebudou mít optimální čistotu.
   Pokyny pro čištění najdete v části <u>Údržba tiskárny</u>.
- Závada může být v předloze a nikoli jako výsledek procesu skenování.

#### Grafika vypadá jinak než na předloze

Skenujte při vyšším rozlišením.

Poznámka Skenování při vyšším rozlišení může trvat déle a výsledný soubor může zabrat značné místo v paměti počítače.

#### Podnikněte kroky ke zlepšení kvality snímku

- Používejte raději snímání ze skla skeneru než ADF.
- Používejte vysoce kvalitní předlohy.
- Média umísťujte správným způsobem. Jestliže je médium na skle skeneru nesprávně umístěno, múže se pootočit a obrazy mohou být nejasné. Další informace naleznete v tématu <u>Vložení předlohy na sklo skeneru</u>.
- Upravte nastavení softwaru HP podle toho, jak chcete skenovanou stránku použít.
- Pro ochranu předloh používejte nebo vytvořte podkladový list.
- Očistěte sklo skeneru. Další informace naleznete v tématu <u>Čištění skla skeneru</u>.

#### Závady snímání jsou zjevné

#### Prázdné stránky

Přesvědčte se, že je předloha správně umístěna. Položte dokument předlohy tiskem dolů na sklo skeneru s levým horním rohem dokumentu umístěným do pravého dolního rohu skla skeneru.

#### Příliš světlé nebo tmavé

- Zkuste upravit nastavení. Zkontrolujte, zda používáte správné rozlišení a nastavení barev.
- Obraz originálu zřejmě velmi světlý nebo tmavý nebo je vytištěn na barevném papíru.

#### Nežádoucí čáry

Na skle skeneru je možná inkoust, lepidlo, korekční kapalina nebo jiná nežádoucí látka. Pokuste se sklo skeneru očistit. Další informace naleznete v tématu <u>Údržba tiskárny</u>.

#### Černé body nebo pruhy

- Na skle skeneru je zřejmě inkoust, lepidlo, korekční kapalina nebo jiná nežádoucí látka. Sklo skeneru může být zašpiněné nebo poškrábané nebo je zašpiněna spodní strana víka skeneru. Pokuste se očistit sklo skeneru a spodní stranu víka. Další informace naleznete v tématu <u>Údržba tiskárny</u>. Jestliže očištění problém nevyřeší, bude zřejmě nutno sklo skeneru nebo spodní stranu víka vyměnit.
- Závada může být v předloze a nikoli jako výsledek procesu skenování.

#### Nejasný text

Zkuste upravit nastavení. Zkontrolujte, zda jste správně nastavili rozlišení a barvy.

#### Velikost je zmenšena

V softwaru HP lze nastavit zmenšení skenovaného obrázku. Více informací o změně nastavení najdete v nápovědě k softwaru tiskárny HP.

# Řešení problémů s faxem

V této části jsou uvedeny informace o odstraňování potíží s nastavením faxu tiskárny. Není-li tiskárna správně nastavena pro faxování, mohou se vyskytovat potíže s odesíláním faxů, příjmem faxů nebo s obojím.

Pokud máte s faxováním potíže, zkuste vytisknout Zkušební zprávu faxu a zkontrolovat tak stav tiskárny. Tento test selže, pokud tiskárna není správně nastavena pro faxování. Tento test proveďte po dokončení nastavení tiskárny pro faxování. Další informace naleznete v tématu <u>Test nastavení faxu</u>.

Pokud dojde při testu k chybě, vyhledejte v protokolu informaci, jak potíže odstranit. Další informace viz <u>Selhal test faxu</u>.

- Tip Můžete navštívit webovou stránku podpory online společnosti HP na adrese <u>www.hp.com/go/customercare</u>, kde najdete informace a nástroje, které vám mohou pomoci při řešení běžných potíží s tiskárnou.
- Selhal test faxu
- <u>Na displeji se stále zobrazuje hlášení Telefon je vyvěšený</u>
- <u>Tiskárna má problémy s odesíláním a příjmem faxů</u>
- <u>Tiskárna má problémy s ručním odesíláním faxů</u>
- <u>Tiskárna nemůže faxy přijímat, ale může je odesílat</u>
- <u>Tiskárna nemůže faxy odesílat, ale může je přijímat</u>
- Faxové tóny se nahrávají na záznamník
- Telefonní kabel dodaný s tiskárnou není dostatečně dlouhý
- Barevné faxy nejsou tištěny
- Počítač nemůže přijímat faxy (Faxování do PC nebo Faxování do Mac)

#### Selhal test faxu

Jestliže jste provedli test faxu a tento test se nezdařil, zkontrolujte v protokolu základní informace o chybě. v protokolu najděte podrobnější informace o tom, které části testu se nezdařily, a podle nich vyhledejte možná řešení v příslušném tématu v této části.

Tato část obsahuje následující témata:

- Selhal test hardwaru faxu
- Selhal test připojení faxu k aktivní telefonní zásuvce
- Selhal test připojení telefonního kabelu ke správnému portu faxu
- Selhal test použití správného telefonního kabelu pro fax
- Selhal test zjištění oznamovacího tónu
- Selhal test stavu faxové linky

#### Řešení:

- Vypněte tiskárnu stisknutím U (tlačítko Napájení) na ovládacím panelu a poté ze zadní strany tiskárny odpojte napájecí kabel. Po několika sekundách napájecí kabel znovu připojte a stiskněte tlačítko U (tlačítko Napájení). Znovu spusťte test. Pokud test opět selže, přečtěte si další informace o odstraňování problémů v této části.
- Pokuste se odeslat nebo přijmout testovací fax. Pokud odešlete nebo přijmete fax úspěšně, nemusí se dále vyskytovat žádný problém.
- Pokud spouštíte test z Průvodce nastavením faxu (Windows) nebo z nástroje Průvodce nastavením HP (Mac OS X), zkontrolujte, zda není tiskárně zaneprázdněna dokončováním jiné úlohy, jako je přijímání faxu nebo vytváření kopie. Zkontrolujte, zda se na displeji nezobrazila zpráva, která oznamuje, že je tiskárna zaneprázdněna. Pokud je zařízení zaneprázdněné, počkejte s provedením testu, dokud úlohu nedokončí a nepřejde do stavu klidu.
- Ujistěte se, že používáte telefonní kabel dodaný s tiskárnou. Pokud k
  propojení telefonní zásuvky ve zdi a tiskárny nepoužijete dodaný telefonní
  kabel, pravděpodobně nebude možné odesílat a přijímat faxy. Po připojení
  telefonního kabelu dodaného s tiskárnou znovu spusťte test faxu.
- Pokud používáte telefonní rozdělovač, může to způsobovat problémy při faxování. (Rozdělovač je konektor pro dvě šňůry, který se zapojuje do zásuvky ve zdi.) Zkuste rozdělovač odpojit a připojit tiskárnu přímo do telefonní zásuvky ve zdi.

Po vyřešení všech problémů znovu spusťte test faxování a ujistěte se, že proběhne bez problémů a že je tiskárna připravena k faxování. Pokud je **Test hardwaru faxu** stále neúspěšný a máte problémy s faxováním, obraťte se na technickou podporu HP. Přejděte na stránku <u>www.hp.com/go/customercare</u>. Tato webová stránka poskytuje informace a nástroje, které vám mohou pomoci při řešení běžných potíží s tiskárnou. Pokud se zobrazí výzva, zvolte zemi/oblast a potom klepnutím na položku **Kontaktovat HP** získejte informace o technické podpoře.

#### Selhal test připojení faxu k aktivní telefonní zásuvce

#### Řešení:

- Zkontrolujte spojení mezi telefonní zásuvkou ve zdi a tiskárnou a ujistěte se, že kabel je nepoškozený.
- Ujistěte se, že používáte telefonní kabel dodaný s tiskárnou. Pokud k
  propojení telefonní zásuvky ve zdi a tiskárny nepoužijete dodaný telefonní
  kabel, pravděpodobně nebude možné odesílat a přijímat faxy. Po připojení
  telefonního kabelu dodaného s tiskárnou znovu spusťte test faxu.

- Ověřte, že je tiskárna správně připojena do telefonní zásuvky ve zdi. Jeden konec telefonního kabelu dodaného v krabici s tiskárnou zapojte do telefonní zásuvky a druhý do konektoru označeného 1-LINE na zadní straně tiskárny. Další informace o nastavení tiskárny pro faxování viz <u>Další</u> <u>nastavení faxu</u>.
- Pokud používáte telefonní rozdělovač, může to způsobovat problémy při faxování. (Rozdělovač je konektor pro dvě šňůry, který se zapojuje do zásuvky ve zdi.) Zkuste rozdělovač odpojit a připojit tiskárnu přímo do telefonní zásuvky ve zdi.
- Zkuste do zásuvky používané tiskárnou pomocí funkčního telefonního kabelu připojit funkční telefon a zkontrolujte oznamovací tón. Jestliže neslyšíte oznamovací tón, obraťte se na telekomunikační společnost a nechte zkontrolovat linku.
- Pokuste se odeslat nebo přijmout testovací fax. Pokud odešlete nebo přijmete fax úspěšně, nemusí se dále vyskytovat žádný problém.

Po vyřešení všech problémů znovu spusťte test faxování a ujistěte se, že proběhne bez problémů a že je tiskárna připravena k faxování.

#### Selhal test připojení telefonního kabelu ke správnému portu faxu

Řešení: Zapojte telefonní kabel do správného portu.

- Jeden konec telefonního kabelu dodaného v krabici s tiskárnou zapojte do telefonní zásuvky a druhý do konektoru označeného 1-LINE na zadní straně tiskárny.
  - Poznámka Pokud použijete port 2-EXT k připojení do telefonní zásuvky ve zdi, nemůžete přijímat ani odesílat faxy. Port 2-EXT musí být použit výhradně k připojení jiného zařízení k tiskárně, například záznamníku.

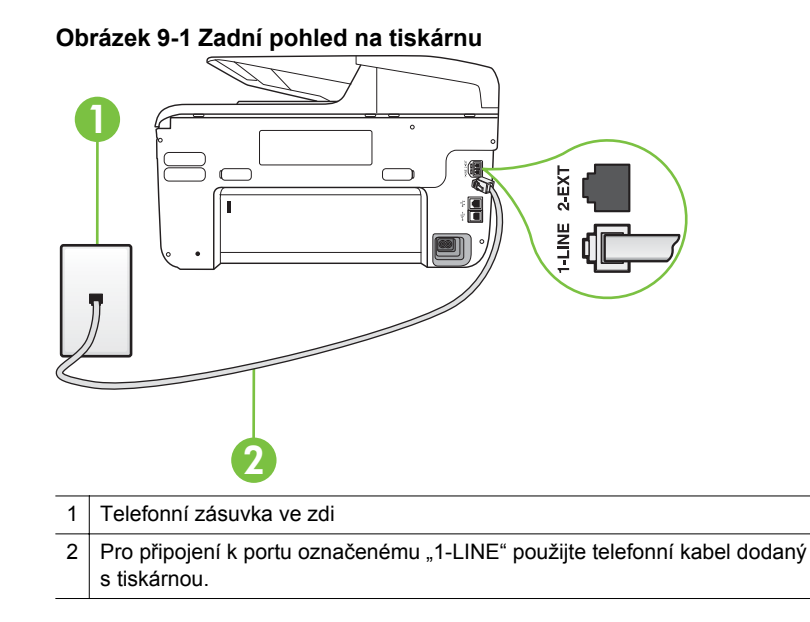

- Po připojení telefonního kabelu k portu s označením 1-LINE spusťte znovu test faxu a ujistěte se, že proběhne bez problémů a že je tiskárna připravena k faxování.
- 3. Pokuste se odeslat nebo přijmout testovací fax.
- Ujistěte se, že používáte telefonní kabel dodaný s tiskárnou. Pokud k
  propojení telefonní zásuvky ve zdi a tiskárny nepoužijete dodaný telefonní
  kabel, pravděpodobně nebude možné odesílat a přijímat faxy. Po připojení
  telefonního kabelu dodaného s tiskárnou znovu spusťte test faxu.
- Pokud používáte telefonní rozdělovač, může to způsobovat problémy při faxování. (Rozdělovač je konektor pro dvě šňůry, který se zapojuje do zásuvky ve zdi.) Zkuste rozdělovač odpojit a připojit tiskárnu přímo do telefonní zásuvky ve zdi.

#### Selhal test použití správného telefonního kabelu pro fax

#### Řešení:

 Zkontrolujte, zda k připojení do telefonní zásuvky ve zdi používáte telefonní kabel, dodaný s tiskárnou. Jeden konec telefonního kabelu by měl být zapojen do portu s označením 1-LINE na zadní straně tiskárny, druhý konec do telefonní zásuvky ve zdi tak, jak znázorňuje následující obrázek.

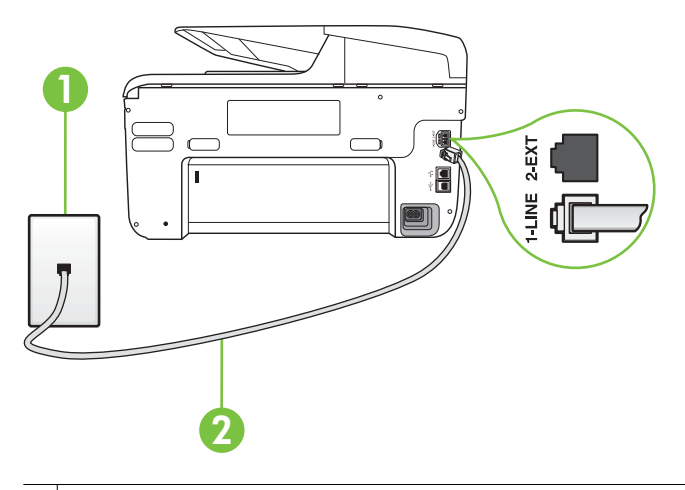

- 1 Telefonní zásuvka ve zdi
- 2 Pro připojení k portu označenému "1-LINE" použijte telefonní kabel dodaný s tiskárnou.

Není-li telefonní kabel dodávaný společně s tiskárnou dostatečně dlouhý, můžete k jeho prodloužení použít sdružovač. Sdružovač můžete zakoupit v místním obchodě s elektronikou, který nabízí telefonní příslušenství. Budete také potřebovat další telefonní kabel, což může být standardní telefonní kabel, který již doma nebo v kanceláři pravděpodobně máte.

- Zkontrolujte spojení mezi telefonní zásuvkou ve zdi a tiskárnou a ujistěte se, že kabel je nepoškozený.
- Ujistěte se, že používáte telefonní kabel dodaný s tiskárnou. Pokud k
  propojení telefonní zásuvky ve zdi a tiskárny nepoužijete dodaný telefonní
  kabel, pravděpodobně nebude možné odesílat a přijímat faxy. Po připojení
  telefonního kabelu dodaného s tiskárnou znovu spusťte test faxu.
- Pokud používáte telefonní rozdělovač, může to způsobovat problémy při faxování. (Rozdělovač je konektor pro dvě šňůry, který se zapojuje do zásuvky ve zdi.) Zkuste rozdělovač odpojit a připojit tiskárnu přímo do telefonní zásuvky ve zdi.

#### Selhal test zjištění oznamovacího tónu

#### Řešení:

- Selhání testu může způsobit také jiné zařízení, které používá stejnou linku jako tiskárna. Zdroj problémů zjistíte tak, že odpojíte veškerá zařízení kromě tiskárny od telefonní linky a znovu spustíte test. Pokud po odpojení jiného zařízení proběhne úspěšně Test zjištění oznamovacího tónu, je problém způsoben jiným zařízením. Pokuste se po jednom přidávat další zařízení a vždy test zopakujte, až odhalíte, které zařízení problém způsobuje.
- Zkuste do zásuvky používané tiskárnou pomocí funkčního telefonního kabelu připojit funkční telefon a zkontrolujte oznamovací tón. Jestliže neslyšíte oznamovací tón, obraťte se na telekomunikační společnost a nechte zkontrolovat linku.
- Ověřte, že je tiskárna správně připojena do telefonní zásuvky ve zdi. Jeden konec telefonního kabelu dodaného v krabici s tiskárnou zapojte do telefonní zásuvky a druhý do konektoru označeného 1-LINE na zadní straně tiskárny.
- Pokud používáte telefonní rozdělovač, může to způsobovat problémy při faxování. (Rozdělovač je konektor pro dvě šňůry, který se zapojuje do zásuvky ve zdi.) Zkuste rozdělovač odpojit a připojit tiskárnu přímo do telefonní zásuvky ve zdi.
- Pokud telefonní systém nepoužívá standardní oznamovací tón, jako například některé systémy s pobočkovými ústřednami, může dojít k selhání testu. Nezpůsobí to problémy při odesílání nebo přijímání faxů. Zkuste odeslat nebo přijmout testovací fax.
- Zkontrolujte, zda nastavení země/oblasti odpovídá zemi nebo oblasti, ve které se nacházíte. v případě, že země či oblast nastavena není nebo je nastavena nesprávně, může dojít k selhání testu a k problémům s odesíláním a příjímáním faxů.
- Tiskárnu připojte k analogové telefonní lince, jinak nebudete moci přijímat či odesílat faxy. Chcete-li zjistit, zda je telefonní linka digitální, připojte běžný analogový telefon a zjistěte, zda je slyšet oznamovací tón. Pokud neslyšíte normální oznamovací tón, je možné, že linka je nastavena pro digitální telefony. Připojte tiskárnu k analogové telefonní lince a pokuste se odeslat nebo přijmout fax.
- Ujistěte se, že používáte telefonní kabel dodaný s tiskárnou. Pokud k
  propojení telefonní zásuvky ve zdi a tiskárny nepoužijete dodaný telefonní
  kabel, pravděpodobně nebude možné odesílat a přijímat faxy. Po připojení
  telefonního kabelu dodaného s tiskárnou znovu spusťte test faxu.

Po vyřešení všech problémů znovu spusťte test faxování a ujistěte se, že proběhne bez problémů a že je tiskárna připravena k faxování. Pokud se stále nedaří provést **Rozpoznání oznamovacího tónu**, kontaktujte svého telefonního operátora a nechejte prověřit linku.

#### Selhal test stavu faxové linky

#### Řešení:

- Tiskárnu připojte k analogové telefonní lince, jinak nebudete moci přijímat či odesílat faxy. Chcete-li zjistit, zda je telefonní linka digitální, připojte běžný analogový telefon a zjistěte, zda je slyšet oznamovací tón. Pokud neslyšíte normální oznamovací tón, je možné, že linka je nastavena pro digitální telefony. Připojte tiskárnu k analogové telefonní lince a pokuste se odeslat nebo přijmout fax.
- Zkontrolujte spojení mezi telefonní zásuvkou ve zdi a tiskárnou a ujistěte se, že kabel je nepoškozený.
- Ověřte, že je tiskárna správně připojena do telefonní zásuvky ve zdi. Jeden konec telefonního kabelu dodaného v krabici s tiskárnou zapojte do telefonní zásuvky a druhý do konektoru označeného 1-LINE na zadní straně tiskárny.
- Selhání testu může způsobit také jiné zařízení, které používá stejnou linku jako tiskárna. Zdroj problémů zjistíte tak, že odpojíte veškerá zařízení kromě tiskárny od telefonní linky a znovu spustíte test.
  - Pokud po odpojení jiného zařízení proběhne úspěšně Test faxové linky, je problém způsoben jiným zařízením. Pokuste se po jednom přidávat další zařízení a vždy test zopakujte, až odhalíte, které zařízení problém způsobuje.
  - Pokud Test faxové linky selže bez přítomnosti jiného zařízení, připojte tiskárnu k funkční telefonní lince a pokračujte v postupu dle informací o řešení potíží v této části.
- Pokud používáte telefonní rozdělovač, může to způsobovat problémy při faxování. (Rozdělovač je konektor pro dvě šňůry, který se zapojuje do zásuvky ve zdi.) Zkuste rozdělovač odpojit a připojit tiskárnu přímo do telefonní zásuvky ve zdi.
- Ujistěte se, že používáte telefonní kabel dodaný s tiskárnou. Pokud k
  propojení telefonní zásuvky ve zdi a tiskárny nepoužijete dodaný telefonní
  kabel, pravděpodobně nebude možné odesílat a přijímat faxy. Po připojení
  telefonního kabelu dodaného s tiskárnou znovu spusťte test faxu.

Po vyřešení všech problémů znovu spusťte test faxování a ujistěte se, že proběhne bez problémů a že je tiskárna připravena k faxování. Pokud se stále nepodaří provést **Test stavu faxové linky** a máte problémy s faxováním, kontaktujte svého telefonního operátora a nechte prověřit linku.

#### Na displeji se stále zobrazuje hlášení Telefon je vyvěšený

**Řešení:** Používáte nesprávný typ telefonního kabelu. Ujistěte se, že k připojení tiskárny do zásuvky ve zdi používáte telefonní kabel dodaný s tiskárnou. Není-li telefonní kabel dodávaný společně s tiskárnou dostatečně dlouhý, můžete k jeho prodloužení použít sdružovač. Sdružovač můžete zakoupit v místním obchodě s elektronikou, který nabízí telefonní příslušenství. Budete také potřebovat další telefonní kabel, což může být standardní telefonní kabel, který již doma nebo v kanceláři pravděpodobně máte.

**Řešení:** Na stejné telefonní lince, kterou používá tiskárna, se pravděpodobně používá i další zařízení. Zkontrolujte, zda se právě nepoužívají pobočky (telefony na stejné telefonní lince, nepřipojené k tiskárně) nebo jiná zařízení nebo zda nejsou vyvěšené. Tiskárnu nelze k faxování použít například tehdy, pokud je připojený telefon vyvěšený, nebo pokud je modem pro telefonické připojení počítače právě používán k odesílání elektronické pošty nebo k připojení k Internetu.

#### Tiskárna má problémy s odesíláním a příjmem faxů

**Řešení:** Ujistěte se, že je tiskárna zapnutá. Podívejte se na displej tiskárny. Pokud je displej prázdný a nesvítí kontrolka () (tlačítko Napájení), tiskárna je vypnuta. Zkontrolujte, zda je napájecí kabel pevně zapojen do tiskárny a do zásuvky. Stisknutím tlačítka () (tlačítko Napájení) tiskárnu zapněte.

Po zapnutí tiskárny doporučuje společnost HP s příjmem nebo odesláním faxu vyčkat ještě pět minut. Tiskárna nemůže přijímat ani odesílat faxy během inicializace po zapnutí.

**Řešení:** Pokud je povoleno Faxování do PC nebo Faxování do Mac, nemusí se podařit příjem nebo odeslání faxu, pokud je paměť faxu plná (omezení dané pamětí tiskárny).

#### Řešení:

 Zkontrolujte, zda k připojení do telefonní zásuvky ve zdi používáte telefonní kabel, dodaný s tiskárnou. Jeden konec telefonního kabelu by měl být zapojen do portu s označením 1-LINE na zadní straně tiskárny, druhý konec do telefonní zásuvky ve zdi tak, jak znázorňuje obrázek.

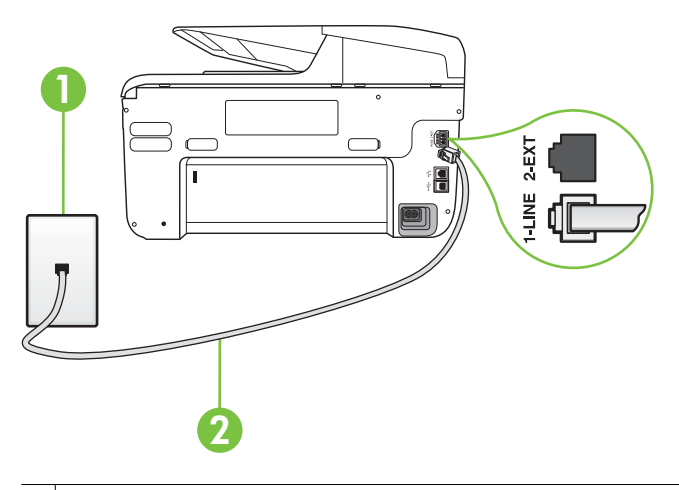

- 1 Telefonní zásuvka ve zdi
- 2 Pro připojení k portu označenému "1-LINE" použijte telefonní kabel dodaný s tiskárnou.

Není-li telefonní kabel dodávaný společně s tiskárnou dostatečně dlouhý, můžete k jeho prodloužení použít sdružovač. Sdružovač můžete zakoupit v místním obchodě s elektronikou, který nabízí telefonní příslušenství. Budete také potřebovat další telefonní kabel, což může být standardní telefonní kabel, který již doma nebo v kanceláři pravděpodobně máte.

- Zkuste do zásuvky používané tiskárnou pomocí funkčního telefonního kabelu připojit funkční telefon a zkontrolujte oznamovací tón. Pokud oznamovací tón neslyšíte, obraťte se na místní telefonní společnost s žádostí o opravu.
- Na stejné telefonní lince, kterou používá tiskárna, se pravděpodobně používá i další zařízení. Tiskárnu nelze k faxování použít například tehdy, pokud je připojený telefon vyvěšený, nebo pokud je modem pro telefonické připojení počítače právě používán k odesílání elektronické pošty nebo k připojení k Internetu.
- Zkontrolujte, zda nebyla chyba způsobena jiným procesem. Na displeji nebo v počítači zkontrolujte chybové hlášení s informacemi o problému a možnostech jeho řešení. Pokud došlo k výskytu chyby, nebude možné pomocí tiskárny odesílat nebo přijímat faxy, dokud nebude tato chyba vyřešena.
- Telefonní linka může být rušená šumem. Telefonní linky s nízkou kvalitou zvuku (šumem) mohou způsobit potíže s faxováním. Ověřte si kvalitu zvuku telefonní linky připojením telefonu do telefonní zásuvky a poslechem statického nebo jiného šumu. Pokud uslyšíte šum, vypněte Režim opravy chyb (ECM) a znovu se pokuste o faxování. Další informace o výměně adaptéru ECM naleznete v části <u>Odeslání faxu v režimu opravy chyb</u>. Pokud problém přetrvává, obraťte se na telekomunikační společnost.

- Jestliže používáte službu digitální účastnické linky (DSL) ujistěte se, že je připojen filtr DSL, jinak nebude možné úspěšně faxovat. Další informace naleznete v tématu <u>Případ B: Nastavení tiskárnu pro DSL</u>.
- Zkontrolujte, zda tiskárna není připojena k zásuvce na zdi, určené pro digitální telefony. Chcete-li zjistit, zda je telefonní linka digitální, připojte běžný analogový telefon a zjistěte, zda je slyšet oznamovací tón. Pokud neslyšíte normální oznamovací tón, je možné, že linka je nastavena pro digitální telefony.
- Pokud používáte pobočkovou ústřednu (PBX) nebo konvertor nebo terminálový adaptér pro digitální síť s integrovanými službami (ISDN), ujistěte se, že je tiskárna připojena prostřednictvím správného portu a že terminálový adaptér je nastaven na typ ústředny, který odpovídá vaší zemi nebo oblasti. Další informace naleznete v tématu <u>Případ C: Nastavení</u> tiskárny pro telefonní systém PBX nebo linku ISDN.
- Jestliže tiskárna sdílí stejnou telefonní linku se službou DSL, modem DSL může být nesprávně uzemněn. Pokud není modem DSL správně uzemněn, může na telefonní lince vytvářet šum. Problémy s faxem mohou být způsobeny telefonní linkou s nekvalitním signálem (šumem). Kvalitu zvuku telefonní linky můžete ověřit připojením telefonu do telefonní zásuvky a poslechem statického nebo jiného šumu. Uslyšíte-li šum, vypněte modem DSL a odpojte jej zcela od zdroje na dobu nejméně 15 minut. DSL modem opět zapněte a znovu si poslechněte oznamovací tón.
  - Poznámka Je možné, že si v budoucnosti znovu všimnete statického šumu na telefonní lince. Pokud tiskárna přestane odesílat a přijímat faxy, zopakujte tento postup.

Pokud je na telefonní lince stále šum, obraťte se na telefonní společnost. Informace o vypínání modemu DSL získáte u poskytovatele služby DSL.

Pokud používáte telefonní rozdělovač, může to způsobovat problémy při faxování. (Rozdělovač je konektor pro dvě šňůry, který se zapojuje do zásuvky ve zdi.) Zkuste rozdělovač odpojit a připojit tiskárnu přímo do telefonní zásuvky ve zdi.

#### Tiskárna má problémy s ručním odesíláním faxů

#### Řešení:

•

- Poznámka Toto možné řešení se týká pouze zemí, ve kterých je v krabici s tiskárnou přibalen dvouvodičový telefonní kabel. K těmto zemím patří: Argentina, Austrálie, Brazílie, Čína, Filipíny, Chile, Indie, Indonésie, Irsko, Japonsko, Kanada, Kolumbie, Korea, země Latinské Ameriky, Malajsie, Mexiko, Polsko, Portugalsko, Rusko, Řecko, Saudská Arábie, Singapur, Španělsko, Tchaj-wan, Thajsko, USA, Venezuela a Vietnam.
- Zkontrolujte, zda telefon, který používáte k zahájení faxového volání, je připojen přímo k tiskárně. Pokud chcete fax odeslat ručně, musí být telefon

 1
 Telefonní zásuvka ve zdí

 2
 Pro připojení k portu označenému "1-LINE" použijte telefonní kabel dodaný s tiskárnou.

 3
 Telefon

- Pokud odesíláte fax ručně z telefonu, který je připojen přímo k tiskárně, je k odeslání faxu nutné použít klávesnici na telefonu. Není možné použít klávesnici na ovládacím panelu tiskárny.
  - Poznámka Používáte-li telefonní systém sériového typu, připojte telefon přímo k horní části kabelu tiskárny, k němuž je připojen konektor do zásuvky ve zdi.

#### Tiskárna nemůže faxy přijímat, ale může je odesílat

#### Řešení:

- Jestliže nepoužíváte službu rozlišovacího vyzvánění, zkontrolujte, zda je funkce Odpověď na typ zvonění tiskárny nastavena na hodnotu Všechna zvonění. Další informace naleznete v tématu <u>Změna odpovědi podle typu</u> zvonění pro rozlišovací vyzvánění.
- Pokud je funkce Automatická odpověď nastavena na Vypnuto, musíte faxy přijímat ručně, jinak tiskárna fax nepřijme. Informace o ručním přijímání faxů uvádí část <u>Příjem faxu ručně</u>.
- Pokud máte na stejném čísle, jaké používáte pro faxová volání, také službu hlasové pošty, musíte faxy přijímat ručně, nikoliv automaticky. To znamená, že při přijímání příchozích faxů musíte být osobně přítomni. Informace o nastavení tiskárny při používání služby hlasové pošty viz <u>Případ F: Sdílená</u> <u>hlasová/faxová linka s hlasovou poštou</u>. Informace o ručním přijímání faxů uvádí část <u>Příjem faxu ručně</u>.

připojen přímo k portu označenému 2-EXT na tiskárně, jak je znázorněno na obrázku.

- Pokud je modem pro telefonické připojení počítače připojen ke stejné telefonní lince jako tiskárna, zkontrolujte, zda není software modemu nastaven na automatický příjem faxů. Modemy, u nichž je nastaveno automatické přijímání faxů, přebírají telefonní linku pro příjem všech příchozích faxů, což brání tiskárně v přijímání faxových hovorů.
- Jestliže máte záznamník připojen ke stejné telefonní lince jako tiskárnu, můžete se setkat v těmito problémy:
  - Je možné, že záznamník není správně nastaven v kombinaci s tiskárnou.
  - Zpráva pro volající může být příliš dlouhá nebo příliš hlasitá, takže tiskárna nedokáže rozpoznat faxové tóny. To může vést k odpojení volajícího faxu.
  - Záznamník nemusel mít dostatečně dlouhý tichý interval po přehrání zprávy pro volající, takže tiskárna nedokáže detekovat faxové tóny. Tento problém je častější u digitálních záznamníků.

Vyřešení problému mohou napomoci následující opatření:

- Pokud je záznamník připojen ke stejné telefonní lince, která je používána pro faxování, pokuste se připojit záznamník přímo k tiskárně podle pokynů uvedených v části <u>Případ I: Sdílená hlasová/</u> faxová linka se záznamníkem.
- Zkontrolujte, zda je tiskárna nastavena na automatický příjem faxů. Informace o nastavení tiskárny pro automatický příjem faxů viz <u>Příjem</u> <u>faxu</u>.
- Zkontrolujte, zda je u funkce Zvon. před odpov. nastavena na větší počet zvonění než u záznamníku. Další informace viz <u>Nastavení počtu</u> zazvonění před příjmem faxu.
- Odpojte záznamník a zkuste znovu přijmout fax. Pokud faxování bez záznamníku proběhne úspěšně, problém byl pravděpodobně způsoben záznamníkem.
- Připojte znovu záznamník a znovu nahrajte odchozí zprávu. Nahrajte zprávu dlouhou přibližně 10 sekund. Při nahrávání zprávy hovořte pomalu a ne příliš hlasitě. Na konci hlasové zprávy ponechte alespoň pět sekund ticha. Při nahrávání ticha by se v pozadí neměl ozývat žádný šum. Opakujte pokus o přijetí faxu.
  - Poznámka Některé digitální záznamníky nezaznamenají ticho na konci zprávy pro volajícího. Přehrajte a zkontrolujte zprávu pro volajícího.

- Jestliže tiskárna sdílí stejnou telefonní linku s ostatními typy telefonních zařízení, například se záznamníkem, modemem v počítači nebo s telefonní ústřednou s více porty, může být úroveň faxového signálu snížena. Úroveň signálu může být také snížena použitím rozdělovače nebo připojením přídavných kabelů pro prodloužení vzdálenosti telefonu. Snížení úrovně faxového signálu může způsobit problémy během příjmu faxu. Chcete-li zjistit, zda je příčinou potíží jiné zařízení, odpojte od telefonní linky veškeré vybavení kromě tiskárny a zkuste přijmout fax. Pokud po odpojení jiného zařízení můžete úspěšně přijmout fax, je problém způsoben jiným zařízením. Pokuste se po jednom přidávat další zařízení a vždy test zopakujte, až odhalíte, které zařízení problém způsobuje.
- Pokud používáte zvláštní vyzvánění pro faxové telefonní číslo (používáte službu rozlišovacího vyzvánění poskytovanou telefonní společností), zkontrolujte, zda je možnost Odpověď na typ zvonění v tiskárně nastavena odpovídajícím způsobem. Další informace naleznete v tématu Změna odpovědi podle typu zvonění pro rozlišovací vyzvánění.

#### Tiskárna nemůže faxy odesílat, ale může je přijímat

#### Řešení:

 Tiskárna zřejmě vytáčí příliš rychle nebo příliš brzy. Pravděpodobně bude nutné vložit do číselné řady mezery. Pokud například potřebujete před vytočením telefonního čísla získat přístup k vnější lince, vložte mezeru za číslo pro přístup. Pokud voláte číslo 95555555 a 9 slouží k přístupu na vnější linku, můžete mezery vložit následujícím způsobem: 9-555-5555. Chcete-li do zadávaného faxového čísla přidat mezeru, opakovaně stiskněte Mezera (#), dokud se na displeji ovládacího panelu nezobrazí pomlčka (-).

Fax můžete odeslat také pomocí monitorovaného vytáčení. Můžete tak poslouchat telefonní linku při vytáčení. Můžete nastavit rychlost vytáčení a reagovat na výzvy při vytáčení. Další informace viz <u>Odeslání faxu pomocí</u> monitorovaného vytáčení.

 Číslo zadané při odesílání faxu není ve správném tvaru nebo je problém na straně přijímajícího zařízení. Chcete-li to ověřit, zavolejte na faxové číslo z telefonu a poslechněte si faxové tóny. Pokud faxové tóny nejsou slyšet, přijímající fax je zřejmě vypnutý nebo odpojený nebo může na telefonní lince příjemce rušit příjem služba hlasové pošty. Můžete také požádat příjemce, aby zkontroloval, zda jeho faxový přístroj nemá poruchu.

#### Faxové tóny se nahrávají na záznamník

#### Řešení:

- Pokud je záznamník připojen ke stejné telefonní lince, která je používána pro faxování, pokuste se připojit záznamník přímo k tiskárně podle pokynů uvedených v části <u>Případ I: Sdílená hlasová/faxová linka se záznamníkem</u>.
   Pokud nepřipojíte záznamník dle tohoto doporučení, mohou být faxové tóny zaznamenány záznamníkem.
- Zkontrolujte, zda je tiskárna nastavena na automatický příjem faxů a zda je správně nastaven Zvon. před odpov. Počet zazvonění před odpovědí tiskárny by měl být vyšší než počet zazvonění před odpovědí záznamníku. Pokud jsou záznamník i tiskárna nastaveny na stejný počet zazvonění před odpovědí, odpoví na volání obě zařízení a faxové tóny se nahrají na záznamník.
- Nastavte záznamník na malý počet zazvonění a tiskárnu na odpověď po maximálním podporovaném počtu zazvonění. (Maximální počet zazvonění se v jednotlivých zemích a oblastech liší.) Při tomto nastavení odpoví záznamník na volání a tiskárna bude sledovat linku. Jestliže tiskárna zjistí tóny faxu, tiskárna přijme fax. Pokud se jedná o hlasové volání, telefonní záznamník zaznamená příchozí zprávu. Další informace naleznete v tématu Nastavení počtu zazvonění před příjmem faxu.

#### Telefonní kabel dodaný s tiskárnou není dostatečně dlouhý

**Řešení:** Není-li telefonní kabel dodávaný společně s tiskárnou dostatečně dlouhý, můžete k jeho prodloužení použít sdružovač. Sdružovač můžete zakoupit v místním obchodě s elektronikou, který nabízí telefonní příslušenství. Budete také potřebovat další telefonní kabel, což může být standardní telefonní kabel, který již doma nebo v kanceláři pravděpodobně máte.

Tip Pokud byla tiskárna dodána s adaptérem pro dvouvodičový telefonní kabel, můžete ji použít s čtyřvodičovým telefonním kabelem k prodloužení původního kabelu. Další informace o používání adaptéru pro dvouvodičový telefonní kabel najdete v dokumentaci dodané s adaptérem.

#### Prodloužení telefonního kabelu

- Jeden konec telefonního kabelu dodaného v krabici s tiskárnou připojte ke sdružovači a druhý do portu označeného 1-LINE na zadní straně tiskárny.
- Druhý telefonní kabel připojte k volnému portu na spojce a k telefonní zásuvce, jak je vidět níže.

#### Barevné faxy nejsou tištěny

Příčina: Možnost Tisk příchozích faxů je vypnutá.

**Řešení:** Chcete-li tisknout barevné faxy, ujistěte se, že je zapnutá možnost Tisk příchozích faxů na ovládacím panelu tiskárny.

#### Počítač nemůže přijímat faxy (Faxování do PC nebo Faxování do Mac)

Příčina: Počítač pro příjem faxů je vypnutý.

Řešení: Ujistěte se, že je počítač pro příjem faxů zapnutý po celou dobu.

**Příčina:** Pro nastavení a příjem faxů je nakonfigurováno více počítačů, z nichž nektěrý může být vypnutý.

**Řešení:** Pokud je počítač pro příjem faxů odlišný od počítače pro nastavení, musí být oba dva zapnuty po celou dobu.

**Příčina:** Není aktivována funkce Faxování do PC nebo Faxování do Mac, nebo počítač není konfigurován pro přijímání faxů.

**Řešení:** Aktivujte funkci Fax do PC nebo Fax do Mac a ujistěte se, že je počítač nakonfigurován pro příjem faxů.

# Řešení problémů pomocí webových služeb a webových stránek společnosti HP

Tato část poskytuje řešení běžných problémů pomocí webových služeb a webových stránek společnosti HP.

- <u>Řešení problémů pomocí webových služeb</u>
- <u>Řešení problémů pomocí webových stránek společnosti HP</u>

#### Řešení problémů pomocí webových služeb

Máte-li problémy s použitím webových služeb, například služby HP ePrint nebo tiskových aplikací, zkontrolujte následující:

- Ujistěte se, že tiskárna připojená k Internetu používá připojení pomocí kabelu sítě Ethernet nebo bezdrátové připojení.
  - Poznámka Webové funkce nelze použít, pokud je tiskárna připojena kabelem USB.
- Zkontrolujte, zda jsou v tiskárně nainstalovány nejnovější aktualizace produktu. Další informace naleznete v tématu <u>Aktualizace tiskárny</u>.
- Ujistěte se, že jsou v tiskárně povoleny webové služby. Další informace naleznete v tématu <u>Nastavení webových služeb pomocí ovládacího panelu</u> <u>tiskárny</u>.
- Přesvědčte se, že je zapnut a řádně pracuje síťový rozbočovač, přepínač nebo směrovač.
- Pokud jste tiskárnu připojili pomocí kabelu sítě Ethernet, ujistěte se, že není připojena k síti prostřednictvím telefonního kabelu nebo kříženého kabelu a že kabel sítě Ethernet je pevně připojen k tiskárně. Další informace naleznete v tématu <u>Odstraňování problémů s kabelovou sítí (Ethernet)</u>.
- Pokud je tiskárna připojena k bezdrátové síti, zkontrolujte, zda bezdrátové připojení správně funguje. Další informace naleznete v tématu <u>Řešení problémů</u> <u>s bezdrátovým připojením</u>.

- Pokud používáte službu HP ePrint, zkontrolujte následující:
  - Ujistěte se, že je e-mailová adresa tiskárny správná.
  - Ujistěte se, že e-mailová adresa tiskárny je jediná adresa uvedená v řádku "Příjemce" e-mailové zprávy. Pokud jsou v řádku "Příjemce" uvedeny další e-mailové adresy, odesílané přílohy se nemusí vytisknout.
  - Ujistěte se, že odesíláte dokumenty, které splňují požadavky služby HP ePrint. Další informace naleznete v tématu <u>Specifikace webových služeb</u>.
- Pokud vaše síť používá nastavení proxy při připojování k Internetu, ujistěte se, že zadávaná nastavení proxy jsou správná:
  - Zkontrolujte nastavení používaná vaším webovým prohlížečem (jako Internet Explorer, Firefox nebo Safari).
  - Obraťte se na správce IT nebo na osobu, která nastavila vaši bránu firewall. Pokud se změnila nastavení proxy používaná vaší bránou firewall, je třeba je aktualizovat na ovládacím panelu tiskárny. Pokud nastavení nebyla aktualizována, nebudete moci webové služby používat. Další informace naleznete v tématu <u>Nastavení webových služeb pomocí</u> ovládacího panelu tiskárny.
  - ☆ Tip Další nápovědu ohledně nastavení a používání webových služeb naleznete na stránce ePrintCenter (<u>www.eprintcenter.com</u>).

#### Řešení problémů pomocí webových stránek společnosti HP

Máte-li problémy s používáním webových stránek společnosti HP ze svého počítače, zkontrolujte následující:

- Ujistěte se, že počítač, který používáte, je připojen k Internetu.
- Přesvědčte se, že webový prohlížeč splňuje minimální systémové požadavky. Další informace naleznete v tématu <u>Specifikace webových stránek společnosti</u> <u>HP</u>.
- Pokud váš webový prohlížeč používá nastavení proxy k připojení k Internetu, zkuste tato nastavení vypnout. Další informace naleznete v dokumentaci k webovému prohlížeči.

# Řešení problémů s aplikací HP Digital Solutions

Tip Můžete navštívit webovou stránku podpory online společnosti HP na adrese <u>www.hp.com/go/customercare</u>, kde najdete informace a nástroje, které vám mohou pomoci při řešení běžných potíží s tiskárnou.

Tato část zahrnuje následující témata:

- <u>Řešení problémů aplikace HP Direct Digital Filing</u>
- <u>Řešení problémů aplikace HP Digital Fax</u>

#### Řešení problémů aplikace HP Direct Digital Filing

Tato část zahrnuje následující témata:

- <u>Běžné problémy</u>
- <u>Nelze skenovat do síťové složky</u>
- Nelze skenovat do elektronické pošty
- Dialogové okno sdílení se změnilo po instalaci aplikace HP Direct Digital Filing (operační systém Windows)

#### Běžné problémy

# Naskenované obrázky jsou nesprávně ořezány při skenování pomocí příkazu Automatická velikost papíru

Pokud je to možné, použijte správnou velikost papíru a automatické zjišťování používejte pouze s malými médii nebo fotografiemi.

#### Tiskárna není správně nastavena pro síť

Zkontrolujte, zda je tiskárna správně nastavena a připojena k síti:

- Vyzkoušejte vytisknout dokument pomocí tiskárny.
- · Zkontrolujte nastavení sítě tiskárny a ujistěte se, že používá platnou adresu IP.
- Použijte příkaz PING pro tiskárnu a přesvědčte se, že existuje odezva. Další informace naleznete v dokumentaci k vašemu operačnímu systému.
- Pokud jste tiskárnu připojili pomocí kabelu sítě Ethernet, ujistěte se, že není připojena k síti prostřednictvím telefonního kabelu nebo kříženého kabelu a že kabel sítě Ethernet je pevně připojen k tiskárně. Další informace naleznete v tématu <u>Odstraňování problémů s kabelovou sítí (Ethernet)</u>.
- Pokud je tiskárna připojena k bezdrátové síti, zkontrolujte, zda bezdrátové připojení správně funguje. Další informace naleznete v tématu <u>Řešení problémů</u> <u>s bezdrátovým připojením</u>.

#### Název serveru nelze nalézt nebo rozpoznat.

Připojení k serveru může selhat, jestliže název serveru vytvořený během instalace nemůže být přiřazen ke specifické adrese IP.

- Zkuste použít adresu IP serveru.
- Při používání serveru DNS nezapomeňte provést následující úkony:
  - Zkuste použít úplné názvy serverů DNS.
  - Přesvědčte se, že je v tiskárně správně nastaven server DNS.
- Tip Jestliže jste právě změnili nastavení serveru DNS, vypněte a poté zapněte tiskárnu.

Další informace vám poskytne správce sítě nebo osoba, která síť nastavovala.

#### Nelze skenovat do síťové složky

**Poznámka** Aplikace HP Direct Digital Filing nepodporuje funkci Active Directory.
#### Počítač, kde umístěna síťová složka, je vypnut

Ujistěte se, zda je počítač, kde umístěna síťová složka, zapnutý a připojený k síti.

#### Síťová složka nebyla správně nastavena

- Zkontrolujte, že je na serveru vytvořena složka. Další informace naleznete v dokumentaci k vašemu operačnímu systému.
- Zkontrolujte, že je složka nastavena jako sdílená a ostatní uživatelé mají ke složce přístup pro čtení a zápis. Pokud používáte počítač s operačním systémem Macintosh, ujistěte se, zda máte povoleno sdílení SMB. Další informace naleznete v dokumentaci k vašemu operačnímu systému.
- Ujistěte se, že jsou v názvu složky obsaženy pouze znaky podporované operačním systémem. Další informace naleznete v dokumentaci k operačnímu systému.
- Ujistěte se, že je v softwaru HP zadán název složky ve správném formátu. Další informace naleznete v průvodci nebo pomocníkovi instalace.
- Ujistěte se, že byly jméno uživatele a heslo zadány správně. Další informace naleznete v průvodci nebo pomocníkovi instalace.

#### Disk je plný

Ujistěte se, že na disku obsahujícím síťovou složku je k dispozici dostatek volného prostoru.

# Tiskárna není schopna vytvořit jedinečný název souboru s použitím předpony a přípony nebo předpona názvu souboru nebyla nastavena správně

- Tiskárna může vytvořit až 9 999 souborů s použitím téže předpony a přípony. Jestliže jste do složky naskenovali mnoho souborů, změňte předponu.
- Ujistěte se, že jsou v předponě názvu souboru obsaženy pouze znaky podporované operačním systémem. Další informace naleznete v dokumentaci k operačnímu systému.

#### Nelze skenovat do elektronické pošty

Poznámka Funkce Skenování do elektronické pošty je k dispozici pouze u modelů HP Officejet Pro 8600 Plus a HP Officejet Pro 8600 Premium.

#### Profil elektronické pošty není správně nastaven

Ujistěte se, zda byla v softwaru HP zadána platná nastavení serveru SMTP odchozí pošty. Další informace o síťovém připojení naleznete v dokumentaci od svého poskytovatele e-mailových služeb.

#### Při odesílání více uživatelům se e-maily odešlou jen některým uživatelům

E-mailové adresy možná nebyly zadány správně nebo nebyly e-mailovým serverem rozpoznány. Zkontrolujte, zda byly v softwaru HP správně zadány e-mailové adresy všech příjemců e-mailu. Zkontrolujte, zda ve složce příchozí pošty nejsou uloženy zprávy o chybách z e-mailového serveru.

#### Odesílání velkých e-mailových zpráv

Některé e-mailové servery jsou nastaveny tak, aby přijímaly e-mailové zprávy pouze do určité velikosti. Informaci, zda má váš e-mailový server maximální limit velikosti souborů, naleznete v dokumentaci od svého poskytovatele e-mailových služeb. Pokud e-mailový server limit používá, změňte maximální velikost příloh e-mailu pro odchozí poštu na hodnotu menší, než je hodnota nastavená v e-mailovém serveru.

## Dialogové okno sdílení se změnilo po instalaci aplikace HP Direct Digital Filing (operační systém Windows)

Pokud používáte operační systém Windows XP, můžete nastavit složky pomocí funkce Jednoduché sdílení souborů (SFS). Složka založená pomocí SFS je sdílena anonymně: Nevyžaduje uživatelské jméno ani heslo a složku mohou číst nebo do ní zapisovat všichni uživatelé. Rovněž dialogové okno používané pro povolení sdílení je odlišné od standardního dialogového okna sdílení systému Windows.

Avšak pro bezpečné odesílání dat z tiskárny nepodporuje Průvodce skenováním do složky v síti funkci Jednoduché sdílení souborů a počítač zobrazí standardní dialogového okno sdílení. Další informace naleznete v dokumentaci k vašemu operačnímu systému.

#### Řešení problémů aplikace HP Digital Fax

**Poznámka** Možnost Faxovat do složky v síti nepodporuje funkci Active Directory.

**Poznámka** Funkce faxování do elektronické pošty je podporována pouze u modelů HP Officejet Pro 8600 Plus a HP Officejet Pro 8600 Premium.

#### Počítač, kde umístěna síťová složka, je vypnut

Pokud používáte možnost Faxovat do složky v síti, ujistěte se, že je počítač pro příjem faxů zapnutý po celou dobu a připojený k síti.

#### Síťová složka nebyla správně nastavena

Pokud používáte možnost Faxovat do složky v síti, ověřte následující:

- Zkontrolujte, že je na serveru vytvořena složka. Další informace naleznete v dokumentaci k vašemu operačnímu systému.
- Zkontrolujte, že je složka nastavena jako sdílená a ostatní uživatelé mají ke složce přístup pro čtení a zápis. Pokud používáte počítač s operačním systémem Macintosh, ujistěte se, že máte povoleno sdílení SMB. Další informace naleznete v dokumentaci k vašemu operačnímu systému.
- Ujistěte se, že jsou v názvu složky obsaženy pouze znaky podporované operačním systémem. Další informace naleznete v dokumentaci k operačnímu systému.
- Ujistěte se, že je v softwaru HP zadán název složky ve správném formátu. Další informace naleznete v průvodci nebo pomocníkovi instalace.
- Ujistěte se, že byly jméno uživatele a heslo zadány správně. Další informace naleznete v průvodci nebo pomocníkovi instalace.

#### Chybné podmínky narušující aplikaci HP Digital Fax

Pokud byla tiskárna zkonfigurována na tisk příchozích faxů, ale není v ní vložen papír, vložte papír do vstupního zásobníku nebo vyřešte problém. Příchozí faxy jsou po vytištění uloženy do síťové složky nebo předány na určenou e-mailovou adresu.

#### Vnitřní paměť zařízení je plná

Pokud je vestavěná paměť tiskárny plná, nemůžete přijímat ani odesílat faxy. Pokud je vestavěná paměť tiskárny plná kvůli příliš velkému počtu neuložených faxů, postupujte podle pokynů na ovládacím panelu tiskárny.

▲ **Upozornění** Vymazáním protokolu faxů a vestavěné paměti se vymažou všechny neuložené faxy z paměti tiskárny.

#### Nesprávné datum a čas ve faxech.

Pokud ve vaší zemi nebo oblasti platí letní čas, mohou časové známky ve faxech zobrazovat nesprávný čas pro vaši časovou zónu. Navíc může být ovlivněn výchozí název ukládaných souborů faxů (obsahujících časovou známku).

Pokud chcete zjistit přesný čas příjmu faxů, vytiskněte protokol faxu z ovládacího panelu tiskárny.

Aby byl hlášen správný čas při používání letního času, nastavte pomocí EWS ručně časové pásmo využívané tiskárnou na hodnotu, při níž je zobrazován správný čas:

- Otevřete server EWS. Další informace naleznete v tématu <u>Otevření vestavěného</u> webového serveru.
- Klepněte na kartu Nastavenía potom v nabídce Předvolby klepněte na možnost Časová pásma.
- Vyberte časové pásmo, které odpovídá správnému času (typicky časové pásmo, které je o hodinu napřed, než to vaše).
- Poznámka Když se vaše země nebo oblast vrátí ke standardnímu času, změňte časové pásmo zpět.

### Řešení problémů s paměťovým zařízením

- Tip Můžete navštívit webovou stránku podpory online společnosti HP na adrese <u>www.hp.com/go/customercare</u>, kde najdete informace a nástroje, které vám mohou pomoci při řešení běžných potíží s tiskárnou.
- Poznámka Jestliže činnost paměťového zařízení spouštíte z počítače, seznamte se s řešením problémů v nápovědě k softwaru.
- <u>Tiskárna nemůže číst z paměťového zařízení</u>
- <u>Tiskárna nenačte fotografie z paměťového zařízení</u>

#### Tiskárna nemůže číst z paměťového zařízení

#### Kontrola paměťového zařízení

- Přesvědčte se, zda je paměťové zařízení jedním z podporovaných typů.
   Další informace naleznete v tématu <u>Specifikace paměťového zařízení</u>.
- Některá paměťová zařízení mají spínač, který ovládá jejich použití.
   Přesvědčte se, že je spínač nastaven tak, aby z paměťového zařízení bylo možno číst.
- Zkontrolujte konce paměťového zařízení po stránce výskytu nečistot nebo materiálu, který uzavírá otvor nebo poškozuje kovový kontakt. Očistěte kontakty tkaninou neuvolňující vlákna navlhčenou malým množstvím alkoholu.
- Zkontrolujte správnou činnost paměťového zařízení testem v jiných zařízeních.

#### Kontrola slotu paměťového zařízení

- Přesvědčte se, zda je paměťové zařízení vloženo ve správném slotu. Další informace naleznete v tématu <u>Vložte paměťové zařízení.</u>
- Vyjměte paměťovou kartu (když kontrolka nebliká) a do prázdného slotu posviťte baterkou. Zjistěte, zda nejsou vývody ohnuté. Pokud je tiskárna vypnutá, můžete mírně ohnuté vývody narovnat špičkou kuličkového pera se zasunutou náplní (tak, že nepíše). Pokud je vývod ohnutý tak, že se dotýká jiného vývodu, vyměňte čtečku karet nebo tiskárnu předejte servisu. Další informace naleznete v tématu <u>Podpora společnosti HP</u>. Tato webová stránka poskytuje informace a nástroje, které vám mohou pomoci při řešení běžných potíží s tiskárnou.

#### Tiskárna nenačte fotografie z paměťového zařízení

#### Kontrola paměťového zařízení

Paměťové zařízení je zřejmě poškozené.

### Odstraňování problémů s kabelovou sítí (Ethernet)

Tip Můžete navštívit webovou stránku podpory online společnosti HP na adrese <u>www.hp.com/go/customercare</u>, kde najdete informace a nástroje, které vám mohou pomoci při řešení běžných potíží s tiskárnou.

Pokud tiskárnu nelze připojit ke kabelové síti (Ethernet), vyzkoušejte jedno či více následujících řešení.

- Poznámka Po opravě kterékoli z následujících položek, spusťte instalační program znovu.
- <u>Řešení obecných problémů se sítí</u>

#### Řešení obecných problémů se sítí

Pokud se vám nedaří instalovat software HP dodaný s tiskárnou, ověřte, že:

- Všechny kabely k počítači a k tiskárně jsou zajištěny.
- Síť je funkční a síťový rozbočovač, přepínač nebo směrovač je zapnutý.

- U počítačů se systémem Windows jsou veškeré aplikace včetně antivirových programů a bran firewalls ukončeny nebo vypnuty.
- Tiskárna je instalována na stejnou podsíť, na které jsou i počítače, které ji budou používat.

Jestliže instalační program není schopen najít tiskárnu, vytiskněte stránku konfigurace sítě a adresu IP zadejte ručně v instalačním programu. Další informace naleznete v tématu <u>Vysvětlení stránky konfigurace sítě</u>.

### Řešení problémů s bezdrátovým připojením

V této části naleznete informace o řešení problémů, ke kterým může dojít při připojování tiskárny k bezdrátové síti.

Postupujte podle těchto návrhů v uvedeném pořadí. Začněte pokyny uvedenými v části "Základní řešení potíží s bezdrátovým připojením". Pokud problémy nepominou, postupujte podle návrhů v části "Pokročilé řešení potíží s bezdrátovým připojením".

Tato část obsahuje následující témata:

- Základy odstraňování problémů s bezdrátovou sítí
- Pokročilé odstraňování problémů s bezdrátovou sítí
- <u>Po vyřešení problémů...</u>
- Tip Bližší informace o řešení potíží s bezdrátovým tiskem naleznete na adrese www.hp.com/go/wirelessprinting.

**Tip** Jestliže používáte počítač se systémem Windows, můžete využít nástroje společnosti HP s názvem HP Home Network Diagnostic Utility, který může pomoci tyto informace pro některé systémy načíst. Chcete-li tento nástroj použít, navštivte web HP Wireless Printing Center (<u>www.hp.com/go/wirelessprinting</u>) a klepněte na možnost **Nástroj pro diagnostiku sítě** v části **Rychlé odkazy**. (Nástroj aktuálně nemusí být k dispozici ve všech jazykových verzích.)

Poznámka Jakmile problém vyřešíte, postupujte podle pokynů v části <u>Po vyřešení</u> problémů....

#### Základy odstraňování problémů s bezdrátovou sítí

Proveďte následující kroky v pořadí, v jakém jsou uvedeny.

#### Krok 1 - Zkontrolujte, zda kontrolka bezdrátového připojení (802.11) svítí

Pokud modrá kontrolka u tlačítka bezdrátového připojení tiskárny nesvítí, funkce bezdrátového připojení možná nejsou zapnuty.

Chcete-li funkce bezdrátového připojení zapnout, stiskněte tlačítko **b** (šipka vpravo ) a stiskněte možnosti **Nastavení**, **Síť**, **Bezdrátový rádiový režim** a **Ano**.

Poznámka Pokud tiskárna podporuje sítě Ethernet, zkontrolujte, že kabel Ethernet nebyl připojen k tiskárně. Jestliže k tiskárně připojíte kabel sítě Ethernet, funkce bezdrátového připojení budou vypnuty.

#### Krok 2 - Restartujte komponenty bezdrátové sítě

Vypněte směrovač a poté tiskárnu, pak je znovu zapněte v tomto pořadí: nejprve směrovač a poté tiskárnu. Pokud se vám stále nedaří připojit, vypněte směrovač, tiskárnu a počítač. Vypnutí napájení a jeho opětovné zapnutí někdy vyřeší problémy se síťovou komunikací.

#### Krok 3 - Spusťte test bezdrátového tisku

V případě problémů s připojením k bezdrátové síti spusťte test bezdrátového tisku.

Chcete-li vytisknout stránku testu bezdrátového tisku, stiskněte tlačítko **\*** (šipka vpravo ), poté možnost **Nastavení** a **Síť** a poté vyberte možnost **Test bezdrátového tisku** nebo **Test bezdrátové sítě**. Pokud je zjištěn problém, vytištěný protokol z testu bude obsahovat doporučení, která mohou pomoci problém vyřešit.

Tip Pokud test bezdrátového tisku oznámí slabý signál, zkuste tiskárnu přesunout blíže k bezdrátovému směrovači.

#### Pokročilé odstraňování problémů s bezdrátovou sítí

Pokud jste provedli kroky doporučené v části <u>Základy odstraňování problémů</u> <u>s bezdrátovou sítí</u> a stále nemůžete tiskárnu připojit k bezdrátové síti, zkuste následující doporučení v pořadí, v jakém jsou uvedena:

- Krok 1: Zkontrolujte, že je počítač připojen k síti
- Krok 2: Zkontrolujte, zda je tiskárna připojena k vaší síti
- Krok 3: Zkontrolujte, zda software brány firewall neblokuje komunikaci
- Krok 4: Zkontrolujte, že je tiskárna online a připravena
- Krok 5: Zkontrolujte, zda je jako výchozí ovladač tiskárny vybrána tiskárna s bezdrátovým připojením (pouze pro systém Windows).
- Krok 6: Ujistěte se, že počítač není připojen k síti pomocí sítě VPN (Virtual Private Network).

#### Krok 1: Zkontrolujte, že je počítač připojen k síti

Ujistěte se, že je počítač připojen k síti pomocí ethernetového kabelu nebo bezdrátově. Pokud není počítač připojen k síti, nebudete moci tiskárnu v síti používat.

#### Kontrola připojení ke kabelové síti (Ethernet)

Mnoho počítačů je vybaveno indikátorem vedle portu, ke kterému se připojuje kabel sítě Ethernet. Většinou se zde nachází dva indikátory, jeden rozsvícený a jeden blikající. Disponuje-li počítač těmito indikátory, zkontrolujte, zda svítí. Pokud indikátory nesvítí, zkuste kabel odpojit a znovu připojit k počítači a směrovači. Pokud stále nesvítí, mohl nastat problém se směrovačem, kabelem sítě Ethernet nebo počítačem. Poznámka Počítače Macintosth tyto indikátory nemají. Chcete-li zkontrolovat připojení k síti Ethernet v počítači Macintosh, klepněte na ikonu System Preferences (Systémové předvolby) v doku a poté klepněte na možnost Network (Síť). Pokud připojení k síti Ethernet funguje správně, v seznamu připojení se objeví položka Vestavěná síť Ethernet společně s adresou IP a dalšími informacemi o stavu. Pokud se položka Built-in Ethernet (Vestavěná sí Ethernet) v seznamu nezobrazí, mohl nastat problém se směrovačem, kabelem sítě Ethernet nebo počítačem. Další informace získáte po klepnutí na tlačítko Nápověda v okně.

#### Kontrola bezdrátového připojení

- 1. Ujistěte se, že jste v počítači zapnuli bezdrátovou komunikaci. (Další informace naleznete v dokumentaci dodávané s počítačem.)
- 2. Pokud nepoužíváte unikátní síťový název (SSID), je možné, že je počítač bezdrátově připojen k síti v okolí, která není vaše.

Následující kroky vám pomohou určit, zda je počítač připojen k síti:

#### Windows

 a. Klepněte na možnost Start, vyberte položky Ovládací panely, Síťová připojení a poté klepněte na možnost Zobrazit stav sítě a Úlohy.
 -nebo-

Klepněte na Start, vyberte Nastavení, klepněte na Ovládací panely, poklepejte na Síťová připojení, klepněte na nabídku Zobrazit a poté vyberte Podrobnosti.

Při pokračování na další krok nechte síťové dialogové okno otevřené.

- Odpojte napájecí kabel z bezdrátového směrovače. Stav přípojení počítače by se měl změnit na Nepřipojeno.
- c. Znovu připojte napájecí kabel k bezdrátovému směrovači. Stav přípojení by se měl změnit na **Připojeno**.

#### Systém Mac OS X

- Klepněte na ikonu AirPort v panelu nabídek v horní části obrazovky. V zobrazené nabídce můžete nastavit, zda má být zařízení AirPort zapnuto a ke které bezdrátové síti má být počítač připojen.
  - Poznámka Podrobnější informace o připojení zařízení AirPort získáte klepnutím na ikonu System Preferences (Systémové předvolby) a klepnutím na možnost Network (Síť). Pokud bezdrátové připojení funguje správně, v seznamu připojení se vedle zařízení AirPort objeví zelená tečka. Další informace získáte po klepnutí na tlačítko Nápověda v okně.

Pokud nejste schopni připojit váš počítač k vaší síti, kontaktujte osobu, která nastavovala síť nebo směrovač nebo výrobce směrovače, protože může jít o hardwarový problém buď s vaším směrovačem nebo počítačem.

Tip Pokud máte přístup k Internetu a používáte počítač se systémem Windows, můžete použít také nástroj HP Network Assistant, který vám pomůže s nastavením sítě. Chcete-li použít tento nástroj, přejděte na stránku <u>www.hp.com/sbso/wireless/</u> <u>tools-setup.html?jumpid=reg\_R1002\_USEN</u>. (Tato webová stránka je dostupná pouze v angličtině.)

#### Krok 2: Zkontrolujte, zda je tiskárna připojena k vaší síti

Pokud není vaše tiskárna připojena ke stejné síti jako váš počítač, nebudete moci tiskárnu na síti používat. Pokud chcete zjistit, zda je vaše tiskárna aktivně připojena ke správné síti, postupujte podle kroků popsaných v této části.

Poznámka Pokud váš bezdrátový směrovač Apple AirPort Base Station používá skryté SSID, vaše tiskárna automaticky nerozpozná síť.

#### A: Zkontrolujte, zda je tiskárna připojená k síti

- 1. Pokud tiskárna podporuje sítě Ethernet a je připojena k síti Ethernet, nesmí být kabel Ethernet zapojen do zadní části tiskárny. Pokud je kabel Ethernet zapojen do zadní části tiskárny, bezdrátové připojení je neaktivní.
- 2. Pokud je tiskárna připojena k bezdrátové síti, vytiskněte stránku konfigurace sítě. Další informace naleznete v tématu <u>Vysvětlení stránky konfigurace sítě</u>.
- 3. Po vytištění stránky zkontrolujte Stav sítě a URL:

| Stav sítě | <ul> <li>Pokud je Stav sítě Připraveno,<br/>tiskárna je aktivně připojena k síti.</li> <li>Je-li Stav sítě Offline, tiskárna není<br/>připojena k síti. Spusťte test<br/>bezdrátového tisku (podle návodu na<br/>začátku této části) a pokračujte podle<br/>doporučeného postupu.</li> </ul> |
|-----------|----------------------------------------------------------------------------------------------------|
| URL       | Zde uvedené URL je síťová adresa<br>přiřazená směrovačem vaší tiskárně. Tu<br>budete potřebovat pro připojení<br>k implementovanému webovému serveru<br>(EWS).                                                                                                    |

Informace o připojení tiskárny k bezdrátové síti naleznete v části <u>Nastavte tiskárnu pro</u> bezdrátovou komunikaci.

#### B: Zkontrolujte, že máte přístup na EWS

Po nastavení aktivního připojení počítače i tiskárny k síti můžete otevřením vestavěného serveru EWS ověřit, zda se nachází ve stejné síti. Další informace naleznete v tématu <u>Vestavěný webový server</u>.

#### Přístup k zabudovanému webovému serveru (EWS)

- 1. Na počítači otevřete server EWS. Další informace naleznete v tématu <u>Vestavěný</u> webový server.
  - Poznámka Používáte-li v prohlížeči server proxy, možná bude třeba jej znepřístupnit, aby byl umožněn přístup k zabudovanému webovému serveru EWS.
- 2. Pokud můžete otevřít server EWS, zkuste použít tiskárnu v síti (třeba pro tisk) a zkontrolujte, že vaše nastavení sítě bylo úspěšné.

Pokud nemůžete otevřít server EWS nebo máte stále potíže použít tiskárnu v síti, pokračujte na další část, která se týká bran firewall.

#### Krok 3: Zkontrolujte, zda software brány firewall neblokuje komunikaci

Nemůžete-li získat přístup k EWS a jste si jistí, že počítač a tiskárna mají aktivní připojení ke stejné síti, komunikace je možná blokována bezpečnostní bránou firewall. Dočasně vypněte bezpečnostní bránu firewall spuštěnou v počítači a poté zkuste otevřít server EWS znovu. Můžete-li otevřít server EWS, zkuste tiskárnu použít (k tisku).

Pokud jste schopni otevřít server EWS a používat tiskárnu, když je brána firewall vypnutá, budete muset změnit nastavení vaší brány firewall tak, aby počítač a tiskárna mohly navzájem po síti komunikovat. Další informace naleznete v tématu Konfigurace brány firewall na práci s tiskárnami.

Pokud je možné otevřít server EWS, ale stále není možné používat tiskárnu, i když je brána firewall vypnutá, zkuste aktivovat software brány firewall, aby rozpoznal tiskárnu. Další informace naleznete v dokumentaci dodané se softwarem brány firewall.

#### Krok 4: Zkontrolujte, že je tiskárna online a připravena

Pokud máte instalovaný software HP, můžete zkontrolovat stav tiskárny z počítače a zjistit, zda tiskárna není pozastavena nebo offline, a proto ji nemůžete používat.

Nastavení tiskárny zkontrolujte podle pokynů pro váš operační systém:

#### Windows

 Klepněte na tlačítko Start a na tlačítko Tiskárny nebo Tiskárny a faxy nebo Zařízení a tiskárny.

-nebo-

Klepněte na **Start**, klepněte na **Ovládací panely** a potom poklepejte na **Tiskárny**.

- 2. Pokud tiskárny na vašem počítači nejsou zobrazeny v Podrobnostech, klepněte na nabídku **Zobrazit** a poté klepněte na **Podrobnosti**.
- 3. V závislosti na stavu tiskárny proveďte některý z následujících kroků:
  - a. Pokud je tiskárna **Offline**, klepněte na tiskárnu pravým tlačítkem myši a vyberte **Použít tiskárnu online**.
  - **b**. Pokud je tiskárna ve stavu **Pozastaveno**, klepněte na tiskárnu pravým tlačítkem myši a vyberte **Pokračovat v tisku**.
- 4. Zkuste použít tiskárnu na síti.

#### Systém Mac OS X

- 1. Klepněte na nabídku **Předvolby systému** v Docku a poté na možnost **Tisk a fax** nebo **Tisk a skenování**.
- 2. Vyberte tiskárnu a poté klikněte na tlačítko Otevřít tiskovou frontu.
- 3. Je-li tisková úloha odložena, klepněte na možnost Pokračovat.
- 4. Je-li tiskárna pozastavená, klepněte na možnost Obnovit tiskárnu.

Pokud můžete používat tiskárnu poté, co jste provedli výše uvedené kroky, ale v průběhu práce s tiskárnou symptomy přetrvávají, může to být zaviněno bránou firewall. Další informace naleznete v tématu Konfigurace brány firewall na práci s tiskárnami.

Pokud stále nemůžete používat tiskárnu na síti, pokračujte na další část, kde je další nápověda pro řešení potíží.

# Krok 5: Zkontrolujte, zda je jako výchozí ovladač tiskárny vybrána tiskárna s bezdrátovým připojením (pouze pro systém Windows).

Pokud znovu instalujete software HP, je možné, že instalační program vytvoří ve složce **Tiskárny** nebo **Tiskárny a faxy** nebo **Zařízení a tiskárny** druhou verzi ovladače tiskárny. Máte-li problémy s tiskem nebo připojením k tiskárně, ujistěte se, zda je jako výchozí nastavena správná verze ovladače tiskárny.

- Klepněte na tlačítko Start a na tlačítko Tiskárny nebo Tiskárny a faxy nebo Zařízení a tiskárny.
  - -nebo-

Klepněte na **Start**, klepněte na **Ovládací panely** a potom poklepejte na **Tiskárny**.

- 2. Určete, zda je verze ovladače tiskárny ve složce **Tiskárny** nebo **Tiskárny a faxy** nebo **Zařízení a tiskárny** připojena bezdrátově:
  - Klepněte pravým tlačítkem na ikonu tiskárny a poté klepněte na položku
     Vlastnosti tiskárny, Výchozí nastavení dokumentu nebo Předvolby tisku.
  - b. Ve složce Porty vyhledejte v seznamu port se zaškrtávací značkou. Verze ovladače tiskárny, která je připojena bezdrátově, má vedle zaškrtávací značky jako popis portu uvedenu možnost Sledování portu opětovného zjišťování sítě HP.
- 3. Klepněte pravým tlačítkem na ikonu tiskárny pro verzi ovladače tiskárny, která je bezdrátově připojena a vyberte **Nastavit jako výchozí tiskárnu**.
- Poznámka Pokud je ve složce tiskárny více ikon, klepněte pravým tlačítkem na ikonu tiskárny pro zvolení verze ovladače tiskárny, která je připojena bezdrátově, a vyberte položku Nastavit jako výchozí tiskárnu.

# Krok 6: Ujistěte se, že počítač není připojen k síti pomocí sítě VPN (Virtual Private Network).

Virtuální privátní síť (VPN) je počítačová síť, která používá Internet k poskytnutí vzdáleného, zabezpečeného připojení k síti organizace. Většina služeb VPN však neumožňuje přístup k místním zařízením (jako je vaše tiskárna) v místní síti, když je počítač připojen přes síť VPN.

Chcete-li se připojit k tiskárně, odpojte se ze sítě VPN.

Tip Chcete-li tiskárnu používat během připojení k síti VPN, můžete ji připojit přímo k počítači pomocí kabelu USB. Tiskárna využije současně připojení přes rozhraní USB a síťové připojení.

Další informace získáte od správce sítě nebo osoby, která bezdrátovou síť nastavila.

#### Po vyřešení problémů...

Po vyřešení problémů a úspěšném připojení tiskárny HP k bezdrátové síti proveďte následující kroky pro odpovídající operační systém:

#### Windows

- Na pracovní ploše počítače klepněte na nabídku Start a poté vyberte položky Programy nebo Všechny programy, dále HP, vyberte název tiskárny a poté klepněte na možnost Nastavení a software tiskárny.
- 2. Klepněte na možnost **Připojit novou tiskárnu** a poté vyberte typ připojení, které chcete použít.

#### Systém Mac OS X

- 1. Otevřete nástroj HP Utility. Další informace naleznete v tématu <u>HP Utility</u> (<u>Mac OS X</u>).
- Klikněte na ikonu Aplikace na panelu nástrojů HP, dvakrát klikněte na možnost HP Setup Assistant a postupujte podle pokynů na obrazovce.

### Konfigurace brány firewall na práci s tiskárnami

Osobní brána firewall, což je software, který běží na vašem počítači, může blokovat komunikaci mezi vaší tiskárnou a vaším počítačem.

Pokud máte potíže, jako například:

- Při instalaci softwaru HP se nenašla tiskárna
- Nelze tisknout, tisková úloha je zaseknuta ve frontě, nebo se tiskárna přepne do stavu offline
- Chyby při komunikaci se skenerem, nebo zobrazení zpráv, že je skener zaneprázdněn
- Na počítači nelze zobrazit stav tiskárny

Brána firewall možná brání vaší tiskárně v oznamování počítačům na síti, kde ji lze nalézt. Nemůže-li software HP nalézt tiskárnu během instalace (a víte, že se tiskárna nachází na síti) nebo jste již nainstalovali software HP a máte problémy, zkuste následující postup:

Používáte-li software společnosti HP na počítači se systémem Windows a nemůžete během instalace tiskárnu nalézt (a tiskárna se nachází v síti) nebo jste již úspěšně nainstalovali software společnosti HP a máte problémy, zkontrolujte následující:

- Pokud jste software HP právě nainstalovali, zkuste počítač a tiskárnu vypnout a znovu zapnout.
- Udržujte bezpečnostní software aktualizovaný. Mnoho prodejců bezpečnostního softwaru poskytuje aktualizace, které řeší známé potíže a nabízí nejnovější ochranu před novými bezpečnostními hrozbami.
- Pokud je ve vaší bráně firewall k dispozici "Vysoké", "Střední" nebo "Nízké" zabezpečení, zvolte nastavení "Střední", když je počítač připojen k vaší síti.
- Pokud jste změnili některé z výchozích nastavení brány firewall, zkuste je vrátit zpět.
- Pokud je ve vaší bráně firewall k dispozici nastavení s názvem "důvěryhodná zóna", použijte je, když je počítač připojen k vaší síti.
- Pokud je ve vaší bráně firewall k dispozici nastavení "nezobrazovat zprávy s upozorněním", měli byste je zakázat. Při instalaci softwaru HP a použití tiskárny HP vám může software brány firewall zobrazovat zprávy s upozorněním, které nabízejí možnosti "povolit", "schválit" nebo "odblokovat". Měli byste povolit jakýkoli software společnosti HP, který upozornění vyvolává. Pokud je u upozornění uvedena možnost "zapamatovat si tuto akci" nebo "vytvořit pravidlo", vyberte ji. Tak se brána firewall naučí, čemu lze ve vaší síti důvěřovat.
- Nemějte na počítači současně aktivních více bran firewall. Příkladem je brána firewall systému Windows poskytovaná operačním systémem a brána firewall jiného výrobce, které jsou povoleny současně. Více povolených bran firewall ve stejnou dobu nepovede ke zvýšení zabezpečení počítače a může způsobit potíže.

Další informace o používání tiskárny s osobní bránou firewall naleznete na adrese <u>www.hp.com/go/wirelessprinting</u> po klepnutí na možnost **Nápověda k bráně firewall** v části **Potřebujete pomoc s řešením potíží?**.

Poznámka V současné době nejsou některé části webových stránek dostupné ve všech jazycích.

### Řešení potíží se správou tiskáren

Tip Můžete navštívit webovou stránku podpory online společnosti HP na adrese <u>www.hp.com/go/customercare</u>, kde najdete informace a nástroje, které vám mohou pomoci při řešení běžných potíží s tiskárnou.

Tato část uvádí řešení běžných potíží souvisejících se správou tiskárny. Tato část obsahuje následující témata:

- <u>Vestavěný webový server (EWS) nelze otevřít</u>
- Poznámka Pokud chcete použít vestavěný webový server (EWS), musí být tiskárna připojena k síti kabelem Ethernet nebo bezdrátově. Vestavěný webový server nemůžete použít, pokud je tiskárna připojena k počítači kabelem USB.

#### Vestavěný webový server (EWS) nelze otevřít

#### Kontrola nastavení sítě

- Přesvědčte se, že pro připojení tiskárny k síti není použit telefonní kabel nebo křížený kabel.
- Přesvědčte se, že je síťový kabel řádně připojen k tiskárně.
- Přesvědčte se, že je zapnut a řádně pracuje síťový rozbočovač, přepínač nebo směrovač.

#### Kontrola počítače

Přesvědčte se, že počítač, který používáte, je připojen k síti.

Poznámka Pokud chcete použít vestavěný webový server (EWS), musí být tiskárna připojena k síti kabelem Ethernet nebo bezdrátově. Vestavěný webový server nemůžete použít, pokud je tiskárna připojena k počítači kabelem USB.

#### Kontrola webového prohlížeče

- Přesvědčte se, že webový prohlížeč splňuje minimální systémové požadavky. Další informace naleznete v tématu <u>Specifikace vestavěného webového serveru</u>.
- Pokud váš webový prohlížeč používá nastavení proxy k připojení k Internetu, zkuste tato nastavení vypnout. Další informace naleznete v dokumentaci k webovému prohlížeči.
- Ujistěte se, že jsou ve vašem webovém prohlížeči povoleny soubory cookies a JavaScript. Další informace naleznete v dokumentaci k webovému prohlížeči.

#### Kontrola IP adresy tiskárny

- Chcete-li zjistit IP adresu tiskárny, vytiskněte stránku nastavení sítě, na které je IP adresa uvedena. Stiskněte tlačítko » (šipka vpravo), vyberte možnost Nastavení, Sít' a poté možnost Nastavení sítě pro tisk.
- Zjistěte odezvu tiskárny (ping) zadáním adresy IP do příkazového řádku (Windows) nebo v nástroji Network Utility (Mac OS X). (Nástroj Network Utility se nachází ve složce Utilities ve složce Applications zcela nahoře ve struktuře pevného disku.)

Pokud je adresa IP tiskárny například 123.123.123.123, zadejte do příkazového řádku (Windows) následující řetězec:

C:\Ping 123.123.123.123

– nebo –

V nástroji Network Utility (Mac OS X) klikněte na kartu **Ping**, do pole zadejte řetězec 123.123.123.123 a poté klikněte na možnost **Ping**.

Jestliže se zobrazí odpověď, je IP adresa správná. Jestliže se jako odpověď zobrazí hlášení o vypršení času, je IP adresa nesprávná.

### Řešení problémů s instalací

- Tip Můžete navštívit webovou stránku podpory online společnosti HP na adrese <u>www.hp.com/go/customercare</u>, kde najdete informace a nástroje, které vám mohou pomoci při řešení běžných potíží s tiskárnou.
- Doporučení pro instalaci hardwaru
- Doporučení pro instalaci softwaru HP
- <u>Řešení problémů se sítí</u>

#### Doporučení pro instalaci hardwaru

#### Zkontrolujte tiskárnu

- Přesvědčte se, že byly odstraněny veškeré obalové pásky a materiály jak zvenku, tak i zevnitř tiskárny.
- Přesvědčte se, že je v tiskárně vložen papír.
- Přesvědčte se, že nesvítí ani neblikají žádné kontrolky, kromě kontrolky Připravena, která musí svítit. Pokud bliká výstražná kontrolka, zkontrolujte hlášení na ovládacím panelu tiskárny.

#### Kontrola připojení hardwaru

- Přesvědčte se, že všechny kabely, které používáte, jsou v řádném technickém stavu.
- Přesvědčte se, že je napájecí kabel bezpečně připojen k tiskárně a k síťové zásuvce.

#### Zkontrolujte tiskovou hlavu a inkoustové kazety.

- Přesvědčte se, že jsou tisková hlava a inkoustové kazety řádně nainstalovány ve správných, barevně odpovídajících pozicích. Pokud nejsou instalovány, tiskárna nemůže fungovat.
- Přesvědčte se, že je záklopka tiskové hlavy řádně uzavřena.

#### Doporučení pro instalaci softwaru HP

#### Kontrola systému počítače

- Přesvědčte se, že je na počítač spuštěn některý z podporovaných operačních systémů. Další informace naleznete v tématu <u>Systémové požadavky</u>.
- Přesvědčte se, že počítač splňuje alespoň minimální systémové požadavky. Další informace naleznete v části <u>Systémové požadavky</u>.
- Ve správci zařízení Windows se přesvědčte, že ovladače USB nejsou vypnuté.
- Jestliže používáte počítač se systémem Windows a počítač není schopen rozpoznat tiskárnu, spusťte pomocný program k odinstalování (util\ccc \uninstall.bat na instalačním disku CD) k dokončení odinstalace ovladače tiskárny. Restartujte počítač a přeinstalujte ovladač tiskárny.

#### Kontrola předpokladů pro instalaci

- Přesvědčte se, že instalační disk CD obsahuje správný software HP pro váš operační systém.
- Před instalací softwaru HP se přesvědčte, že jsou ukončeny všechny ostatní programy.
- Jestliže počítač nerozpozná cestu k jednotce CD-ROM, kterou jste zadali, přesvědčte se, že jste zadali správné písmeno disku.
- Pokud počítač nemůže rozpoznat instalační CD v jednotce CD-ROM, zkontrolujte instalační CD, zda není poškozené. Ovladač tiskárny můžete stáhnout z webu společnosti HP (<u>www.hp.com/go/customercare</u>).

**Poznámka** Po odstranění jakéhokoli problému spusťte znovu instalační program.

#### Řešení problémů se sítí

#### Řešení obecných problémů se sítí

- Jestliže nejste schopni nainstalovat software HP, ověřte následující:
  - Všechny kabely k počítači a k tiskárně jsou zajištěny.
  - Síť je funkční a síťový rozbočovač, přepínač nebo směrovač je zapnutý.
  - U počítačů se systémem Windows jsou veškeré aplikace včetně antivirových programů a bran firewalls ukončeny nebo vypnuty.
  - Ujistěte se, zda je tiskárna instalována na stejnou podsíť, na které jsou i počítače, které ji budou používat.
  - Jestliže instalační program není schopen najít tiskárnu, vytiskněte stránku konfigurace sítě a adresu IP zadejte ručně v instalačním programu. Další informace naleznete v tématu <u>Vysvětlení stránky konfigurace sítě</u>.
- Jestliže používáte počítač se systémem Windows, zkontrolujte, zda síťové porty vytvořené v ovladači tiskárny odpovídají adrese IP tiskárny:
  - Vytiskněte stránku konfigurace sítě pro tiskárnu. Další informace naleznete v tématu <u>Vysvětlení stránky konfigurace sítě</u>.
  - Klepněte na tlačítko Start a na tlačítko Tiskárny nebo Tiskárny a faxy nebo Zařízení a tiskárny.
     -nebo-
    - Klepněte na Start, klepněte na Ovládací panely a potom poklepejte na Tiskárny.
  - Klepněte pravým tlačítkem na ikonu tiskárny, klepněte na možnost
     Vlastnosti tiskárny a potom klepněte na kartu Porty.
  - Vyberte port TCP/IP pro tiskárnu a potom klepněte na Konfigurovat port.
  - Porovnejte adresu IP uvedenou v dialogovém okně a přesvědčte se, zda odpovídá adrese IP uvedené na stránce konfigurace sítě. Jestliže jsou adresy IP rozdílné, změňte adresu IP v dialogovém okně tak, aby odpovídala adrese uvedené na stránce konfigurace sítě.
  - Dvojím klepnutím na **OK** uložte nastavení a uzavřete dialogová okna.

#### Problémy s připojením ke kabelové síti

- Pokud se kontrolka Spojení na síťovém konektoru nerozsvítí, zkontrolujte, zda jsou splněny všechny podmínky uvedené v části Obecné řešení problémů se sítí.
- Třebaže se nedoporučuje přiřazovat tiskárně pevnou adresu IP, můžete některé problémy s instalací (například konflikt s osobní bránou firewall) vyřešit tímto způsobem.

#### Obnovení nastavení sítě tiskárny

- Stiskněte tlačítko (šipka vpravo), Nastavení a Síť. Stiskněte možnost Obnovit výchozí hodnoty sítě a poté vyberte možnost Ano. Objeví se zpráva, že výchozí nastavení sítě byla obnovena.
- Stiskněte tlačítko (šipka vpravo), poté možnost Nastavení, vyberte možnost Hlášení a poté možnost Tisk stránky konfigurace sítě. Vytiskne se stránka konfigurace sítě, na níž můžete ověřit, že byla nastavení obnovena.

### Jak porozumět Hlášení o stavu tiskárny

Aktuální informace o tiskárně a stav inkoustové kazety získáte z hlášení o stavu tiskárny. Hlášení o stavu tiskárny vám také pomůže řešit problémy s tiskárnou.

Hlášení o stavu tiskárny také obsahuje protokol nejnovějších událostí.

Pokud potřebujete zavolat společnost HP, často je užitečné mít připravené vytištěné hlášení o stavu tiskárny.

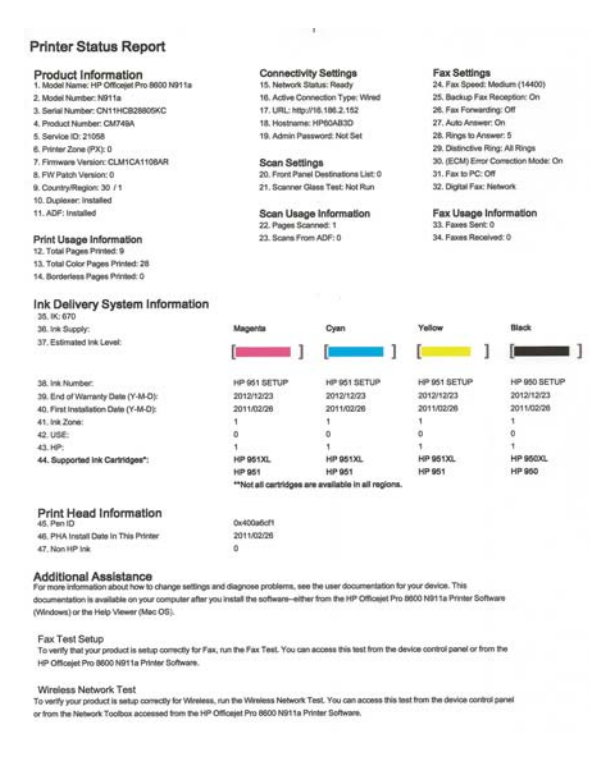

- Informace o tiskárně:Zobrazuje informace o tiskárně (například název tiskárny, číslo modelu, sériové číslo a verze firmwaru), nainstalované příslušenství (například příslušenství pro automatický oboustranný tisk nebo duplexní jednotka) a počet stran vytištěných ze zásobníků a příslušenství.
- Informace o systému přívodu inkoustu: Zobrazuje odhadovanou hladinu inkoustu (jako dílky v grafickém znázornění), čísla dílů a data vypršení záruky inkoustových kazet.
  - Poznámka Varování a indikátory týkající se hladiny inkoustu poskytují odhady pouze za účelem plánování. Jakmile se na displeji zobrazí varovné hlášení o nedostatku inkoustu, připravte si náhradní kazetu, abyste zabránili případnému zpoždění tisku. Kazety není nutné vyměňovat, dokud k tomu nebudete vyzváni.
- Další pomoc: Poskytuje informace o tom, kam se obrátit, pokud potřebujete více informací o tiskárně či informace o nastavení testu faxu a použití testu bezdrátového tisku.

#### Tisk Hlášení o stavu tiskárny

Na hlavní obrazovce stiskněte tlačítko **b** (šipka vpravo ) a poté vyberte možnost **Nastavení**. Stiskněte možnost **Protokoly** a poté vyberte možnost **Hlášení o stavu tiskárny**.

### Údržba tiskových hlav

Pokud máte problémy s tiskem, může být problém v tiskové hlavě. Postupy v následujících sekcích byste měli provádět, pouze jste-li k tomu vyzváni při řešení potíží s kvalitou tisku.

Provedením zarovnání a vyčištění se může zbytečně spotřebovat inkoust a zkrátit životnost kazet.

Tato část obsahuje následující témata:

- <u>Čištění tiskové hlavy</u>
- <u>Zarovnání tiskové hlavy</u>
- <u>Reinstalace tiskové hlavy</u>

#### Čištění tiskové hlavy

Pokud je výtisk pruhovaný nebo má nesprávné nebo vynechané barvy, může být nutné tiskovou hlavu vyčistit.

Čištění má dvě fáze. Každá fáze trvá asi dvě minuty, spotřebuje jeden list papíru a zvyšující se množství inkoustu. Po každé fázi zkontrolujte kvalitu vytištěné stránky. Další fázi čištění byste měli spustit, pouze pokud je kvalita tisku nízká.

Pokud je kvalita tisku stálé nízká i po provedení obou fází čištění, zkuste zarovnání tiskárny. Pokud problémy s kvalitou tisku přetrvávají i po vyčištění a zarovnání, obraťte se na podporu HP. Další informace naleznete v tématu <u>Podpora společnosti HP</u>.

Poznámka Při čištění se spotřebovává inkoust, a proto tiskovou hlavu čistěte, jen pokud je to nutné. Proces čištění trvá několik minut. Během této procedury se mohou generovat zvuky. Než začnete s čištěním tiskové hlavy, vložte do zásobníku papír. Další informace naleznete v tématu <u>Vkládání média</u>.

Nesprávné vypnutí tiskárny může vést k potížím s kvalitou tisku. Další informace naleznete v tématu <u>Vypněte tiskárnu</u>.

#### Čištění tiskové hlavy z ovládacího panelu

- Vložte do hlavního vstupního zásobníku nepoužitý obyčejný bílý papír formátu A4, Letter nebo Legal.
- 2. Stiskněte tlačítko 🖕 (šipka vpravo ) a poté vyberte možnost Nastavení.
- 3. Stiskněte možnost Nástroje a poté vyberte položku Vyčistit tiskovou hlavu.

#### Čištění tiskové hlavy pomocí nástroje Toolbox (Windows)

- 1. Otevřete nástroj Toolbox. Další informace naleznete v tématu <u>Otevření nástroje</u> <u>Toolbox</u>.
- 2. Na kartě Služby zařízení klepněte na ikonu vlevo od možnosti Vyčistit tiskové hlavy.
- **3.** Postupujte podle pokynů na obrazovce.

#### Čištění tiskové hlavy pomocí nástroje HP Utility (Mac OS X)

- Otevřete nástroj HP Utility. Další informace naleznete v tématu <u>HP Utility</u> (<u>Mac OS X</u>).
- 2. V části Informace a podpora klikněte na možnost Vyčistit tiskové hlavy.
- 3. Klikněte na tlačítko Vyčistit a postupujte podle pokynů na obrazovce.

#### Čištění tiskové hlavy pomocí vestavěného webového serveru (EWS)

- 1. Otevřete server EWS. Další informace naleznete v tématu <u>Otevření vestavěného</u> webového serveru.
- 2. Klikněte na kartu Nástroje a poté na možnost Nástroj kvality tisku v nabídce Pomůcky.
- 3. Klikněte na možnost Vyčistit tiskovou hlavu a postupujte podle pokynů na obrazovce.

#### Zarovnání tiskové hlavy

Tiskárna automaticky zarovná tiskovou hlavu během počátečního nastavení.

Tuto funkci může být výhodné použít v případě, že se na protokolu stavu tiskárny vyskytnou v některém ze sloupců znázorňujících barevné kazety proužky nebo bílé čáry nebo pokud máte u výtisků potíže s kvalitou tisku.

#### Zarovnání tiskové hlavy z ovládacího panelu

- 1. Vložte do hlavního vstupního zásobníku nepoužitý obyčejný bílý papír formátu A4, Letter nebo Legal.
- 2. Na ovládacím panelu tiskárny stiskněte tlačítko 🕨 (šipka vpravo ) a poté stiskněte možnost Nastavení.
- 3. Stiskněte možnost Nástroje a poté vyberte položku Zarovnat tiskárnu.

#### Zarovnání tiskové hlavy pomocí nástroje Toolbox (Windows)

- 1. Otevřete nástroj Toolbox. Další informace naleznete v tématu <u>Otevření nástroje</u> <u>Toolbox</u>.
- 2. Na kartě Služby zařízení klepněte na ikonu vlevo od možnosti Zarovnat tiskové hlavy.
- 3. Postupujte podle pokynů na obrazovce.

#### Zarovnání tiskové hlavy pomocí nástroje HP Utility (Mac OS X)

- 1. Otevřete nástroj HP Utility. Další informace naleznete v tématu <u>HP Utility</u> (<u>Mac OS X</u>).
- 2. V části Informace a podpora klikněte na možnost Zarovnat tiskovou hlavu.
- 3. Klepněte na tlačítko Zarovnat a postupujte podle pokynů na obrazovce.

#### Zarovnání tiskové hlavy pomocí vestavěného webového serveru (EWS)

- 1. Otevřete server EWS. Další informace naleznete v tématu <u>Otevření vestavěného</u> webového serveru.
- 2. Klikněte na kartu Nástroje a poté na možnost Nástroj kvality tisku v nabídce Pomůcky.
- 3. Klikněte na možnost **Zarovnat tiskovou hlavu** a postupujte podle pokynů na obrazovce.

#### Reinstalace tiskové hlavy

Poznámka Tento postup byste měli provést, pouze když se zobrazí zpráva Chybějící nebo poškozená tisková hlava a tiskárna byla při pokusu o vyřešení problému vypnuta a znovu zapnuta. Pokud se zpráva stále zobrazuje, zkuste tento postup.

#### Reinstalace tiskové hlavy

- 1. Ujistěte se, že je tiskárna zapnutá.
- 2. Otevřete přístupová dvířka inkoustové tiskové kazety.

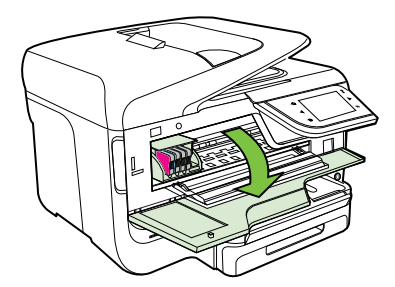

3. Zvedněte pojistku kolébky na vozíku tiskové kazety.

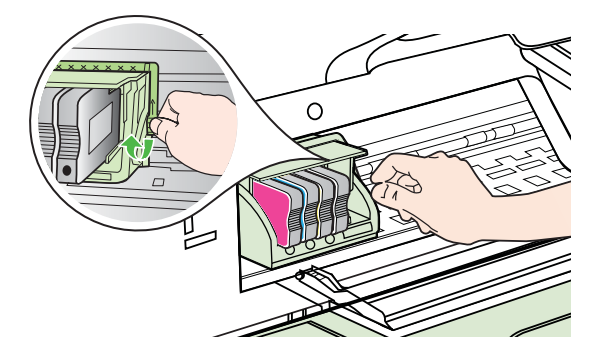

4. Vyjměte tiskovou hlavu tak, že ji nadzdvihnete a poté vytáhnete z tiskárny.

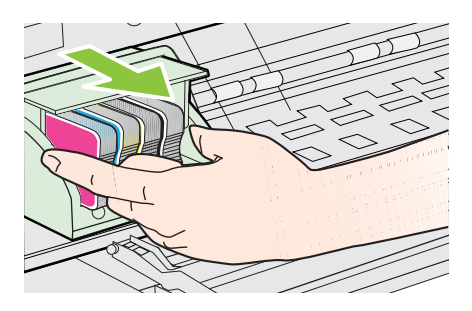

5. Ujistěte se, že je pojistka kolébky zvednutá, a pak vložte tiskovou hlavu zpět.

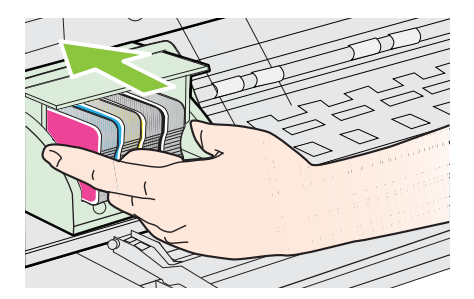

- 6. Pojistku kolébky opatrně stlačte dolů.
  - Poznámka Zkontrolujte, že jste pojistku kolébky stiskli dolů, než vsadíte inkoustové kazety zpět. Pokud ponecháte pojistku kolébky zvednutou, mohou se inkoustové kazety usadit nesprávně a způsobit problémy s tiskem. Pojistka musí zůstat dole, aby bylo možné inkoustové kazety správně nainstalovat.
- 7. Zavřete přístupová dvířka inkoustových kazet.

### Vysvětlení stránky konfigurace sítě

Pokud je tiskárna připojena k síti, můžete vytisknout stránku s konfigurací sítě a zjistit z ní síťová nastavení tiskárny. Stránku s konfigurací sítě lze využít k odstraňování problémů s připojením k síti. Pokud potřebujete zavolat společnost HP, často je užitečné mít připravenu tuto stránku vytištěnou předem.

| General Informati<br>Network Sta | on                 | Offline                    |
|----------------------------------|--------------------|----------------------------|
| Active Conn                      | ection Type        | None                       |
| URL(s) for E                     | mbedded Web Server | http://0.0.0.0             |
| Firmware Re                      | evision            | CLL3CA1045AF               |
| Hostname                         |                    | HP2E2321                   |
| Serial Numb                      | ker                | CN0AP1N07205KE             |
| 802.3 Wired                      |                    |                            |
| Hardware A                       | ddress (MAC)       | 68:b5:99:2e:23:2           |
| Link Configu                     | uration            | None                       |
| 802.11 Wireless                  |                    |                            |
| Hardware A                       | ddress (MAC)       | 68:b5:99:2c:1a:25          |
| Status                           |                    | Disable                    |
| Communica                        | tion Mode          | Adhoo                      |
| Network Na                       | me (SSID)          | hpsetup                    |
| Port 9100                        |                    |                            |
| Status                           |                    | Enabled                    |
| LPD                              |                    |                            |
| Status                           |                    | Enabled                    |
| Bonjour                          |                    |                            |
| Status                           |                    | Enabled                    |
| Service Nan                      | ne                 | Officejet Pro 8600 [2E232F |
| SLP                              |                    |                            |
| Status                           |                    | Enabled                    |
| Microsoft Web Se                 | rvices             |                            |
| WS Discovery                     |                    | -                          |
| Status                           |                    | Enabled                    |
| WS Print                         |                    | Fachler                    |
| Status                           |                    | Enakitek                   |
| SNMP                             |                    |                            |
| Status                           |                    | Read-write enabled         |
| SNMP Versi                       | on                 | v                          |
| Set Commu                        | nity Name          | Not Specified              |
| Get Commu                        | nity Name          | Not Specified              |
| IPP                              |                    |                            |
| Status                           |                    | Enabled                    |

- Všeobecné informace: Uvádí informace o aktuálním stavu a aktivním typu připojení sítě a další informace, jako je adresa URL vestavěného webového serveru.
- 802.3 kabelová: Zobrazují se informace o aktivním kabelovém síťovém připojení, například IP adresa, maska podsítě, výchozí brána stejně jako hardwarová adresa tiskárny.
- 802.11 Bezdrátové připojení (pouze některé modely): Zobrazují se informace o aktivním bezdrátovém síťovém připojení, například název hostitele, adresa IP, maska podsítě, výchozí brána a server.

- 4. Různé: Zobrazuje informace o pokročilejších nastaveních sítě.
  - Port 9100: Tiskárna podporuje tisk RAW IP prostřednictvím portu TCP 9100. Tento port TCP/IP je vlastnictvím společnosti HP a jedná se o výchozí port pro tisk. Je přístupný prostřednictvím softwaru HP (například HP Standard Port).
  - LPD: Proces LPD odkazuje na protokol a programy související se zařazovacími službami pro řádkové tiskárny, které mohou být instalovány na různých systémech používajících protokol TCP/IP.
    - Poznámka Funkce procesu LPD lze použít u jakékoli hostitelské implementace LPD, která splňuje požadavky uvedené v dokumentu RFC 1179. Proces konfigurace zařazovací služby pro tiskárny se ovšem může lišit. v systémové dokumentaci naleznete informace o konfigurování těchto systémů.
  - Bonjour: Služby Bonjour (využívající systém mDNS nebo Multicast Domain Name System) jsou obvykle používány u malých sítí pro rozlišení IP adresy a jména (pomocí UDP port 5353) tam, kde není použit konvenční server DNS.
  - SLP: Service Location Protocol (SLP) je standardní síťový protokol pro Internet, který poskytuje rámec umožňující, aby síťové aplikace zjistily existenci, umístění a konfiguraci síťových služeb v podnikových sítích. Tento protokol zjednodušuje zjišťování a používání síťových zdrojů, jako jsou tiskárny, webové servery, faxy, videokamery, souborové systémy, zálohovací zařízení (páskové jednotky), databáze, adresáře, poštovní servery nebo kalendáře.
  - Webové služby společnosti Microsoft: Povolí nebo zakáže protokoly Microsoft Web Services Dynamic Discovery (WS Discovery) nebo tiskové služby Microsoft Web Services for Devices (WSD) podporované tiskárnou. Zakáže nepoužívané tiskové služby, aby jejich prostřednictvím nemohlo dojít k přístupu.
    - Poznámka Další informace o službách WS Discovery a WSD Print naleznete na adrese <u>www.microsoft.com</u>.
  - SNMP: Protokol SNMP (Simple Network Management Protocol) je používán aplikacemi pro správu sítě ke správě zařízení. Tiskárna podporuje protokol SNMPv1 na sítích IP.
  - WINS: Máte-li v síti server DHCP (Dynamic Host Configuration Protocol), tiskárna získá automaticky adresu IP z tohoto serveru a její název zaregistruje u libovolné služby dynamických názvů, která je v souladu s RFC 1001 a 1002 za předpokladu, že jste specifikovali adresu IP serveru WINS.
- Připojené počítače: Obsahuje seznam počítačů připojených k této tiskárně společně s časem, kdy tyto počítače použily tiskárnu naposledy.

#### Tisk stránky konfigurace sítě z ovládacího panelu tiskárny

Na hlavní obrazovce stiskněte tlačítko **»** (šipka vpravo ) a poté vyberte možnost Nastavení. Stiskněte možnost **Protokoly** a poté vyberte možnost Nastavení sítě.

### Odstranění uvíznutí

Občas se stane, že v průběhu tiskové úlohy médium uvízne.

Tato část obsahuje následující témata:

- Odstraňování uvíznutého papíru
- Předcházení uvíznutí papíru

#### Odstraňování uvíznutého papíru

K uvíznutí papíru může dojít uvnitř tiskárny nebo automatického podavače dokumentů.

- ▲ **Upozornění** Chcete-li předejít možnému poškození tiskových hlav, odstraňte uvíznutý papír co nejdříve.
- Tip Pokud zaznamenáte špatnou kvalitu tisku, vyčistěte tiskové hlavy. Další informace naleznete v tématu <u>Čištění tiskové hlavy</u>.

Postup odstranění uvíznutého papíru následuje:

#### Odstranění uvíznutí v tiskárně

- 1. Odstraňte veškerá média z výstupního zásobníku.
  - Upozornění Pokud byste se pokoušeli odstranit uvíznutý papír z přední části tiskárny, mohlo by dojít k poškození tiskového mechanismu. Uvíznutý papír vždy uvolňujte pomocí jednotky pro automatický oboustranný tisk (duplexní jednotky).
- 2. Ověřte duplexní jednotku.
  - Stiskněte tlačítko na libovolné straně duplexní jednotky a potom panel vyjměte.

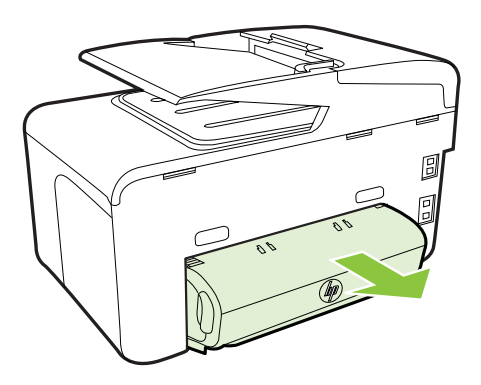

**b**. Zjistěte místo uvíznutí tiskového média uvnitř tiskárny, uchopte papír oběma rukama a potom jej vytáhněte směrem k sobě.

c. Pokud k uvíznutí nedošlo zde, stiskněte západku na horní straně duplexní jednotky a sklopte její kryt. Pokud je uvnitř uvízlý papír, opatrně jej vyjměte. Zavřete kryt.

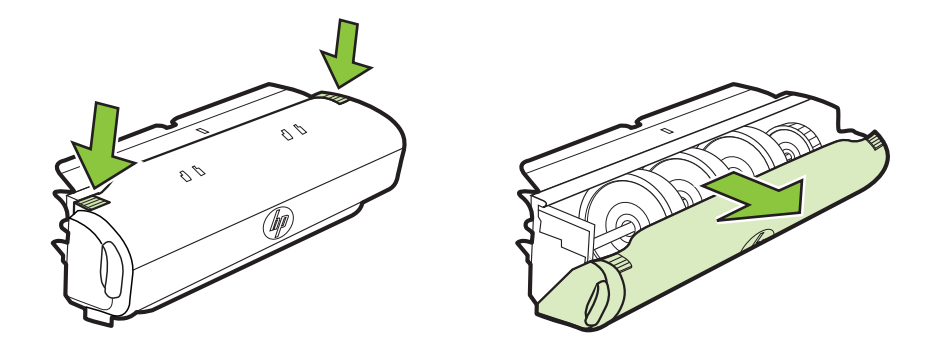

- d. Zasuňte duplexní jednotku do tiskárny.
- 3. Otevřete horní víko a odstraňte jakékoli nečistoty.
- 4. Pokud jste dosud nenašli místo uvíznutí a je nainstalován zásobník 2, vytáhněte zásobník a pokud je to možné, odstraňte zachycené médium. Pokud tomu tak není, proveďte následující:
  - a. Přesvědčte se, že je tiskárna vypnutá a odpojte napájecí kabel.
  - b. Zvedněte tiskárnu ze zásobníku 2.
  - c. Odstraňte uvízlé médium ze spodní strany tiskárny nebo ze zásobníku 2.
  - d. Znovu postavte tiskárnu na horní část zásobníku 2.
- 5. Otevřete přístupová dvířka inkoustové tiskové kazety. Jestliže papír zůstal uvnitř tiskárny, přesvědčte se, že je vozík posunut na pravou stranu tiskárny, uvolněte jakékoli zbytky papíru nebo pomačkaná média a vytáhněte je směrem k sobě přes horní stranu tiskárny.
  - ▲ Upozornění Nesahejte do tiskárny, pokud je zapnutá a vozík je zablokovaný. Po otevření dvířek pro přístup k inkoustové kazetě, by se vozík měl vrátit na své místo na pravé straně tiskárny. Pokud se vozík na pravou stranu nevrací, potom před odstraněním zachyceného papíru vypněte tiskárnu.
- 6. Po odstranění uvíznutí zavřete všechny kryty, zapněte tiskárnu (pokud jste ji vypnuli) a znovu odešlete tiskovou úlohu.

#### Odstranění uvíznutého papíru z automatického podavače dokumentů

1. Zvedněte kryt automatického podavače dokumentů.

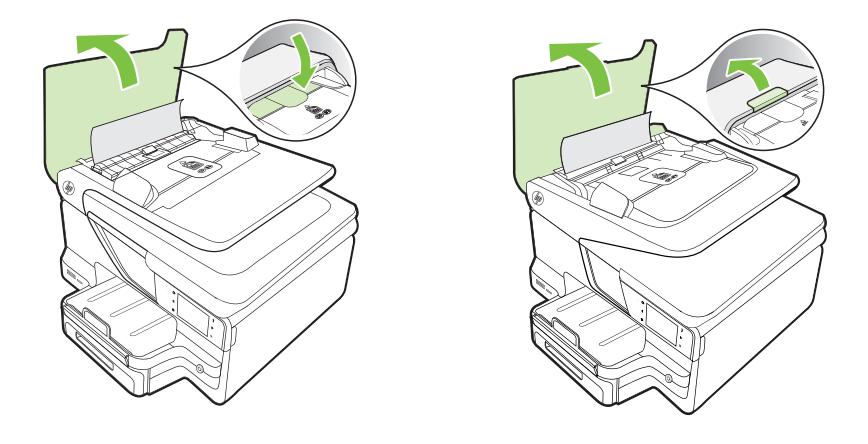

 Zvedněte kryt na předním okraji automatického podavače dokumentů. – NEBO –

Zatlačte na zelenou páčku ve středu automatického podavače dokumentů.

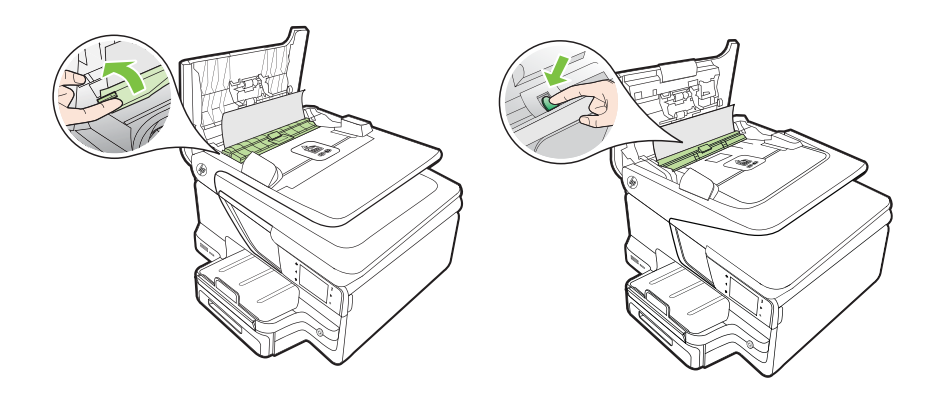

- 3. Jemně vytáhněte papír z válečků.
  - ▲ Upozornění Pokud se papír při vytahování z válečků roztrhne, zkontrolujte, zda mezi válečky a kolečky uvnitř tiskárny nezůstaly zbytky papíru. Pokud z tiskárny neodstraníte všechny zbytky papíru, může dojít k dalšímu uvíznutí papíru.

4. Pokud jste zelenou páčku v kroku 2 sklopili, posuňte ji zpět na původní místo.

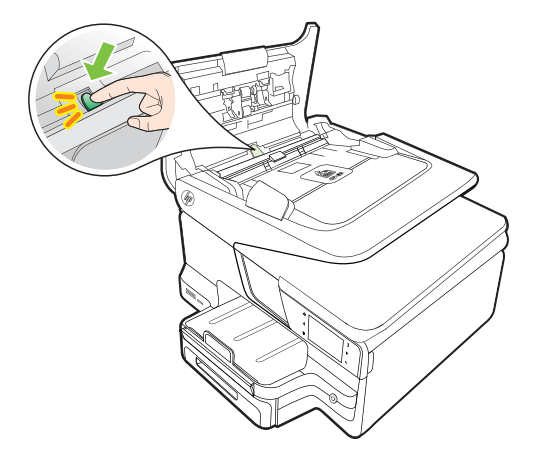

5. Zavřete kryt automatického podavače.

#### Předcházení uvíznutí papíru

Chcete-li předcházet uvíznutí papíru, postupujte takto:

- Často odebírejte potištěné papíry z výstupního zásobníku.
- Zkontrolujte, zda tisknete na média, která nejsou zmačkaná, poskládaná nebo jinak poškozená.
- Uchováváním papíru v uzavíratelném obalu na rovné podložce zabráníte svraštění nebo zkroucení papíru.
- Nepoužívejte papír, který je pro tiskárnu příliš tlustý nebo tenký.
- Zkontrolujte, zda jsou zásobníky správně naplněny a nejsou přeplněny. Další informace viz <u>Vkládání média</u>.
- Ujistěte se, zda papír vložený do vstupního zásobníku leží rovně a jeho okraje nejsou ohnuté ani potrhané.
- V zásobníku podavače dokumentů je příliš velké množství papíru. Maximální počet listů, který lze vložit do automatického podavače listů, naleznete v části <u>Technické údaje médií</u>.
- Ve vstupním zásobníku nekombinujte papíry různých typů a formátů. Celý balík musí obsahovat papíry stejného formátu a typu.
- Posuňte vodítko šířky papíru, dokud se pevně neopře o všechen papír.
   Zkontrolujte, zda vodítka šířky papíru papír vložený ve vstupním zásobníku neprohýbají.
- Nezasouvejte papír do vstupního zásobníku násilím a příliš hluboko.
- Používejte typy papírů doporučené pro tiskárnu. Další informace viz <u>Technické</u> údaje médií.
- Pokud tiskárně téměř došel papír, přidejte papír až poté, co dojde. Nepokoušejte se přidat papír, když se tiskárna snaží o podání listu.

- Pokud tisknete na obě strany listu, netiskněte vysoce saturované obrázky na tenký papír.
- Zkontrolujte, zda je tiskárna čistá. Další informace viz Údržba tiskárny.

# A Technické informace

Tato část obsahuje následující témata:

- Informace o záruce
- <u>Technické údaje tiskárny</u>
- <u>Regulatorní informace</u>
- Program dohledu nad ekologickým dopadem výrobku
- Licence třetích stran

### Informace o záruce

Tato část obsahuje následující témata:

- Prohlášení o omezené záruce společnosti Hewlett-Packard
- Informace o záruce na inkoustové kazety

#### Prohlášení o omezené záruce společnosti Hewlett-Packard

| Produkt HP                                                                                     | Trvání omezené záruky                                                                                                    |
|------------------------------------------------------------------------------------------------|----------------------------------------------------------------------------------------------------|
| Média se softwarem                                                                             | 90 dní                                                                                                    |
| Tiskárna                                                                                       | 1 rok                                                                                                    |
| Tiskové nebo inkoustové kazety                                                                 | Do spotřebování inkoustu HP nebo data "ukončení záruční<br>lhůty, vytištěného na kazetě, přičemž platí událost, která<br>nastane dříve. Tato záruka sa nevztahuje na inkoustové<br>produkty značky HP, které byly znovu naplněny,<br>přepracovány, renovovány, nesprávně používány nebo<br>neodborně otevřeny. |
| Tiskové hlavy (týká se pouze výrobků s tiskovými<br>hlavami, které mohou měnit sami zákazníci) | 1 rok                                                                                                    |
| Příslušenství                                                                                  | 1 rok (není-li uvedeno jinak)                                                                                                    |

A. Rozsah omezené záruky

- Společnost Hewletť-Packard (HP) poskytuje koncovým uživatelům záruku na výše uvedené produkty HP na závady materiálu nebo provedení po výše uvedenou dobu trvání (doba trvání záruky začíná datem nákupu zákazníkem).
- U softwarových produktů se omezená záruka společnosti HP vztahuje pouze na selhání při provádění programových funkcí. Společnost HP nezaručuje nepřerušenou ani bezchybnou činnost žádného z produktu.
- Omezená záruka společnosti HP se vztahuje pouze na závady vzniklé při běžném používání výrobku a nevztahuje se na žádné další problémy, včetně těch, které vzniknou:
  - a. nesprávnou údržbou nebo úpravou,
  - b. softwarem, médii, součástmi nebo materiály neposkytnutými či nepodporovanými společností HP,
  - c. provozem mimo rámec specifikací produktu,
  - d. neoprávněnými úpravami nebo nesprávným použitím.
- 4. Použití doplněné kazety nebo kazety jiných výrobců u tiskáren HP nemá vliv na záruku poskytnutou zákazníkovi ani na dohodnutý servis. Pokud však k selhání nebo poškození tiskárny dojde v důsledku použití kazety jiného výrobce nebo doplněné či prošlé kazety, bude společnost HP za čas a materiál nutný k opravě příslušného selhání nebo poškození účtovat standardní poplatky.
- Bude-li společnost HP v záruční době vyrozuměna o závadách produktu, na který se vztahuje záruka, provede společnost HP na základě vlastního uvážení výměnu nebo opravu takového produktu.
- 6. V případě, že společnost HP nebude schopna vadný produkt, na který se vztahuje záruka, v přiměřené době od nahlášení závady opravit nebo vyměnit, bude zákazníkovi vyplaceno odškodné ve výši prodejní ceny.
- Společnost HP není povinna oprávit, vyměnit ani vyplatit odškodné, pokud zákazník nevrátí vadný produkt.
   Jakýkoli vyměněný produkt může být nový nebo ve stavu odpovídajícím novému produktu, za předpokladu, že jeho
  krytičnost kode v stavu odpovídajícím novému produktu, za předpokladu, že jeho
  krytičnost kode v stavu odpovídajícím novému produktu, za předpokladu, že jeho
  krytičnost kode v stavu odpovídajícím novému produktu, za předpokladu, že jeho
  krytičnost kode v stavu odpovídajícím novému produktu, za předpokladu, že jeho
  krytičnost kode v stavu odpovídajícím novému produktu, za předpokladu, že jeho
  krytičnost kode v stavu odpovídajícím novému produktu, za předpokladu, že jeho
  krytičnost kode v stavu produktu produktu produktu, za předpokladu, že jeho
  krytičnost kode v stavu produktu produktu produktu, za předpokladu, že jeho
  krytičnost krytičnost kryti krytičnost krytično
- funkčnosť bude přinejmenším stejná jako funkčnost nahrazeného produktu.
   Produkty HP mohou obsahovat repasované části, součásti či materiály funkčně srovnatelné s novými.
- Omezená záruka společnosti HP platí ve všech zemích/oblastech, kde společnost HP daný produkt prodává. Smlouvy
  o dalších záručních službách, například o servisu u zákazníka, je možné získat od jakékoli autorizované servisní
  služby v zemí/oblasti, kde produkt distribuuje společnost HP nebo autorizovaný dovozce.

B. Omezení záruky

V ROZSAHU POVOLENÉM MÍSTNÍMI ZÁKONY SPOLEČNOST HP ANI JEJÍ DODAVATELÉ NEPOSKYTUJÍ ŽÁDNÉ JINÉ ZÁRUKY NEBO PODMÍNKY JAKÉHOKOLI DRUHU, AŤ UŽ VÝSLOVNÉ NEBO IMPLIKOVANÉ, NEBO PODMÍNKY OBCHODOVATELNOSTI, USPOKOJIVÉ KVALITY NEBO POUŽITELNOSTI PRO DANÝ ÚČEL.

- C. Omezení odpovědnosti
  - V rozsahu povoleném místními zákony jsou nároky uvedené v tomto prohlášení o záruce jedinými a výlučnými nároky zákazníka.
  - 2. V ROZSAHU POVOLENÉM MÍSTNÍMI ZÁKONY, KROMĚ POVINNOSTÍ ZVLÁŠTĚ UVEDENÝCH V PROHLÁŠENÍ O ZÁRUCE, SPOLEČNOST HP ANI JEJÍ DODAVATELÉ NEZODPOVÍDAJÍ ZA PŘÍMÉ, NEPŘÍMÉ, ZVLÁŠTNÍ, NÁHODNÉ ANI JINÉ ŠKODY, AŤ JDE O SOUČÁST SMLOUVY, PORUŠENÍ OBČANSKÉHO PRÁVA NEBO JINÝCH PRÁVNÍCH NOREM, BEZ OHLEDU NA TO, ZDA BYLA SPOLEČNOST HP NA MOŽNOSTI VZNIKU TAKOVÝCHTO ŠKOD UPOZORNÉNA.

D. Místní zákony

- Tato záruka poskytuje zákazníkovi přesně stanovená zákonná práva. Zákazníkům mohou příslušet i jiná práva, která se liší v různých státech USA, v různých provinciích Kanady a v různých zemích/oblastech světa.
- 2. Pokud je toto prohlášení o záruce v rozporu s místními zákony, je třeba ho považovat za upravené do té míry, aby bylo s příslušnými místními zákony v souladu. Na základě takovýchto místních zákonů se zákazníka nemusejí týkat některá prohlášení a omezení uvedená v tomto prohlášení o záruce. Některé státy v USA a vlády v jiných zemích (včetné provincií v Kanadě) například mohou:
  - a. předem vyloučit prohlášení a omezení uvedená v tomto prohlášení o záruce, která by omezila zákonná práva zákazníka (například ve Velké Británii),
  - b. jinak omezit možnost výrobce uplatniť takováto prohlášení nebo omezení,
- c. udělit zákaznikovi další záruční práva, určovat trvání předpokládaných záruk, které výrobce nemůže odmítnout, nebo povolit omezení doby trvání předpokládané záruky.
   3. ZÁRUČNÍ PODMÍNKY OBSAŽENÉ V TOMTO USTANOVENÍ, S VÝJIMKOU ZÁKONNĚ POVOLENÉHO ROZSAHU,
- 3. ZÁRUČNÍ PODMÍNKY OBSÁŽENÉ V TOMTO USTANOVÉNÍ, S VÝJIMKOU ZÁKONNĚ POVOLENÉHO ROZSAHU, NEVYLUČUJÍ, NEOMEZUJÍ, ANI NEUPRAVUJÍ, ALE DOPLŇUJÍ ZÁVAZNÁ ZÁKONEM STANOVENÁ PRÁVA PLATNÁ PRO PRODEJ PRODUKTŮ ZÁKAZNÍKOVI.

#### Informace o omezené záruce HP

V příloze jsou uvedeny názvy a adresy společností skupiny HP, které poskytují omezenou záruku HP (záruku výrobců) ve Vaší zemi.

Česká republika: Hewlett Packard s.r.o., Vyskočilova 1/1410, 140 21 Praha 4

Pokud máte na základě konkrétní kupní smlouvy vůči prodávajícímu práva ze zákona přesahující záruku vyznačenou výrobcem, pak tato práva nejsou uvedenou zárukou výrobce dotčena.

#### Informace o záruce na inkoustové kazety

Záruka na inkoustovou kazetu HP platí v případě, že je produkt používán v takové tiskárně HP, pro kterou je kazeta určena. Tato záruka se nevztahuje na inkoustové výrobky HP, které byly znovu plněny, opraveny, renovovány, špatně použity nebo se kterými bylo manipulováno.

Během záručního období je produkt pokrytý, dokud se nespotřebuje inkoust HP a není dosaženo konce data platnosti záruky. Konec platnosti záruky ve formátu RRR-MM může být na produktu umístěn některým z následujících způsobů:

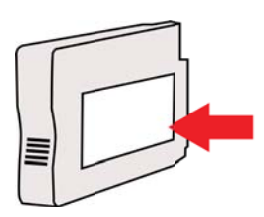

### Technické údaje tiskárny

Tato část obsahuje následující témata:

- Rozměry
- Eunkce produktu a kapacity
- <u>Technické údaje procesoru a paměti</u>
- <u>Systémové požadavky</u>
- Specifikace síťového protokolu
- <u>Specifikace vestavěného webového serveru</u>
- <u>Technické údaje médií</u>
- Technické parametry tisku
- Specifikace kopírování
- Specifikace faxu
- <u>Specifikace skenování</u>
- Specifikace webových služeb a webových stránek společnosti HP
- <u>Požadavky na okolní prostředí</u>
- <u>Elektrické specifikace</u>
- Specifikace akustických emisí
- Specifikace paměťového zařízení

#### Rozměry

#### Velikost tiskárny (šířka x výška x hloubka)

- HP Officejet Pro 8600: 494 x 300 x 460 mm (19,4 x 11.8 x 18,1 palce)
- HP Officejet Pro 8600 Plus a HP Officejet Pro 8600 Premium: 494 x 315 x 460 mm (19,4 x 12.4 x 18,1 palce)
- Se Zásobníkem 2: Přidává 82 mm (2,6 palce) k výšce tiskárny

#### Hmotnost tiskárny

Hmotnost tiskárny nezahrnuje spotřební materiál, příslušenství pro automatický oboustranný tisk (duplexní jednotku) ani zásobník 2.

- HP Officejet Pro 8600: 10.67 kg (23.6 lb)
- HP Officejet Pro 8600 Plus a HP Officejet Pro 8600 Premium: 11.58 kg (25.5 lb)
- Se Zásobníkem 2: Přidejte 2,96 kg (6,5 lb)
- S příslušenstvím pro automatický oboustranný tisk (duplexní jednotka): přidejte 0,63 kg (1,4 lb)

#### Funkce produktu a kapacity

| Funkce            | Kapacita                                                                                                    |  |  |
|-------------------|----------------------------------------------------------------------------------------------------|--|--|
| Připojení         | <ul> <li>Kompatibilní s vysokorychlostním USB<br/>2.0</li> <li>Vysokorychlostní hostitelský port USB<br/>2.0</li> <li>Bezdrátové připojení 802.11b/g/n*</li> <li>Kabelová síť 802.3 (Ethernet)</li> </ul> |  |  |
| Způsob tisku      | Tepelný inkoustový tryskový tisk                                                                                                    |  |  |
| Inkoustové kazety | Čtyři inkoustové kazety (po jedné pro černou, azurovou, purpurovou a žlutou barvu)                                                                                                    |  |  |

#### Dodatek A

(pokračování)

| Funkce                                                                                         | Kapacita                                                                                                    |
|------------------------------------------------------------------------------------------------|----------------------------------------------------------------------------------------------------|
|                                                                                                | <b>Poznámka</b> Všechny inkoustové kazety nejsou podporovány ve všech zemích nebo oblastech.                                                                                                    |
| Tiskové hlavy                                                                                  | Jedna tisková hlava                                                                                                    |
| Spotřeba materiálu                                                                             | Další informace o odhadované výtěžnosti<br>inkoustových kazet naleznete na adrese<br>www.hp.com/go/learnaboutsupplies/.                                                                                                    |
| Jazyky tiskárny                                                                                | HP PCL 3                                                                                                    |
| Podpora písem                                                                                  | US písma: CG Times, CG Times Italic,<br>Universe, Universe Italic, Courier, Courier<br>Italic, Letter Gothic, Letter Gothic Italic.                                                                                                    |
| Pracovní cyklus                                                                                | Až 25,000 stran za měsíc                                                                                                    |
| Podpora jazyků ovládacího panelu tiskárny<br>Dostupné jazyky se mění podle a země/<br>oblasti. | Bulharština, chorvatština, čeština, dánština,<br>nizozemština, angličtina, finština,<br>francouzština, němčina, řečtina, maďarština,<br>italština, japonština, korejština, norština,<br>polština, portugalština, rumunština, ruština,<br>zjednodušená čínština, slovenština,<br>španělština, švédština, tradiční čínština,<br>turečtina. |

\* Tiskárna podporuje pásmo frekvence 802.11n 2,4 GHz.

#### Technické údaje procesoru a paměti

#### Procesor tiskárny

ARM R4

#### Paměť tiskárny

HP Officejet Pro 8600: 64 MB vestavěné paměti RAM HP Officejet Pro 8600 Plus a HP Officejet Pro 8600 Premium: 128 MB vestavěné paměti RAM

#### Systémové požadavky

Poznámka Nejnovější informace o podporovaných operačních systémech a systémových požadavcích najdete na stránkách <u>www.hp.com/go/customercare</u>. Tato webová stránka poskytuje informace a nástroje, které vám mohou pomoci při řešení běžných potíží s tiskárnou.

#### Kompatibilita s operačními systémy

- Windows XP Service Pack 3, Windows Vista, Windows 7
- Mac OS X v10.5, v10.6, v10.7
- Linux (více informací viz <u>http://hplipopensource.com/hplip-web/index.html</u>)

#### Minimální systémové požadavky

- Microsoft® Windows® 7: procesor 1 GHz 32bitová (x86) nebo 64bitová (x64) verze, 2 GB volného místa na disku, jednotka CD-ROM/DVD nebo připojení k Internetu, port USB; Internet Explorer
- Microsoft Windows Vista®: procesor 800 MHz 32bitová (x86) nebo 64bitová (x64) verze, 2 GB volného místa na disku, jednotka CD-ROM/DVD nebo připojení k Internetu, port USB; Internet Explorer

- Microsoft Windows XP Service Pack 3 nebo vyšší (pouze 32bitová verze): procesor Intel® Pentium® II, Celeron® nebo kompatibilní – 233 MHz nebo vyšší, jednotka CD-ROM/DVD nebo připojení k Internetu, port USB; Internet Explorer 6.0 nebo vyšší
- Mac OS X v10.5, v10.6, v10.7: Procesor PowerPC G4, G5 nebo Intel Core, 900 MB volného místa na disku, jednotka CD-ROM/DVD nebo připojení k Internetu, port USB

#### Specifikace síťového protokolu

#### Kompatibilita síťového operačního systému

- Windows XP (32bitový) (Professional a Home), Windows Vista 32bitový a 64bitový (Ultimate, Enterprise a Business), Windows 7 (32bitový a 64bitový)
- Windows Small Business Server 2003 32bitový a 64bitový, Windows 2003 Server 32bitový a 64bitový, Windows 2003 Server R2 32bitový a 64bitový (Standard a Enterprise)
- Windows Small Business Server 2008 64bitový, Windows 2008 Server 32bitový a 64bitový, Windows 2008 Server R2 64bitový (Standard a Enterprise)
- Citrix XenDesktop 4
- Citrix XenServer 5.5
- Mac OS X v10.5, v10.6, v10.7
- Microsoft Windows 2003 Server Terminal Services
- Microsoft Windows 2003 Server Terminal Services s Citrix Presentation Server 4.0
- Microsoft Windows 2003 Server Terminal Services s Citrix Presentation Server 4.5
- Microsoft Windows 2003 Server Terminal Services s Citrix XenApp 5.0
- Microsoft Windows 2003 Server Terminal Services s Citrix Metaframe XP s Feature Release 3
- Microsoft Windows 2003 Small Business Server Terminal Services
- Microsoft Windows Server 2008 Terminal Services
- Microsoft Windows Small Business Server 2008 Terminal Services
- Microsoft Windows 2008 Server Terminal Services s Citrix XenApp 5.0
- Novell Netware 6.5, Open Enterprise Server 2

#### Kompatibilní síťové protokoly

TCP/IP

#### Správa sítě

Vestavěný webový server (schopnost vzdálené konfigurace a správy síťových tiskáren)

#### Specifikace vestavěného webového serveru

#### Požadavky

- Síť založená na protokolu TCP/IP (sítě založené na protokolu IPX/SPX nejsou podporovány)
- Webový prohlížeč (Microsoft Internet Explorer 7.0 nebo novější, Mozilla Firefox 3.0 nebo novější, Safari 3.0 nebo novější, Google Chrome 3.0 nebo novější)
- Síťové připojení (Vestavěný webový server nelze použít, pokud je zařízení připojeno přímo k počítači pomocí kabelu USB.)
- Připojení k internetu (nutné pro některé funkce)

Poznámka Vestavěný webový server můžete otevřít i pokud nemáte připojení k Internetu. Některé funkce ale nejsou k dispozici.

**Poznámka** Vestavěný webový server musí být na téže straně brány firewall jako tiskárna.

#### Technické údaje médií

Tyto tabulky slouží k určení správného média pro použití v tiskárně a určení funkcí, které lze pro tato média používat.

- Vysvětlení technických údajů pro podporovaná média
- <u>Nastavení minimálních okrajů</u>
- Pokyny pro tisk na obě strany papíru

#### Vysvětlení technických údajů pro podporovaná média

Tyto tabulky slouží k určení správného média pro použití v tiskárně a určení funkcí, které lze pro tato média používat.

- Vysvětlení podporovaných formátů
- Vysvětlení významu podporovaných typů a hmotností médií

#### Vysvětlení podporovaných formátů

Poznámka Zásobník 2 je k dispozici jako volitelné příslušenství.

| Formát média                               | Zásobní<br>k 1 | Zásobní<br>k 2 | Duplexní<br>jednotka | ADF          |
|--------------------------------------------|----------------|----------------|----------------------|--------------|
| Standardní formáty médií                   |                |                |                      |              |
| 10 x 15 cm*                                | $\checkmark$   |                |                      |              |
| 2L                                         | $\checkmark$   |                |                      |              |
| U.S. Letter (216 x 279 mm)*                | $\checkmark$   | $\checkmark$   | $\checkmark$         | $\checkmark$ |
| 216 x 330 mm <sup>+</sup>                  | ~              |                |                      | ~            |
| U.S. Legal (216 x 356 mm)* *               | ~              | ~              |                      | ~            |
| A4 (210 x 297 mm)*                         | ~              | ~              | $\checkmark$         | ~            |
| U.S. Executive (184 x 267 mm)              | ~              |                | $\checkmark$         | ~            |
| U.S. Statement (140 x 216 mm) <sup>+</sup> | $\checkmark$   |                |                      | $\checkmark$ |
| B5 (JIS) (182 x 257 mm)* +                 | $\checkmark$   |                | $\checkmark$         | $\checkmark$ |
| A5 (148 x 210 mm)*                         | $\checkmark$   |                |                      | ~            |
| 6 x 8 palců⁺                               | ~              |                |                      | ~            |
| A4 od kraje ke kraji*                      | ~              |                | $\checkmark$         |              |
| Letter od kraje ke kraji*                  | $\checkmark$   |                | $\checkmark$         |              |
| Obálky                                     |                |                |                      |              |
| Obálka U.S. #10 (105 x 241 mm)             | $\checkmark$   |                |                      |              |
| Obálka Monarch (98 x 191 mm)               | $\checkmark$   |                |                      |              |

(pokračování)

| Formát média                                             | Zásobní<br>k 1 | Zásobní<br>k 2 | Duplexní<br>jednotka | ADF |
|----------------------------------------------------------|----------------|----------------|----------------------|-----|
| Obálka pohlednice (111 x 152<br>mm; 4,4 x 6 palců)       | ~              |                |                      |     |
| Obálka A2 (111 x 146 mm)                                 | $\checkmark$   |                |                      |     |
| Obálka DL (110 x 220 mm)                                 | $\checkmark$   |                |                      |     |
| Obálka C5 (162 x 229 mm)                                 | $\checkmark$   |                |                      |     |
| Obálka C6 (114 x 162 mm)                                 | $\checkmark$   |                |                      |     |
| Japonská obálka Chou #3 (120 x<br>235 mm)                | $\checkmark$   |                |                      |     |
| Japonská obálka Chou #4 (90 x<br>205 mm)                 | $\checkmark$   |                |                      |     |
| Karty                                                    |                |                |                      |     |
| Kartotéční lístek (76,2 x 127 mm)                        | $\checkmark$   |                |                      |     |
| Kartotéční lístek (102 x 152 mm)                         | $\checkmark$   |                |                      |     |
| Kartotéční lístek (127 x 203 mm)                         | ~              |                |                      |     |
| Karta A6 (105 x 148,5 mm)*                               | $\checkmark$   |                |                      |     |
| Kartotéční lístek A4<br>(210 x 297 mm; 8,3 x 11,7 palců) | $\checkmark$   |                |                      |     |
| Hagaki (100 x 148 mm) *<br>**                            | ~              |                |                      |     |
| Karty Ofuku Hagaki**<br>(200 x 148 mm; 7,8 x 5,8 palců)  | ~              |                |                      |     |
| Kartotéční lístek – Letter (216 x<br>279 mm)             | ~              |                |                      |     |
| Fotografická média                                       |                |                |                      |     |
| Fotografická média (76,2 × 127<br>mm)                    | $\checkmark$   |                |                      |     |
| Fotografická média (102 x 152<br>mm)*                    | $\checkmark$   |                |                      |     |
| Fotografická média (5 x 7 mm)*                           | $\checkmark$   |                |                      |     |
| Fotografická média (8 x 10 mm)*                          | $\checkmark$   |                |                      |     |
| Fotografická média (8,5 x 11<br>palců)                   | $\checkmark$   |                |                      |     |
| Fotografie L (89 x 127 mm)                               | $\checkmark$   |                |                      |     |
| Fotografie 2L (127 x 178 mm)*                            | $\checkmark$   |                |                      |     |

#### Dodatek A

(pokračování)

| Formát média                                                                                                    | Zásobní<br>k 1 | Zásobní<br>k 2 | Duplexní<br>jednotka | ADF |
|----------------------------------------------------------------------------------------------------|----------------|----------------|----------------------|-----|
| 13 x 18 cm*                                                                                                    | ~              |                |                      |     |
| Ostatní média                                                                                                    |                |                |                      |     |
| <b>Poznámka</b> Definování vlastních<br>formátů médií je v tiskovém<br>softwaru společnosti HP k<br>dispozici pouze v systému Mac<br>OS X. |                |                |                      |     |
| Tisková média s vlastním<br>formátem o šířce 76,2 až 216 mm<br>a délce 127 až 356 mm                                                       | ~              |                |                      |     |
| Média vlastního formátu<br>(automatický podavač<br>dokumentů) se šířkou 127 až<br>216 mm a délkou 127 až 355 mm <sup>+</sup>               |                |                |                      | ~   |

\* Tyto formáty lze použít k tisku bez okrajů.

+ Tiskárna je kompatibilní pouze s obyčejnými a inkoustovými kartami hagaki od japonské pošty. Není kompatibilní s fotografickými kartami hagaki od japonské pošty.

\* Automatický podavač dokumentů podporuje pouze jednostránkové skenování a kopírování.

#### Vysvětlení významu podporovaných typů a hmotností médií

| Ê   | 2 | Poznámka | Zásobník 2 je k | dispozici u | některých modelů. |
|-----|---|----------|-----------------|-------------|-------------------|
| 1-1 | 1 |          |                 |             | , <b>,</b>        |

| Zásobník             | Тур                          | Hmotnost                  | Kapacita                                          |
|----------------------|------------------------------|---------------------------|---------------------------------------------------|
| Zásobník 1           | Papír                        | 60 až 105 g/m²<br>-       | Až 250 listů obyčejného<br>papíru<br>(stoh 25 mm) |
|                      | Fotografická média           | 280 g/m <sup>2</sup><br>- | Až 100 listů<br>(stoh 17 mm)                      |
|                      | Obálky                       | 75 až 90 g/m²<br>-        | Až 30 listů<br>(stoh 17 mm)                       |
|                      | Karty                        | Až do 200 g/m²<br>-       | Až 80 karet                                       |
| Zásobník 2           | Jen obyčejný papír           | 60 až 105 g/m²<br>-       | Až 250 listů běžného<br>papíru                    |
|                      |                              |                           | (25 mm nebo 1,0 palce,<br>skládané)               |
| Duplexní<br>jednotka | Prostý a brožura             | 60 až 105 g/m²<br>-       | neuvádí se                                        |
| Výstupní<br>zásobník | Všechna podporovaná<br>média |                           | Až 150 listů běžného<br>papíru (tisk textu)       |
(pokračování)

| Zásobník                             | Тур                                                         | Hmotnost                                                                            | Kapacita                                                                                                    |
|--------------------------------------|-------------------------------------------------------------|-------------------------------------------------------------------------------------|----------------------------------------------------------------------------------------------------|
| Automatick<br>ý podavač<br>dokumentů | Všechna podporovaná<br>média kromě fotografického<br>papíru | 60 až 90 g/m <sup>2</sup><br>(16 až 24 lb bond)<br>pouze média s dlouhým<br>vláknem | HP Officejet Pro 8600:<br>Až 35 listů obyčejného<br>papíru (stoh 5 mm nebo<br>0,19 palce)<br>HP Officejet Pro 8600<br>Plus a HP Officejet Pro<br>8600 Premium: Až 50<br>listů obyčejného papíru<br>(stoh 11 mm nebo 0,43<br>palce) |

# Nastavení minimálních okrajů

Okraje dokumentu se musí shodovat s tímto minimálním nastavením okrajů (nebo je přesahovat) při orientaci na výšku.

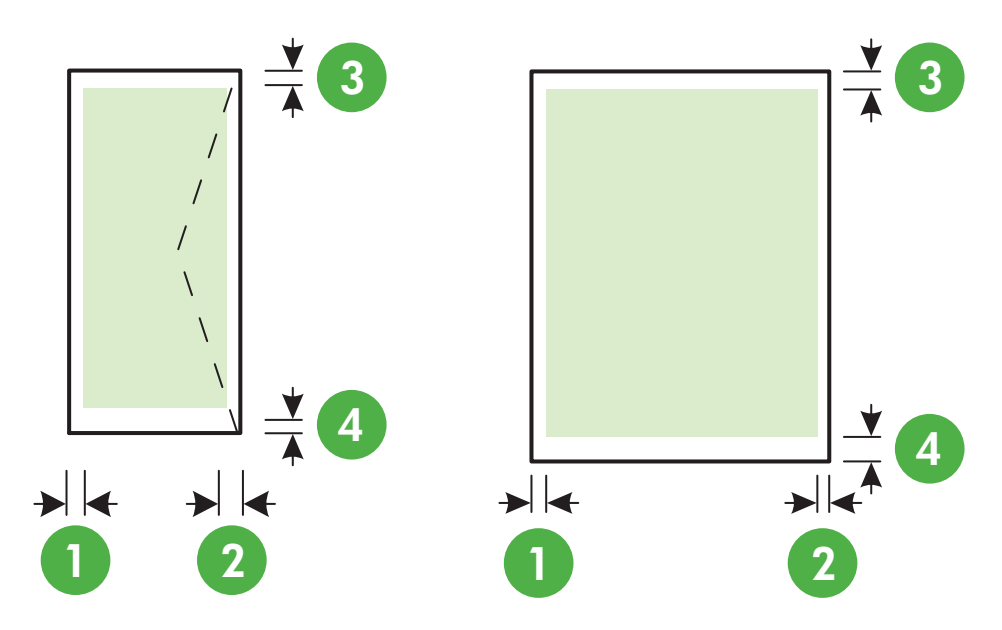

| Média                                                                                               | (1) levý okraj | (2) pravý<br>okraj | (3) horní<br>okraj | (4) spodní<br>okraj                                      |
|----------------------------------------------------------------------------------------------------|----------------|--------------------|--------------------|----------------------------------------------------------|
| Letter<br>U.S. Legal<br>A4<br>U.S. Executive<br>U.S. Statement<br>216 x 330 mm<br>B5<br>A5<br>Karty | 3,3 mm         | 3,3 mm             | 3,3 mm             | 3,3 mm<br>(Windows) a<br>12 mm<br>(Macintosh a<br>Linux) |

### Dodatek A

(pokračování)

| Média                                         | (1) levý okraj | (2) pravý<br>okraj | (3) horní<br>okraj | (4) spodní<br>okraj |
|-----------------------------------------------|----------------|--------------------|--------------------|---------------------|
| Média vlastního formátu<br>Fotografická média |                |                    |                    |                     |
| Obálky                                        | 3,3 mm         | 3,3 mm             | 16,5 mm            | 16,5 mm             |

### Pokyny pro tisk na obě strany papíru

- Vždy používejte ta média, která vyhovují specifikacím tiskárny. Další informace naleznete v tématu <u>Technické údaje médií</u>.
- Možnosti oboustranného tisku zadejte v aplikaci nebo v ovladači tiskárny.
- Netiskněte oboustranně na obálky, fotografický papír, lesklá média nebo papír lehčí než 60 g/m² nebo těžší než 105 g/m². U těchto typů médií může docházet k uvíznutí.
- Některé typy médií je při oboustranném tisku nutno vkládat otočené na správnou stranu. Patří sem hlavičkové papíry, předtištěné papíry a papíry s vodoznakem a prostřiženými otvory. Jestliže tisknete z počítače se systémem Windows, bude tiskárna tisknout nejprve na první stranu média. Média vkládejte přední stranou dolů.
- Při automatickém duplexním tisku, když je tisk na jednu stranu médií dokončen, tiskárna média zadrží a vyčká, než inkoust oschne. Po zaschnutí inkoustu je tiskárna vtáhne médium zpět a vytiskne druhou stranu. Když je tisk dokončen, vypadne médium na výstupní zásobník. Nevytahujte je před dokončením tisku.
- U podporovaných vlastních formátů máte možnost tisknout na obě strany média s použitím obrácení média a opětným vložením do tiskárny. Další informace naleznete v tématu <u>Technické údaje médií</u>.

### Technické parametry tisku

### Rozlišení při černém tisku

600 x 600 dpi s pigmentovaným černým inkoustem

### Rozlišení při barevném tisku

Optimalizovaný tisk až do rozlišení 4 800 x 1 200 na fotografický papír HP Advanced Photo Paper se vstupním rozlišením 1 200 x 1 200 dpi.

### Specifikace kopírování

- Digitální zpracování obrazu
- Až 99 kopií předlohy (liší se podle modelu)
- Digitální zoom: od 25 do 400 % (liší se podle modelu)
- Přizpůsobit na stránku, náhled kopírování

### Specifikace faxu

- Podpora černobílého i barevného samostatného faxování
- Až 110 rychlých voleb (podle modelu)
- Paměť až 120 stránek (liší se podle modelu, podle testovacího obrazce č. 1 ITU-T při standardním rozlišení) Složitější stránky nebo vyšší rozlišení budou vyžadovat více času a více paměti.
- Ruční odeslání a přijetí faxu
- Automatické opakování volby při obsazené lince, až 5krát (liší se podle modelu)
- Automatické opakování volby při pokusu bez odpovědi druhé strany (liší se podle modelu)
- Potvrzení a hlášení o činnosti
- Fax CCITT/ITU Group 3 s režimem opravy chyb
- Přenos 33,6 kb/s

 4 sekundy na stránku při rychlosti 33,6 Kb/s (podle testovacího obrazce ITU-T č. 1 při standardním rozlišení) Komplikovanější stránky nebo vyšší rozlišení znamenají delší dobu přenosu a větší spotřebu paměti.

|               | Fotografie (dpi)                     | Velmi jemné<br>(dpi) | Jemné (dpi) | Standardní (dpi) |
|---------------|--------------------------------------|----------------------|-------------|------------------|
| Černobíl<br>é | 196 x 203 (8bitová<br>stupnice šedi) | 300 x 300            | 196 x 203   | 196 x 98         |
| Barevné       | 200 x 200                            | 200 x 200            | 200 x 200   | 200 x 200        |

• Detekce vyzvánění s automatickým přepínáním mezi faxem a záznamníkem

### Specifikace funkce Faxování do počítače

- Podporované typy souborů: Nezhuštěné soubory TIFF
- Podporované typy faxů: černobílé faxy

### Specifikace skenování

- Integrovaný software OCR automaticky převádí skenovaný text do editovatelné formy
- Rozhraní podle standardu Twain (pouze systém Windows)
- Rozlišení: 4800 x 4800 ppi optické
- Barevné: 24-bitové barevné, 8-bitové ve stupních šedi (256 stupňů šedé)
- Maximální formát skenování ze skleněné plochy: HP Officejet Pro 8600: 216 x 297 mm
   HP Officejet Pro 8600 Plus a HP Officejet Pro 8600 Premium: 216 x 356 mm
- Maximální velikost skenovaného formátu z ADF: 216 x 356 mm

### Specifikace webových služeb a webových stránek společnosti HP

- <u>Specifikace webových služeb</u>
- Specifikace webových stránek společnosti HP

### Specifikace webových služeb

Internetové připojení používající kabelové (Ethernet) nebo bezdrátové připojení.

### **HP ePrint**

- Maximální velikost e-mailu a příloh: 5 MB
- Maximální počet příloh: 10

Poznámka E-mailová adresa tiskárny musí být jedinou adresou uvedenou v řádku "Příjemce" e-mailové zprávy.

Podporované typy souborů:

- PDF
- HTML
- Standardní formáty textových souborů
- Microsoft Word, PowerPoint
- Obrazové soubory jako PNG, JPEG, TIFF, GIF, BMP

Poznámka Ve službě HP ePrint můžete být schopni používat i další typy souborů. Společnost HP však nemůže zaručit, že budou s tiskárnou správně pracovat, protože u nich nebyly provedeny úplné testy.

### Aplikace tiskárny

Budete-li chtít použít některé tiskové aplikace, možná bude třeba vytvořit účet na partnerském webu. Více informací naleznete na stránkách <u>www.eprintcenter.com</u>.

### Specifikace webových stránek společnosti HP

- Webový prohlížeč (Microsoft Internet Explorer 6.0 nebo novější, Mozilla Firefox 2.0 nebo novější, Safari 3.2.3 nebo novější nebo Google Chrome 3.0) s modulem plug-in Adobe Flash (verze 10 nebo novější).
- Připojení k síti Internet

### Požadavky na okolní prostředí

### Provozní prostředí

Provozní teplota: 5 až 40 °C Provozní vlhkost: 15 až 80 % rel. vlhkost bez kondenzace Doporučené provozní podmínky: 15 až 32 °C Doporučená relativní vlhkost: 20 až 80% rel. vlhkost bez kondenzace

### Přepravní podmínky

Maximální přepravní teplota: -40 až 60 °C Maximální přepravní vlhkost: 5 až 90 % rel. vlhkost bez kondenzace

### Elektrické specifikace

Napájení Univerzální zdroj napájení (interní)

### Požadavky na napájení

Vstupní napětí: 100 až 240 v stř., 50/60 Hz Výstupní napětí: +32V/+12V při 1095 mA/170 mA

### Spotřeba energie

34 W při tisku (režim rychlého konceptu); 36 W při kopírování (režim rychlého konceptu)

### Specifikace akustických emisí

Tisk v režimu Návrh, hladiny hluku dle ISO 7779

### HP Officejet Pro 8600

- Akustický tlak (v místě obsluhy)
   LpAm 57 (dBA) (při tisku černobílého konceptu)
- Hlučnost LwAd 7.1 (BA)

### HP Officejet Pro 8600 Plus a HP Officejet Pro 8600 Premium

- Akustický tlak (v místě obsluhy)
   LpAm 56 (dBA) (při tisku černobílého konceptu)
- Hlučnost LwAd 7.0 (BA)

### Specifikace paměťového zařízení

Tato část obsahuje následující témata:

- <u>Specifikace paměťových karet</u>
- Jednotky USB flash

### Specifikace paměťových karet

### Technické údaje

- Maximální doporučený počet souborů na paměťové kartě: 2,000
- Maximální doporučená velikost jednotlivého souboru: 12 megapixelů max., 8 MB max. (soubory TIFF, 50 MB max.)
- Maximální doporučená velikost paměťové karty: 64 GB (jen typ solid state)

**Poznámka** Důsledkem přiblížení se k některé z doporučených maximálních hodnot paměťové karty může být pomalejší funkce tiskárny.

### Podporované typy paměťových karet

- Secure Digital (SD), Mini SD, Micro SD
- High Capacity Secure Digital

### Jednotky USB flash

Společnost HP provedla úplné testování následujících jednotek USB flash v tiskárně:

- Kingston: paměťový disk USB 2.0 Data Traveler 100 (4 GB, 8 GB nebo 16 GB)
- Lexar JumpDrive Traveler: 1 GB
- Imation: 1 GB USB Swivel
- Sandisk: 4GB jednotka flash Ultra Titanium plus
- HP: 8GB vysokorychlostní jednotka USB flash v100w

Poznámka Měli byste být schopni používat v tiskárně i jiné jednotky USB flash. Společnost HP však nemůže zaručit, že budou s tiskárnou správně pracovat, protože u nich nebyly provedeny úplné testy.

# Regulatorní informace

Tiskárna splňuje požadavky na výrobek stanovené regulačními orgány ve vaší zemi/oblasti. Tato část obsahuje následující témata:

- Prohlášení FCC
- Poznámka pro uživatele v Koreji
- Japonské prohlášení VCCI (třída B)
- Poznámky pro uživatele v Japonsku o napájecím kabelu
- Prohlášení o akustických emisích pro Německo
- Upozornění pro Evropskou unii
- Prohlášení o kontrolce LED
- Lesk krytu periferních zařízení pro Německo
- Poznámka pro uživatele telefonní sítě v USA: Požadavky FCC
- Upozornění pro uživatele kanadské telefonní sítě
- Upozornění pro uživatele německé telefonní sítě
- Prohlášení o faxu na pevné lince pro Austrálii
- <u>Regulatorní informace pro bezdrátové produkty</u>
- <u>Regulatorní číslo modelu</u>

## **FCC** statement

The United States Federal Communications Commission (in 47 CFR 15.105) has specified that the following notice be brought to the attention of users of this product.

This equipment has been tested and found to comply with the limits for a Class B digital device, pursuant to Part 15 of the FCC Rules. These limits are designed to provide reasonable protection against harmful interference in a residential installation. This equipment generates, uses and can radiate radio frequency energy and, if not installed and used in accordance with the instructions, may cause harmful interference to radio communications. However, there is no guarantee that interference to radio or television reception, which can be determined by turning the equipment off and on, the user is encouraged to try to correct the interference by one or more of the following measures:

- Reorient the receiving antenna.
- Increase the separation between the equipment and the receiver.
- Connect the equipment into an outlet on a circuit different from that to which the receiver is connected.
- Consult the dealer or an experienced radio/TV technician for help.

For further information, contact:

Manager of Corporate Product Regulations Hewlett-Packard Company 3000 Hanover Street Palo Alto, Ca 94304 (650) 857-1501

Modifications (part 15.21)

The FCC requires the user to be notified that any changes or modifications made to this device that are not expressly approved by HP may void the user's authority to operate the equipment.

This device complies with Part 15 of the FCC Rules. Operation is subject to the following two conditions: (1) this device may not cause harmful interference, and (2) this device must accept any interference received, including interference that may cause undesired operation.

### Poznámka pro uživatele v Koreji

|              | 이 기기는 가정용(8급)으로 전자파적합등록을 한 기기로서 주               |
|--------------|-------------------------------------------------|
| (가정용 방송통신기기) | 로 가정에서 사용하는 것을 목적으로 하며, 모든 지역에서 사<br>용할 수 있습니다. |

## Japonské prohlášení VCCI (třída B)

この装置は、クラスB情報技術装置です。この装置は、家 庭環境で使用することを目的としていますが、この装置が ラジオやテレビジョン受信機に近接して使用されると、受 信障害を引き起こすことがあります。取扱説明書に従って 正しい取り扱いをして下さい。

VCCI-B

### Poznámky pro uživatele v Japonsku o napájecím kabelu

製品には、同梱された電源コードをお使い下さい。 同梱された電源コードは、他の製品では使用出来ません。

### Prohlášení o akustických emisích pro Německo

### Geräuschemission

LpA < 70 dB am Arbeitsplatz im Normalbetrieb nach DIN 45635 T. 19

### Upozornění pro Evropskou unii

Produkty nesoucí označení CE vyhovují následujícím směrnicím EU:

- Směrnice o nízkém napětí 2006/95/ES
- Směrnice o elektromagnetické kompatibilitě 2004/108/ES
- Směrnice Eco-Design 2009/125/ES, kde je to použitelné

Shoda s CE tohoto produktu je platná pouze v případě napájení adaptérem střídavého proudu od společnosti HP s platným označením CE.

Pokud má produkt telekomunikační funkce, vyhovuje též základním požadavkům následujících směrnic EU:

Směrnice R&TTE 1999/5/ES

Soulad s těmito směrnicemi znamená soulad s platnými harmonizovanými evropskými standardy (evropské normy) uvedneými v prohlášení o shodě EU, které společnost HP vydala pro tento produkt nebo řadu produktů a které je k dispozici (pouze v angličtině) v dokumentaci produktu nebo na následujících webových stránkách: <u>www.hp.com/go/certificates</u> (do pole pro vyhledávání zadejte číslo produktu).

Shoda je označena jednou z následujících značek na produktu:

| CE  | Pro netelekomunikační produkty a<br>telekomunikační produkty<br>harmonizované s EU, např.<br>Bluetooth® v rámci třídy napájení<br>pod 10 mW.             |
|-----|----------------------------------------------------------------------------------------------------|
| (€① | Pro telekomunikační produkty<br>neharmonizované s EU (V<br>příslušných případech je mezi CE a !<br>vloženo čtyřmístné číslo autorizované<br>organizace). |

Viz štítek se směrnicemi na produktu.

Telekomunikační funkce tohoto produktu mohou být použity v následujících zemích EU a EFTA: Belgie, Bulharsko, Česká republika, Dánsko, Estonsko, Finsko, Francie, Irsko, Island, Itálie, Kypr, Lichtenštejnsko, Litva, Lotyšsko, Lucembursko, Maďarsko, Malta, Německo, Nizozemí, Norsko, Polsko, Portugalsko, Rakousko, Rumunsko, Řecko, Slovenská republika, Slovinsko, Španělsko, Švédsko, Švýcarsko a Velká Británie.

Telefonní konektor (není k dispozici u všech produktů) je určen pro připojení k analogovým telefonním sítím.

### Produkty se zařízeními bezdrátové místní sítě

V některých zemích mohou existovat určité povinnosti nebo zvláštní požadavky ohledně provozu bezdrátových místních sítí, např. použití pouze v interiérech nebo omezení dostupných kanálů. Ujistěte se, že máte správná nastavení bezdrátové sítě pro danou zemi.

### Francie

Pro provoz tohoto produktu v bezdrátové místní síti 2,4 GHz platí určitá omezení: Tento produkt lze používat v interiérech v rámci celého frekvenčního pásma 2400 MHz až 2483,5 MHz (kanály 1-13). Pro použití v exteriérech může být použito pouze frekvenční pásmo 2400 MHz až 2454 MHz (kanály 1-7). Nejnovější požadavky viz <u>www.arcep.fr</u>.

Kontaktní adresou pro záležitosti předpisů je:

Hewlett-Packard GmbH, Dept./MS: HQ-TRE, Herrenberger Strasse 140, 71034 Boeblingen, GERMANY

### Prohlášení o kontrolce LED

LED indicator statement

The display LEDs meet the requirements of EN 60825-1.

### Lesk krytu periferních zařízení pro Německo

Das Gerät ist nicht für die Benutzung im unmittelbaren Gesichtsfeld am Bildschirmarbeitsplatz vorgesehen. Um störende Reflexionen am Bildschirmarbeitsplatz zu vermeiden, darf dieses Produkt nicht im unmittelbaren Gesichtsfeld platziert werden.

### Poznámka pro uživatele telefonní sítě v USA: Požadavky FCC

### Notice to users of the U.S. telephone network: FCC requirements

This equipment complies with FCC rules, Part 68. On this equipment is a label that contains, among other information, the FCC Registration Number and Ringer Equivalent Number (REN) for this equipment. If requested, provide this information to your telephone company.

An FCC compliant telephone cord and modular plug is provided with this equipment. This equipment is designed to be connected to the telephone network or premises wiring using a compatible modular jack which is Part 68 compliant. This equipment connects to the telephone network through the following standard network interface jack: USOC RJ-11C.

The REN is useful to determine the quantity of devices you may connect to your telephone line and still have all of those devices ring when your number is called. Too many devices on one line might result in failure to ring in response to an incoming call. In most, but not all, areas the sum of the RENs of all devices should not exceed five (5). To be certain of the number of devices you may connect to your line, as determined by the REN, you should call your local telephone company to determine the maximum REN for your calling area.

If this equipment causes harm to the telephone network, your telephone company might discontinue your service temporarily. If possible, they will notify you in advance. If advance notice is not practical, you will be notified as soon as possible. You will also be advised of your right to file a complaint with the FCC. Your telephone company might make changes in its facilities, equipment, operations, or procedures that could affect the proper operation of your equipment. If they do, you will be given advance notice so you will have the opportunity to maintain uninterrupted service. If you experience trouble with this equipment, please contact the manufacturer, or look elsewhere in this manual, for warranty or repair information. Your telephone company might ask you to disconnect this equipment from the network until the problem has been corrected or until you are sure that the equipment is not malfunctioning.

This equipment may not be used on coin service provided by the telephone company.

Connection to party lines is subject to state tariffs. Contact your state public utility commission, public service commission, or corporation commission for more information.

This equipment includes automatic dialing capability. When programming and/or making test calls to emergency numbers:

- Remain on the line and explain to the dispatcher the reason for the call.
- Perform such activities in the off-peak hours, such as early morning or late evening.

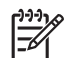

**Note** The FCC hearing aid compatibility rules for telephones are not applicable to this equipment.

The Telephone Consumer Protection Act of 1991 makes it unlawful for any person to use a computer or other electronic device, including fax machines, to send any message unless such message clearly contains in a margin at the top or bottom of each transmitted page or on the first page of transmission, the date and time it is sent and an identification of the business, other entity, or other individual sending the message and the telephone number of the sending machine or such business, other entity, or individual. (The telephone number provided might not be a 900 number or any other number for which charges exceed local or long-distance transmission charges.) In order to program this information into your fax machine, you should complete the steps described in the software.

# Note à l'attention des utilisateurs du réseau téléphonique canadien/Notice to users of the Canadian telephone network

Cet appareil est conforme aux spécifications techniques des équipements terminaux d'Industrie Canada. Le numéro d'enregistrement atteste de la conformité de l'appareil. L'abréviation IC qui précède le numéro d'enregistrement indique que l'enregistrement a été effectué dans le cadre d'une Déclaration de conformité stipulant que les spécifications techniques d'Industrie Canada ont été respectées. Néanmoins, cette abréviation ne signifie en aucun cas que l'appareil a été validé par Industrie Canada.

Pour leur propre sécurité, les utilisateurs doivent s'assurer que les prises électriques reliées à la terre de la source d'alimentation, des lignes téléphoniques et du circuit métallique d'alimentation en eau sont, le cas échéant, branchées les unes aux autres. Cette précaution est particulièrement importante dans les zones rurales.

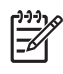

**Remarque** Le numéro REN (Ringer Equivalence Number) attribué à chaque appareil terminal fournit une indication sur le nombre maximal de terminaux qui peuvent être connectés à une interface téléphonique. La terminaison d'une interface peut se composer de n'importe quelle combinaison d'appareils, à condition que le total des numéros REN ne dépasse pas 5.

Basé sur les résultats de tests FCC Partie 68, le numéro REN de ce produit est 0.0B.

This equipment meets the applicable Industry Canada Terminal Equipment Technical Specifications. This is confirmed by the registration number. The abbreviation IC before the registration number signifies that registration was performed based on a Declaration of Conformity indicating that Industry Canada technical specifications were met. It does not imply that Industry Canada approved the equipment.

Users should ensure for their own protection that the electrical ground connections of the power utility, telephone lines and internal metallic water pipe system, if present, are connected together. This precaution might be particularly important in rural areas.

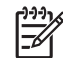

**Note** The REN (Ringer Equivalence Number) assigned to each terminal device provides an indication of the maximum number of terminals allowed to be connected to a telephone interface. The termination on an interface might consist of any combination of devices subject only to the requirement that the sum of the Ringer Equivalence Numbers of all the devices does not exceed 5.

The REN for this product is 0.0B, based on FCC Part 68 test results.

### Upozornění pro uživatele německé telefonní sítě

### Hinweis für Benutzer des deutschen Telefonnetzwerks

Dieses HP-Fax ist nur für den Anschluss eines analogen Public Switched Telephone Network (PSTN) gedacht. Schließen Sie den TAE N-Telefonstecker, der im Lieferumfang des HP All-in-One enthalten ist, an die Wandsteckdose (TAE 6) Code N an. Dieses HP-Fax kann als einzelnes Gerät und/oder in Verbindung (mit seriellem Anschluss) mit anderen zugelassenen Endgeräten verwendet werden.

### Prohlášení o faxu na pevné lince pro Austrálii

In Australia, the HP device must be connected to Telecommunication Network through a line cord which meets the requirements of the Technical Standard AS/ACIF S008.

### Regulatorní informace pro bezdrátové produkty

Tato část obsahuje informace o předpisech týkajících se bezdrátových produktů:

- Vystavení radiaci na rádiové frekvenci
- <u>Poznámka pro užibvatele v Brazílii</u>
- Poznámka pro uživatele v Kanadě
- Poznámka pro uživatele na Taiwanu

### Vystavení radiaci na rádiové frekvenci

### **Exposure to radio frequency radiation**

**Caution** The radiated output power of this device is far below the FCC radio frequency exposure limits. Nevertheless, the device shall be used in such a manner that the potential for human contact during normal operation is minimized. This product and any attached external antenna, if supported, shall be placed in such a manner to minimize the potential for human contact during normal operation. In order to avoid the possibility of exceeding the FCC radio frequency exposure limits, human proximity to the antenna shall not be less than 20 cm (8 inches) during normal operation.

### Poznámka pro užibvatele v Brazílii

Aviso aos usuários no Brasil

Este equipamento opera em caráter secundário, isto é, não tem direito à proteção contra interferência prejudicial, mesmo de estações do mesmo tipo, e não pode causar interferência a sistemas operando em caráter primário. (Res.ANATEL 282/2001).

### Poznámka pro uživatele v Kanadě

### Notice to users in Canada/Note à l'attention des utilisateurs canadiens

**For Indoor Use.** This digital apparatus does not exceed the Class B limits for radio noise emissions from the digital apparatus set out in the Radio Interference Regulations of the Canadian Department of Communications. The internal wireless radio complies with RSS 210 and RSS GEN of Industry Canada.

**Utiliser à l'intérieur.** Le présent appareil numérique n'émet pas de bruit radioélectrique dépassant les limites applicables aux appareils numériques de la classe B prescrites dans le Règlement sur le brouillage radioélectrique édicté par le ministère des Communications du Canada. Le composant RF interne est conforme a la norme RSS-210 and RSS GEN d'Industrie Canada.

### Poznámka pro uživatele na Taiwanu

### 低功率電波輻射性電機管理辦法

第十二條

經型式認證合格之低功率射頻電機,非經許可,公司、商號或使用者均不得擅自變更頻 率、加大功率或變更設計之特性及功能。

### 第十四條

低功率射頻電機之使用不得影響飛航安全及干擾合法通信;經發現有干擾現象時,應立 即停用,並改善至無干擾時方得繼續使用。

前項合法通信,指依電信法規定作業之無線電通信。低功率射頻電機須忍受合法通信或 工業、科學及醫藥用電波輻射性電機設備之干擾。

## Regulatorní číslo modelu

Pro účely zákonné identifikace je výrobek označen Zákonným identifikačním číslem modelu. Zákonné identifikační číslo vašeho modelu je SNPRC-1101-01. Toto zákonné identifikační číslo modelu nelze zaměňovat s obchodním názvem (Řada zařízení HP e-All-in-One Officejet Pro 8600) nebo s číslem produktu.

# Program dohledu nad ekologickým dopadem výrobku

Společnost Hewlett-Packard je oddána zásadě vyrábět kvalitní výrobky, které splňují nejvyšší nároky z hlediska ochrany životního prostředí. Potřeba budoucího recyklování byla vzata v úvahu již při vývoji tohoto produktu. Počet druhů materiálu byl omezen na minimum, aniž by to bylo na úkor správné funkčnosti a spolehlivosti výrobku. Tiskárna byla zkonstruována tak, aby se od sebe nesourodé materiály snadno oddělily. Spony a jiná spojení lze jednoduše nalézt, jsou snadno přístupné a lze je odstranit pomocí běžných nástrojů. Důležité části byly zkonstruovány tak, aby v případě nutné opravy byly snadno přístupné a demontovatelné.

Další informace naleznete na stránkách HP's Commitment to the Environment na adrese:

www.hp.com/hpinfo/globalcitizenship/environment/index.html

Tato část obsahuje následující témata:

- Použití papíru
- Plastv
- Bezpečnostní listy materiálu
- Program recyklace
- Program pro recyklaci inkoustového spotřebního materiálu HP
- Likvidace vysloužilého zařízení uživateli v domácnosti v zemích/oblastech EU
- Spotřeba energie
- Chemické látky
- Informace o akumulátoru
- Poznámky RoHS (pouze Čína)
- Poznámky RoHS (pouze Ukrajina)

### Použití papíru

Tento výrobek je vhodný pro recyklovaný papír podle DIN 19309 a EN 12281:2002.

### Plasty

Plastové díly s hmotností vyšší než 25 gramů jsou označeny podle mezinárodních norem, což usnadňuje identifikaci plastů za účelem jejich recyklace po skončení životnosti výrobku.

### Bezpečnostní listy materiálu

Bezpečnostní listy materiálu (MSDS) lze získat na webu HP na adrese: www.hp.com/qo/msds

### Program recyklace

Společnost HP nabízí vzrůstající počet recyklačních programů pro své produkty v mnoha zemích a oblastech a spolupracuje s některými z největších center pro recyklaci elektroniky na světě. Společnost HP šetří přírodní zdroje opětovným prodejem některých svých nejpopulárnějších produktů. Další informace související recyklací výrobků HP najdete na stránce:

www.hp.com/hpinfo/globalcitizenship/environment/recycle/

### Program pro recyklaci inkoustového spotřebního materiálu HP

Společnost HP je odhodlána chránit životní prostředí. Program recyklace spotřebního materiálu k zařízením HP inkjet je dostupný v řadě zemí/oblastí a umožňuje bezplatně recyklovat použité tiskové kazety a inkoustové kazety. Více informací naleznete na těchto webových stránkách: www.hp.com/hpinfo/globalcitizenship/environment/recycle/

### Likvidace vvsloužilého zařízení uživateli v domácnosti v zemích/oblastech EU

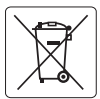

European Union Battery Directive This product contains a battery that is used to maintain data integrity of real time clock or product settings and is designed to last the life of the product. Any attempt to service or replace this battery should be performed by a qualified service technician.

Directive sur les batteries de l'Union Européenne Ce produit contient une batterie qui permet de maintenir l'intégrité des données pour les paramètres du produit ou l'horlage en temps réel et qui a dé conçue pour durer aussi langemes que le produit. Toute tentative de réparation ou de remplacement de cette batterie doit être effectuée par un technicien qualifié

Batterie-Richtlinie der Europäischen Union Dieses Produkt enthält eine Batterie, die dazu dient, die Datenintegrität der Echtzeituhr sowie der Produkteinstellungen zu erhalten, und die für die Lebensdauer des Produkts ausreicht. Im Bedarfsfall sollte das Instandhalten bzw. Austauschen der Batterie von einem qualifizierten Servicetechniker durchaeführt werder

### Direttiva dell'Unione Europea relativa alla raccolta, al trattamento e allo smaltimento di batterie e accumulatori

Questo prodotto contiene una batteria utilizzata per preservare l'integrità dei dati dell'orologio in tempo reale o delle impostazioni del prodotto e la sua durata si intende pari a quella del prodotto. Eventuali interventi di riparazione o sostituzione della batteria devono essere eseguiti da un tecnico dell'assistenza qualificato.

Directiva sobre baterías de la Unión Europea Este producto contiene una batería que se utiliza para conservar la integridad de los datos del reloj de tiempo real o la configuración del producto y está diseñada para durar toda la vida útil del producto. El mantenimiento o la sustitución de dicha batería deberá realizarla un técnico de mantenimiento cualificado

Směrnice Evropské unie pro nakládání s bateriemi Tento výrobek obschuje baterii, která slouží k uchování správných dat hodin rediného času nebo nastavení výrobku. Baterie je navržena tak, aby vydržela celalo zivotnast výrobku, Jakýkaliv pokusa o opravu nebo výměnu baterie by měl prověst kvalilikovaný servisní technik.

### EU's batteridirektiv

Produkte indeholder et batteri, som bruges til at vedligeholde dataintegriteten for realtidsur-eller produktindstillinger og er beregnet til at holde i hele produktets levetid. Service på batteriet eller udskiftning bør foretages af en uddannet servicetekniker.

Richtlijn batterijen voor de Europese Unie Dit product bevat een batterij die wordt gebruikt voor een juiste tijdsaanduiding van de klok en het behoud van de productinstellingen. Bovendien is deze ontworpen om gedurende de levensduur van het product mee te gaan. Het onderhoud of de vervanging van deze batterij moet door een gekvalificeerde onderhoudstechnicus worden uitgevoerd.

### Euroopa Liidu aku direktiiv

Toode sialdab akut, mida kasutatakse reaalaja kella andmeühtsuse või toote sätete säilitamiseks. Aku on valmistatud kestma terve toote kasutusaja. Akut tohib hooldada või vahetada ainult kvalifitseeritud hooldustehnik.

### uroopan unionin paristodirektiivi

Tämä laite sisältää pariston, jota käytetään reaaliaikaisen kellon tietojen ja laitteen asetusten säilyttämiseen. Pariston on suunniteltu kestävän laitteen koko käyttöiän ajan. Pariston mahdollinen korjaus tai vaihto on jätettävä pätevän huoltohenkilön tehtäväksi.

### αϊκής Ένωσης για τις ηλεκτρικές στήλες Οδηγία της Ευρ

Αυτό το προϊόν περιλαμβάνει μια μπαταρία, η οποία χρησιμοποιείται για τη διατήρηση της ακεραιότητας των δεδομένων ρολογιού πραγματικού χρόνου ή των ρυθμίσεων προϊόντος και έχει σχεδιαστεί έτσι ώστε να διαρκέσει όσο και το προϊόν. Τυχόν απόπειρες επιδιόρθωσης ή αντικατόστασης αυτής της μπαταρίας θα πρέπει να πραγματοποιούνται από κατάλληλα εκπαιδευμένο τεχνικό.

### Az Európai unió telepek és akkumulátorok direktívája

A termék tartalmaz egy elemet, melynek feladata az, hogy biztosítsa a valós idejű óra vagy a termék beállításainak adatintegritását. Az elem úgy van tervezve, hogy végig kitartson a termék használata során. Az elem bármilyen javítását vagy cseréjét csak képzett szakember végezheti el.

### Eiropas Savienības Bateriju direktīva

Produktam ir baterija, ko izmanto reālā laika pulksteņa vai produkta iestatījumu datu integritātes saglabāšanai, un tā ir paredzēta visam produkta dzīves ciklam. Jebkura apkope vai baterijas nomaiņa ir jāveic atbilstoši kvalificētam darbiniekam.

### Europos Sąjungos baterijų ir akumuliatorių direktyva

Šiame gaminyje yra baterija, kuri naudojama, kad būtų galima prižiūrėti realaus laiko laikrodžio veikimą arba gaminio nuostatas; ji skirta veikti visą gaminio eksploatavimo laiką. Bet kokius šios baterijos aptarnavimo arba keitimo darbus turi atlikti kvalifikuotas aptarnavimo technikas.

### Dvrektywa Unii Europeiskiej w sprawje baterij i akumulatorów

Produkt zawiera baterię wykorzystywaną do zachowania integralności danych zegara czasu rzeczywistego lub ustawień produktu, która podtrzymuje działanie produktu. Przegląd lub wymiana baterii powinny być wykonywane wyłącznie przez uprawnionego technika serwisu.

### Diretiva sobre baterias da União Européia

Este produto contém una bateria sua unuco ecolopara Este produto contém una bateria que é usada para manter a integridade dos dados do relógio em tempo real ou das configurações do produto e é projetada para ter a mesma duração que este. Qualquer tentativa de consertar ou substituir essa bateria deve ser realizada por um técnico qualificado.

Smernica Európskej únie pre zaobchádzanie s batériami Tento výrobok obsahuje batériu, ktorá sliži na uchovanie správnych údajov hodín reálneho času alebo nastavení výrobku. Batéria je skonštruovaná rak, dby výrdzila celú životnosť výrobku. Akškolvek pokus opravu alebo výmenu batérie by mal vykonať kvalifikovaný servisný technik.

### Direktiva Evropske unije o baterijah in akumulatorijh

V tem izdelku je baterija, ki zagotavlja natančnost podatkov ure v realnem času ali nastavitev izdelka v celotni življenjski dobi izdelka. Kakršno koli popravilo ali zamenjavo te baterije lahko izvede le pooblaščeni tehnik.

### EU:s batteridirektiv

okki

Produkten innehåller ett batteri som används för att upprätthålla data i realtidsklockan och produktinställningarna. Batteriet ska räcka produktens hela livslängd. Endast kvalificerade servicetekniker får utföra service på batteriet och byta ut det.

### Директива за батерии на Европейския съюз

Този продукт съдържа батерия, която се използва за подържане на целостта на данните на часовника в реално време или настройките за продукта, създадена на издържи през целия живот на продукта. Сервизът или замяната на батерията трябва да се извършва от квалифициран техник

Directiva Uniunii Europene referitoare la baterii Acest produs conține o baterie care este utilizată pentru a menține integritatea datelor ceasului de timp real sau setărilor produsului și care este proiectată să funcționeze pe întreaga durată de viață a produsului. Orice lucrare de service sau de înlocuire a acestei baterii trebuie efectuată de un tehnician de service calificat.

### Spotřeba energie

Tisková a zobrazovací zařízení Hewlett-Packard označená logem ENERGY STAR® vyhovují americké specifikaci Environmental Protection Agency's ENERGY STAR pro zobrazovací zařízení. Na zobrazovacích zařízeních vyhovujících specifikaci ENERGY STAR je tento znak:

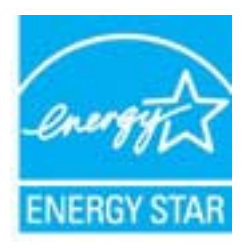

ENERGY STAR je servisní známka agentury U.S. EPA registrovaná v USA. Společnost HP jako partner programu ENERGY STAR potvrzuje, že tento produkt splňuje požadavky značky ENERGY STAR pro efektivní využití energie.

Další informace o modelech zobrazovacích zařízení splňujících ENERGY STAR najdete na: <a href="http://www.hp.com/go/energystar">www.hp.com/go/energystar</a>

### Chemické látky

HP cítí povinnost informovat své zákazníky o chemických látkách v našich produktech tak, jak je to nutné pro vyhovění požadavkům předpisů, jako je například REACH (*Směrnice Evropského parlamentu a Rady EU č. 1907/2006*). Zprávu o chemikáliích v tomto produktu lze nalézt na adrese: <u>www.hp.com/go/reach</u>

### Informace o akumulátoru

Tiskárna obsahuje vnitřní baterie, které zajišťují uchování nastavení tiskárny po jejím vypnutí. Tyto baterie mohou vyžadovat speciální zacházení a likvidaci.

Tato část obsahuje následující témata:

- Likvidace baterie na Tchaj-wanu
- <u>Výstraha pro uživatele v Kalifornii</u>

### Likvidace baterie na Tchaj-wanu

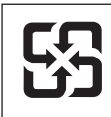

廢電池請回收

Please recycle waste batteries.

### Výstraha pro uživatele v Kalifornii

Baterie dodaná s tímto produktem může obsahovat chloristany. Při manipulaci je třeba používat speciální postupy. Více informací naleznete na těchto webových stránkách: <u>www.dtsc.ca.gov/hazardouswaste/perchlorate</u>.

# Poznámky RoHS (pouze Čína)

## Tabulka toxických a nebezpečných látek

|                                                              | 7                                              | 有毒有害                          | 物质表                           |                            |                 |       |
|--------------------------------------------------------------|------------------------------------------------|-------------------------------|-------------------------------|----------------------------|-----------------|-------|
|                                                              | 根据中国《                                          | 《电子信息产品                       | 污染控制管理                        | 里办法》                       |                 |       |
| <b>要件批准</b>                                                  |                                                |                               | 有毒有害物                         | 质和元素                       |                 |       |
| 苓什抽还                                                         | 铅                                              | 汞                             | 镉                             | 六价铬                        | 多溴联苯            | 多溴联苯醚 |
| 外壳和托盘*                                                       | 0                                              | 0                             | 0                             | 0                          | 0               | 0     |
| 电线*                                                          | 0                                              | 0                             | 0                             | 0                          | 0               | 0     |
| 印刷电路板*                                                       | Х                                              | 0                             | 0                             | 0                          | 0               | 0     |
| 打印系统*                                                        | Х                                              | 0                             | 0                             | 0                          | 0               | 0     |
| 显示器*                                                         | Х                                              | 0                             | 0                             | 0                          | 0               | 0     |
| 喷墨打印机墨盒*                                                     | 0                                              | 0                             | 0                             | 0                          | 0               | 0     |
| 驱动光盘*                                                        | Х                                              | 0                             | 0                             | 0                          | 0               | 0     |
| 扫描仪*                                                         | Х                                              | Х                             | 0                             | 0                          | 0               | 0     |
| 网络配件*                                                        | Х                                              | 0                             | 0                             | 0                          | 0               | 0     |
| 电池板*                                                         | Х                                              | 0                             | 0                             | 0                          | 0               | 0     |
| 自动双面打印系统*                                                    | 0                                              | 0                             | 0                             | 0                          | 0               | 0     |
| 外部电源*                                                        | Х                                              | 0                             | 0                             | 0                          | 0               | 0     |
| 0:指此部件的所有均一材<br>X:指此部件使用的均一材<br>注:环保使用期限的参考标<br>*以上只适用于使用这些部 | 质中包含的这种有毒有<br>质中至少有一种包含的<br>示识取决于产品正常工<br>件的产品 | ≣害物质,含量<br>ウ这种有毒有書<br>ニ作的温度和湿 | 【低于SJ/T11:<br>『物质,含量<br>』度等条件 | 363-2006 的限<br>高于SJ/T11363 | 制<br>3-2006 的限制 | l     |

# Poznámky RoHS (pouze Ukrajina)

Обладнання відповідає вимогам Технічного регламенту щодо обмеження використання деяких небезпечних речовин в електричному та електронному обладнанні, затвердженого постановою Кабінету Міністрів України від 3 грудня 2008 № 1057

# Licence třetích stran

LICENSE.aes-pubdom--crypto \_\_\_\_\_ /\* rijndael-alg-fst.c \* @version 3.0 (December 2000) \* Optimised ANSI C code for the Rijndael cipher (now AES) \* @author Vincent Rijmen <vincent.rijmen@esat.kuleuven.ac.be> \* @author Antoon Bosselaers <antoon.bosselaers@esat.kuleuven.ac.be> \* @author Paulo Barreto <paulo.barreto@terra.com.br> \* This code is hereby placed in the public domain. \* THIS SOFTWARE IS PROVIDED BY THE AUTHORS "AS IS" AND ANY EXPRESS \* OR IMPLIED WARRANTIES, INCLUDING, BUT NOT LIMITED TO, THE IMPLIED \* WARRANTIES OF MERCHANTABILITY AND FITNESS FOR A PARTICULAR PURPOSE \* ARE DISCLAIMED. IN NO EVENT SHALL THE AUTHORS OR CONTRIBUTORS BE \* LIABLE FOR ANY DIRECT, INDIRECT, INCIDENTAL, SPECIAL, EXEMPLARY, OR \* CONSEQUENTIAL DAMAGES (INCLUDING, BUT NOT LIMITED TO, PROCUREMENT OF \* SUBSTITUTE GOODS OR SERVICES; LOSS OF USE, DATA, OR PROFITS; OR \* BUSINESS INTERRUPTION) HOWEVER CAUSED AND ON ANY THEORY OF LIABILITY, \* WHETHER IN CONTRACT, STRICT LIABILITY, OR TORT (INCLUDING NEGLIGENCE \* OR OTHERWISE) ARISING IN ANY WAY OUT OF THE USE OF THIS SOFTWARE. \* EVEN IF ADVISED OF THE POSSIBILITY OF SUCH DAMAGE. \*/

### LICENSE.expat-mit--expat

\_\_\_\_\_

Copyright (c) 1998, 1999, 2000 Thai Open Source Software Center Ltd

Permission is hereby granted, free of charge, to any person obtaining a copy of this software and associated documentation files (the "Software"), to deal in the Software without restriction, including without limitation the rights to use, copy, modify, merge, publish, distribute, sublicense, and/or sell copies of the Software, and to permit persons to whom the Software is furnished to do so, subject to the following conditions:

The above copyright notice and this permission notice shall be included in all copies or substantial portions of the Software. THE SOFTWARE IS PROVIDED "AS IS", WITHOUT WARRANTY OF ANY KIND, EXPRESS OR IMPLIED, INCLUDING BUT NOT LIMITED TO THE WARRANTIES OF MERCHANTABILITY, FITNESS FOR A PARTICULAR PURPOSE AND NONINFRINGEMENT. IN NO EVENT SHALL THE AUTHORS OR COPYRIGHT HOLDERS BE LIABLE FOR ANY CLAIM, DAMAGES OR OTHER LIABILITY, WHETHER IN AN ACTION OF CONTRACT, TORT OR OTHERWISE, ARISING FROM, OUT OF OR IN CONNECTION WITH THE SOFTWARE OR THE USE OR OTHER DEALINGS IN THE SOFTWARE.

LICENSE.hmac-sha2-bsd--nos\_crypto

\_\_\_\_\_

/\* HMAC-SHA-224/256/384/512 implementation

\* Last update: 06/15/2005

\* Issue date: 06/15/2005

\*

\* Copyright (C) 2005 Olivier Gay (olivier.gay@a3.epfl.ch)

\* All rights reserved.

\* Redistribution and use in source and binary forms, with or without

\* modification, are permitted provided that the following conditions

\* are met:

\* 1. Redistributions of source code must retain the above copyright

\* notice, this list of conditions and the following disclaimer.

\* 2. Redistributions in binary form must reproduce the above copyright

\* notice, this list of conditions and the following disclaimer in the

\* documentation and/or other materials provided with the distribution.

\* 3. Neither the name of the project nor the names of its contributors

\* may be used to endorse or promote products derived from this software

\* without specific prior written permission.

\*

\* THIS SOFTWARE IS PROVIDED BY THE PROJECT AND CONTRIBUTORS ``AS IS" AND

\* ANY EXPRESS OR IMPLIED WARRANTIES, INCLUDING, BUT NOT LIMITED TO, THE \* IMPLIED WARRANTIES OF MERCHANTABILITY AND FITNESS FOR A PARTICULAR

PURPOSE \* ARE DISCLAIMED. IN NO EVENT SHALL THE PROJECT OR CONTRIBUTORS BE LIABLE

\* FOR ANY DIRECT, INDIRECT, INCIDENTAL, SPECIAL, EXEMPLARY, OR CONSEQUENTIAL \* DAMAGES (INCLUDING, BUT NOT LIMITED TO, PROCUREMENT OF SUBSTITUTE GOODS

\* OR SERVICES; LOSS OF USE, DATA, OR PROFITS; OR BUSINESS INTERRUPTION)

\* HOWEVER CAUSED AND ON ANY THEORY OF LIABILITY, WHETHER IN CONTRACT, STRICT

\* HOWEVER CAUSED AND ON ANY THEORY OF LIABILITY, WHETHER IN CONTRACT, STRICT

\* LIABILITY, OR TORT (INCLUDING NEGLIGENCE OR OTHERWISE) ARISING IN ANY WAY

\* OUT OF THE USE OF THIS SOFTWARE, EVEN IF ADVISED OF THE POSSIBILITY OF

\* SUCH DAMAGE.

\*/

LICENSE.md4-pubdom--jm\_share\_folder

\_\_\_\_\_

### Dodatek A

LibTomCrypt is public domain. As should all quality software be.

All of the software was either written by or donated to Tom St Denis for the purposes of this project. The only exception is the SAFER.C source which has no known license status (assumed copyrighted) which is why SAFER,C is shipped as disabled.

Tom St Denis

LICENSE.md5-pubdom--jm\_share\_folder

-----

LibTomCrypt is public domain. As should all quality software be.

All of the software was either written by or donated to Tom St Denis for the purposes of this project. The only exception is the SAFER.C source which has no known license status (assumed copyrighted) which is why SAFER,C is shipped as disabled.

Tom St Denis

LICENSE.open\_ssl--open\_ssl

\_\_\_\_\_

Copyright (C) 1995-1998 Eric Young (eay@cryptsoft.com) All rights reserved.

This package is an SSL implementation written by Eric Young (eay@cryptsoft.com). The implementation was written so as to conform with Netscapes SSL.

This library is free for commercial and non-commercial use as long as the following conditions are aheared to. The following conditions apply to all code found in this distribution, be it the RC4, RSA, lhash, DES, etc., code; not just the SSL code. The SSL documentation included with this distribution is covered by the same copyright terms except that the holder is Tim Hudson (tjh@cryptsoft.com).

Copyright remains Eric Young's, and as such any Copyright notices in the code are not to be removed.

If this package is used in a product, Eric Young should be given attribution as the author of the parts of the library used.

This can be in the form of a textual message at program startup or in documentation (online or textual) provided with the package.

Redistribution and use in source and binary forms, with or without modification, are permitted provided that the following conditions are met:

1. Redistributions of source code must retain the copyright notice, this list of conditions and the following disclaimer.

 Redistributions in binary form must reproduce the above copyright notice, this list of conditions and the following disclaimer in the documentation and/or other materials provided with the distribution.
 All advertising materials mentioning features or use of this software

must display the following acknowledgement:

"This product includes cryptographic software written by

Eric Young (eay@cryptsoft.com)"

The word 'cryptographic' can be left out if the rouines from the library being used are not cryptographic related :-).

4. If you include any Windows specific code (or a derivative thereof) from the apps directory (application code) you must include an acknowledgement:
"This product includes software written by Tim Hudson (tjh@cryptsoft.com)"

THIS SOFTWARE IS PROVIDED BY ERIC YOUNG ``AS IS" AND

ANY EXPRESS OR IMPLIED WARRANTIES, INCLUDING, BUT NOT LIMITED TO, THE IMPLIED WARRANTIES OF MERCHANTABILITY AND FITNESS FOR A PARTICULAR PURPOSE

ARE DISCLAIMED. IN NO EVENT SHALL THE AUTHOR OR CONTRIBUTORS BE LIABLE FOR ANY DIRECT, INDIRECT, INCIDENTAL, SPECIAL, EXEMPLARY, OR CONSEQUENTIAL DAMAGES (INCLUDING, BUT NOT LIMITED TO, PROCUREMENT OF SUBSTITUTE GOODS OR SERVICES; LOSS OF USE, DATA, OR PROFITS; OR BUSINESS INTERRUPTION) HOWEVER CAUSED AND ON ANY THEORY OF LIABILITY, WHETHER IN CONTRACT, STRICT

LIABILITY, OR TORT (INCLUDING NEGLIGENCE OR OTHERWISE) ARISING IN ANY WAY OUT OF THE USE OF THIS SOFTWARE, EVEN IF ADVISED OF THE POSSIBILITY OF SUCH DAMAGE.

The licence and distribution terms for any publically available version or derivative of this code cannot be changed. i.e. this code cannot simply be copied and put under another distribution licence [including the GNU Public Licence.]

------

Copyright (c) 1998-2001 The OpenSSL Project. All rights reserved.

Redistribution and use in source and binary forms, with or without modification, are permitted provided that the following conditions are met:

1. Redistributions of source code must retain the above copyright notice, this list of conditions and the following disclaimer.

2. Redistributions in binary form must reproduce the above copyright notice, this list of conditions and the following disclaimer in the documentation and/or other materials provided with the distribution.

3. All advertising materials mentioning features or use of this software must display the following acknowledgment:
"This product includes software developed by the OpenSSL Project for use in the OpenSSL Toolkit. (http://www.openssl.org/)"

4. The names "OpenSSL Toolkit" and "OpenSSL Project" must not be used to endorse or promote products derived from this software without prior written permission. For written permission, please contact openssl-core@openssl.org.

5. Products derived from this software may not be called "OpenSSL" nor may "OpenSSL" appear in their names without prior written permission of the OpenSSL Project.

6. Redistributions of any form whatsoever must retain the following acknowledgment:

"This product includes software developed by the OpenSSL Project for use in the OpenSSL Toolkit (http://www.openssl.org/)"

THIS SOFTWARE IS PROVIDED BY THE OpenSSL PROJECT ``AS IS" AND ANY EXPRESSED OR IMPLIED WARRANTIES, INCLUDING, BUT NOT LIMITED TO, THE IMPLIED WARRANTIES OF MERCHANTABILITY AND FITNESS FOR A PARTICULAR PURPOSE ARE DISCLAIMED. IN NO EVENT SHALL THE OpenSSL PROJECT OR ITS CONTRIBUTORS BE LIABLE FOR ANY DIRECT, INDIRECT, INCIDENTAL, SPECIAL, EXEMPLARY, OR CONSEQUENTIAL DAMAGES (INCLUDING, BUT NOT LIMITED TO, PROCUREMENT OF SUBSTITUTE GOODS OR SERVICES; LOSS OF USE, DATA, OR PROFITS; OR BUSINESS INTERRUPTION) HOWEVER CAUSED AND ON ANY THEORY OF LIABILITY, WHETHER IN CONTRACT, STRICT LIABILITY, OR TORT (INCLUDING NEGLIGENCE OR OTHERWISE) ARISING IN ANY WAY OUT OF THE USE OF THIS SOFTWARE, EVEN IF ADVISED OF THE POSSIBILITY OF SUCH DAMAGE.

This product includes cryptographic software written by Eric Young (eay@cryptsoft.com). This product includes software written by Tim Hudson (tjh@cryptsoft.com).

Copyright (c) 1998-2006 The OpenSSL Project. All rights reserved.

Redistribution and use in source and binary forms, with or without modification, are permitted provided that the following conditions are met:

1. Redistributions of source code must retain the above copyright

notice, this list of conditions and the following disclaimer.

2. Redistributions in binary form must reproduce the above copyright notice, this list of conditions and the following disclaimer in the documentation and/or other materials provided with the distribution.

3. All advertising materials mentioning features or use of this software must display the following acknowledgment:
 "This product includes software developed by the OpenSSL Project for use in the OpenSSL Toolkit. (http://www.openssl.org/)"

4. The names "OpenSSL Toolkit" and "OpenSSL Project" must not be used to endorse or promote products derived from this software without prior written permission. For written permission, please contact openssl-core@openssl.org.

 Products derived from this software may not be called "OpenSSL" nor may "OpenSSL" appear in their names without prior written permission of the OpenSSL Project.

6. Redistributions of any form whatsoever must retain the following acknowledgment:

"This product includes software developed by the OpenSSL Project for use in the OpenSSL Toolkit (http://www.openssl.org/)"

THIS SOFTWARE IS PROVIDED BY THE OpenSSL PROJECT ``AS IS" AND ANY EXPRESSED OR IMPLIED WARRANTIES, INCLUDING, BUT NOT LIMITED TO, THE IMPLIED WARRANTIES OF MERCHANTABILITY AND FITNESS FOR A PARTICULAR PURPOSE ARE DISCLAIMED. IN NO EVENT SHALL THE OpenSSL PROJECT OR ITS CONTRIBUTORS BE LIABLE FOR ANY DIRECT, INDIRECT, INCIDENTAL, SPECIAL, EXEMPLARY, OR CONSEQUENTIAL DAMAGES (INCLUDING, BUT NOT LIMITED TO, PROCUREMENT OF SUBSTITUTE GOODS OR SERVICES; LOSS OF USE, DATA, OR PROFITS; OR BUSINESS INTERRUPTION) HOWEVER CAUSED AND ON ANY THEORY OF LIABILITY, WHETHER IN CONTRACT, STRICT LIABILITY, OR TORT (INCLUDING NEGLIGENCE OR OTHERWISE) ARISING IN ANY WAY OUT OF THE USE OF THIS SOFTWARE, EVEN IF ADVISED OF THE POSSIBILITY OF SUCH DAMAGE.

\_\_\_\_\_

This product includes cryptographic software written by Eric Young (eay@cryptsoft.com). This product includes software written by Tim Hudson (tjh@cryptsoft.com).

\_\_\_\_\_

### Dodatek A

Copyright 2002 Sun Microsystems, Inc. ALL RIGHTS RESERVED. ECC cipher suite support in OpenSSL originally developed by SUN MICROSYSTEMS, INC., and contributed to the OpenSSL project.

LICENSE.sha2-bsd--nos\_crypto

\_\_\_\_\_

/\* FIPS 180-2 SHA-224/256/384/512 implementation

- \* Last update: 02/02/2007
- \* Issue date: 04/30/2005

\*

\* Copyright (C) 2005, 2007 Olivier Gay <olivier.gay@a3.epfl.ch>

\* All rights reserved.

- \*
- \* Redistribution and use in source and binary forms, with or without
- \* modification, are permitted provided that the following conditions

\* are met:

- \* 1. Redistributions of source code must retain the above copyright
- \* notice, this list of conditions and the following disclaimer.
- \* 2. Redistributions in binary form must reproduce the above copyright
- \* notice, this list of conditions and the following disclaimer in the
- \* documentation and/or other materials provided with the distribution.
- \* 3. Neither the name of the project nor the names of its contributors
- \* may be used to endorse or promote products derived from this software
- \* without specific prior written permission.

\* THIS SOFTWARE IS PROVIDED BY THE PROJECT AND CONTRIBUTORS ``AS IS" AND

\* ANY EXPRESS OR IMPLIED WARRANTIES, INCLUDING, BUT NOT LIMITED TO, THE

\* IMPLIED WARRANTIES OF MERCHANTABILITY AND FITNESS FOR A PARTICULAR PURPOSE

\* ARE DISCLAIMED. IN NO EVENT SHALL THE PROJECT OR CONTRIBUTORS BE LIABLE

 $^{\ast}$  FOR ANY DIRECT, INDIRECT, INCIDENTAL, SPECIAL, EXEMPLARY, OR CONSEQUENTIAL

 $^{\ast}$  DAMAGES (INCLUDING, BUT NOT LIMITED TO, PROCUREMENT OF SUBSTITUTE GOODS

\* OR SERVICES; LOSS OF USE, DATA, OR PROFITS; OR BUSINESS INTERRUPTION)

\* HOWEVER CAUSED AND ON ANY THEORY OF LIABILITY, WHETHER IN CONTRACT, STRICT

\* LIABILITY, OR TORT (INCLUDING NEGLIGENCE OR OTHERWISE) ARISING IN ANY WAY

\* OUT OF THE USE OF THIS SOFTWARE, EVEN IF ADVISED OF THE POSSIBILITY OF

\* SUCH DAMAGE.

\_\_\_\_\_

\*/

LICENSE.unicode--jm\_share\_folder

/\*

\* Copyright 2001-2004 Unicode, Inc.

\* Disclaimer

\*

\* This source code is provided as is by Unicode, Inc. No claims are

\* made as to fitness for any particular purpose. No warranties of any

\* kind are expressed or implied. The recipient agrees to determine

\* applicability of information provided. If this file has been

\* purchased on magnetic or optical media from Unicode, Inc., the

\* sole remedy for any claim will be exchange of defective media

\* within 90 days of receipt.

\* Limitations on Rights to Redistribute This Code

\* Unicode, Inc. hereby grants the right to freely use the information

\* supplied in this file in the creation of products supporting the

\* Unicode Standard, and to make copies of this file in any form

\* for internal or external distribution as long as this notice

\* remains attached.

\*/

### LICENSE.zlib--zlib

\_\_\_\_\_

zlib.h -- interface of the 'zlib' general purpose compression library version 1.2.3, July 18th, 2005

### Copyright (C) 1995-2005 Jean-loup Gailly and Mark Adler

This software is provided 'as-is', without any express or implied warranty. In no event will the authors be held liable for any damages arising from the use of this software.

Permission is granted to anyone to use this software for any purpose, including commercial applications, and to alter it and redistribute it freely, subject to the following restrictions:

1. The origin of this software must not be misrepresented; you must not claim that you wrote the original software. If you use this software in a product, an acknowledgment in the product documentation would be appreciated but is not required.

2. Altered source versions must be plainly marked as such, and must not be misrepresented as being the original software.

3. This notice may not be removed or altered from any source distribution.

Jean-loup Gailly Mark Adler jloup@gzip.org madler@alumni.caltech.edu

### Dodatek A

The data format used by the zlib library is described by RFCs (Request for Comments) 1950 to 1952 in the files http://www.ietf.org/rfc/rfc1950.txt (zlib format), rfc1951.txt (deflate format) and rfc1952.txt (gzip format).

# B Spotřební materiál a příslušenství HP

Tato sekce uvádí informace o spotřebním materiálu HP a příslušenství tiskárny. Informace podléhají změnám a nejnovější aktualizace získáte na webových stránkách společnosti HP (<u>www.hpshopping.com</u>). Prostřednictvím webové stránky můžete rovněž provést nákup.

Poznámka Všechny kazety nejsou dostupné ve všech zemích nebo oblastech.

Tato část obsahuje následující témata:

- Objednejte online spotřební materiál pro tisk
- Spotřební materiál

# Objednejte online spotřební materiál pro tisk

Chcete-li si objednat spotřební materiál online nebo vytvořit nákupní seznam pro tisk, spusťte software dodávaný s tiskárnou a klepněte na ikonu **Nákup**. Vyberte **Obchod se spotřebním materiálem**. Software HP s vaším souhlasem nahraje na web informace o tiskárně včetně čísla modelu, sériového čísla a odhadované hladiny inkoustu. Spotřební materiály společnosti HP, které se používají v tiskárně, jsou předem vybrány. Můžete změnit množství, přidat nebo odebrat položky a pak vytisknout seznam nebo nakupovat on-line v obchodě HP nebo dalších maloobchodech on-line (možnosti jsou různé podle země/oblasti). Ve zprávách výstrahy inkoustu jsou uvedeny také informace o kazetách a odkazy na nákupy on-line.

Můžete také objednávat on-line na stránkách <u>www.hp.com/buy/supplies</u>. Pokud se zobrazí výzva, zvolte zemi/oblast, podle výzev vyberte tiskárnu a požadované spotřební materiály.

Poznámka Objednávání kazet on-line není ve všech zemích a oblastech podporováno. v řadě zemí lze však objednávat pomocí telefonu, vyhledáním místního obchodu po vytištění seznamu položek k nákupu. Můžete navíc klepnout na odkaz "Jak nakupovat" v horní části stránky <u>www.hp.com/buy/supplies</u>, kde získáte informace o nákupu produktů HP ve své zemi.

# Spotřební materiál

- Inkoustové kazety a tiskové hlavy
- Média HP

### Inkoustové kazety a tiskové hlavy

Objednávání kazet on-line není ve všech zemích a oblastech podporováno. v řadě zemí lze však objednávat pomocí telefonu, vyhledáním místního obchodu po vytištění seznamu položek k nákupu. Můžete navíc klepnout na odkaz "Jak nakupovat" v horní části stránky <u>www.hp.com/buy/</u> <u>supplies</u>, kde získáte informace o nákupu produktů HP ve své zemi. K výměně používejte jen kazety, které mají totéž číslo kazety jako vyměňované inkoustové kazety. Číslo kazety najdete na následujících místech:

- Ve vestavěném webovém serveru klepněte na kartu Nástroje a poté v části Informace o produktu klepněte na možnost Měrka inkoustu. Další informace naleznete v tématu <u>Vestavěný webový server</u>.
- V hlášení o stavu tiskárny (viz <u>Jak porozumět Hlášení o stavu tiskárny</u>).
- Na štítku inkoustové kazety, kterou vyměňujete. Na nálepce uvnitř tiskárny.
  - ▲ Upozornění Zaváděcí inkoustová kazeta, která je dodávána s tiskárnou, není určena k samostatnému prodeji. Zkontrolujte správnost čísla kazety v zabudovaném webovém serveru, na hlášení o stavu tiskárny nebo na nálepce uvnitř tiskárny.
- Poznámka Varování a indikátory týkající se hladiny inkoustu poskytují odhady pouze za účelem plánování. Jakmile se na displeji zobrazí varovné hlášení o nedostatku inkoustu, připravte si náhradní kazetu, abyste zabránili případnému zpoždění tisku. Kazety není nutné vyměňovat, dokud k tomu nebudete vyzváni.

### Média HP

Chcete-li si objednat média, jako je papír HP Premium Paper, přejděte na stránku www.hp.com.

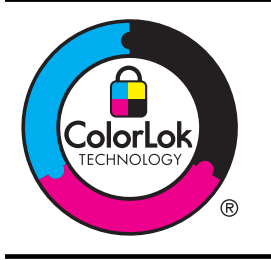

Společnost HP doporučuje pro tisk a kopírování každodenních dokumentů prosté papíry s logem ColorLok. Všechny papíry opatřené logem ColorLok jsou nezávisle testovány na splnění nejvyšších standardů spolehlivosti a kvality tisku a vytvářejí dokumenty s jasnými živými barvami a sytějšími odstíny černé. Papíry také schnou rychleji než obyčejné běžné papíry. Hledejte papíry s logem ColorLok v řadě hmotností a velikostí od předních výrobců papíru.

# C Další nastavení faxu

Po provedení všech kroků uvedených v příručce Začínáme použijte k nastavení faxu pokyny v této části. Příručku Začínáme uschovejte pro další potřebu.

V této části se dozvíte jak nastavit tiskárnu tak, aby odesílání faxů bylo úspěšné s jakýmkoli vybavením a službami připojenými na stejné telefonní lince jako zařízení.

Tip Můžete také použít aplikaci Průvodce nastavením faxu (Windows) nebo Fax Setup Utility (Nástroj pro nastavení faxu) - (Mac OS X), která vám pomůže rychle nastavit některá důležitá nastavení faxu, například režim odpovědi nebo záhlaví faxu. Tyto nástroje můžete spustit ze softwaru HP instalovaného spolu s tiskárnou. Po spuštění těchto nástrojů podle pokynů v této sekci dokončete nastavení faxu.

Tato část obsahuje následující témata:

- <u>Nastavení faxování (paralelní telefonní systémy)</u>
- <u>Nastavení faxu sériového typu</u>
- <u>Test nastavení faxu</u>

# Nastavení faxování (paralelní telefonní systémy)

Před zahájením nastavování tiskárny pro faxování určete, jaký telefonní systém se ve vaší zemi/ oblasti používá. Pokyny k nastavení faxu závisejí na tom, zda máte sériový nebo paralelní typ linky.

- Pokud svou zemi/oblast v následující tabulce nevidíte, nejspíš máte sériový telefonní systém. U sériového telefonního systému nelze konektor na sdíleném telefonním zařízení (modem, telefonní přístroj, záznamník) fyzicky připojit k portu "2-EXT" na tiskárně. Místo toho je nutné všechna zařízení připojit k zásuvce telefonní sítě ve zdi.
  - Poznámka V některých zemích/oblastech se sériovými telefonními systémy má telefonní kabel dodávaný s tiskárnou na koncovce určené do zásuvky na zdi další konektor. Tak můžete připojit kromě tiskárny i další telekomunikační zařízení. Možná bude nutné k adaptéru vaší země/oblasti připojit dodávaný telefonický kabel.
- Pokud je vaše země/oblast uvedena v následující tabulce, nejspíš máte paralelní telefonní systém. U paralelního telefonního systému lze sdílené telekomunikační zařízení připojit k telefonní lince přes konektor "2-EXT" na zadní straně tiskárny.
  - Poznámka Pokud máte paralelní telefonní systém, společnost HP doporučuje použít k připojení tiskárny k telefonní zásuvce dvouvodičový telefonní kabel, který s ní byl dodán.

| Argentina | Austrálie        | Brazílie |
|-----------|------------------|----------|
| Kanada    | Chile            | Čína     |
| Kolumbie  | Řecko            | Indie    |
| Indonésie | Irsko            | Japonsko |
| Korea     | Latinská Amerika | Malajsie |
| Mexiko    | Filipíny         | Polsko   |

### Tabulka C-1 Země a oblasti s telefonním systémem paralelního typu

### Dodatek C

Země a oblasti s telefonním systémem paralelního typu (pokračování)

| Portugalsko | Rusko     | Saúdská Arábie |
|-------------|-----------|----------------|
| Singapur    | Španělsko | Tchaj-wan      |
| Thajsko     | USA       | Venezuela      |
| Vietnam     |           |                |

Pokud si nejste jisti, jaký druh telefonního systému máte (sériový nebo paralelní), obraťte se na telekomunikační společnost.

Tato část obsahuje následující témata:

- Výběr správného nastavení faxu pro domácnost a kancelář
- Případ A: Samostatná faxová linka (nepřijímá žádná hlasová volání)
- <u>Případ B: Nastavení tiskárnu pro DSL</u>
- Případ C: Nastavení tiskárny pro telefonní systém PBX nebo linku ISDN
- Případ D: Fax se službou rozlišovacího vyzvánění na téže lince
- <u>Případ E: Sdílená hlasová/faxová linka</u>
- Případ F: Sdílená hlasová/faxová linka s hlasovou poštou
- <u>Případ G: Faxová linka sdílená s modemem pro telefonické připojení počítače (bez příjmu hlasového volání)</u>
- Případ H: Sdílená linka hlas/fax s modemem pro telefonické připojení počítače
- <u>Případ I: Sdílená hlasová/faxová linka se záznamníkem</u>
- Případ J: Hlasová a faxová linka sdílená s počítačovým modemem a se záznamníkem
- <u>Případ K: Sdílená hlasová/faxová linka s modemem pro telefonické připojení počítače a hlasovou poštu</u>

### Výběr správného nastavení faxu pro domácnost a kancelář

K úspěšnému faxování musíte vědět, jaká zařízení a služby (pokud nějaké) sdílejí s tiskárnou telefonní linky. Je to důležité, protože některá ze zařízení v kanceláři může být nutno přepojit přímo na port na tiskárně a může být nutno změnit některá nastavení faxu, než můžete faxovat.

- 1. Určete, zda je váš telefonní systém sériový nebo paralelní. Viz <u>Nastavení faxování (paralelní telefonní systémy)</u>.
  - a. Sériový typ telefonního systému viz Nastavení faxu sériového typu.
  - b. Paralelní typ telefonního systému Přejděte na krok 2.
- 2. Označte kombinaci vybavení a služeb, které sdílejí vaši faxovou linku.
  - DSL: Služba DSL (digitální předplatitelská linka) u vaší telekomunikační společnosti. (V některých zemích/oblastech může být služba DSL nazývána ADSL.)
  - PBX: Telefonní systém PBX (pobočková síť) nebo síť ISDN.
  - Služba rozlišovacího vyzvánění: Služba rozlišovacího vyzvánění vaší telefonické společnosti nabízí rozlišení telefonních čísel různými vyzváněcími tóny.
  - Hlasová volání: Hlasová volání jsou přijímána na stejném telefonním čísle, které budete používat pro faxová volání na tiskárně.
  - Modem pro telefonické připojení počítače: Modem pro telefonické připojení počítače je připojen ke stejné telefonní lince jako tiskárna. Jestliže odpovíte Ano na všechny následující otázky, pak používáte modem pro telefonické připojení počítače:
    - Přijímáte faxy přímo do počítačových softwarových aplikací a posíláte je z nich pomocí telefonického připojení?
    - Odesíláte a přijímáte zprávy elektronické pošty počítačem prostřednictvím vytáčeného připojení?
    - Připojujete z počítače se k síti Internet prostřednictvím vytáčeného připojení?

- Záznamník: Telefonní záznamník, který odpovídá na hlasová volání na stejném telefonním čísle, které budete používat pro faxování na tiskárně.
- Služba hlasové pošty: Přihlášení hlasové pošty u vaší telefonické společnosti na stejném čísle, které používáte pro faxová volání na tiskárně.
- Z následující tabulky vyberte kombinaci zařízení a služby dostupné ve vašem domě nebo kanceláři. Poté vyhledejte doporučené nastavení faxu. Podrobné pokyny pro jednotlivé případy jsou uvedeny v následujících částech.
- Poznámka Pokud nastavení vaší domácnosti nebo kanceláře není v této části popsáno, nastavte tiskárnu jako běžný analogový telefon. Ujistěte se, že používáte telefonní kabel dodaný spolu s tiskárnou, připojte jeden konec do telefonní zásuvky ve zdi a pak zapojte druhý konec do portu označeného jako 1-LINE na zadní straně tiskárny. Pokud použijete jiný telefonní kabel, mohou se vyskytnout potíže s odesíláním a přijímáním faxů.

Možná bude nutné k adaptéru vaší země/oblasti připojit dodávaný telefonický kabel.

| Další z      | Další zařízení nebo služby sdílející vaši faxovou linku |                                              |                       |                                                          | Doporučené |                            |                                                                                                    |
|--------------|---------------------------------------------------------|----------------------------------------------|-----------------------|----------------------------------------------------------|------------|----------------------------|----------------------------------------------------------------------------------------------------|
| DSL          | PBX                                                     | Služba<br>rozlišov<br>acího<br>vyzván<br>ění | Hlaso<br>vá<br>volání | Modem<br>pro<br>telefonick<br>é<br>připojení<br>počítače | Záznamník  | Služba<br>hlasové<br>pošty | nastaveni taxu                                                                                                    |
|              |                                                         |                                              |                       |                                                          |            |                            | Případ A:<br>Samostatná faxová<br>linka (nepřijímá<br>žádná hlasová<br>volání)                                           |
| $\checkmark$ |                                                         |                                              |                       |                                                          |            |                            | Případ B: Nastavení<br>tiskárnu pro DSL                                                                                  |
|              | ~                                                       |                                              |                       |                                                          |            |                            | Případ C: Nastavení<br>tiskárny pro telefonní<br>systém PBX nebo<br>linku ISDN                                           |
|              |                                                         | ~                                            |                       |                                                          |            |                            | Případ D: Fax se<br>službou<br>rozlišovacího<br>vyzvánění na téže<br>lince                                               |
|              |                                                         |                                              | $\checkmark$          |                                                          |            |                            | Případ E: Sdílená<br>hlasová/faxová linka                                                                                |
|              |                                                         |                                              | ~                     |                                                          |            | ~                          | Případ F: Sdílená<br>hlasová/faxová linka<br>s hlasovou poštou                                                           |
|              |                                                         |                                              |                       | ~                                                        |            |                            | Případ G: Faxová<br>linka sdílená<br>s modemem pro<br>telefonické připojení<br>počítače (bez příjmu<br>hlasového volání) |

### Dodatek C

| (рокгас | covani)                                                 |                                              |                       |                                                          |           |                            | i                                                                                                    |
|---------|---------------------------------------------------------|----------------------------------------------|-----------------------|----------------------------------------------------------|-----------|----------------------------|----------------------------------------------------------------------------------------------------|
| Další : | Další zařízení nebo služby sdílející vaši faxovou linku |                                              |                       |                                                          |           | Doporučené                 |                                                                                                    |
| DSL     | РВХ                                                     | Služba<br>rozlišov<br>acího<br>vyzván<br>ění | Hlaso<br>vá<br>volání | Modem<br>pro<br>telefonick<br>é<br>připojení<br>počítače | Záznamník | Služba<br>hlasové<br>pošty | nastaveni faxu                                                                                                    |
|         |                                                         |                                              | ~                     | ~                                                        |           |                            | Případ H: Sdílená<br>linka hlas/fax<br>s modemem pro<br>telefonické připojení<br>počítače                           |
|         |                                                         |                                              | ~                     |                                                          | ~         |                            | Případ I: Sdílená<br>hlasová/faxová linka<br>se záznamníkem                                                         |
|         |                                                         |                                              | ~                     | ~                                                        | ~         |                            | Případ J: Hlasová a<br>faxová linka sdílená<br>s počítačovým<br>modemem a se<br>záznamníkem                         |
|         |                                                         |                                              | ~                     | ~                                                        |           | ~                          | Případ K: Sdílená<br>hlasová/faxová linka<br>s modemem pro<br>telefonické připojení<br>počítače a hlasovou<br>poštu |

# Případ A: Samostatná faxová linka (nepřijímá žádná hlasová volání)

Pokud máte oddělenou telefonní linku, na které nepřijímáte žádné hovory a na této lince nemáte připojené žádné další vybavení, nastavte tiskárnu dle popisu v této části.

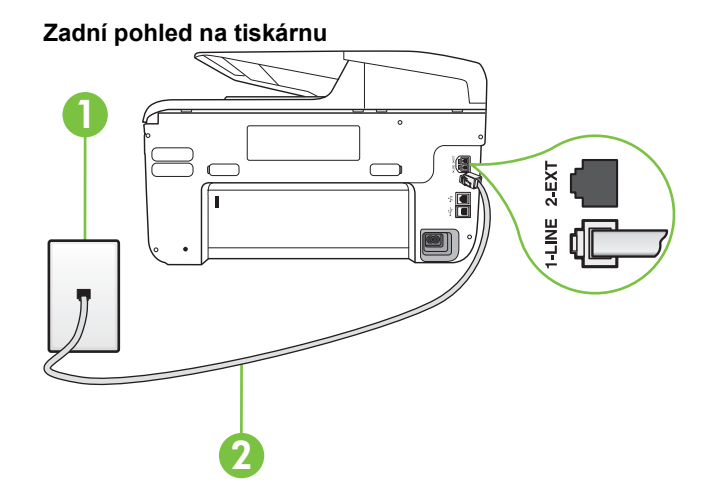

| 1 | Telefonní zásuvka ve zdi                                                             |
|---|--------------------------------------------------------------------------------------|
| 2 | Telefonní kabel dodaný v krabici s tiskárnou použijte k připojení k portu<br>1-LINE. |
|   | Možná bude nutné k adaptéru vaší země/oblasti připojit dodávaný telefonický kabel.   |

### Nastavení tiskárny se samostatnou faxovou linkou

- 1. Jeden konec telefonního kabelu dodaného v krabici s tiskárnou zapojte do telefonní zásuvky a druhý do konektoru označeného 1-LINE na zadní straně tiskárny.
  - Poznámka Možná bude nutné k adaptéru vaší země/oblasti připojit dodávaný telefonický kabel.

Pokud pro připojení produktu k telefonní zásuvce ve zdi nepoužijete dodaný kabel, faxování nemusí probíhat úspěšně. Tento zvláštní telefonní kabel se od kabelů ve vašem domě nebo kanceláři liší.

- 2. Zapněte nastavení Automatická odpověď.
- (Volitelné) Změňte nastavení Zvon. před odpov. na nejnižší možnou hodnotu (dvě zazvonění).
- 4. Spusťte test faxu.

Po zazvonění telefonu tiskárna automaticky odpoví po takovém počtu zazvonění, který je nastaven pomocí funkce **Zvon. před odpov.** Tiskárna začne vysílat tóny pro příjem faxu k odesílajícímu faxu a přijímat fax.

### Případ B: Nastavení tiskárnu pro DSL

Pokud máte u telefonní společnosti objednánu službu DSL a nepřipojíte k tiskárně žádné zařízení, podle pokynů v této sekci připojte mezi telefonní zásuvku na zdi a tiskárnu filtr DSL. Filtr DSL odstraňuje digitální signál, který by mohl pronikat do tiskárny, a tiskárna tak může přímo komunikovat po telefonní lince. (V některých zemích/oblastech může být služba DSL nazývána ADSL.)

Poznámka Pokud máte linku DSL a nepřipojíte filtr DSL, nemůžete přijímat a odesílat faxy na této tiskárně.

### Zadní pohled na tiskárnu

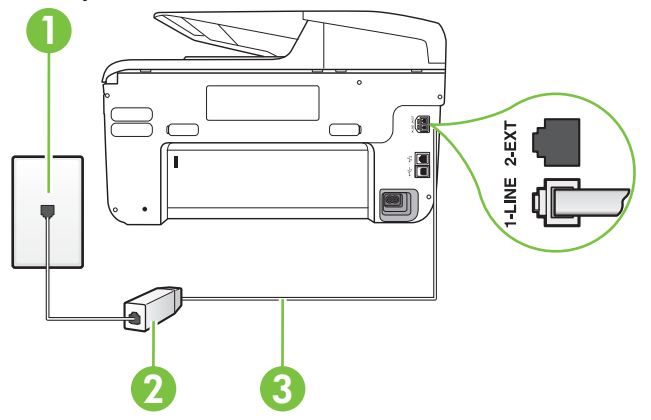

| 1 | Telefonní zásuvka ve zdi                                                             |
|---|--------------------------------------------------------------------------------------|
| 2 | Filtr DSL (nebo ADSL) a kabel dodaný poskytovatelem služby DSL                       |
| 3 | Telefonní kabel dodaný v krabici s tiskárnou použijte k připojení k portu<br>1-LINE. |
|   | Možná bude nutné k adaptéru vaší země/oblasti připojit dodávaný telefonický kabel.   |

### Nastavení tiskárny s DSL

- 1. Filtr DSL je možné získat od poskytovatele DSL.
- Jeden konec telefonního kabelu dodaného v krabici s tiskárnou připojte k volnému portu filtru DSL a potom připojte druhý konec do portu označeného 1-LINE na zadní straně tiskárny.
  - Poznámka Možná bude nutné k adaptéru vaší země/oblasti připojit dodávaný telefonický kabel.

Pokud pro připojení filtru DSL k tiskárně nepoužijete dodaný kabel, faxování nemusí probíhat úspěšně. Tento zvláštní telefonní kabel se od kabelů ve vašem domě nebo kanceláři liší.

Je dodáván jen jeden telefonní kabel, a proto budete pro toto nastavení muset získat další telefonní kabel.

- 3. Další telefonní kabel od filtru DSL připojte k telefonní zásuvce ve zdi.
- Spustte test faxu.

Pokud při nastavování tiskárny s volitelným vybavením dojde k potížím, kontaktujte vašeho místního poskytovatele služeb nebo prodejce.

### Případ C: Nastavení tiskárny pro telefonní systém PBX nebo linku ISDN

Pokud používáte pobočkovou ústřednu (PBX) nebo konvertor, ev. koncový adaptér pro ISDN, postupujte následujícím způsobem:

- Pokud používáte pobočkovou ústřednu (PBX) nebo konvertor/koncový adaptér pro ISDN, připojte tiskárnu k portu určenému pro fax a telefon. Zkontrolujte také to, zda je koncový adaptér nastaven na typ přepínače odpovídající vaší zemi/oblasti (pokud je tato možnost k dispozici).
  - Poznámka Některé systémy ISDN umožňují konfiguraci portů pro specifické telefonní příslušenství. Lze například přiřadit jeden port pro telefon a fax Skupiny 3 a jiný port pro další účely. Pokud máte problémy při připojení k faxovému a telefonnímu portu vašeho konvertoru ISDN, pokuste se použít víceúčelový port, který může být označen "multi-combi" či podobně.
  - Pokud používáte telefonní systém PBX, nastavte tón čekajícího volání na hodnotu "Vypnuto".
    - Poznámka Řada digitálních PBX ústředen vydává tón čekajícího hovoru, který je ve výchozím nastavení zapnut. Tón čekajícího hovoru ruší přenos faxu a pak nemůžete na tiskárně přijímat ani odesílat faxy. Vypnutí tónu čekajícího hovoru je popsáno v dokumentaci dodávané s PBX ústřednou.

- Pokud používáte pobočkovou ústřednu (PBX), vytočte před vytočením faxového čísla číslo vnější linky.
- Zkontrolujte, zda je tiskárna k telefonní zásuvce ve zdi připojena pomocí dodaného kabelu. Pokud tomu tak není, nemusí být faxování úspěšné. Tento zvláštní telefonní kabel se od kabelů ve vašem domě nebo kanceláři liší. Je-li dodaný kabel příliš krátký, můžete jej prodloužit pomocí sdružovače zakoupeného v místní prodejně s elektronikou. Možná bude nutné k adaptéru vaší země/oblasti připojit dodávaný telefonický kabel.

Pokud při nastavování tiskárny s volitelným vybavením dojde k potížím, kontaktujte vašeho místního poskytovatele služeb nebo prodejce.

### Případ D: Fax se službou rozlišovacího vyzvánění na téže lince

Pokud se přihlásíte k používání služby rozlišovacího vyzvánění (u vaší telefonní společnosti), umožní vám to mít na jedné telefonní lince několik telefonních čísel, každé s jiným vyzváněním, nastavte tiskárnu dle popisu v této části.

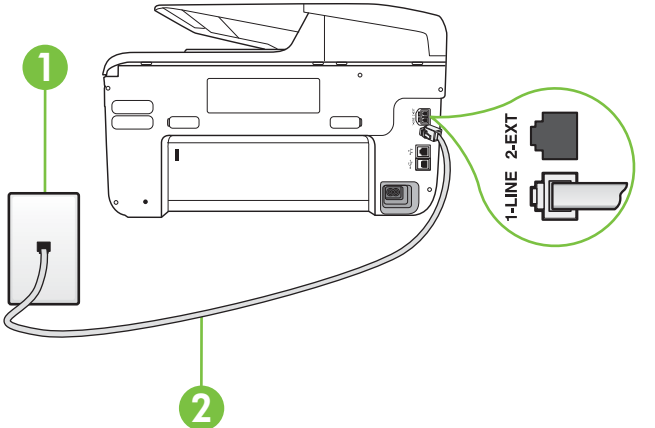

### Zadní pohled na tiskárnu

| 1 | Telefonní zásuvka ve zdi                                                             |
|---|--------------------------------------------------------------------------------------|
| 2 | Telefonní kabel dodaný v krabici s tiskárnou použijte k připojení k portu<br>1-LINE. |
|   | Možná bude nutné k adaptéru vaší země/oblasti připojit dodávaný telefonický kabel.   |

### Nastavení tiskárny pro použití se službou rozlišovacího vyzvánění

- 1. Jeden konec telefonního kabelu dodaného v krabici s tiskárnou zapojte do telefonní zásuvky a druhý do konektoru označeného 1-LINE na zadní straně tiskárny.
  - Poznámka Možná bude nutné k adaptéru vaší země/oblasti připojit dodávaný telefonický kabel.

Pokud pro připojení produktu k telefonní zásuvce ve zdi nepoužijete dodaný kabel, faxování nemusí probíhat úspěšně. Tento zvláštní telefonní kabel se od kabelů ve vašem domě nebo kanceláři liší.

2. Zapněte nastavení Automatická odpověď.

- Upravte nastavení funkce Odpověď na typ zvonění tak, aby odpovídala typu vyzvánění, které vašemu faxovému číslu přiřadila telekomunikační společnost.
  - Poznámka Ve výchozím nastavení tiskárna odpovídá na všechny typy vyzvánění. Pokud nastavení funkce Odpověď na typ zvonění neodpovídá typu vyzvánění přiřazenému faxovému číslu, tiskárna buď může odpovídat na hlasová i faxová volání, nebo nemusí odpovídat vůbec.
  - Tip Pomocí funkce Zjištění typu zvonění na ovládacím panelu tiskárny lze nastavit rozlišující vyzvánění. Pomocí této funkce tiskárna rozpozná a zaznamená typ zvonění příchozího hovoru. Na základě tohoto hovoru pak automaticky určí rozlišující typ zvonění přidělený telefonní společností faxovým hovorům. Další informace naleznete v tématu <u>Změna odpovědi podle typu zvonění pro rozlišovací vyzvánění</u>.
- (Volitelné) Změňte nastavení Zvon. před odpov. na nejnižší možnou hodnotu (dvě zazvonění).
- 5. Spusťte test faxu.

Tiskárna automaticky odpoví na příchozí volání, která odpovídají zvolenému typu vyzvánění (nastavení **Odpověď na typ zvonění**), po zaznění zvoleného počtu zazvonění (nastavení **Zvon. před odpov.**). Tiskárna začne vysílat tóny pro příjem faxu k odesílajícímu faxu a přijímat fax. Pokud při nastavování tiskárny s volitelným vybavením dojde k potížím, kontaktujte vašeho místního poskytovatele služeb nebo prodejce.

### Případ E: Sdílená hlasová/faxová linka

Pokud přijímáte jak hovory, tak faxy na stejném telefonním čísle a nemáte na této telefonní lince připojeno žádné jiné kancelářské vybavení (nebo hlasovou poštu), nastavte tiskárnu dle popisu v této části.

### Zadní pohled na tiskárnu

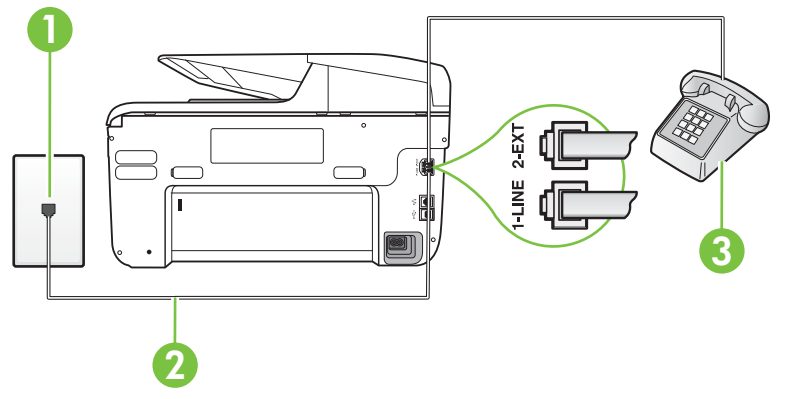

| 1 | Telefonní zásuvka ve zdi                                                           |
|---|------------------------------------------------------------------------------------|
| 2 | Telefonní kabel dodaný v krabici s tiskárnou použijte k připojení k portu 1-LINE.  |
|   | Možná bude nutné k adaptéru vaší země/oblasti připojit dodávaný telefonický kabel. |
| 3 | Telefon (volitelný)                                                                |
#### Nastavení tiskárny se sdílenou hlasovou/faxovou linkou

- 1. Jeden konec telefonního kabelu dodaného v krabici s tiskárnou zapojte do telefonní zásuvky a druhý do konektoru označeného 1-LINE na zadní straně tiskárny.
  - Poznámka Možná bude nutné k adaptéru vaší země/oblasti připojit dodávaný telefonický kabel.

Pokud pro připojení produktu k telefonní zásuvce ve zdi nepoužijete dodaný kabel, faxování nemusí probíhat úspěšně. Tento zvláštní telefonní kabel se od kabelů ve vašem domě nebo kanceláři liší.

- 2. Použijte jeden z následujících postupů:
  - Máte-li telefonní systém paralelního typu, vyjměte bílou zástrčku z portu označeného 2-EXT na zadní straně tiskárny a pak k tomuto portu připojte telefon.
  - Pokud máte telefonní systém sériového typu, můžete telefon připojit přímo k horní části kabelu tiskárny, který je připojen do zásuvky ve zdi.
- 3. Nyní se budete muset rozhodnout, jak má tiskárna odpovídat na volání: automaticky nebo ručně:
  - Pokud nastavíte tiskárnu na automatický příjem volání, bude odpovídat na všechna příchozí volání a přijímat faxy. Tiskárna nerozliší faxové volání od běžného; pokud se domníváte, že jde o běžný hovor, musíte jej přijmout dříve, než jej přijme tiskárna. Zapnutím funkce Automatická odpověď nastavíte tiskárnu na automatické odpovídání na příchozí volání.
  - Pokud nastavíte tiskárnu na ruční přijímání faxů, musíte být osobně přítomni, abyste odpověděli na příchozí faxová volání, jinak tiskárna nebude moci přijímat faxy.
     Vypnutím funkce Automatická odpověď nastavíte tiskárnu na ruční odpovídání na příchozí volání.
- 4. Spusťte test faxu.

Pokud zvednete telefon dříve, než tiskárna odpoví na volání, a uslyšíte faxové tóny z odesílajícího faxového přístroje, bude zřejmě nutné odpovědět na faxové volání ručně.

Pokud při nastavování tiskárny s volitelným vybavením dojde k potížím, kontaktujte vašeho místního poskytovatele služeb nebo prodejce.

#### Případ F: Sdílená hlasová/faxová linka s hlasovou poštou

Pokud přijímáte jak hovory, tak faxy na stejném telefonním čísle a přihlásili jste se také ke službě hlasové pošty u vaší telefonní společnosti, nastavte tiskárnu dle popisu v této části.

Poznámka Pokud máte nastavenu službu hlasové pošty na stejném telefonním čísle, které používáte k faxování, nelze faxy přijímat automaticky. Faxy musíte přijímat ručně, což znamená, že při přijímání příchozích faxů musíte být osobně přítomni. Jestliže chcete příchozí faxy přijímat automaticky, zajistěte si u vaší telefonní společnosti předplatné služby pro rozlišovací vyzvánění, nebo získejte samostatnou telefonní linku pro faxování.

# Zadní pohled na tiskárnu

| 1 | Telefonní zásuvka ve zdi                                                           |
|---|------------------------------------------------------------------------------------|
| 2 | Vezměte telefonní kabel dodaný v balení tiskárny a připojte jej k portu<br>1-LINE. |
|   | Možná bude nutné k adaptéru vaší země/oblasti připojit dodávaný telefonický kabel. |

#### Nastavení tiskárny pro použití s hlasovou poštou

- Jeden konec telefonního kabelu dodaného v krabici s tiskárnou zapojte do telefonní zásuvky a druhý do konektoru označeného 1-LINE na zadní straně tiskárny. Možná bude nutné k adaptéru vaší země/oblasti připojit dodávaný telefonický kabel.
  - Poznámka Možná bude nutné k adaptéru vaší země/oblasti připojit dodávaný telefonický kabel.

Pokud pro připojení produktu k telefonní zásuvce ve zdi nepoužijete dodaný kabel, faxování nemusí probíhat úspěšně. Tento zvláštní telefonní kabel se od kabelů ve vašem domě nebo kanceláři liší.

- 2. Vypněte nastavení Automatická odpověď.
- 3. Spusťte test faxu.

Na příchozí faxová volání musíte odpovědět osobně, jinak tiskárna nebude moci přijímat faxy. Musíte manuálně spustit fax dříve, než volání převezme záznamník.

Pokud při nastavování tiskárny s volitelným vybavením dojde k potížím, kontaktujte vašeho místního poskytovatele služeb nebo prodejce.

# Případ G: Faxová linka sdílená s modemem pro telefonické připojení počítače (bez příjmu hlasového volání)

Pokud máte faxovou linku, na které nepřijímáte žádná hlasová volání, a pokud je k ní připojen počítačový modem, nastavte tiskárnu následujícím způsobem.

- Poznámka Pokud máte počítačový modem pro vytáčené připojení, sdílí linku s tiskárnou. Na lince nelze současně používat modem a tiskárnu. Například nelze použít tiskárnu k faxování tehdy, pokud je modem pro telefonické připojení počítače právě používán k odesílání elektronické pošty nebo k prohlížení Internetu.
- <u>Nastavení tiskárny s počítačovým modemem pro vytáčené připojení</u>
- Nastavení tiskárny s modemem DSL/ADSL pro připojení počítače

#### Nastavení tiskárny s počítačovým modemem pro vytáčené připojení

Jestliže tutéž telefonní linku používáte pro odesílání faxů a pro počítačový modem pro vytáčené připojení, postupujte při nastavení tiskárny podle těchto pokynů.

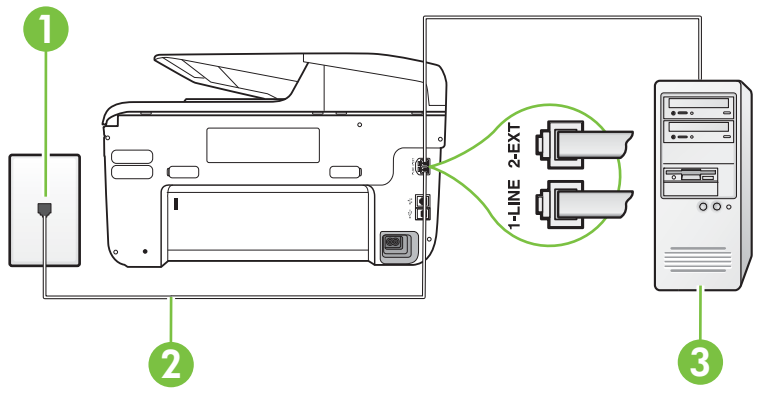

#### Zadní pohled na tiskárnu

| 1 | Telefonní zásuvka ve zdi                                                           |
|---|------------------------------------------------------------------------------------|
| 2 | Vezměte telefonní kabel dodaný v balení tiskárny a připojte jej k portu 1-LINE.    |
|   | Možná bude nutné k adaptéru vaší země/oblasti připojit dodávaný telefonický kabel. |
| 3 | Počítač s modemem                                                                  |

#### Nastavení tiskárny s počítačovým modemem pro vytáčené připojení

- 1. Vytáhněte bílou zástrčku z portu označeného 2-EXT na zadní straně tiskárny.
- Najděte telefonní kabel, který propojuje zadní část počítače (modem pro telefonické připojení počítače) a telefonní zásuvku. Vytáhněte kabel z telefonní zásuvky a zapojte jej do portu označeného 2-EXT na zadní straně tiskárny.
- **3.** Jeden konec telefonního kabelu dodaného v krabici s tiskárnou zapojte do telefonní zásuvky a druhý do konektoru označeného 1-LINE na zadní straně tiskárny.
  - Poznámka Možná bude nutné k adaptéru vaší země/oblasti připojit dodávaný telefonický kabel.

Pokud pro připojení produktu k telefonní zásuvce ve zdi nepoužijete dodaný kabel, faxování nemusí probíhat úspěšně. Tento zvláštní telefonní kabel se od kabelů ve vašem domě nebo kanceláři liší.

- 4. Je-li software modemu nastaven na automatický příjem faxů do počítače, vypněte toto nastavení.
  - Poznámka Jestliže nevypnete automatický příjem faxů v softwaru modemu, tiskárna nebude moci přijímat faxy.
- 5. Zapněte nastavení Automatická odpověď.
- (Volitelné) Změňte nastavení Zvon. před odpov. na nejnižší možnou hodnotu (dvě zazvonění).
- 7. Spusťte test faxu.

Po zazvonění telefonu tiskárna automaticky přijme hovor po počtu zazvonění nastaveném pro funkci **Zvon. před odpov.**. Tiskárna začne vysílat tóny pro příjem faxu k odesílajícímu faxu a přijímat fax.

Pokud při nastavování tiskárny s volitelným vybavením dojde k potížím, kontaktujte vašeho místního poskytovatele služeb nebo prodejce.

#### Nastavení tiskárny s modemem DSL/ADSL pro připojení počítače

Jestliže máte linku DSL a používáte telefonní linku pro odesílání faxů, postupujte při nastavení faxu podle těchto pokynů.

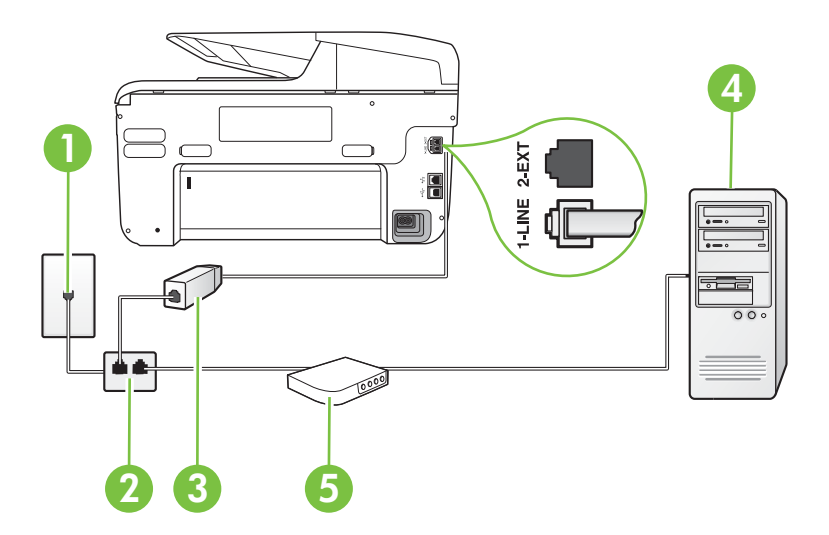

| 1 | Telefonní zásuvka ve zdi                                                                                                    |
|---|----------------------------------------------------------------------------------------------------|
| 2 | Paralelní rozdělovač                                                                                                    |
| 3 | Filtr DSL/ADSL                                                                                                    |
|   | Jeden konec telefonního konektoru dodaného s tiskárnou připojte k<br>portu 1-LINE na zadní straně zařízení. Druhý konec kabelu připojte k<br>filtru DSL/ADSL. |
|   | Možná bude nutné k adaptéru vaší země/oblasti připojit dodávaný telefonický kabel.                                                                            |
| 4 | Počítač                                                                                                    |
| 5 | Modem DSL/ADSL pro připojení počítače                                                                                                    |

Poznámka Musíte zakoupit paralelní rozdělovač. Paralelní rozdělovač má jeden port RJ-11 na přední straně a dva porty RJ-11 na zadní straně. Nepoužívejte rozdělovač se dvěma výstupy, sériový rozdělovač ani paralelní rozdělovač, který má na přední straně dva porty RJ-11 a na zadní straně zástrčku.

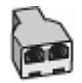

#### Nastavení tiskárny s modemem DSL/ADSL pro připojení počítače

- 1. Filtr DSL je možné získat od poskytovatele DSL.
- Jeden konec telefonního kabelu dodaného v krabici s tiskárnou připojte ke konci filtru DSL a druhý do portu označenému 1-LINE na zadní straně tiskárny.
  - Poznámka Možná bude nutné k adaptéru vaší země/oblasti připojit dodávaný telefonický kabel.

Pokud pro připojení filtru DSL a konektoru na zadní straně tiskárny nepoužijete dodaný kabel, faxování nemusí probíhat úspěšně. Tento zvláštní telefonní kabel se od kabelů ve vašem domě nebo kanceláři liší.

- 3. Připojte filtr DSL k paralelnímu rozdělovači.
- 4. Připojte modem DSL k paralelnímu rozdělovači.
- 5. Připojte paralelní rozdělovač k telefonní zásuvce ve zdi.
- 6. Spustte test faxu.

Po zazvonění telefonu tiskárna automaticky přijme hovor po počtu zazvonění nastaveném pro funkci **Zvon. před odpov.**. Tiskárna začne vysílat tóny pro příjem faxu k odesílajícímu faxu a přijímat fax.

Pokud při nastavování tiskárny s volitelným vybavením dojde k potížím, kontaktujte vašeho místního poskytovatele služeb nebo prodejce.

#### Případ H: Sdílená linka hlas/fax s modemem pro telefonické připojení počítače

Tiskárnu lze k počítači připojit dvěma způsoby podle počtu telefonních portů na počítači. Nejdříve zkontrolujte, zda má počítač jeden nebo dva telefonní porty:

- Poznámka Pokud má počítač pouze jeden telefonní port, bude nutné dokoupit paralelní rozbočovač (nazývaný také sdružovač), jak je znázorněno na obrázku. (Paralelní rozdělovač kanálů má jeden port RJ-11 na přední straně a dva porty RJ-11 na zadní straně. Nepoužívejte dvoucestný telefonní rozdělovač, sériový ani paralelní rozdělovač, který má na přední straně dva porty RJ-11 a na zadní straně zástrčku.)
- Hlasová a faxová linka sdílená s modemem pro telefonické připojení počítače
- Hlasová a faxová linka sdílená s modemem DSL/ADSL pro telefonické připojení počítače

#### Hlasová a faxová linka sdílená s modemem pro telefonické připojení počítače

Jestliže používáte telefonní linku pro odesílání faxů i hlasová volání, postupujte při nastavení faxu podle těchto pokynů.

Tiskárnu lze k počítači připojit dvěma způsoby podle počtu telefonních portů na počítači. Nejdříve zkontrolujte, zda má počítač jeden nebo dva telefonní porty:

Poznámka Pokud má počítač pouze jeden telefonní port, bude nutné dokoupit paralelní rozbočovač (nazývaný také sdružovač), jak je znázorněno na obrázku. (Paralelní rozdělovač kanálů má jeden port RJ-11 na přední straně a dva porty RJ-11 na zadní straně. Nepoužívejte dvoucestný telefonní rozdělovač, sériový ani paralelní rozdělovač, který má na přední straně dva porty RJ-11 a na zadní straně zástrčku.)

#### Ukázka paralelního rozdělovače

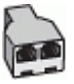

#### Nastavení tiskárny na stejné telefonní lince jako počítač se dvěma telefonními porty

#### Zadní pohled na tiskárnu

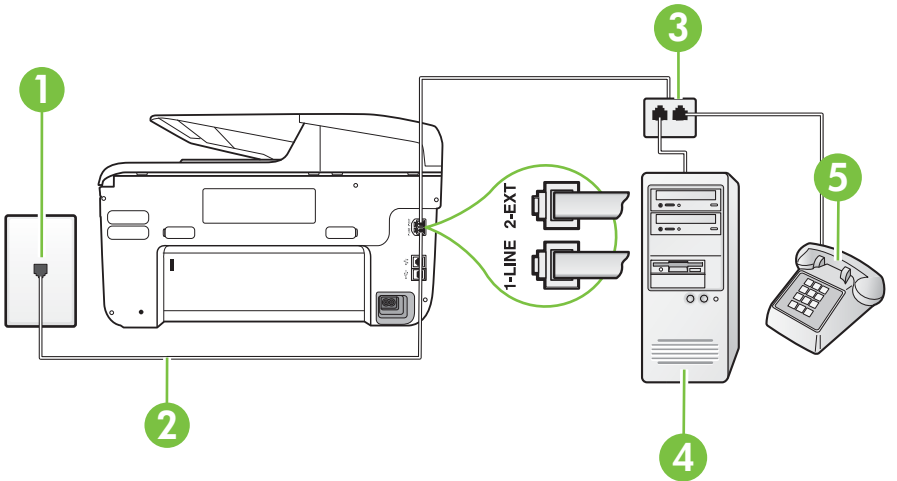

| 1 | Telefonní zásuvka ve zdi                                                              |
|---|---------------------------------------------------------------------------------------|
| 2 | Telefonní kabel dodaný v krabici s tiskárnou použijte k připojení k portu 1-<br>LINE. |
| 3 | Paralelní rozdělovač                                                                  |
| 4 | Počítač s modemem                                                                     |
| 5 | Telefon                                                                               |

- 1. Vytáhněte bílou zástrčku z portu označeného 2-EXT na zadní straně tiskárny.
- Najděte telefonní kabel, který propojuje zadní část počítače (modem pro telefonické připojení počítače) a telefonní zásuvku. Vytáhněte kabel z telefonní zásuvky a zapojte jej do portu označeného 2-EXT na zadní straně tiskárny.
- Připojte telefon k portu označenému jako "OUT" (výstup) na zadní straně modemu pro telefonické připojení počítače.
- 4. Jeden konec telefonního kabelu dodaného v krabici s tiskárnou zapojte do telefonní zásuvky a druhý do konektoru označeného 1-LINE na zadní straně tiskárny.
  - Poznámka Možná bude nutné k adaptéru vaší země/oblasti připojit dodávaný telefonický kabel.

Pokud pro připojení produktu k telefonní zásuvce ve zdi nepoužijete dodaný kabel, faxování nemusí probíhat úspěšně. Tento zvláštní telefonní kabel se od kabelů ve vašem domě nebo kanceláři liší.

- 5. Je-li software modemu nastaven na automatický příjem faxů do počítače, vypněte toto nastavení.
  - Poznámka Jestliže nevypnete automatický příjem faxů v softwaru modemu, tiskárna nebude moci přijímat faxy.
- 6. Nyní se budete muset rozhodnout, jak má tiskárna odpovídat na volání: automaticky nebo ručně:
  - Pokud nastavíte tiskárnu na **automatický** příjem volání, bude odpovídat na všechna příchozí volání a přijímat faxy. Tiskárna nerozliší faxové volání od běžného; pokud se domníváte, že jde o běžný hovor, musíte jej přijmout dříve, než jej přijme tiskárna. Zapnutím funkce **Automatická odpověď** nastavíte tiskárnu na automatické odpovídání na příchozí volání.
  - Pokud nastavíte tiskárnu na ruční přijímání faxů, musíte být osobně přítomni, abyste odpověděli na příchozí faxová volání, jinak tiskárna nebude moci přijímat faxy.
     Vypnutím funkce Automatická odpověď nastavíte tiskárnu na ruční odpovídání na příchozí volání.
- 7. Spusťte test faxu.

Pokud zvednete telefon dříve, než tiskárna odpoví na volání, a uslyšíte faxové tóny z odesílajícího faxového přístroje, bude zřejmě nutné odpovědět na faxové volání ručně.

Jestliže tutéž telefonní linku používáte pro hlasová volání, fax a pro modem pro telefonické připojení počítače, postupujte při nastavení faxu podle těchto pokynů.

Pokud při nastavování tiskárny s volitelným vybavením dojde k potížím, kontaktujte vašeho místního poskytovatele služeb nebo prodejce.

# Hlasová a faxová linka sdílená s modemem DSL/ADSL pro telefonické připojení počítače

Jestliže má váš počítač modem DSL/ADSL pro připojení počítače, postupujte podle těchto pokynů.

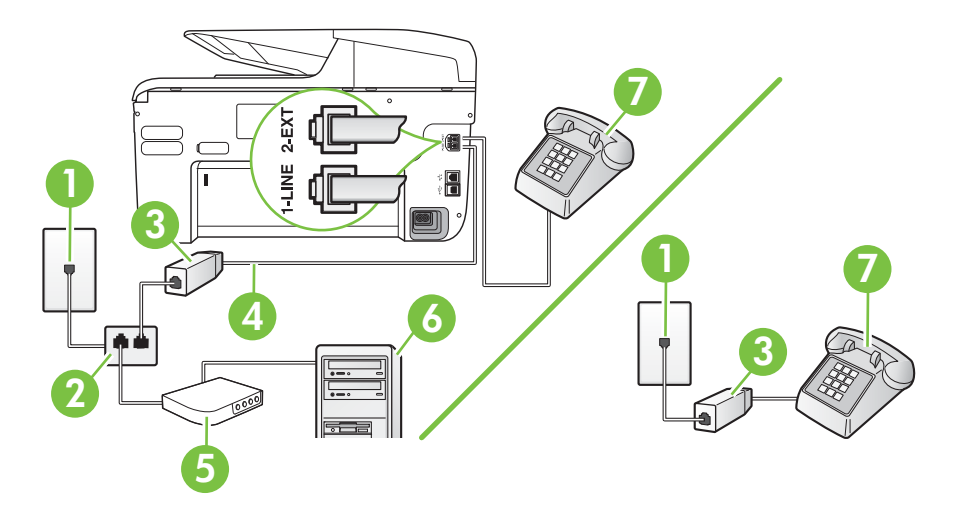

| 1 | Telefonní zásuvka ve zdi |
|---|--------------------------|
| 2 | Paralelní rozdělovač     |
| 3 | Filtr DSL/ADSL           |

(pokračování)

| 4 | Připojte dodaný telefonní kabel k portu 1-LINE na zadní straně tiskárny.<br>Možná bude nutné k adaptéru vaší země/oblasti připojit dodávaný<br>telefonický kabel. |
|---|----------------------------------------------------------------------------------------------------|
| 5 | Modem DSL/ADSL                                                                                                    |
| 6 | Počítač                                                                                                    |
| 7 | Telefon                                                                                                    |

Poznámka Musíte zakoupit paralelní rozdělovač. Paralelní rozdělovač má jeden port RJ-11 na přední straně a dva porty RJ-11 na zadní straně. Nepoužívejte rozdělovač se dvěma výstupy, sériový rozdělovač ani paralelní rozdělovač, který má na přední straně dva porty RJ-11 a na zadní straně zástrčku.

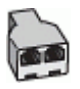

#### Nastavení tiskárny s modemem DSL/ADSL pro připojení počítače

- 1. Filtr DSL je možné získat od poskytovatele DSL.
  - Poznámka Telefony v ostatních částech domácnosti/kanceláře sdílející totéž telefonní číslo se službou DSL budou potřebovat připojení k dalším filtrům DSL, jinak při hlasových voláních bude docházet k šumům.
- Jeden konec telefonního kabelu dodaného v krabici s tiskárnou připojte k filtru DSL a potom připojte druhý konec k portu s označením 1-LINE na zadní straně tiskárny.
  - Poznámka Možná bude nutné k adaptéru vaší země/oblasti připojit dodávaný telefonický kabel.

Pokud pro připojení filtru DSL k tiskárně nepoužijete dodaný kabel, faxování nemusí probíhat úspěšně. Tento zvláštní telefonní kabel se od kabelů ve vašem domě nebo kanceláři liší.

- Máte-li telefonní systém paralelního typu, vyjměte bílou zástrčku z portu označeného 2-EXT na zadní straně tiskárny a pak k tomuto portu připojte telefon.
- 4. Připojte filtr DSL k paralelnímu rozdělovači.
- 5. Připojte modem DSL k paralelnímu rozdělovači.
- 6. Připojte paralelní rozdělovač k telefonní zásuvce ve zdi.
- 7. Spusťte test faxu.

Po zazvonění telefonu tiskárna automaticky přijme hovor po počtu zazvonění nastaveném pro funkci **Zvon. před odpov.**. Tiskárna začne vysílat tóny pro příjem faxu k odesílajícímu faxu a přijímat fax.

Pokud při nastavování tiskárny s volitelným vybavením dojde k potížím, kontaktujte vašeho místního poskytovatele služeb nebo prodejce.

#### Případ I: Sdílená hlasová/faxová linka se záznamníkem

Pokud přijímáte hlasové i faxové volání na stejném telefonním čísle a pokud je k tomuto číslu připojen i záznamník odpovídající na hlasová volání, nastavte tiskárnu způsobem popsaným v této části.

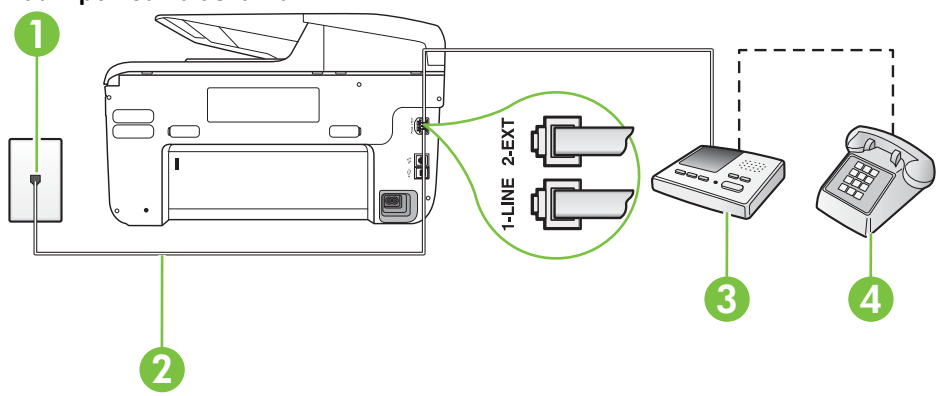

#### Zadní pohled na tiskárnu

| 1 | Telefonní zásuvka ve zdi                                                                  |
|---|-------------------------------------------------------------------------------------------|
| 2 | Použití dodaného telefonního kabelu pro připojení k portu 1-LINE na zadní straně tiskárny |
|   | Možná bude nutné k adaptéru vaší země/oblasti připojit dodávaný telefonický kabel.        |
| 3 | Záznamník                                                                                 |
| 4 | Telefon (volitelný)                                                                       |

#### Nastavení tiskárny se sdílenou hlasovou a faxovou linkou se záznamníkem

- 1. Vytáhněte bílou zástrčku z portu označeného 2-EXT na zadní straně tiskárny.
- Odpojte telefonní záznamník od telefonní zásuvky ve zdi a připojte jej k portu označenému jako 2-EXT na zadní straně tiskárny.

Poznámka Pokud telefonní záznamník nepřipojíte přímo k tiskárně, může dojít k záznamu tónů z odesílajícího faxového přístroje na záznamník a nebudete moci přijímat faxy pomocí tiskárny.

- **3.** Jeden konec telefonního kabelu dodaného v krabici s tiskárnou zapojte do telefonní zásuvky a druhý do konektoru označeného 1-LINE na zadní straně tiskárny.
  - Poznámka Možná bude nutné k adaptéru vaší země/oblasti připojit dodávaný telefonický kabel.

Pokud pro připojení produktu k telefonní zásuvce ve zdi nepoužijete dodaný kabel, faxování nemusí probíhat úspěšně. Tento zvláštní telefonní kabel se od kabelů ve vašem domě nebo kanceláři liší.

- (Volitelné) Pokud telefonní záznamník není vybaven vestavěným telefonem, lze jej připojit do portu "OUT" na zadní části záznamníku.
  - Poznámka Pokud záznamník neumožňuje připojení externího telefonu, můžete zakoupit paralelní rozdělovač (známý také jako sdružovač) a připojit k tiskárně záznamník i telefon. Pro tato připojení můžete použít standardní telefonní kabely.
- 5. Zapněte nastavení Automatická odpověď.
- 6. Nastavte záznamník tak, aby odpovídal po nízkém počtu zazvonění.
- Změňte nastavení Zvon. před odpov. na tiskárně na maximální počet zazvonění, který tiskárna podporuje. (Maximální počet zazvonění se v jednotlivých zemích a oblastech liší.)
- 8. Spusťte test faxu.

Když zazvoní telefon, telefonní záznamník odpoví po nastaveném počtu zvonění a pak přehraje vámi zaznamenaný vzkaz. Tiskárna v této době volání sleduje a "poslouchá" tóny faxu. Pokud jsou detekovány tóny faxu, tiskárna začne vysílat tóny příjmu faxu a přijme fax; pokud tóny faxu nejsou detekovány, tiskárna přestane sledovat linku a telefonní záznamník může zaznamenat příchozí zprávu.

Pokud při nastavování tiskárny s volitelným vybavením dojde k potížím, kontaktujte vašeho místního poskytovatele služeb nebo prodejce.

# Případ J: Hlasová a faxová linka sdílená s počítačovým modemem a se záznamníkem

Pokud na jednom telefonním čísle přijímáte hlasové i faxové volání a pokud je k této telefonní lince připojen i počítačový modem a telefonní záznamník, nastavte tiskárnu následujícím způsobem.

- Poznámka Protože modem pro telefonické připojení počítače sdílí telefonní linku s tiskárnou, nebude možné používat modem i tiskárnu současně. Například nelze použít tiskárnu k faxování tehdy, pokud je modem pro telefonické připojení počítače právě používán k odesílání elektronické pošty nebo k prohlížení Internetu.
- <u>Hlasová a faxová linka sdílená s modemem pro telefonické připojení počítače a se záznamníkem</u>
- <u>Hlasová a faxová linka sdílená s modemem počítače DSL/ADSL a se záznamníkem</u>

# Hlasová a faxová linka sdílená s modemem pro telefonické připojení počítače a se záznamníkem

Tiskárnu lze k počítači připojit dvěma způsoby podle počtu telefonních portů na počítači. Nejdříve zkontrolujte, zda má počítač jeden nebo dva telefonní porty:

Poznámka Pokud má počítač pouze jeden telefonní port, bude nutné dokoupit paralelní rozbočovač (nazývaný také sdružovač), jak je znázorněno na obrázku. (Paralelní rozdělovač kanálů má jeden port RJ-11 na přední straně a dva porty RJ-11 na zadní straně. Nepoužívejte dvoucestný telefonní rozdělovač, sériový ani paralelní rozdělovač, který má na přední straně dva porty RJ-11 a na zadní straně zástrčku.)

#### Ukázka paralelního rozdělovače

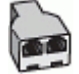

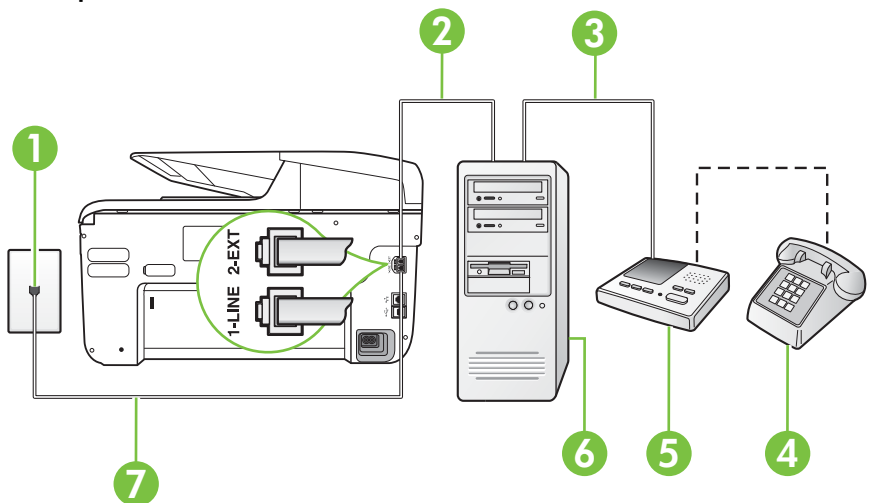

#### 1 Telefonní zásuvka ve zdi 2 Telefonní port "IN" na počítači 3 Telefonní port "OUT" na počítači 4 Telefon (volitelný) 5 Záznamník 6 Počítač s modemem 7 Telefonní kabel dodaný v krabici s tiskárnou použijte k připojení k portu 1-LINE. Možná bude nutné k adaptéru vaší země/oblasti připojit dodávaný telefonický kabel.

- 1. Vytáhněte bílou zástrčku z portu označeného 2-EXT na zadní straně tiskárny.
- Najděte telefonní kabel, který propojuje zadní část počítače (modem pro telefonické připojení počítače) a telefonní zásuvku. Vytáhněte kabel z telefonní zásuvky a zapojte jej do portu označeného 2-EXT na zadní straně tiskárny.
- **3.** Odpojte telefonní záznamník od telefonní zásuvky ve zdi a připojte jej k portu, označenému "OUT" na zadní straně počítače (modem pro telefonické připojení počítače).
- **4.** Jeden konec telefonního kabelu dodaného v krabici s tiskárnou zapojte do telefonní zásuvky a druhý do konektoru označeného 1-LINE na zadní straně tiskárny.
  - Poznámka Možná bude nutné k adaptéru vaší země/oblasti připojit dodávaný telefonický kabel.

Pokud pro připojení produktu k telefonní zásuvce ve zdi nepoužijete dodaný kabel, faxování nemusí probíhat úspěšně. Tento zvláštní telefonní kabel se od kabelů ve vašem domě nebo kanceláři liší.

#### Zadní pohled na tiskárnu

- 5. (Volitelné) Pokud telefonní záznamník není vybaven vestavěným telefonem, lze jej připojit do portu "OUT" na zadní části záznamníku.
  - Poznámka Pokud záznamník neumožňuje připojení externího telefonu, můžete zakoupit paralelní rozdělovač (známý také jako sdružovač) a připojit k tiskárně záznamník i telefon. Pro tato připojení můžete použít standardní telefonní kabely.
- 6. Je-li software modemu nastaven na automatický příjem faxů do počítače, vypněte toto nastavení.
  - Poznámka Jestliže nevypnete automatický příjem faxů v softwaru modemu, tiskárna nebude moci přijímat faxy.
- 7. Zapněte nastavení Automatická odpověď.
- 8. Nastavte záznamník tak, aby odpovídal po nízkém počtu zazvonění.
- Změňte nastavení funkce Počet zazvonění před odpovědí na tiskárně na maximální počet zazvonění, který tiskárna podporuje. (Maximální počet zazvonění se v jednotlivých zemích a oblastech liší.)
- 10. Spusťte test faxu.

Když zazvoní telefon, telefonní záznamník odpoví po nastaveném počtu zvonění a pak přehraje vámi zaznamenaný vzkaz. Tiskárna v této době volání sleduje a "poslouchá" tóny faxu. Pokud jsou detekovány tóny faxu, tiskárna začne vysílat tóny příjmu faxu a přijme fax; pokud tóny faxu nejsou detekovány, tiskárna přestane sledovat linku a telefonní záznamník může zaznamenat příchozí zprávu.

Pokud při nastavování tiskárny s volitelným vybavením dojde k potížím, kontaktujte vašeho místního poskytovatele služeb nebo prodejce.

# Hlasová a faxová linka sdílená s modemem počítače DSL/ADSL a se záznamníkem

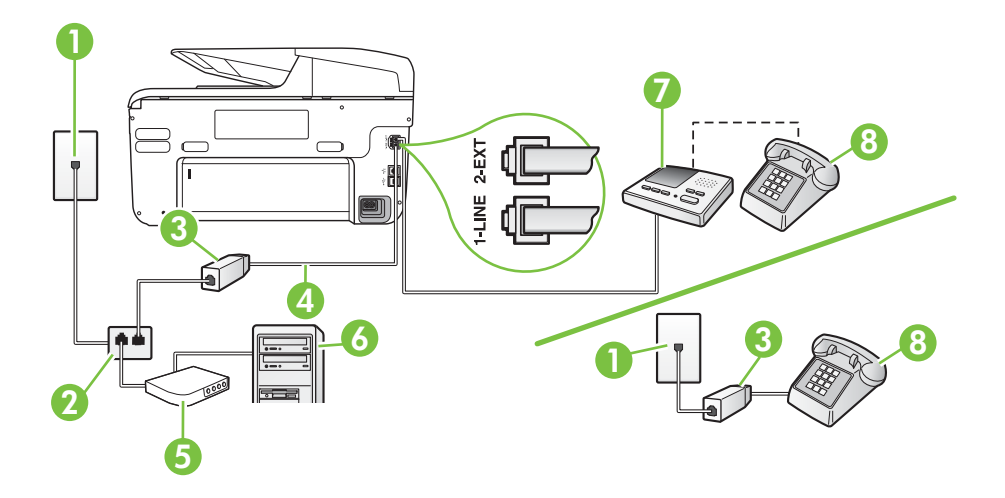

| 1 | Telefonní zásuvka ve zdi |
|---|--------------------------|
| 2 | Paralelní rozdělovač     |
| 3 | Filtr DSL/ADSL           |

(pokračování)

| 4 | Telefonní kabel dodaný s tiskárnou připojen k portu 1-LINE na zadní straně tiskárny |
|---|-------------------------------------------------------------------------------------|
|   | Možná bude nutné k adaptéru vaší země/oblasti připojit dodávaný telefonický kabel.  |
| 5 | Modem DSL/ADSL                                                                      |
| 6 | Počítač                                                                             |
| 7 | Záznamník                                                                           |
| 8 | Telefon (volitelný)                                                                 |

Poznámka Musíte zakoupit paralelní rozdělovač. Paralelní rozdělovač má jeden port RJ-11 na přední straně a dva porty RJ-11 na zadní straně. Nepoužívejte rozdělovač se dvěma výstupy, sériový rozdělovač ani paralelní rozdělovač, který má na přední straně dva porty RJ-11 a na zadní straně zástrčku.

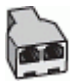

#### Nastavení tiskárny s modemem DSL/ADSL pro připojení počítače

- 1. Filtr DSL/ADSL je možné získat od poskytovatele DSL/ADSL.
  - Poznámka Telefony v ostatních částech domácnosti/kanceláře sdílející totéž telefonní číslo se službou DSL/ADSL budou potřebovat připojení k dalším filtrům DSL/ADSL, jinak při hlasových hovorech bude docházet k šumům.
- Připojte jeden konec telefonního kabelu dodaného v krabici s tiskárnou k filtru DSL/ADSL a druhý k portu označenému 1-LINE na zadní straně tiskárny.
  - Poznámka Možná bude nutné k adaptéru vaší země/oblasti připojit dodávaný telefonický kabel.

Pokud pro připojení filtru DSL/ADSL a tiskárny nepoužijete dodaný kabel, faxování nemusí probíhat úspěšně. Tento zvláštní telefonní kabel se od kabelů ve vašem domě nebo kanceláři liší.

- 3. Připojte filtr DSL/ADSL k paralelnímu rozdělovači.
- Odpojte telefonní záznamník od telefonní zásuvky ve zdi a připojte jej k portu, označenému 2-EXT na zadní straně tiskárny.
  - Poznámka Pokud telefonní záznamník nepřipojíte přímo k tiskárně, může dojít k záznamu tónů z odesílajícího faxového přístroje na záznamník a nebudete moci přijímat faxy pomocí tiskárny.
- 5. Připojte modem DSL k paralelnímu rozdělovači.
- 6. Připojte paralelní rozdělovač k telefonní zásuvce ve zdi.
- 7. Nastavte záznamník tak, aby odpovídal po nízkém počtu zazvonění.
- 8. Změňte nastavení **Zvon. před odpov.** na tiskárně na maximální počet zazvonění, který tiskárna podporuje.

Poznámka Maximální počet zazvonění se liší v závislosti na zemi nebo oblasti.

9. Spusťte test faxu.

#### Dodatek C

Když zazvoní telefon, telefonní záznamník odpoví po nastaveném počtu zvonění a pak přehraje vámi zaznamenaný vzkaz. Tiskárna v této době volání sleduje a "poslouchá" tóny faxu. Pokud jsou detekovány tóny faxu, tiskárna začne vysílat tóny příjmu faxu a přijme fax; pokud tóny faxu nejsou detekovány, tiskárna přestane sledovat linku a telefonní záznamník může zaznamenat příchozí zprávu.

Jestliže tutéž telefonní linku používáte pro telefonování, fax a máte modem DSL pro připojení počítače, postupujte při nastavení faxu podle těchto pokynů.

Pokud při nastavování tiskárny s volitelným vybavením dojde k potížím, kontaktujte vašeho místního poskytovatele služeb nebo prodejce.

# Případ K: Sdílená hlasová/faxová linka s modemem pro telefonické připojení počítače a hlasovou poštu

Pokud přijímáte hlasové i faxové volání na stejném telefonním čísle a na stejné telefonní lince používáte modem pro telefonické připojení počítače i službu hlasové pošty, kterou poskytuje telekomunikační společnost, nastavte tiskárnu způsobem uvedeným v této části.

Poznámka Pokud máte nastavenu službu hlasové pošty na stejném telefonním čísle, které používáte k faxování, nelze faxy přijímat automaticky. Faxy musíte přijímat ručně, což znamená, že při přijímání příchozích faxů musíte být osobně přítomni. Jestliže chcete příchozí faxy přijímat automaticky, zajistěte si u vaší telefonní společnosti předplatné služby pro rozlišovací vyzvánění, nebo získejte samostatnou telefonní linku pro faxování.

Protože modem pro telefonické připojení počítače sdílí telefonní linku s tiskárnou, nebude možné používat modem i tiskárnu současně. Tiskárnu nelze k faxování použít například tehdy, pokud je modem pro telefonické připojení počítače právě používán k odesílání elektronické pošty nebo k prohlížení Internetu.

Tiskárnu lze k počítači připojit dvěma způsoby podle počtu telefonních portů na počítači. Nejdříve zkontrolujte, zda má počítač jeden nebo dva telefonní porty:

 Pokud má počítač pouze jeden telefonní port, bude nutné dokoupit paralelní rozbočovač (nazývaný také sdružovač), jak je znázorněno na obrázku. (Paralelní rozdělovač kanálů má jeden port RJ-11 na přední straně a dva porty RJ-11 na zadní straně. Nepoužívejte dvoucestný telefonní rozdělovač, sériový ani paralelní rozdělovač, který má na přední straně dva porty RJ-11 a na zadní straně zástrčku.)

#### Ukázka paralelního rozdělovače

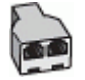

Pokud má počítač dva telefonní porty, nastavte tiskárnu podle následujícího postupu:

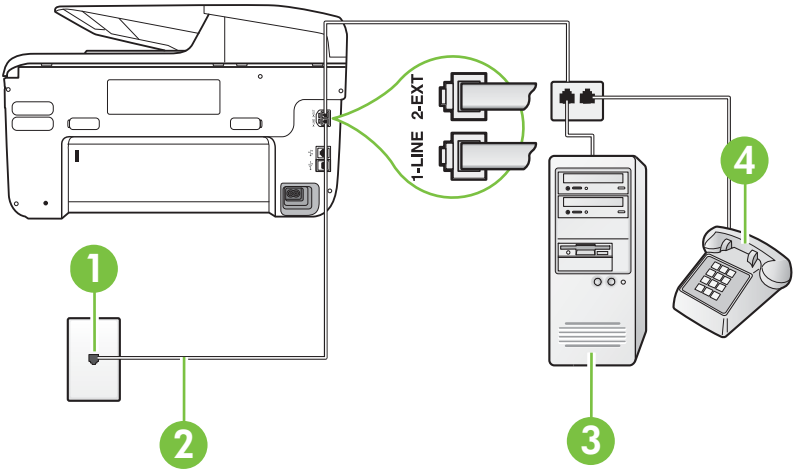

#### Zadní pohled na tiskárnu

| 1 | Telefonní zásuvka ve zdi                                                           |
|---|------------------------------------------------------------------------------------|
| 2 | Telefonní kabel dodaný v krabici s tiskárnou použijte k připojení k portu 1-LINE   |
|   | Možná bude nutné k adaptéru vaší země/oblasti připojit dodávaný telefonický kabel. |
| 3 | Počítač s modemem                                                                  |
| 4 | Telefon                                                                            |

#### Nastavení tiskárny na stejné telefonní lince jako počítač se dvěma telefonními porty

- 1. Vytáhněte bílou zástrčku z portu označeného 2-EXT na zadní straně tiskárny.
- Najděte telefonní kabel, který propojuje zadní část počítače (modem pro telefonické připojení počítače) a telefonní zásuvku. Vytáhněte kabel z telefonní zásuvky a zapojte jej do portu označeného 2-EXT na zadní straně tiskárny.
- **3.** Připojte telefon k portu označenému jako "OUT" (výstup) na zadní straně modemu pro telefonické připojení počítače.
- **4.** Jeden konec telefonního kabelu dodaného v krabici s tiskárnou zapojte do telefonní zásuvky a druhý do konektoru označeného 1-LINE na zadní straně tiskárny.
  - Poznámka Možná bude nutné k adaptéru vaší země/oblasti připojit dodávaný telefonický kabel.

Pokud pro připojení produktu k telefonní zásuvce ve zdi nepoužijete dodaný kabel, faxování nemusí probíhat úspěšně. Tento zvláštní telefonní kabel se od kabelů ve vašem domě nebo kanceláři liší.

- 5. Je-li software modemu nastaven na automatický příjem faxů do počítače, vypněte toto nastavení.
  - Poznámka Jestliže nevypnete automatický příjem faxů v softwaru modemu, tiskárna nebude moci přijímat faxy.

- 6. Vypněte nastavení Automatická odpověď.
- 7. Spusťte test faxu.

Na příchozí faxová volání musíte odpovědět osobně, jinak tiskárna nebude moci přijímat faxy. Pokud při nastavování tiskárny s volitelným vybavením dojde k potížím, kontaktujte vašeho místního poskytovatele služeb nebo prodejce.

# Nastavení faxu sériového typu

Informace o nastavení tiskárny pro faxování s použitím telefonního systému sériového typu najdete na webové stránce konfigurace faxu pro vaši zemi/oblast.

| Rakousko                  | www.hp.com/at/faxconfig    |
|---------------------------|----------------------------|
| Německo                   | www.hp.com/de/faxconfig    |
| Švýcarsko (francouzština) | www.hp.com/ch/fr/faxconfig |
| Švýcarsko (němčina)       | www.hp.com/ch/de/faxconfig |
| Velká Británie            | www.hp.com/uk/faxconfig    |
| Finsko                    | www.hp.fi/faxconfig        |
| Dánsko                    | www.hp.dk/faxconfig        |
| Švédsko                   | www.hp.se/faxconfig        |
| Norsko                    | www.hp.no/faxconfig        |
| Nizozemsko                | www.hp.nl/faxconfig        |
| Belgie (holandsky)        | www.hp.be/nl/faxconfig     |
| Belgie (francouzština)    | www.hp.be/fr/faxconfig     |
| Portugalsko               | www.hp.pt/faxconfig        |
| Španělsko                 | www.hp.es/faxconfig        |
| Francie                   | www.hp.com/fr/faxconfig    |
| Irsko                     | www.hp.com/ie/faxconfig    |
| Itálie                    | www.hp.com/it/faxconfig    |

## Test nastavení faxu

Nastavení faxu můžete otestovat a zjistit tak stav tiskárny a ujistit se, zda je správně nastavena pro faxování. Tento test proveďte po dokončení nastavení tiskárny pro faxování. Test provede následující:

- Otestuje hardware faxu.
- Ověřuje se, zda je k tiskárně připojen správný telefonní kabel.
- Zkontroluje, zda je telefonní kabel připojen ke správnému portu.
- Zkontroluje vytáčecí tón.
- Zkontroluje, zda je telefonní linka aktivní.
- Ověří stav připojení telefonní linky.

Tiskárna vytiskne protokol s výsledky testu. Jestliže test neproběhne úspěšně, zkontrolujte informace v protokolu jak potíž vyřešit a opakujte test.

#### Zkouška nastavení faxu pomocí ovládacího panelu tiskárny

- 1. Nastavte tiskárnu pro faxování podle konkrétních pokynů pro nastavení doma nebo v kanceláři.
- Před spuštěním testu se přesvědčte, že jsou nainstalovány inkoustové tiskové kazety, a do vstupního zásobníku vložte papír plného formátu.
- 3. Na ovládacím panelu tiskárny stiskněte tlačítko 🕨 (šipka vpravo ) a poté vyberte možnost Nastavení.
- 4. Vyberte Nástroje a potom vyberte Spustit test faxu.
  - Na displeji tiskárny se zobrazí stav testu a vytiskne se protokol.
- 5. Přečtěte si protokol.
  - Pokud test proběhl úspěšně a potíže s faxováním přetrvávají, zkontrolujte nastavení faxu uvedené v protokolu a ověřte jeho správnost. Chybějící nebo nesprávné nastavení faxu může při faxování způsobit problémy.
  - Pokud při testu dojde k chybě, vyhledejte v protokolu informace o tom, jak potíže odstranit.

# D Nastavení sítě

Nastavení sítě pro tiskárnu lze spravovat prostřednictvím ovládacího panelu tiskárny postupem uvedeným v následující části. K zadání rozšířených nastavení můžete využít vestavěného webového serveru, což je nástroj pro konfiguraci a zjišťování stavu, k němuž lze přistupovat prostřednictvím webového prohlízeče s použitím existujícího síťového připojení tiskárny. Další informace naleznete v tématu <u>Vestavěný webový server</u>.

Tato část obsahuje následující témata:

- <u>Změna základního nastavení sítě</u>
- Změna rozšířeného nastavení sítě
- Nastavte tiskárnu pro bezdrátovou komunikaci
- Odinstalujte a opět instalujte software HP

# Změna základního nastavení sítě

Možnosti ovládacího panelu umožňují nastavit a spravovat bezdrátové připojení a provádět různé formy správy sítě. To zahrnuje zobrazení nastavení sítě, obnovení výchozích nastavení sítě, zapínání a vypínání bezdrátového rádiového režimu a změnu nastavení sítě.

Tato část obsahuje následující témata:

- Zobrazení a tisk nastavení sítě
- Zapnutí a vypnutí bezdrátového rádiového režimu

#### Zobrazení a tisk nastavení sítě

Na ovládacím panelu tiskárny nebo pomocí softwaru HP dodaného s tiskárnou můžete zobrazit souhrn nastavení sítě. Můžete si vytisknout podrobnější stránku s konfigurací sítě, na níž jsou uvedena všechna důležitá nastavení sítě, jako je například IP adresa, rychlost připojení či nastavení služeb DNS a mDNS. Další informace naleznete v tématu <u>Vysvětlení stránky</u> konfigurace sítě.

#### Zapnutí a vypnutí bezdrátového rádiového režimu

Ve výchozím nastavení je bezdrátové rádio zapnuto, což signalizuje modrá kontrolka na přední části tiskárny. Zařízení může být připojeno k bezdrátové síti pouze tehdy, pokud je rádiový režim zapnutý. Pokud je však tiskárna připojena ke kabelové síti nebo používáte připojení USB, není rádiový režim využíván. v takovém případě můžete rádiový režim vypnout.

- 1. Stiskněte tlačítko 📂 (šipka vpravo ), Nastavení a Síť.
- Zapněte rádiový přenos stisknutím tlačítka Bezdrátový přenos a Zapnout nebo rádiový přenos vypněte stisknutím tlačítka Vypnout.

# Změna rozšířeného nastavení sítě

▲ Upozornění Nastavení sítě zpříjemňují použití zařízení. Pokud ovšem nejste zkušenými uživateli, nedoporučujeme některá nastavení měnit (jako rychlost připojení, nastavení IP, výchozí brána a nastavení brány firewall).

Tato část obsahuje následující témata:

- <u>Nastavení rychlosti připojení</u>
- <u>Zobrazení nastavení IP</u>
- <u>Změna nastavení IP</u>
- Proveďte konfiguraci nastavení brány firewall tiskárny
- <u>Resetování nastavení sítě</u>

#### Nastavení rychlosti připojení

Rychlost přenosu dat v síti můžete změnit. Výchozím nastavením je hodnota Automaticky.

- 1. Stiskněte tlačítko 🕨 (šipka vpravo ), Nastavení a Síť.
- 2. Stiskněte tlačítko Rozšířené nastavení a Rychlost připojení.
- 3. Vyberte rychlost připojení použitého síťového hardwaru.

#### Zobrazení nastavení IP

Zobrazení IP adresy tiskárny:

- Vytiskněte stránku s konfigurací sítě. Další informace naleznete v tématu <u>Vysvětlení stránky</u> konfigurace sítě.
  - nebo-
- Spusťte software HP (Windows), dvakrát klikněte na možnost Odhadované hladiny inkoustu a klikněte na kartu Informace o zařízení. Adresa IP je uvedena v části Informace o síti.

#### Změna nastavení IP

Výchozím nastavením adres IP je hodnota **Automaticky**, což znamená, že adresy IP budou nastaveny automaticky. Zkušení uživatelé však mohou chtít adresu IP, masku podsítě nebo výchozí bránu měnit ručně.

- ▲ Upozornění Při ručním určování IP adresy postupujte opatrně. Při nesprávném zadání IP adresy během instalace znemožníte spolupráci síťových prvků s tiskárnou.
- 1. Stiskněte tlačítko 🖢 (šipka vpravo ), Nastavení a Síť.
- 2. Stiskněte tlačítko Rozšířené nastavení a potom tlačítko Nastavení IP.
- Objeví se varování, že při změně nastavení adresy IP bude tiskárna odebrána ze sítě. Pokračujte stisknutím OK.
- 4. Výchozí nastavení je **Automaticky**. Chcete-li nastavení změnit ručně, stiskněte tlačítko **Ručně** a potom zadejte následující nastavení:
  - Adresa IP
  - Maska podsítě
  - Výchozí brána
  - Adresa DNS
- 5. Zadejte změny a potom stiskněte Hotovo.

#### Proveďte konfiguraci nastavení brány firewall tiskárny

Funkce brány firewall poskytují zabezpečení na úrovni sítě sítí IPv4 i IPv6. Brána firewall poskytuje jednoduché ovládání IP adres, k nimž je udělen přístup.

Poznámka Kromě ochrany bránou firewall na úrovni sítě tiskárna také podporuje otevřené standardy SSL (secure sockets layer) na úrovni transportu pro zabezpečení aplikací klient-server, jako jsou ověření mezi klientem a serverem nebo procházení webových stránek HTTPS.

Aby mohla brána firewall na tiskárně fugnovat, je třeba konfigurovat zásady brány firewall, aby platily na specifický provoz IP. Ke stránkám zásad brány firewall přejdete pomocí EWS a zobrazíte je ve vašem webovém prohlížeči.

Jakmile je zásada nastavena, je třeba ji aktivovat klepnutím na možnost **Použít** v EWS.

#### Vytvoření a použití pravidel brány firewall

Pravidla brány firewall vám umožňují řídit provoz IP. Pomocí pravidel brány firewall povolte nebo zakažte provoz IP na základě adres IP a služeb.

#### Dodatek D

Zadejte až deset pravidel, přičemž každé pravidlo specifikuje adresy hostitele, služby a akce, které budou u těchto adres a služeb provedeny.

Tato část obsahuje následující témata:

- <u>Vytvoření pravidla brány firewall</u>
- <u>Změna priority pravidel brány firewall</u>
- Změna možností brány firewall
- <u>Resetujte nastavení brány firewall</u>
- Omezení pravidel, šablon a služeb

#### Vytvoření pravidla brány firewall

Postup vytvoření pravidla brány firewall:

- Spusťte vestavěný webový server. Další informace naleznete v tématu <u>Vestavěný webový</u> server.
- 2. Klepněte na kartu Nastavení a poté klepněte na možnost Pravidla brány firewall.
- 3. Klepněte na tlačítko Nový a poté postupujte podle zobrazovaných pokynů.
- Poznámka Po klepnutí na možnost Použít se může připojení k EWS dočasně na krátkou dobu přerušit. Pokud adresa IP nebyla změněna, připojení EWS se znovu povolí. Pokud však došlo ke změně adresy IP, použijte k otevření EWS novou adresu IP.

#### Změna priority pravidel brány firewall

Postup změny priority použití pravidel brány firewall:

- 1. Spusťte vestavěný webový server. Další informace naleznete v tématu <u>Vestavěný webový</u> server.
- 2. Klepněte na kartu Nastavení a poté klepněte na možnost Priorita pravidel brány firewall.
- Zvolte prioritu, v níž chcete pravidla ze seznamu Přednost pravidel používat. 10 znamená nejvyšší prioritu, 1 znamená nejnižší prioritu.
- 4. Klepněte na volbu Apply (Použít).

#### Změna možností brány firewall

Postup změny možností brány firewall tiskárny:

- Spusťte vestavěný webový server. Další informace naleznete v tématu <u>Vestavěný webový</u> server.
- 2. Klepněte na kartu Nastavení a poté klepněte na položku Možnosti brány firewall.
- 3. Proveďte změny všech ostatních nastavení a poté klepněte na Použít.
- Poznámka Po klepnutí na možnost Použít se může připojení k EWS dočasně na krátkou dobu přerušit. Pokud adresa IP nebyla změněna, připojení EWS se znovu povolí. Pokud však došlo ke změně adresy IP, použijte k otevření EWS novou adresu IP.

#### Resetujte nastavení brány firewall

Resetováním nastavení brány firewall na nastavení od výrobce se obnoví nastavení sítě tiskárny. Další informace naleznete v tématu <u>Řešení problémů se sítí</u>.

#### Omezení pravidel, šablon a služeb

Při vytváření pravidel brány firewall nezapomeňte na následující omezení pravidel, šablon a služeb.

| Položka                                                                                                    | Limit                       |
|----------------------------------------------------------------------------------------------------|-----------------------------|
| Maximální počet pravidel.                                                                                                    | 10 (jedno výchozí pravidlo) |
| Maximální počet šablon adres.                                                                                                    | 12                          |
| Maximální počet uživatelem definovaných<br>šablon adres.                                                                                                    | 5                           |
| Maximální počet služeb, které můžete přidat do uživatelem definované šablony služeb.                                                                              | 40                          |
| <b>Poznámka</b> Na předem definovanou šablonu<br>Všechny služby se toto omezení nevztahuje a<br>šablona zahrnuje všechny služby<br>podporované tiskovým serverem. |                             |
| Maximální počet služeb, které můžete přidat do zásady.                                                                                                    | 40                          |
| Pro dané pravidlo lze přidat pouze jednu<br>šablonu adresy a jednu šablonu služby.                                                                                |                             |
| Maximální počet šablon služeb v zásadě.                                                                                                    | 10                          |
| Maximální počet uživatelem definovaných vlastních šablon služeb.                                                                                                  | 5                           |

#### Resetování nastavení sítě

Chcete-li resetovat heslo správce a nastavení sítě, postupujte následovně:

- 1. Na ovládacím panelu tiskárny stiskněte tlačítko **b** (šipka vpravo ), možnost **Nastavení** a poté vyberte položku **Síť**.
- Stiskněte možnost Obnovit výchozí hodnoty sítě a poté vyberte možnost Ano. Objeví se hlášení o obnovení výchozích nastavení sítě.
- Poznámka Vytiskněte stránku konfigurace sítě a zkontrolujte, zda bylo nastavení sítě resetováno. Další informace naleznete v tématu <u>Vysvětlení stránky konfigurace sítě</u>.

**Poznámka** Resetování síťových nastavení tiskárny resetuje také nastavení brány firewall tiskárny. Další informace o nastavení brány firewall tiskárny jsou uvedeny v části <u>Proveďte</u> <u>konfiguraci nastavení brány firewall tiskárny</u>.

## Nastavte tiskárnu pro bezdrátovou komunikaci

Tiskárnu můžete nastavit pro bezdrátovou komunikaci.

Tato část obsahuje následující témata:

- <u>Než začnete</u>
- <u>Nastavení tiskárny ve vaší bezdrátové síti</u>
- Změna typu připojení
- <u>Test bezdrátového připojení</u>
- Směrnice pro zajištění zabezpečení bezdrátové sítě
- Směrnice pro snížení rušení u bezdrátové sítě

- Poznámka Máte-li potíže s připojením tiskárny, viz část <u>Řešení problémů s bezdrátovým</u> připojením.
- Tip Další informace o nastavení a používání tiskárny bezdrátově získáte v centru bezdrátového tisku HP (<u>www.hp.com/go/wirelessprinting</u>).

#### Než začnete

Než začnete nastavovat bezdrátové připojení, zkontrolujte následující skutečnosti:

- Tiskárna není připojena k síti pomocí síťového kabelu.
- Bezdrátová síť je nastavená a funkční.
- Tiskárna a počítače, které tiskárnu využívají, se nachází ve stejné síti (podsíti).

Při připojování k tiskárně můžete být vyzváni k zadání názvu bezdrátové sítě (SSID) a hesla bezdrátové sítě.

- Název bezdrátové sítě je název vaší bezdrátové sítě.
- Heslo bezdrátové sítě brání ostatním lidem připojit se k vaší bezdrátové síti bez povolení. V závislosti na požadované úrovni zabezpečení může vaše bezdrátová síť používat klíč WPA nebo heslo WEP.

Pokud jste od vytvoření bezdrátové sítě nezměnili její název nebo bezpečnostní heslo, můžete je najít na zadní straně bezdrátového směrovače.

Pokud nemůžete najít název sítě nebo bezpečnostní heslo nebo si tyto informace nepamatujete, nahlédněte do dokumentace k vašemu počítači nebo k bezdrátovému směrovači. Pokud tyto údaje stále nemůžete najít, obraťte se na správce sítě nebo na osobu, která bezdrátovou síť instalovala.

Tip Jestliže používáte počítač se systémem Windows, můžete využít nástroje společnosti HP s názvem HP Home Network Diagnostic Utility, který může pomoci tyto informace pro některé systémy načíst. Chcete-li tento nástroj použít, navštivte web HP Wireless Printing Center (<u>www.hp.com/go/wirelessprinting</u>) a klepněte na možnost Nástroj pro diagnostiku sítě v části Rychlé odkazy. (Nástroj aktuálně nemusí být k dispozici ve všech jazykových verzích.)

#### Nastavení tiskárny ve vaší bezdrátové síti

Tiskárnu ve vaší bezdrátové síti nastavte jedním z následujících způsobů:

- Nastavení tiskárny pomocí softwaru tiskárny HP (doporučeno)
- Nastavení tiskárny pomocí průvodce bezdrátovým připojením
- Nastavení tiskárny pomocí WPS (WiFi Protected Setup)
- Nastavení tiskárny pomocí implementovaného webového serveru (EWS)

Poznámka Pokud jste tiskárnu používali s jiným typem připojení, jako např. připojení přes rozhraní USB, postupujte podle pokynů v části <u>Změna typu připojení</u> a nastavte tiskárnu pro bezdrátovou síť.

#### Nastavení tiskárny pomocí softwaru tiskárny HP

Kromě povolení klíčových funkcí tiskárny můžete software tiskárny HP dodaný s vaší tiskárnou použít také k nastavení bezdrátové komunikace.

Pokud jste tiskárnu používali s jiným typem připojení, jako např. připojení přes rozhraní USB, postupujte podle pokynů v části <u>Změna typu připojení</u> a nastavte tiskárnu pro bezdrátovou síť.

#### Nastavení tiskárny pomocí průvodce bezdrátovým připojením

Průvodce nastavením bezdrátového připojení umožňuje snadné nastavení a správu bezdrátového připojení tiskárny z ovládacího panelu.

- 1. Nastavení hardwaru tiskárny. Vizte příručku Začínáme nebo instalační leták dodaný s vaší tiskárnou.
- Na ovládacím panelu tiskárny stiskněte tlačítko lik (šipka vpravo), možnost Nastavení a poté vyberte položku Síť.
- 3. Stiskněte tlačítka Bezdrátové připojení, Průvodce bezdrátovým připojením a OK.
- 4. Postupujte podle zobrazovaných pokynů a dokončete instalaci.

**Poznámka** Pokud nemůžete najít název SSID a heslo pro bezdrátovou síť (přístupové heslo WPA, klíč WEP), viz část <u>Než začnete</u>.

#### Nastavení tiskárny pomocí WPS (WiFi Protected Setup)

Možnost Wi-Fi Protected Setup (WPS) vám umožňuje rychle nastavit tiskárnu ve vaší bezdrátové síti bez zadávání názvu bezdrátové sítě (SSID), hesla bezdrátové sítě (hlavní klíč WPA, klíč WEP) nebo jiných nastavení bezdrátové sítě.

Poznámka Bezdrátovou síť nastavujte pomocí WPS, pouze pokud síť používá šifrování dat WPA. Pokud vaše bezdrátová síť používá šifrování WEP nebo nepoužívá žádné šifrování, použijte jeden ze způsobů uvedených v této části a nastavte tiskárnu ve vaší bezdrátové síti.

**Poznámka** Chcete-li použít WPS, ujistěte se, že váš bezdrátový směrovač nebo přístupový bod bezdrátové sítě WPS podporuje. Směrovače, které podporují funkci WPS, často mají

tlačítko 🐠 (WPS).

Pro nastavení tiskárny pomocí WPS lze použít jednu z následujících metod:

- Metoda s použitím tlačítka: Použijte tlačítko 🎡 (WPS) nebo WPS (pokud je na směrovači k dispozici).
- Metoda s použitím kódu PIN: Zadejte kód PIN generovaný tiskárnou v konfiguračním softwaru směrovače.

#### Připojení tiskárny pomocí metody s použitím tlačítka

- 1. Na ovládacím panelu tiskárny stiskněte tlačítko **b** (šipka vpravo ), možnost **Nastavení** a poté vyberte položku **Síť**.
- 2. Stiskněte tlačítko WPS a poté postupujte podle pokynů na obrazovce.
- 3. Jakmile budete vyzváni, stiskněte možnost Stisknout tlačítko.
- 4. Na bezdrátovém směrovači nebo přístupovém bodě bezdrátové sítě stiskněte tlačítko WPS a podržte je po dobu 3 sekund. Počkejte asi 2 minuty. Pokud se tiskárna úspěšně připojí, indikátor bezdrátové sítě přestane blikat a zůstane rozsvícený.

#### Připojení tiskárny pomocí metody s použitím kódu PIN

- Na ovládacím panelu tiskárny stiskněte tlačítko 
   (šipka vpravo), možnost Nastavení a poté vyberte položku Síť.
   Kód PIN WPS je vytištěn ve spodní části stránky.
- 2. Stiskněte tlačítko WPS a poté postupujte podle pokynů na obrazovce.

- Po zobrazení výzvy stiskněte možnost PIN. Na displeji se zobrazí kód PIN WPS.
- Spusťte konfigurační nástroj nebo software bezdrátového směrovače nebo přístupového bodu bezdrátové sítě a zadejte kód PIN WPS.
  - Poznámka Další informace o používání konfiguračního nástroje získáte v dokumentaci dodané se směrovačem nebo přístupovým bodem bezdrátové sítě.

Počkejte asi 2 minuty. Pokud se tiskárna úspěšně připojí, indikátor bezdrátové sítě přestane blikat a zůstane rozsvícený.

#### Nastavení tiskárny pomocí implementovaného webového serveru (EWS)

Je-li tiskárna připojena k síti, můžete k nastavení bezdrátové komunikace použít implementovaný webový server (EWS) tiskárny.

- 1. Otevřete server EWS. Další informace naleznete v tématu Vestavěný webový server.
- Na kartě Domů klepněte na položku Průvodce nastavením bezdrátového připojení v poli Nastavení.
- 3. Postupujte podle pokynů na obrazovce.
- Tip Bezdrátovou komunikaci můžete nastavit také zadáním nebo změnou jednotlivých nastavení bezdrátové sítě. Chcete-li změnit tato nastavení, na kartě Síť klikněte na možnost Upřesnit v části SíťBezdrátové připojení (802.11) na levé straně a poté klikněte na možnost Použít.

#### Změna typu připojení

Jakmile jste nainstalovali software společnosti HP a připojili tiskárnu k počítači nebo síti, můžete pomocí softwaru společnosti HP změnit typ připojení (například z připojení přes rozhraní USB na bezdrátové připojení).

Poznámka Pokud se připojujete k bezdrátové síti, zkontrolujte, že kabel sítě Ethernet nebyl připojen k tiskárně. Jestliže k tiskárně připojíte kabel sítě Ethernet, funkce bezdrátového připojení budou vypnuty.

Během instalace můžete být požádání o krátkodobé připojení kabelu USB.

#### Změna z připojení Ethernet na bezdrátové připojení

- 1. Na ovládacím panelu tiskárny stiskněte tlačítko **b** (šipka vpravo ), možnost **Nastavení** a poté vyberte položku **Síť**.
- 2. Stiskněte tlačítka Bezdrátové připojení, Průvodce bezdrátovým připojením a OK.
- 3. Postupujte podle zobrazovaných pokynů a dokončete instalaci.
  - Poznámka Pokud nemůžete najít název SSID a heslo pro bezdrátovou síť (přístupové heslo WPA, klíč WEP), viz část <u>Než začnete</u>.

#### Změna z připojení USB na bezdrátové připojení

V závislosti na vašem operačním systému postupujte dle následujících kroků.

#### Windows

- Na pracovní ploše počítače klepněte na nabídku Start a poté vyberte položky Programy nebo Všechny programy, dále HP, vyberte název tiskárny a poté klepněte na možnost Nastavení a software tiskárny.
- Klepněte na možnost Připojit novou tiskárnu a poté na možnost Změnit tiskárnu připojenou přes rozhraní USB na bezdrátovou.
- 3. Postupujte podle zobrazovaných pokynů a dokončete instalaci.

#### Systém Mac OS X

- 1. Otevřete nástroj HP Utility. Další informace naleznete v tématu HP Utility (Mac OS X).
- 2. Klepněte na ikonu Aplikace v panelu nástrojů HP.
- 3. Poklepejte na HP Setup Assistant a poté postupujte dle pokynů na obrazovce.

Změna z bezdrátového připojení na připojení přes rozhraní USB nebo Ethernet

Pokud chcete změnit bezdrátové připojení na připojení přes rozhraní USB nebo Ethernet, připojte k tiskárně kabel rozhraní USB nebo Ethernet.

Poznámka Jestliže využíváte počítač se systémem Mac OS X, přidejte tiskárnu do tiskové fronty. V Docku klepněte na možnost Předvolby systému, dále na možnost Tisk a fax nebo Tisk a skenování v části Hardware a nakonec klepněte na možnost + a poté vyberte tiskárnu.

#### Test bezdrátového připojení

Tisk stránky testu bezdrátové sítě s informacemi o bezdrátovém připojení tiskárny. Stránka testu bezdrátové sítě uvádí informace o stavu tiskárny, adrese hardwaru (MAC) a adrese IP. Pokud je tiskárna připojena k síti, stránka testu uvádí podrobnosti o nastaveních sítě.

#### Tisk stránky testu bezdrátové sítě

- 1. Na ovládacím panelu tiskárny stiskněte tlačítko **b** (šipka vpravo ), možnost **Nastavení** a poté vyberte položku **Síť**.
- 2. Stiskněte možnost Bezdrátový a poté vyberte možnost Test bezdrátového tisku.

#### Směrnice pro zajištění zabezpečení bezdrátové sítě

Následující informace vám mohou pomoci udržet bezdrátovou síť a bezdrátovou tiskárnu v bezpečí před neoprávněným použitím.

Další informace najdete na stránce www.hp.com/go/wirelessprinting.

Tato část obsahuje následující témata:

- <u>Přehled nastavení zabezpečení</u>
- Přidání hardwarových adres k bezdrátovému směrovači (filtrování adres MAC)
- Další pokyny týkající se zabezpečení bezdrátové sítě

#### Přehled nastavení zabezpečení

Aby bylo zvýšeno zabezpečení bezdrátové sítě a bylo zabráněno neoprávněnému přístupu, tiskárna podporuje řadu běžných typů ověření sítě, včetně šifrování WEP, WPA a WPA2.

- WEP: poskytuje zabezpečení pomocí šifrování dat odesílaných prostřednictvím rádiových frekvencí z jednoho bezdrátového zařízení do jiného bezdrátového zařízení. Zařízení v síti se schopností WEP používají k šifrování dat klíč WEP. Pokud vaše síť používá WEP, musíte vědět, který WEP klíč(e) používá.
- WPA: zvyšuje úroveň ochrany dat přenášených vzduchem a řízení přístupu u existujících i budoucích bezdrátových sítí. Řeší všechny známé slabiny zabezpečení protokolu WEP, originálního nativního mechanismu zabezpečení ve standardu 802.11. WPA používá protokol Temporal Key Integrity Protocol (TKIP) pro šifrování a pracuje s ověřováním totožnosti 802.1X pomocí jednoho ze standardních typů autentizace Extensible Authentication Protocol (EAP), které jsou dnes dostupné.
- WPA2: poskytuje podnikovým a konzumním uživatelům bezdrátové sítě vysokou úroveň zabezpečení, takže k bezdrátovým sítím mohou přistupovat pouze oprávnění uživatelé.
   WPA2 disponuje schématem šifrování Advanced Encryption Standard (AES). AES je definován jako režim řetězení bloků číslic (counter cipher-block chaining mode) CCM a podporuje Independent Basic Service Set (IBSS) k zajištění bezpečnosti mezi klientskými pracovními stanicemi připojenými bezdrátově bez bezdrátového směrovače (jako je bezdrátový směrovač Linksys nebo Apple AirPort Base Station).

#### Přidání hardwarových adres k bezdrátovému směrovači (filtrování adres MAC)

Filtrování MAC je funkce zabezpečení, při níž je bezdrátový směrovač nebo přístupový bod bezdrátové sítě konfigurován pomocí seznamu hardwarových adres (zvaných rovněž "adresy MAC") zařízení, která jsou oprávněna přistupovat k síti prostřednictvím směrovače.

Jestliže směrovač filtruje hardwarové adresy, potom hardwarová adresa tiskárny musí být doplněna do seznamu akceptovaných hardwarových adres směrovače. Jestliže směrovač nemá hardwarovou adresu tiskárny, která se pokouší o přístup k síti, směrovač této tiskárně zamítne přístup k síti.

Upozornění Tato metoda však není doporučována, protože adresy MAC mohou nežádoucí uživatelé mimo vaši síť snadno přečíst a zfalšovat.

#### Přidání hardwarové adresy do bezdrátového směrovače nebo přístupového bodu bezdrátové sítě

- Vytiskněte stránku konfigurace sítě a vyhledejte hardwarovou adresu tiskárny. Další informace naleznete v tématu <u>Vysvětlení stránky konfigurace sítě</u>.
  - Poznámka Tiskárna uchovává samostatné hardwarové adresy pro připojení Ethernet a pro bezdrátové připojení. Obě hardwarové adresy jsou uvedeny na stránce konfigurace sítě tiskárny.
- Otevřete konfigurační nástroj bezdrátového směrovače nebo přístupového bodu bezdrátové sítě a přidejte hardwarovou adresu tiskárny do seznamu akceptovaných hardwarových adres.

**Poznámka** Další informace o používání konfiguračního nástroje získáte v dokumentaci dodané se směrovačem nebo přístupovým bodem bezdrátové sítě.

#### Další pokyny týkající se zabezpečení bezdrátové sítě

Při zajištění zabezpečení bezdrátové sítě postupujte podle těchto směrnic:

- Použijte heslo bezdrátové sítě, které tvoří nejméně 20 náhodných znaků. U hesla bezdrátové sítě WPA můžete použít až 64 znaků.
- Jako hesla bezdrátové sítě nepoužívejte běžná slova nebo fráze, snadné posloupnosti znaků (například samé 1) a informace zjistitelné z osobních údajů. Vždy používejte náhodné řetězce složené z velkých a malých písmen, číslic, a pokud je to povoleno, ze speciálních znaků např. interpunkčních znaků.
- Změňte výchozí heslo bezdrátové sítě dodané výrobcem pro přístup správce k přístupovému bodu nebo k bezdrátovému routeru. Některé routery vám umožní změnit také jméno správce.
- Pokud je to možné, vypněte bezdrátový přístup ke správě. Jestliže to provedete a budete chtít provést změny konfigurace, bude třeba router připojit pomocí kabelové sítě Ethernet.
- Pokud je to možné, vypněte na vašem routeru dálkový přístup ke správě prostřednictvím internetu. Můžete použít Remote Desktop k vytvoření šifrovaného připojení k počítači běžícím na pozadí vašeho routeru a proveďte změny konfigurace z lokálního počítače, k němuž máte přístup prostřednictvím internetu.
- Aby se zabránilo nežádoucímu připojení k bezdrátové síti jiného provozovatele, vypněte nastavení na automatické připojení k nepreferovaným sítím. Tato možnost je ve Windows XP standardně vypnuta.

#### Směrnice pro snížení rušení u bezdrátové sítě

Následující rady vám pomohou snížit nebezpečí rušení v bezdrátové síti:

- Bezdrátové zařízení udržujte v dostatečné vzdálenosti od velkých kovových objektů, např. kovových skříní na dokumenty, jiných elektromagnetických zařízení, např. mikrovlnných zdrojů a bezšňůrových telefonů, protože tyto objekty by mohly rušit rádiové signály.
- Bezdrátové zařízení udržujte v dostatečné vzdálenosti od velkých zděných konstrukcí a
  ostatních konstrukcí budovy, protože tyto objekty mohou pohlcovat rádiové signály a snížit
  intenzitu signálu.
- Umístěte přístupový bod nebo bezdrátový směrovač na centrální místo, kde je přímá viditelnost bezdrátových zařízení sítě.
- Všechna bezdrátová zařízení v síti udržujte ve vzájemném dosahu.

# Odinstalujte a opět instalujte software HP

Pokud je instalace nekompletní, nebo pokud jste připojili kabel USB k počítači před výzvou instalačního okna softwaru HP, může být nutné software odinstalovat a pak znovu nainstalovat. Nikdy nestačí pouze odstranit programové soubory tiskárny z počítače. Odeberte je pomocí nástroje pro odinstalování, který je součástí instalovaného softwaru HP.

- Windows
- Systém Mac OS X

#### Windows

#### Odinstalace – způsob 1

- 1. Odpojte tiskárnu od počítače. Nepřipojujte tiskárnu k počítači, dokud není software HP nainstalován znovu.
- Na pracovní ploše počítače klepněte na nabídku Start, vyberte položku Programy nebo Všechny programy, klepněte na položku HP, klepněte na název tiskárny a poté klepněte na možnost Odinstalovat.
- 3. Postupujte podle pokynů na obrazovce.
- Pokud se zobrazí dotaz, zda chcete odebrat sdílené soubory, klepněte na tlačítko Ne. Pokud byste tyto soubory smazali, ostatní programy, které je mohou používat, by nemusely pracovat správně.
- 5. Restartujte počítač.
- Chcete-li znovu nainstalovat software HP, vložte disk CD se softwarem do jednotky CD-ROM v počítači a postupujte podle pokynů na obrazovce.
- 7. Po výzvě softwaru HP připojte tiskárnu k počítači.
- Stisknutím tlačítka U (tlačítko Napájení) tiskárnu zapněte.
   Po připojení a zapnutí tiskárny budete pravděpodobně muset čekat několik minut, než se dokončí všechny kroky procesu Plug and Play.
- 9. Postupujte podle pokynů na obrazovce.

#### Odinstalace – způsob 2

Poznámka Tuto metodu použijte tehdy, když v nabídce Start systému Windows není k dispozici možnost Odinstalovat.

 Na pracovní ploše počítače klepněte na Start, vyberte Nastavení, vyberte Ovládací panely a poté klepněte na Přidat/Odebrat programy. -nebo-

Klepněte na Start, přejděte na Ovládací panely a potom poklepejte na Přidat nebo odebrat programy.

- Vyberte název tiskárny a potom klepněte na Změnit/Odebrat nebo Odinstalovat/Změnit. Postupujte podle pokynů na obrazovce.
- 3. Odpojte tiskárnu od počítače.
- Restartujte počítač.

Poznámka Je důležité, abyste před restartováním počítače tiskárnu odpojili. Nepřipojujte tiskárnu k počítači, dokud jste znovu nenainstalovali software HP.

- Vložte disk CD se softwarem HP do jednotky CD-ROM počítače a poté spusťte program Setup.
- 6. Postupujte podle pokynů na obrazovce.

#### Systém Mac OS X

#### Odinstalace z počítače Macintosh

- Poklepejte na ikonu HP Uninstaller (nachází se ve složce Hewlett-Packard ve složce Applications (Aplikace) v nejvyšší úrovni pevného disku) a poté klepněte na možnost Continue (Pokračovat).
- Po zobrazení výzvy zadejte správné jméno a heslo správce a potom klepněte na tlačítko OK.
- 3. Postupujte podle pokynů na obrazovce.
- 4. Jakmile nástroj HP Uninstaller práci dokončí, restartujte počítač.

# E Nástroje správy tiskárny

Tato část obsahuje následující témata:

- <u>Nástroj Toolbox (Windows)</u>
- <u>HP Utility (Mac OS X)</u>
- <u>Vestavěný webový server</u>

# Nástroj Toolbox (Windows)

Nástroj Toolbox podává informace o údržbě tiskárny.

**Poznámka** Nástroj Toolbox lze nainstalovat z disku CD se softwarem HP do počítače, který splňuje systémové požadavky.

#### Otevření nástroje Toolbox

- Na pracovní ploše počítače klikněte na položku Start, vyberte možnost Programy nebo Všechny programy, klikněte na položku HP, poté na složku tiskárny a nakonec vyberte ikonu s názvem vaší tiskárny.
- 2. Dvakrát klikněte na možnost Předvolby tiskárny a poté na možnost Úlohy údržby.

# HP Utility (Mac OS X)

Software HP Utility obsahuje nástroje pro konfiguraci nastavení tisku, kalibraci tiskárny, objednávání spotřebního materiálu online a vyhledávání informací na webové stránce podpory.

Poznámka Funkce dostupné v softwaru HP Utility se u jednotlivých tiskáren liší.

Varování a indikátory týkající se hladiny inkoustu poskytují odhady pouze za účelem plánování. Pokud se vám zobrazí zpráva s informací o nízké hladině inkoustu, zvažte přípravu náhradní kazety, abyste se vyhnuli možným zdržením tisku. Kazety není nutné vyměňovat, dokud k tomu nebudete vyzváni.

#### Otevření HP Utility

#### Otevření softwaru HP Utility

Poklepejte na ikonu **HP Utility**. Tato ikona se nachází ve složce **Hewlett-Packard** ve složce **Applications** (Aplikace) v nejvyšší úrovni pevného disku.

## Vestavěný webový server

Když je tiskárna připojena k síti, můžete použít domovskou stránku tiskárny (vestavěný webový server neboli EWS) k zobrazení informací o stavu zařízení, ke změně nastavení a ke správě zařízení z vašeho počítače.

Poznámka Seznam požadavků na systém z hlediska použití vestavěného webového serveru viz <u>Specifikace vestavěného webového serveru</u>.

Chcete-li zobrazit nebo změnit některá nastavení, bude třeba zadat heslo.

Vestavěný webový server můžete otevřít a používat bez připojení k síti Internet. Některé funkce ale nejsou k dispozici.

Tato část obsahuje následující témata:

- Soubory cookie
- <u>Otevření vestavěného webového serveru</u>

#### Soubory cookie

Vestavěný webový server (EWS) vloží při procházení velmi malé textové soubory (cookies) na jednotku pevného disku. Tyto soubory umožní serveru EWS rozpoznat váš počítač při vaší příští návštěvě. Pokud jste například nakonfigurovali jazyk serveru EWS, soubor cookie vám pomůže zapamatovat si, který jazyk jste vybrali, takže se při dalším přístupu na server EWS stránky zobrazí v daném jazyce. I když jsou některé soubory cookies na konci jednotlivých relací smazány (například soubor cookies, který slouží k uložení vybraného jazyka), jiné (například soubor cookies, který ukládá předvolby specifické pro zákazníka) jsou v počítači uloženy, dokud je neodstraníte ručně.

Prohlížeč můžete nakonfigurovat tak, aby soubory cookies přijímal, nebo tak, aby zobrazil výzvu při každém nabídnutí souboru cookies. Tímto způsobem máte možnost se u jednotlivých souborů cookies rozhodnout, zda je přijmete nebo odmítnete. Pomocí prohlížeče také můžete odebrat nežádoucí soubory cookies.

- **Poznámka** Pokud se rozhodnete soubory cookies zakázat, v závislosti na tiskárně zakážete jednu nebo více následujících funkcí:
- Pokračování tam, kde jste aplikaci ukončili (obzvlášť užitečné tam, kde používáte průvodce nastavením)
- Zapamatování si nastavení jazyka prohlížeče EWS
- Přizpůsobení domovské stránky EWS

Informace o změně nastavení osobních údajů a souborů cookies a o zobrazení nebo odstranění souborů cookies získáte v dokumentaci k webovému prohlížeči.

#### Otevření vestavěného webového serveru

Poznámka Tiskárna musí být na síti a musí mít IP adresu. IP adresa a hostitelské jméno tiskárny jsou uvedeny v protokolu stavu. Další informace naleznete v tématu <u>Vysvětlení</u> stránky konfigurace sítě.

V podporovaném webovém prohlížeči na svém počítači zadejte adresu IP nebo název hostitele přiřazený tiskárně.

Pokud je adresa IP například 123.123.123, musíte ve webovém prohlížeči napsat následující adresu: http://123.123.123.123

Tip Po otevření vestavěného webového serveru ji můžete označit záložkou, abyste se k ní mohli snadno vrátit.

**Tip** Pokud používáte webový prohlížeč Safari pro systém Mac, můžete k otevření serveru EWS bez zadávání adresy IP použít také záložku Bonjour. Chcete-li použít záložku Bonjour, otevřete prohlížeč Safari a poté v nabídce **Safari** klikněte na možnost **Preferences** (Předvolby). Na kartě **Bookmarks** (Záložky) v části **Bookmarks bar** (Panel záložek) vyberte možnost **Include Bonjour** (Přidat Bonjour do panelu záložek) a zavřete okno. Klikněte na záložku **Bonjour** a poté vyberte síťovou tiskárnu k otevření serveru EWS.

# F Postup

- Začínáme
- <u>Tisk</u>
- <u>Skenování</u>
- kopírování
- <u>Fax</u>
- HP Digital Solutions
- Práce s inkoustovými kazetami
- Vyřešit problém

# G Chyby (operační systém Windows)

# Paměť faxu plná

Pokud je povolena funkce Záložní příjem faxu nebo Digitální fax HP (Faxování do PC nebo Faxování do Mac) a tiskárna má problém (například uvízne papír), tiskárna ukládá faxy do paměti, dokud není problém vyřešen. Paměť tiskárny se ale může zaplnit faxy, které nebyly vytištěny ani přeneseny na počítač.

Tento problém vyřešíte tím, že vyřešíte všechny problémy s tiskárnou.

Další informace naleznete v tématu Řešení problémů s faxem.

# Odpojená tiskárna

Počítač nemůže komunikovat s tiskárnou z některého z níže uvedených důvodů:

- Tiskárna byla vypnuta.
- Kabel použitý k připojení tiskárny například kabel USB nebo síťový kabel (Ethernet) byl odpojen.
- Pokud je tiskárna připojena k bezdrátové síti, bezdrátové připojení se přerušilo.

K vyřešení tohoto problému vyzkoušejte následující řešení:

- Zkontrolujte, zda je tiskárna zapnuta a zda svítí kontrolka U (tlačítko Napájení).
- Zajistěte, aby napájecí kabel a ostatní kabely byly funkční a řádně připojené k tiskárně.
- Zajistěte, aby byl napájecí kabel řádně připojen k funkční zásuvce sítě rozvodu střídavého proudu (AC).
- Pokud je tiskárna připojena k síti, zkontrolujte, zda síť správně funguje. Další informace naleznete v tématu <u>Odstraňování problémů s kabelovou sítí (Ethernet)</u>.
- Pokud je tiskárna připojena k bezdrátové síti, zkontrolujte, zda bezdrátové připojení funguje správně. Další informace naleznete v tématu <u>Řešení problémů s bezdrátovým připojením</u>.

## Dochází inkoust

Inkoustová kazeta uvedená ve zprávě má málo inkoustu.

Varování a indikátory týkající se hladiny inkoustu poskytují odhady pouze za účelem plánování. Jakmile se na displeji zobrazí varovné hlášení o nedostatku inkoustu, připravte si náhradní kazetu, abyste zabránili případnému zpoždění tisku. Kazety není nutné vyměňovat, dokud k tomu nebudete vyzváni.

Informace o výměně inkoustových kazet naleznete v části <u>Výměna inkoustových kazet</u>. Informace o objednávání kazet naleznete v části <u>Objednejte online spotřební materiál pro tisk</u>. Informace o recyklaci vypotřebovaných inkoustových kazet uvádí část <u>Program pro recyklaci inkoustového</u> spotřebního materiálu <u>HP</u>.

Poznámka Inkoust z kazet se v procesu tisku používá různými způsoby, včetně procesu inicializace, kdy se tiskárna a kazety připravují k tisku. Kromě toho zůstane v použité kazetě ještě určitý zbytek inkoustu. Další informace viz <u>www.hp.com/go/inkusage</u>.

# Problém s tiskovou hlavou

Tisková hlava chybí, není detekována, je nesprávně vložena nebo není kompatibilní.

#### Pokud se tato chyba vyskytne při nastavení tiskárny, vyzkoušejte následující řešení. Řešení 1: Znovu nainstalujte tiskovou hlavu.

Pokyny naleznete v části Reinstalace tiskové hlavy.

Diskových hlav se mohou snadno poškodit.

Pokud problém přetrvává i po opětovné instalaci tiskové hlavy, kontaktujte podporu HP. Další informace naleznete v tématu <u>Podpora společnosti HP</u>.

#### Pokud se tato chyba vyskytne po delší době používání tiskárny, zkuste následující řešení. Řešení 1: Vypněte a zapněte tiskárnu.

Vypněte tiskárnu a znovu ji zapněte.

Pokud problém přetrvá, kontaktujte podporu HP se žádostí o servis nebo výměnu. Další informace naleznete v tématu <u>Podpora společnosti HP</u>.

## Problém s kazetou

Inkoustová kazeta uvedená ve zprávě chybí, je poškozena, je nekompatibilní nebo byla vložena do nesprávné zásuvky v tiskárně.

Poznámka Pokud je kazeta v hlášení identifikována jako nekompatibilní, přečtěte si téma <u>Objednejte online spotřební materiál pro tisk</u>, kde naleznete informace o získání kazet pro tiskárnu.

K vyřešení tohoto problému vyzkoušejte následující řešení. Řešení jsou uvedena v pořadí od toho nejpravděpodobnějšího úspěšného. Pokud problém nevyřeší první řešení, zkuste ta následující, dokud se problém nevyřeší.

- Řešení 1: Vypněte a zapněte tiskárnu.
- Řešení 2: Nainstalujte inkoustové kazety správným způsobem.
- Řešení 3: Vyčistěte elektrické kontakty.
- Řešení 4: Vyměňte tiskovou kazetu.

#### Řešení 1: Vypněte a zapněte tiskárnu

Vypněte tiskárnu a znovu ji zapněte.

Pokud problém přetrvává, zkuste další řešení:

#### Řešení 2: Správná instalace inkoustových kazet

Zkontrolujte, zda jsou řádně nainstalovány všechny inkoustové kazety.

- 1. Opatrně otevřete dvířka pro přístup k inkoustové kazetě.
- 2. Vyjměte inkoustovou kazetu pevným uchopením a vytažením směrem k sobě.
- 3. Zasuňte kazetu do slotu. Má-li být kontakt dostatečný, musíte na kazetu silně zatlačit.
- 4. Zavřete kryt inkoustové kazety a zjistěte, zda chybová zpráva zmizela.

Pokud problém přetrvává, zkuste další řešení:

#### Řešení 3: Vyčištění elektrických kontaktů

#### Vyčištění elektrických kontaktů v tiskárně

- 1. Lehce navlhčená, čistá látka, která nepouští vlákna a voda v láhvi nebo destilovaná voda.
- Očistěte elektrické kontakty v tiskárně otřením tamponem shora dolů. Použijte tolik nových tamponů, kolik bude potřeba. Čistěte tak dlouho, až na tamponu nebude žádný inkoust.
- 3. Než pokročíte k dalšímu kroku, vytřete úsek suchou látkou do sucha.

#### Řešení 4: Výměna inkoustové kazety

Vyměňte indikovanou inkoustovou kazetu. Další informace naleznete v tématu <u>Výměna</u> inkoustových kazet.

Poznámka Pokud je inkoustová kazeta stále v záruce, kontaktujte podporu společnosti HP a nechte provést servis nebo výměnu. Bližší informace o záruce na inkoustové kazety naleznete v části Informace o záruce na inkoustové kazety. Pokud problém přetrvává i po výměně kazety, kontaktujte podporu HP. Další informace naleznete v tématu <u>Podpora</u> <u>společnosti HP</u>.

# Neodpovídající papír

Typ nebo velikost papíru nastavená v ovladači tiskárny neodpovídá papíru vloženému do tiskárny. Ujistěte se, že je do tiskárny vložen správný papír, a poté dokument vytiskněte znovu. Další informace naleznete v tématu <u>Vkládání média</u>.

Poznámka Pokud má papír vložený do tiskárny správný formát, změňte vybraný formát papíru v ovladači tiskárny a poté dokument vytiskněte znovu.

# Kolébka tiskových kazet se nehýbe

Něco blokuje pohyb vozíku (část tiskárny, která drží inkoustové kazety).

Chcete-li blokování odstranit, vypněte tiskárnu stisknutím tlačítka 🔱 (tlačítko Napájení) a poté zkontrolujte případné uvíznutí papíru.

Další informace naleznete v tématu Odstranění uvíznutí.

# Uvíznutí papíru

V tiskárně uvízl papír.

Před pokusem o odstranění uvíznutí zkontrolujte následující:

- Zkontrolujte, zda je vložen papír vyhovující specifikacím, nezvlněný, nepřeložený a nepoškozený. Další informace naleznete v tématu <u>Technické údaje médií</u>.
- Zkontrolujte, zda je tiskárna čistá. Další informace naleznete v tématu Údržba tiskárny.
- Zkontrolujte, zda jsou správně vložené zásobníky a zda nejsou přeplněny. Další informace naleznete v tématu <u>Vkládání média</u>.

Pokyny k odstranění uvíznutí a další informace o předcházení uvíznutím uvádí část <u>Odstranění</u> <u>uvíznutí</u>.

# V tiskárně došel papír

Výchozí zásobník je prázdný. Doplňte papír a stiskněte tlačítko **OK**. Další informace naleznete v tématu Vkládání média.

# Tiskárna je offline

Tiskárna je momentálně offline. Tiskárnu, která je offline, nelze používat.

Chcete-li změnit stav tiskárny, postupujte dle následujících kroků:

 Klepněte na tlačítko Start a na tlačítko Tiskárny nebo Tiskárny a faxy nebo Zařízení a tiskárny.
 -nebo-

Klepněte na Start, klepněte na Ovládací panely a potom poklepejte na Tiskárny.

 Nezobrazují-li se tiskárny uvedené v dialogovém okně v zobrazení Podrobnosti, klepněte na nabídku Zobrazit a poté klepněte na položku Podrobnosti.

- **3.** Pokud je tiskárna Offline, klepněte na tiskárnu pravým tlačítkem myši a vyberte **Použít** tiskárnu online.
- 4. Zkuste tiskárnu znovu použít.

## Tiskárna pozastavena

Tiskárna je momentálně pozastavena. Při pozastavení jsou nové úlohy přidávány do fronty, ale netisknou se.

Chcete-li změnit stav tiskárny, postupujte dle následujících kroků:

 Klepněte na tlačítko Start a na tlačítko Tiskárny nebo Tiskárny a faxy nebo Zařízení a tiskárny.

-nebo-

Klepněte na Start, klepněte na Ovládací panely a potom poklepejte na Tiskárny.

- Nezobrazují-li se tiskárny uvedené v dialogovém okně v zobrazení Podrobnosti, klepněte na nabídku Zobrazit a poté klepněte na položku Podrobnosti.
- 3. Pokud je tiskárna ve stavu Pozastaveno, klepněte na tiskárnu pravým tlačítkem myši a vyberte **Pokračovat v tisku**.
- 4. Zkuste tiskárnu znovu použít.

## Tisk dokumentu selhal

Tiskárna nemůže tisknout dokumenty, protože došlo k problému s tiskovým systémem. Informace o řešení problémů s tiskem uvádí téma <u>Řešení problémů s tiskárnou</u>.

## Selhání tiskárny

Došlo k potížím s tiskárnou. Takové problémy můžete obvykle vyřešit následujícím postupem:

- Vypněte tiskárnu stisknutím tlačítka U (tlačítko Napájení).
- 2. Odpojte napájecí kabel a znovu jej připojte.
- 3. Stisknutím tlačítka 🔱 (tlačítko Napájení) tiskárnu znovu zapněte.

Pokud problém přetrvává, poznamenejte si kód chyby ve zprávě a obraťte se na podporu společnosti HP. Další informace o kontaktování podpory společnosti HP uvádí téma <u>Podpora</u> <u>společnosti HP</u>.

## Dvířka nebo kryt jsou otevřené

Aby tiskárna mohla tisknout dokumenty, všechna dvířka a kryty musí být zavřené.

☆ Tip Pokud je většina dvířek a krytů úplně zavřena, zapadnou na místo.

Pokud problém přetrvává po úplném zavření všech dvířek a krytů, obraťte se na podporu společnosti HP. Další informace naleznete v tématu <u>Podpora společnosti HP</u>.

# Je nainstalována dříve použitá inkoustová kazeta

Inkoustová kazeta identifikovaná v hlášení byla dříve použita v jiné tiskárně.

Inkoustové kazety můžete používat v různých tiskárnách, ale pokud byla kazeta ponechána po delší dobu mimo tiskárnu, může být ovlivněna kvalita tisku dokumentů. Pokud použijete inkoustové kazety, které byly předtím používány v jiné tiskárně, ukazatel hladiny inkoustu může být nepřesný nebo nedostupný.

Pokud je kvalita tisku neuspokojivá, zkuste vyčistit tiskovou hlavu. Další informace naleznete v tématu <u>Čištění tiskové hlavy</u>.

Poznámka Inkoust z inkoustových kazet je používán při procesu tisku mnoha různými způsoby, včetně inicializačního procesu, který připravuje tiskárnu a inkoustové kazety k tisku, a při údržbě tiskové hlavy, při které se udržují tiskové trysky čisté, aby mohl inkoust hladce protékat. Kromě toho zůstane v použité kazetě ještě určitý zbytek inkoustu. Více informací viz www.hp.com/go/inkusage.

Další informace o skladování inkoustových kazet naleznete v tématu Spotřební materiál.

# Inkoustové kazety jsou prázdné

Abyste mohli pokračovat v tisku, musíte vyměnit kazety uvedené ve zprávě. Společnost HP doporučuje nevyjímat inkoustovou kazetu dřív, než budete mít připravenou náhradní kazetu. Další informace naleznete v tématu <u>Výměna inkoustových kazet</u>.

# Chyba inkoustové kazety

Kazety uvedené ve zprávě jsou poškozené nebo selhaly. Viz <u>Výměna inkoustových kazet</u>.

# Upgrade spotřebního materiálu tiskárny

Kazetu uvedenou ve zprávě lze použít k upgradu pouze jedné tiskárny. Kliknutím na možnost **OK** ji použijete v této tiskárně. Pokud v upgradu spotřebního materiálu pro tuto tiskárnu nechcete pokračovat, klikněte na možnost **Zrušit tisk** a poté kazetu vyjměte.

# Upgrade spotřebního materiálu tiskárny byl úspěšný

Upgrade spotřebního materiálu byl úspěšný. Kazety uvedené ve zprávě lze nyní použít v tiskárně.

## Problém s upgradem spotřebního materiálu

Upgrade spotřebního materiálu byl neúspěšný. Kazety uvedené ve zprávě lze i přesto v této tiskárně použít. Vyměňte kazetu pro upgrade spotřebního materiálu. Další informace naleznete v tématu <u>Výměna inkoustových kazet</u>.

# Jsou nainstalovány jiné inkoustové kazety než HP

Společnost HP nemůže zaručit kvalitu ani spolehlivost neoriginálního spotřebního materiálu. Na opravy závad tiskárny vzniklé následkem použití spotřebního materiálu od jiného výrobce se nevztahuje záruka. Pokud se domníváte, že jste zakoupili originální inkoustové kazety HP, navštivte web společnosti HP na adrese <u>www.hp.com/go/anticounterfeit</u>, kde naleznete další informace a kde můžete nahlásit podezření na padělek.

# Používání originálních kazet HP má své výhody

Společnost HP odměňuje loajální zákazníky za používání originálního spotřebního materiálu HP. Klepnutím na tlačítko pod zprávou zobrazíte odměny online. Odměny nemusí být ve všech oblastech dostupné.

# Rady k padělaným kazetám

Nainstalovaná kazeta není nová originální kazeta HP. Obraťte se na prodejce, od kterého jste tuto kazetu zakoupili. Chcete-li nahlásit podezření na padělek, navštivte stránky společnosti HP na adrese <u>www.hp.com/go/anticounterfeit</u>. Chcete-li pokračovat v používání kazety, klepněte na možnost Pokračovat.
# Byla zjištěna použitá, znovu naplněná nebo padělaná kazeta

Originální inkoust HP v kazetě byl spotřebován. Řešením tohoto problému je výměna inkoustové kazety nebo klepnutí na možnost OK a pokračování v používání kazety. Další informace naleznete v tématu <u>Výměna inkoustových kazet</u>. Společnost HP odměňuje loajální zákazníky za používání originálního spotřebního materiálu HP. Klepnutím na tlačítko pod zprávou zobrazíte odměny online. Odměny nemusí být ve všech oblastech dostupné.

▲ Upozornění Záruka společnosti HP na inkoustové kazety se nevztahuje na inkousty ani kazety od jiných výrobců. Záruka společnosti HP na tiskárny se nevztahuje na opravy a servis nutný v důsledku použití kazet a inkoustů od jiných výrobců. Společnost HP nemůže zaručit kvalitu a spolehlivost neoriginálního inkoustu. Informace o hladinách inkoustu nebudou k dispozici.

# Použijte ZAVÁDĚCÍ kazety

K inicializaci tiskárny použijte ZAVÁDĚCÍ kazety, které byly s tiskárnou dodány. Aby se toto hlášení odstranilo, musíte kazetu nahradit zaváděcí kazetou. Další informace naleznete v tématu <u>Výměna inkoustových kazet</u>.

# Nepoužívejte ZAVÁDĚCÍ kazety

Po inicializaci tiskárny nelze instalovat nové ZAVÁDĚCÍ kazety. Nainstalujte běžné náhradní tiskové kazety. Další informace naleznete v tématu <u>Výměna inkoustových kazet</u>.

## Výstraha inkoustu nové tiskové hlavy

V použitých kazetách, které jsou uvedeny ve zprávě, nemusí být dostatek inkoustu pro dokončení jednorázového procesu spuštění.

Řešení: Nainstalujte nové kazety dodané s náhradními tiskovými hlavami nebo klepněte na tlačítko **Pokračovat**, chcete-li použít nainstalované kazety.

Pokud nebude možné spuštění dokončit s nainstalovanými kazetami, budou potřeba nové kazety. Informace o instalaci nových kazet naleznete v části <u>Výměna inkoustových kazet</u>.

## Použít pouze černý inkoust?

Kazety uvedené ve zprávě obsahují velmi málo inkoustu.

Řešení: Chcete-li tisknout barevně, vyměňte prázdné kazety. Informace o instalaci nových kazet naleznete v části <u>Výměna inkoustových kazet</u>.

Chcete-li dočasně používat pouze černý inkoust, klepněte na možnost **Použít pouze černý inkoust**. Tiskárna nahradí barvy odstíny šedi. Prázdné kazety bude třeba brzy vyměnit.

Upozornění Nevyjímejte prázdné kazety, chcete-li tisknout v režimu pouze s černým inkoustem.

## Použít pouze barevný inkoust?

Černá kazeta obsahuje velmi málo inkoustu.

Řešení: Chcete-li dočasně nahradit černý inkoust barevným, klepněte na možnost **Použít pouze barevný inkoust**. Černá barva bude simulována. Kvalita textu a fotografií bude odlišná od té při tisku se všemi kazetami. Černou kazetu bude třeba brzy vyměnit.

Upozornění Nevyjímejte prázdné kazety, chcete-li tisknout v režimu pouze s barevným inkoustem.

Abyste mohli tisknout černě, vyměňte černou inkoustovou kazetu. Informace o instalaci nových kazet naleznete v části <u>Výměna inkoustových kazet</u>.

## Nekompatibilní inkoustové kazety

Inkoustová kazeta není kompatibilní s tiskárnou.

Řešení: Okamžitě tuto kazetu vyjměte a nahraďte ji kompatibilní inkoustovou kazetou. Informace o instalaci nových kazet naleznete v části <u>Výměna inkoustových kazet</u>.

## Varování snímače inkoustu

Snímač inkoustu hlásí neočekávaný stav. Tento problém mohl být způsobem kazetou nebo selháním snímače. Snímač v případě selhání nebude schopen zjišťovat, zda v kazetách nedochází inkoust. Tisk s prázdnou kazetou způsobuje vniknutí vzduchu do inkoustového systému, což vede k horší kvalitě tisku. K obnovení z tohoto stavu bude použito velké množství inkoustu a může dojít k vyčerpání většiny inkoustu ve všech kazetách.

Řešení: Klepněte na možnost **OK**, abyste pokračovali v tisku, nebo kazetu vyměňte. Informace o instalaci nových kazet naleznete v části <u>Výměna inkoustových kazet</u>.

## Problém s přípravou tiskárny

Hodiny v tiskárně selhaly a příprava inkoustu nemusela být dokončena. Měření odhadované hladiny inkoustu nemusí být přesné.

Řešení: Zkontrolujte kvalitu výtisků v tiskové úloze. Pokud není uspokojivá, spuštění nástroje pro čištění tiskové hlavy ji může zlepšit. Další informace o čištění tiskové hlavy naleznete v tématu <u>Čištění tiskové hlavy</u>.

## V barevné kazetě je velmi málo inkoustu

Kazety uvedené ve zprávě obsahují velmi málo inkoustu.

Řešení: Chcete-li tisknout barevně, vyměňte prázdné kazety. Informace o instalaci nových kazet naleznete v části <u>Výměna inkoustových kazet</u>.

Chcete-li dočasně používat pouze černý inkoust, klikněte na možnost **Zrušit tisk** a odešlete tiskovou úlohu znovu. Před zahájením tisku úlohy se zobrazí zpráva **Použít pouze černý inkoust?**. Prázdné kazety bude třeba brzy vyměnit.

Upozornění Nevyjímejte prázdné kazety, chcete-li tisknout v režimu pouze s černým inkoustem.

## V černé kazetě je velmi málo inkoustu

Černá kazeta obsahuje velmi málo inkoustu.

Řešení: Vyměňte kazetu s černým inkoustem. Informace o instalaci nových kazet naleznete v části <u>Výměna inkoustových kazet</u>.

Chcete-li černý inkoust dočasně nahradit barevným inkoustem, klikněte na možnost **Zrušit tisk** a poté tiskovou úlohu odešlete znovu. Před zahájením tisku úlohy se zobrazí zpráva **Použít pouze barevný inkoust?**. Černou kazetu bude brzy potřeba vyměnit.

Upozornění Nevyjímejte prázdné kazety, chcete-li tisknout v režimu pouze s barevným inkoustem.

## Kryt automatického podavače dokumentů je otevřený

Abyste mohli pokračovat, zavřete kryt automatického podavače dokumentů.

## Selhání čidla inkoustu

Čidlo inkoustu selhalo a tiskárna nemůže dále tisknout. Obraťte se na podporu HP. Další informace naleznete v tématu <u>Podpora společnosti HP</u>.

## Problém s inkoustovým systémem

Vyjměte inkoustové kazety a zkontrolujte možný únik. Pokud kazety tečou, obraťte se na společnost HP. Nepoužívejte kazety, které tečou.

Pokud kazety netečou, znovu je nainstalujte a zavřete kryt tiskárny. Tiskárnu vypněte a znovu zapněte. Pokud se tato zpráva zobrazí znovu, obraťte se na společnost HP.

# Rejstřík

## Α

ADF (automatický podavač dokumentů) kapacita 24 vložení předloh 23 ADSL, nastavení faxu paralelní telefonní systémy 209 akustické emise 180 akustický tlak 180 automatické zmenšení faxu 75 automatický podavač dokumentů (ADF) čištění 35 kapacita 24 potíže s podáváním, odstraňování 35 vložení předloh 23

#### В

barevné kopírování 64 barevný text a OCR 52 bezdrátová komunikace nastavení 233 pokročilé odstraňování problémů s bezdrátovou sítí 146 rádiová, zapnutí 230 regulatorní informace 188 snížení rušení 239 zabezpečení 237 základy odstraňování problémů s bezdrátovou sítí 145 bílé pásy nebo pruhy, řešení problémů kopie 118, 119 skenování 123 blokovaná faxová čísla nastavení 76 body, řešení problémů skenování 123

body nebo pruhy, řešení problémů kopie 118 brány firewall, řešení problémů 107

# Č

čárv kopie, řešení problémů 118 skenování, řešení problémů 123 snímky, řešení problémů 123 černé body nebo pruhy, řešení problémů kopie 118 skenování 123 černobílé stránky fax 66 kopírování 64 číslo modelu 157 čištění automatický podavač dokumentů 35 sklo skeneru 34 Tisková hlava 157 vnější plochy 35

### D

diagnostická stránka 113 digitální fotoaparáty vkládání paměťových karet 29 DSL, nastavení faxu paralelní telefonní systémy 209 duplexní jednotka instalace 30 odstranění uvíznutí 163 podporované formáty médií 174 podporované typy a hmotnosti médií 176 zapnutí a vypnutí v ovladači 33 dvířka pro přístup k inkoustové kazetě, umístění 13

## Е

ECM. viz režim opravy chyb elektrické specifikace 180 EWS. viz vestavěný webový server

#### F fax

automatická odpověď 82 blokovaná čísla 76 DSL, nastavení (paralelní telefonní systémy) 209 formát papíru 75 hlasitost 85 hlasová pošta, nastavení (paralelní telefonní systémy) 213 chybové protokoly 88 ISDN, linka, nastavení (paralelní telefonní systémy) 210 krátký telefonní kabel 137 modem, sdílení s (paralelní telefonní systémy) 214 modem a hlasová linka, sdílení s (paralelní telefonní systémy) 217 modem a hlasová pošta, sdílení (paralelní telefonní systémy) 226 modem a záznamník, sdílení (paralelní telefonní systémy) 222 monitorované vytáčení 69, 71 možnosti opakované volby 84 naplánování 70 nastavení, změna 82

nastavení samostatné linky (paralelní telefonní systémy) 208 nastavení sdílené telefonní linky (paralelní telefonní systémy) 212 odesílání, řešení problémů 131, 133, 136 odeslání 66 opakovaný tisk 74 paralelní telefonní systémy 205 PBX, systém, nastavení (paralelní telefonní systémy) 210 počet zazvonění před příjmem 83 potvrzovací protokoly 87 protokol, tisk 89 protokol, vymazat 89 protokol Internet, přes 86 protokoly 87 předávání 74 příjem 72 příjem, řešení problémů 131, 134 režim odpovědi 82 režim opravy chyb 71 rozlišovací vyzvánění, nastavení (paralelní telefonní systémy) 211 rozlišovací vyzvánění, změna typu 83 ruční příjem 72 rychlost 85 řešení problémů 124 specifikace 178 test nastavení 228 test oznamovacího tónu, selhal 129 test připojení k telefonní zásuvce, selhání 125 test připojení telefonního kabelu, selhání 126 test selhal 124 test stavu linky, selhal 130 test typu telefonního kabelu, selhal 127 tisk detailů poslední transakce 89 typ volby, nastavení 84 typy nastavení 206 záhlaví 82

záložní fax 73 záznamník, nastavení (paralelní telefonní systémy) 221 záznamník, řešení problémů 137 záznamník a modem, sdílení (paralelní telefonní systémy) 222 zmenšení 75 žádost o příjem 74 Firewall Konfigurace 151 FoIP 86 fotoaparáty vkládání paměťových karet 29 fotografická média podporované formáty 175 fotografie >řešení problémů s paměťovými zařízeními 144 tisk z paměťových zařízení 44 vkládání paměťových karet 29

### G

grafika neúplné vyplnění u kopií 118 vypadá jinak než na předloze 123

#### Н

hardware, fax, test nastavení 125 hladiny inkoustu, kontrola 97 hlasitost zvuky faxu 85 hlasová pošta nastavení pro fax (paralelní telefonní systémy) 213 nastavení s faxem a modemem počítače (paralelní telefonní systémy) 226 hlášení o stavu tiskárny informace o 156 tisk 157 hlava 157

HP Utility (Mac OS X) otevření 241

#### СН

chybějící nebo nesprávné informace, řešení problémů 109 chybová hlášení nelze aktivovat zdroj TWAIN 122 chybové protokoly, fax 88

#### I

identifikační kód účastníka 82 ikony bezdrátového připojení 16 ikony hladiny inkoustu 17 informace o hlučnosti 180 inkoustové kazetv čísla dílů 157, 203 data vypršení záruky 157 fotografií online 203 kontrola hladin inkoustu 97 podporované 171 rady 96 spotřeba 172 stav 157 umístění 13 výměna 98 záruka 169 instalace doporučení pro instalaci hardwaru 154 doporučení pro instalaci softwaru HP 154 duplexní jednotka 30 příslušenství 29 řešení problémů 154 zásobník 2 30 IP. nastavení 231 IP adresa kontrola pro tiskárnu 153 ISDN, linka, nastavení pro fax paralelní telefonní systémy 210

#### J

jazyk, tiskárna 172 jednotky USB flash 181

#### Κ

kapacita ADF 24 zásobníky 176 kartv podporované formáty 175 podporované zásobníky 176 kazety. viz inkoustové kazety konektory, umístění 13 Konfigurace firewall 151 kontrolky, ovládací panel 14 kopírování kvalita 118 nastavení 64 řešení problémů 116 specifikace 178 Kopírování 16 kvalita, odstraňování problémů kopírování 118 kvalita, řešení problémů skenování 122

#### L

Ihůta telefonické podpory Ihůta podpory 103

### Μ

Mac OS papír vlastního formátu 45 Tisk bez okrajů 47 tisk fotografií 43 zapnutí a vypnutí příslušenství v ovladači 33 Mac OS X HP Utility 241 media odstranění uvíznutí 163 média duplexní tisk 48 HP, objednání 204 podporované formáty 174 podporované typy a hmotnosti 176 pootočené stránky 115 řešení problémů, podávání 114 technické údaje 174 tisk na média vlastního formátu 44

vkládání do zásobníku 2 31 vložení do zásobníku 24 zamykání zásobníků 32 média vlastního formátu podporované formáty 176 tisk na 44 médium Kapacita ADF 24 technické údaje 174 výběr 22 modem sdílení s faxem a hlasovou poštou (paralelní telefonní systémy) 226 sdílení s faxem a záznamníkem (paralelní telefonní systémy) 222 sdílený s faxem (paralelní telefonní systémy) 214 sdílený s faxem a hlasovou linkou (paralelní telefonní systémy) 217 modem počítače sdílení s faxem a hlasovou poštou (paralelní telefonní systémy) 226 sdílení s faxem a záznamníkem (paralelní telefonní systémy) 222 sdílený s faxem (paralelní telefonní systémy) 214 sdílený s faxem a hlasovou linkou (paralelní telefonní systémy) 217 modem pro telefonické připojení sdílení s faxem a hlasovou poštou (paralelní telefonní systémy) 226 sdílení s faxem a záznamníkem (paralelní telefonní systémy) 222 sdílený s faxem (paralelní telefonní systémy) 214 sdílený s faxem a hlasovou linkou (paralelní telefonní systémy) 217 monitorované vytáčení 69, 71 možnosti opakované volby, nastavení 84

#### Ν

napájení řešení problémů 106 specifikace 180 naplánování faxu 70 Nápověda 17 nastavení DSL (paralelní telefonní systémy) 209 fax, pomocí paralelních telefonních systémů 205 hlasitost. fax 85 hlasová pošta (paralelní telefonní systémy) 213 hlasová pošta a modem počítače (paralelní telefonní systémy) 226 ISDN, linka (paralelní telefonní systémy) 210 kopírování 64 modem počítače (paralelní telefonní svstémv) 214 modem počítače a hlasová linka (paralelní telefonní systémy) 217 modem počítače a hlasová pošta (paralelní telefonní systémy) 226 PBX, systém (paralelní telefonní systémy) 210 počítačový modem a záznamník (paralelní telefonní systémy) 222 rozlišovací vyzvánění 83 rozlišovací vyzvánění (paralelní telefonní systémy) 211 rychlost, fax 85 samostatná faxová linka (paralelní telefonní systémy) 208 scénáře faxu 206 sdílená telefonní linka (paralelní telefonní systémy) 212 síť 230 test faxu 228 záznamník (paralelní telefonní systémy) 221 záznamník a modem (paralelní telefonní systémy) 222

#### Rejstřík

Nastavení 17 nastavení brány firewall 231 nastavení IP 231 nastavení kopírování kopírování 65 nastavení tisku kvalita tisku 110 networks bezdrátová nastavení 161

## 0

obálkv podporované formáty 174 podporovaný zásobník 176 obě strany, tisk na 48 oboustranný tisk 48 obrazovka Faxovat 16 obrazovka Fotografie 17 obrazovka Skenovat 16 OCR řešení problémů 121 úpravy naskenovaných dokumentů 52 odesílání faxů monitorované vytáčení 69, 71 naplánování 70 obyčejný fax 66 paměť, z 69 ruční 68 řešení problémů 131, 133, 136 odesílání snímků řešení problémů 119 odeslat naskenované dokumentv pro OCR 52 odinstalace softwaru HP Windows 239 odpověď podle typu zvonění paralelní telefonní systémy 211 změna 83 odstraňování problémů doporučení pro instalaci hardwaru 154 doporučení pro instalaci softwaru HP 154 hlášení o stavu tiskárny 156 kvalita kopie 118 problémy s instalací 154

řešení obecných problémů se sítí 144 řešení problémů se sítí 155 okraje nastavení, specifikace 177 opakovaný tisk faxy z paměti 74 originály skenování 50 oříznuté stránky, řešení problémů 109 ovládací panel kontrolky 14 stavové ikony 16 tlačítka 14 umístění 12 ovládací panel tiskárny nastavení sítě 230 odesílání faxů 67 skenování z 50 ovladač příslušenství, nastavení 33 záruka 169 ovladač tiskárny nastavení příslušenství 33 příslušenství, nastavení 33 záruka 169

Ρ

paměť opakovaný tisk faxů 74 technické údaie 172 uložení faxů 73 paměťová karta Card vložení 29 paměťová karta Secure Digital vložení 29 paměťová karta xD-Picture Card vložení 29 paměťová zařízení řešení problémů 144 tisk souborů 44 paměťové karty specifikace 181 vložení 29 panel zadního vstupu odstranění uvíznutí 163

papír formát, nastavení pro fax 75 uvíznutí 163, 166 papír vlastního formátu Mac OS X 45 paralelní telefonní systémy DSL, nastavení 209 ISDN, nastavení 210 modem a hlasová pošta, nastavení 226 modem sdílený s linkou, nastavení 217 nastavení modemu 214 nastavení modemu a záznamníku 222 nastavení samostatné linky 208 nastavení sdílené linky 212 PBX, nastavení 210 rozlišovací vyzvánění, nastavení 211 typy nastavení 206 záznamník, nastavení 221 země/oblasti 205 PBX, systém, nastavení pro fax paralelní telefonní systémy 210 počet zazvonění před příjmem 83 podávání několika listů, řešení problém 116 podpora 101 podpora PCL 3 172 podpora zákazníků elektronická 102 podporovaná písma 172 podporované operační systémy 172 pootočení, řešení problémů kopírování 118 skenování 122 tisk 115 porty, technické údaje 171 potvrzovací protokoly, fax 87 po vypršení lhůty podpory 104 poznámky společnosti Hewlett-Packard 3 požadavky na okolní prostředí 180 požadavky na teplotu 180 požadavky na vlhkost 180

pracovní cyklus 172 pravé navigační tlačítko 15 prázdné stránky, řešení problémů kopírování 117 skenování 123 tisk 108 problémy s podáváním papíru, řešení problémů 114 program ohleduplnosti k životnímu prostředí 190 protokol wireless test 237 protokol, fax tisk 89 protokol Internet fax, použití 86 protokol kvality tisku 113 protokol testu bezdrátového připojení tisk 237 protokoly diagnostika 113 fax, test selhal 124 chyba, fax 88 kvalita tisku 113 potvrzení, fax 87 tisková hlava 157 pruhy, řešení problémů kopie 118 skenování 123 pruhy na snímcích, řešení problémů 123 předávání faxů 74 přenosová rychlost, baud 85 příjem faxu automaticky 72 režim automatické odpovědi 82 příjem faxů blokovaná čísla 76 počet zazvonění před příjmem 83 předávání 74 ruční 72 řešení problémů 131, 134 žádání 74 připojení USB port, umístění 12, 13 technické údaje 171 příslušenství hlášení o stavu tiskárny 157

instalace 29 zapnutí a vypnutí v ovladači 33 záruka 169 pulsní volba 84

#### R

rádiová, vypnutí 230 rádiové rušení regulatorní informace 188 recvklace tiskové kazety 190 regulatorní číslo modelu 189 regulatorní informace 182, 188 režim blokování nežádoucích faxů 76 režim opravy chyb 71 rozesílání faxů odeslání 71 rozlišovací vyzvánění paralelní telefonní systémy 211 změna 83 ruční faxování odeslání 68, 69 příjem 72 rušení na rádiových frekvencích snížení 239 rychlá volba odeslání faxu 66 rychlost řešení problémů u skeneru 120 rychlost připojení, nastavení 231

## Ř

řešení problém odebírá se několik listů současně 116 řešení problémů brány firewall 107 fax 124 fax, test hardwaru selhal 125 fax, testy 124 chybějící nebo nesprávné informace 109 kabelová síť 144 kopírování 116 kvalita snímku 122 médium není odebíráno ze zásobníku 114 napájení 106 nic se netiskne 106 odesílání faxů 131, 133, 136 oříznuté stránky, nesprávné umístění textu nebo grafiky 109 paměťová zařízení 144 pootočené kopie 118 pootočené stránky 115 prázdné stránky, tisk 108 problémy s bezdrátovým připojením 145 problémy s podáváním papíru 114 příjem faxů 131, 134 rady 105 skenování 119 stránka konfigurace sítě 161 test faxové linky selhal 130 test připojení faxu k telefonní zásuvce, selhání 125 test připojení telefonního kabelu ke správnému portu faxu selhal 126 test zjištění oznamovacího tónu selhal 129 tisk 105 typ telefonního kabelu pro fax, test selhal 127 uvíznutí, papír 166 vestavěný webový server 153 záznamníky 137

## S

sériové číslo 157 sériové telefonní systémy typy nastavení 206 země/oblasti 205 sítě brány firewall, řešení problémů 107 konektor, vyobrazení 13 nastavení, změna 230 nastavení bezdrátové komunikace 233

nastavení brány firewall 231 nastavení IP 231 podporované operační systémy 173 podporované protokoly 173 rozšířená nastavení 230 rychlost připojení 231 řešení problémů 155 systémové požadavky 173 zobrazení a tisk nastavení 230 skenování chybová hlášení 122 kvalita 122 pomalé 120 řešení problémů 119 specifikace skenování 179 Webscan 52 z ovládacího panelu zařízení 50 skenovat obrazovka Skenovat 16 OCR 52 sklo, skener čištění 34 umístění 12 vložení předloh 22 sklo skeneru čištění 34 umístění 12 vložení předloh 22 software nastavení příslušenství 33 OCR 52 Webscan 52 záruka 169 software HP odinstalace ze systému Windows 239 software tiskárny (Windows) o softwaru 241 otevření 241 specifikace akustické emise 180 elektrické 180 provozní prostředí 180 přepravní podmínky 180 specifikace napětí 180 specifikace provozního prostředí 180

specifikace přepravních podmínek 180 spotřební materiál fotografií online 203 hlášení o stavu tiskárny 157 spotřeba 172 stav hlášení o stavu tiskárny 157 stránka konfigurace sítě 161 stavové ikony 16 stránek za měsíc (pracovní cyklus) 172 světlé obrazy, řešení problémů kopie 118 snímky 123 svislé pruhy na kopiích, řešení problémů 118 systém Mac OS nastavení tisku 39 systémové požadavky 172

#### Т

technické informace specifikace faxu 178 specifikace kopírování 178 specifikace paměťových karet 181 specifikace skenování 179 technické údaje fvzické 171 média 174 médium 174 procesor a paměť 172 síťové protokoly 173 systémové požadavky 172 technické údaje procesoru 172 telefon. fax z odeslání 68 odeslání. 68 příjem 72 telefonická podpora 102 telefonní kabel prodloužení 137 správný typ, test selhal 127 test připojení telefonního kabelu ke správnému portu selhal 126

telefonní linka, odpověď podle typu zvonění 83 telefonní zásuvka, fax 125 test. fax telefonní zásuvka 125 test oznamovacího tónu. selhání 129 test připojení k telefonní zásuvce, fax 125 test správného portu, fax 126 test stavu linky, fax 130 testy, fax faxová linka, stav 130 hardware, selhání 125 nastavení 228 oznamovací tón, selhal 129 port, připojení, selhání 126 selhal 124 typ telefonního kabelu pro fax, test selhal 127 text na snímku něco chybí, řešení problémů 120 nejasné kopie, řešení problémů 118 nejasné snímky 124 nelze upravit ke skenování, řešení problémů 121 neúplné vyplnění u kopií 118 pocákání na kopiích 119 řešení problémů 109 tisk detaily posledního faxu 89 diagnostická stránka 113 faxy 74 fotografie z paměťových zařízení 44 hlášení o stavu tiskárny 157 oboustranný 48 protokol kvality tisku 113 protokoly faxu 87 protokoly faxů 89 řešení problémů 105 tisk bez okrajů Windows 46 Tisk bez okrajů Mac OS X 47

tisk fotografií Mac OS X 43 Windows 42 tisk letáků tisk 40 tisk na obě stranv 48 Tisk obálek Mac OS X 42 tisk obálky 41 Tisková hlava čištění 157 tiskové hlavy fotografií online 203 podporované 172 tiskové hlavy, zarovnání 158 tlačítka, ovládací panel 14 tlačítko Storno 15 tmavé obrazy, řešení problémů kopie 118 snímky 123 tónová volba 84 TWAIN nelze aktivovat zdroj 122 typ připojení změna 236 typ volby, nastavení 84

#### U

údržba čištění tiskové hlavy 157 diagnostická stránka 113 kontrola hladin inkoustu 97 protokol kvality tisku 113 tisková hlava 157 výměna inkoustových kazet 98 zrovnání tiskových hlav 158 ukládací zařízení podporované jednotky USB flash 181 ukládání faxy uložené v paměti 73 úpravy text v programu OCR 52 usnadnění 3.10 uvíznutí nevhodná média 22 odstranění 163 papír 163, 166

#### V

velikost řešení problémů. kopírování 117 snímání, řešení problémů 124 vestavěný webový server otevření 242 popis 241 řešení problémů, nelze otevřít 153 systémové požadavky 173 Webscan 52 vkládání fotografie 27 zásobník 26 zásobník 2 31 vkládání karet 27 vkládání médií 25 vkládání médií vlastní velikosti 27 vkládání obálek 26 vložení zásobník 25 vstup napájení, umístění 13 vybledlé kopie 117 vybledlé pruhy na kopiích, řešení problémů 118 výchozí nastavení kopírování 65 vvmazat protokoly faxu 89 výměna inkoustových kazet 98 výstupní zásobník podporovaná média 176 umístění 12 vytištění pomalu, odstraňování problémů 107

#### W

webové stránky datový list spotřeby materiálu 172 informace o usnadnění 3, 10 objednávání spotřebního materiálu a příslušenství 203 podpora produktu 102 programy ochrany životního prostředí 190 Webscan 52 Windows bez okrajů 46 nastavení tisku 39 odinstalace softwaru HP 239 systémové požadavky 172 tisk fotografií 42 tisk letáků 40 zapnutí a vypnutí příslušenství v ovladači 33

## Ζ

zabezpečení bezdrátová komunikace 237 zadní vstupní kryt vvobrazení 13 záhlaví, fax 82 záklopka tiskové hlavy, umístění 13 záložní fax 73 zamvkání zásobníků 32 záruka 169 zásobník 1 kapacita 176 podporované formáty médií 174 podporované typy a hmotnosti médií 176 zásobník 2 instalace 30 kapacita 176 podporované formátv médií 174 podporované typy a hmotnosti médií 176 vkládání média 31 zapnutí a vypnutí v ovladači 33 zásobníkv instalace zásobníku 2 30 kapacity 176 nastavení výchozích hodnot 32 odstranění uvíznutí 163 podporované formáty médií 174 podporované typy a hmotnosti médií 176 řešení problémů, podávání 114

#### Rejstřík

umístění 12 vkládání média 24 vodítka papíru, vyobrazení 12 zamykání 32 zapnutí a vypnutí v ovladači 33 záznamník faxové tóny, záznamník 137 nastavení s faxem (paralelní telefonní systémy) 221 nastavení s faxem a modemem 222 zmenšit fax 75 zobrazení nastavení sítě 230 zrnité nebo bílé pásy na kopiích, řešení problémů 119 zrovnání tiskových hlav 158 zrušení fax, odeslání později 71

# Ž

žádost o příjem faxu 74

# © 2014 Hewlett-Packard Development Company, L.P. www.hp.com

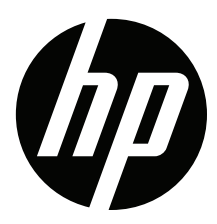